Ver 7.8

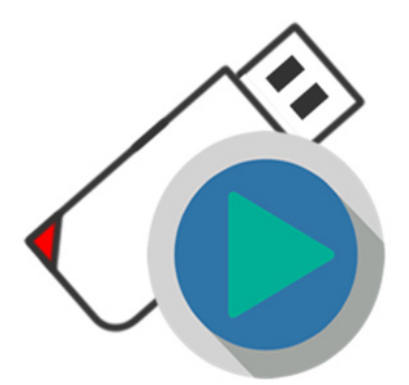

# Data Contents Guard USB Memory

user's manual Version 7.8

マニュアル改定 10版 2024/10

### 機能別目次

| 項目                         | ページ     |
|----------------------------|---------|
| 設定の流れ(はじめに)                | 8-12    |
| ファイルが開かない                  | 42      |
| 空き容量が無い                    | 7,12,25 |
| 管理ソフトでエラー                  | 10      |
| 管理ソフトのダウンロード               | 9       |
| 書き込みができない                  | 42      |
| 対応できる形式                    | 22      |
| ファイルコピーが禁止されない             | 41      |
| USBが反応しない                  | 70-71   |
| エラーが表示される                  | 14-15   |
| 動画の設定                      | 90-91   |
| PDFの設定                     | 84-85   |
| 配布用ソフトウェアーの設定              | 87      |
| フォルダを見えなくする                | 88      |
| 暗号化でセキュリティーを高める(Ver7.3)    | 48-49   |
| 破損に備えてバックアップする             | 29      |
| 安全な取り外し操作                  | 54      |
| 管理パスワードを忘れてしまった            | 20,45   |
| 削除しても良いファイルは?              | 61-62   |
| 標準ユーザー(制限アカウント)での利用        | 28,59   |
| 1ファイル4GB以上の保存 exFAT        | 73      |
| 利用期間の設定                    | 37,47   |
| トラブルシューティング                | 25      |
| お問い合わせ方法                   | 13,51   |
| ClickView クリックビュー (Ver7.3) | 96~     |
| USBメモリが急に認識しなくなった          | 74-75   |
| UsbReset(Ver7.3)簡易復元       | 108~    |
| 設定を戻したい(バックアップの復元)         | 32      |
| 設定がまったくわからない               | 112     |
| デジタルコンテンツの販売               | 83      |

#### よくあるご質問

はじめてご利用の場合、空き容量が 少ない(無い)、コンテンツを入れる 前に設定を行い書き込みロックして しまった。等のご質問があります。

最初に商品パッケージの裏面の説明 付属のPDFマニュアル2ページ 本マニュアルP.8~12の5ページを 参照してください。

お問い合わせ

管理ソフトUsbManangeにお問い合わせ 機能があります。

「優先サポート」タブからお問い合わせ をいただけると、ご利用になっている USBメモリの製品名、バージョンや設定 内容がサポート担当で確認する事ができ ます。

お使いのセキュリティソフトの影響や何 等かの理由で「優先サポート」タブが利 用できない場合は、support@abroadsys.comまでお問い合わせ下さい。 お問い合わせの時に、製品名やバージョ ンが不明の場合はお答えができない場合 があります。

お問い合わせは、「優先サポート」タブ又 はメールのみの対応になります。電話サ ポートはありません。

サポート受付時間 平日 10:00~18:00 ※当日または翌営業日までに回答をして います。

### コピーガードUSBメモリの開発

#### ■最初はコピーガードCDから

当社アブロードシステムズは2001年創業. 当初はデータ処理、オフシュアー開発(海外ソフト開 発)、CD/DVDの光学メディアの製造・販売を行ってい ました。コピーガードUSBは2010年1月に発売を開始 していますが、開発を始めたのは2008年後半です。 USB製品の前は光学メディアのコピーガードを取り扱っ ていました。

光学メディアのコピーガードは自社の技術ではなく、 外国技術のライセンス供与を受けての取り扱いです。 光学メディアでのコピーガードの欠点は、量産化できる 方式はコピーガードのレベルは低くカジュアルコピーの 防止程度になってしまう事、ガードレベルが高い方式 は、再生互換性が100%ではない事、量産化しづらいと いう欠点がありました。特にデータ形式のコピーガード は難しく1枚づつマスタディスクを作る感じで手間や時 間がかかり価格も高価になってしまいました。

#### ■コピーガードUSBの自社開発

2008年はリーマン・ショックという世界規模の金融危機が発生した年で当社でも何らかの対応に迫られた時です。市場では光学ドライブがない軽量で低価格のノートパソコン登場し、インターネットを使ったコンテンツ配信も普及しCD/DVDの出荷量も落ちだした時でした。 光学メディアのライフサイクルが終わり成熟期から衰退期に移ったと感じていました。当時CDのコピーガード ライセンスを提供していた外国メーカーでもUSBのコ ピーガード製品の開発計画の話もありましたが企画段階 だった事や「他社に頼るとCDと同じで大量生産が考慮 されない」「量産化が大変で高価で売りずらい商品にな る」という考えがありで自社開発に踏み切りました。

#### ■開発当初はネガティブ意見が大半

開発コンセプトは、設定が簡単、どんなコンテンツでも コピーガード可能、高速で動作、低価格など玉虫色でし たが社内でネガティブ意見が続出し製品化は懐疑的でし た。ですが、社内からこういった意見がでるという事 は、作りづらい製品で競合が現れないと判断し開発を進 めました。それよりも、リーマンショックの影響で倒産 件数も多く暗いニュースが続いており自社商品開発が避 けられない状況でした。

#### 開発コンセプト

- ・ 短納期対応ができるように国内製造にする (お客様で過度な在庫を持たないように)
- 低価格で提供する為に大量生産の仕組みが必要
- コピーをしようとするとエラーが表示される演出効果

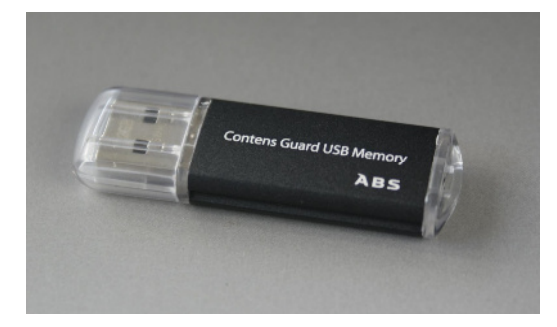

2010年度版 コンテンツガードVer1.0 初代

#### ・強力なコピーガード機能

・コンテンツ販売用とする

#### ・利用者で簡単に設定ができる事

これらの目標を掲げ開発に取り組みましたが、社内の懐疑的意見の問題、ソフトウェアー開発、USBのハードウェアー部分の製造の問題などクリアすべき 問題は多かったように思います。

Ver1の販売が始まり、マスコミ数十社に取り上げ ていただいた事や徐々に販売数が増えてきた事で批 判的意見は一掃されました。

#### ■開発経緯

Ver1 2010/1 コンテンツガードUSBメモリ公開 新聞、雑誌、ネットニュースで取り上げられる 受注生産対応、MOQ 1000本~ XP対応 Ver2 ユーザーカスタマイズ機能UsbManage登場 ユーザーカスタマイズ機能で1本からの販売に対応 Ver3 2010/8 Windows7 32bit対応 ロコミやメディア露出で認知度があがり出荷数が増 える。大企業向けの制限アカウントでも利用可能に するために付属ソフトUsbQuickStartを開発 Ver4 Windows8対応、64biitOS 対応 制限緩和と外国出荷の為、暗号化ロジックを廃止 コピー強度は下がるが利便性が向上した。 Ver5 Windows8.1 対応 ドラッグ&ドラッグでコピーロック機能。Hyperシ リーズ公開 Ver6 Windows10対応 amazon販売開始、キャップ無しケースに変更 Ver7 保守機能強化 10 Creatos Update版対応 バックアップ機能 フラッシュメモリの製造ロット問題解決 ライセンス管理機能(利用台数制限)など Ver7.5 Windows11対応

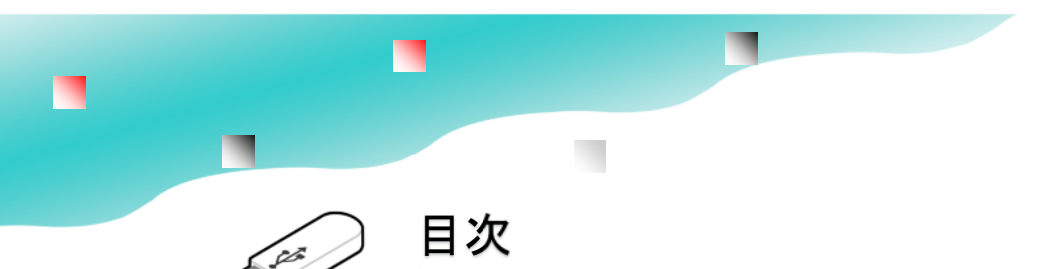

| はいめに                                                                                                    |                                                                                     |            |
|----------------------------------------------------------------------------------------------------|-------------------------------------------------------------------------------------|------------|
| はじめに<br>機能別目次<br>コピーガードUSBの開発<br>特徴と主な機能<br>設定を行う前の基礎知識<br>設定の流れ<br>管理ソフトをダウンロードしてみよう<br>管理ソフトを起動してみよう<br>コンテンツを保存する UsbStart<br>はじめてのご利用でよくある質問<br>優先サポートで問い合わせ<br>エラーレポート画面<br>エラーレポート送信する                                                                                                    | 2<br>3<br>4<br>5<br>8<br>6<br>10<br>11<br>12<br>13<br>14<br>15                      |            |
| 管理ソフト/トラブルシューティング                                                                                                    | 16                                                                                  |            |
| 主な機能/仕様<br>バックアップで破損に備える<br>USBの機能<br>2つのパスワード管理<br>1本のUSBに2つの領域<br>動作検証済のソフトウェアー<br>対応OS/利用できない環境<br>仕様一覧<br>認識しない/トラブルシューティング                                                                                                    | 18<br>19<br>20<br>21<br>22<br>23<br>24<br>25                                        |            |
| UsbSetting<br>・UsbSettingからUsbStartを実行する<br>・2USBの自動起動<br>・3イメージバックアップで破損に備える<br>・3バックアップ/トラブルシューティング<br>・4イメージバックアップの復元<br>・4バックアップの復元/トラブルシューティング<br>・3チェックディスク/非保護領域の破損検査                                                                                                    | 27<br>28<br>29<br>30<br>31<br>32<br>33                                              |            |
| UsbManage/簡易設定<br>UsbManage/簡易設定<br>簡易設定ではできない項目                                                                                                    | 35-36<br>37                                                                         |            |
| UsbManage/詳細設定<br>①UsbManage/同じ設定のUSBを作る<br>①UsbManage/製品情報<br>②UsbManage/禁止設定<br>③UsbManage/許可ソフトウェアー<br>ホワイトリスト登録<br>④UsbManage/別名保存禁止<br>③UsbManage/別名保存禁止<br>③UsbManage/記動設定<br>④UsbManage/起動設定<br>④UsbManage/起動設定/暗号化<br>③UsbManage/目付検査<br>③UsbManage/レスキュー画面の表示<br><b>①</b> UsbManage/レスキューキーの発行 | 39<br>40<br>41<br>42<br>43<br>44<br>45<br>46<br>47<br>48-49<br>50<br>51<br>52<br>53 | (Ver7.3以降) |

• • •

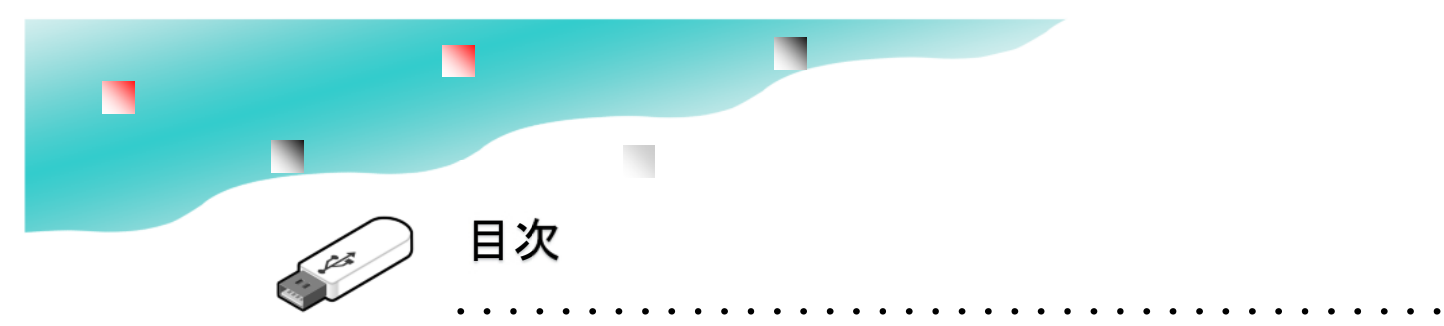

| 付属ソン                                   | 7ト/注意事項<br>UsbPw/ユーザーパスワード変更<br>UsbRemove/Usb安全な取り外し<br>UsbBack/非保護領域の切り替え                                                                                     | 55<br>56<br>57                                     |
|----------------------------------------|----------------------------------------------------------------------------------------------------|----------------------------------------------------|
|                                        | UsbQuickStartのセットアップ<br>UsbQuickStartの自動実行キャンセル<br>付属ソフトについて                                                                                                   | 59<br>60<br>61-62                                  |
|                                        | ご利用にあたっての注意事項<br>非表示フォルダを表示する<br>輸出書類について<br>USBメモリバージョンと対応Windows                                                                                             | 63<br>64<br>65<br>66                               |
| トラブル                                   | の原因と対策<br>FAQ(よくある質問と回答)<br>フォルダやファイルの文字化け<br>保護領域のフォーマット<br>フォーマットで使われる用語と意味<br>USBメモリが急に認識しなくなった<br>エラーメッセージに(RC)が表示される<br>ウィルスセキュリティーソフトの誤検知<br>ライセンス登録操作画面 | 68<br>69<br>70<br>71<br>74-75<br>76-77<br>78<br>79 |
|                                        | デバイスエラー<br>Macでの利用<br>フラッシュメモリの寿命                                                                                                    | 80<br>81<br>82-83                                  |
| 名入れと                                   | Cパッケージ<br>デジタルコンテンツを販売する方へ<br>コンテンツ販売/USBマーキング(名入れ)<br>コンテンツ販売/コンテンツコピー<br>コンテンツ販売/利用事例                                                                        | 85<br>86<br>87<br>88                               |
| データニ                                   | コンテンツガード設定例<br>PDFの設定<br>ユーザーアプリケーションソフト(開発系)<br>ファイルやフォルダの非表示化<br>書き込み禁止USBへ強制書き込みを行う<br>動画の設定                                                                | 90-91<br>93<br>94<br>95<br>96-97                   |
| ClickVie<br>ClickVie<br>UsbRes<br>設定でま | ew(クリックビュー)の使い方<br>ew/ExeMakerについて<br>set(USBリセット)の使い方<br>6困りの場合                                                                                               | 98-109<br>110~119<br>120-111<br>112                |

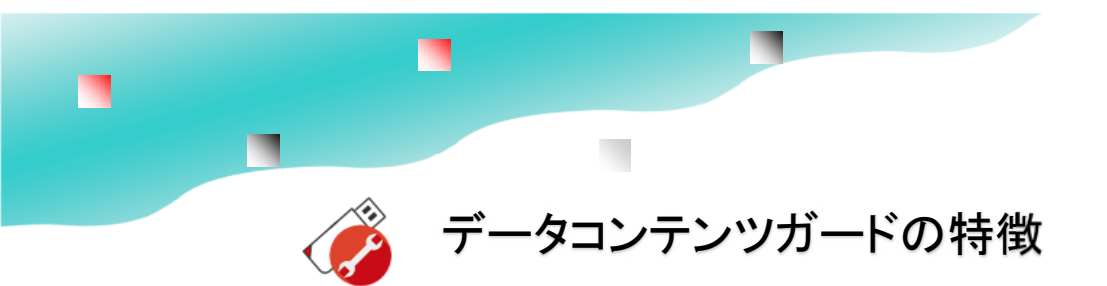

#### ■データコンテンツガードの特徴

データコンテンツガードは閲覧用コンテンツ(動画 やPDF等)に最適なコピーガード機能付きのUSBメ モリです。USBへ保存したファイルはコピーが禁止 されます。ファイルコピーはもちろん、印刷、画面 キャプチャー、別名保存、コピー目的に利用される ソフトを使った行為を幅広く防止します。

ー般的なセキュリティーUSBメモリで、パスワード 方式のUSBメモリがあります。データコンテンツ ガードではパスワードを知っていてもコピーはでき ません。パスワードは業務マニュアルなど紛失時に 中のデータを見られたくない場合に設定します。通 常はパスワードの設定も必要がありません。

#### 特徴

- ・閲覧専用のUSBメモリとして製品シリーズでコストパフォーマンスが高い
- ・コピーガードが強力
- ・設定が簡単
- ・デジタル著作物の権利を守る
- ・コピーユーザーによる機会損失を防ぐ
- ・対応コンテンツが豊富
- ・付属ソフト、バージョンアップが無料

#### ■知っている必要がある知識

 本USBメモリには1本のUSBメモリの中に2つの領域があります。2つの領域がある事は一般的なUSBメモリに比べて大きな違いです。
 管理ソフトのダウンロード(無償)が必要利用するのはダウンロードした管理ソフトを使って設定が必要です。
 設定には順番がある 先にコンテンツを入れてから設定する事設定を先に行うと書き込みロックされ追加ができな

くなります。 上記詳細は次ページを参照

設定の流れはP.8~P.12を参照

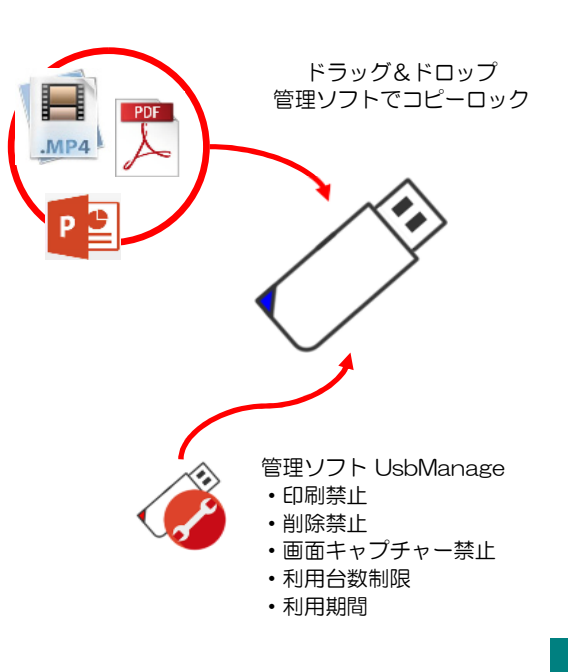

. . . . . .

6

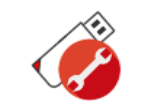

設定を行う前の基礎知識

データコンテンツガードはコピーガード機能付き USBメモリのモデルです。

PDFや動画など配布用のコンテンツに最適です。 データコンテンツガードはソフトウェアーの配布や Excleでコピーガード中にも書き込みが必要なシーン には対応していません。これらの場合は、上位版の ハイパーコンテンツガードをご利用下さい。

■管理ソフトのダウンロード

コピーガードの設定はコンテンツを保存した後に管 理ソフトを使って設定します。コンテンツを保存す る前に保存禁止などの設定を行うと、後からコンテ ンツを入れる事ができなくなりますので順番に注意 して下さい。

また、USBに保存したデータを開くためには、USB をアクセスする「許可ソフトウェアー」の設定が必 要です。ファイルをダブルクリックして開けない場 合は、許可ソフトの設定がされていない事が原因で す。

#### ■2つの領域

本USBメモリは1本のUSBメモリに2つの領域があ ります。非保護領域と保護領域の2つです。 領域が2つあるのは一般的なUSBメモリと比べると 大きな違いです。領域はどちらか一方が表示されて います。最初に表示されているのは非保護領域で す。この最初に表示されているのは非保護領域には空き 容量はほどんどありません。UsbStartを実行すると 「しばらくお待ち下さい」のメッセージが表示され た後に、保護領域に切り替わります。コンテンツは UsbStartを実行して保護領域に保存します。

### ■流れ

①管理ソフトのダウンロード
 ②UsbStartを実行して先にコンテンツを入れる
 ③管理ソフトで設定を行う

※詳しくは次のページ参照してください ※書き込み禁止を設定するとコンテンツ追加ができ なくなります。コンテンツを入れてから設定を 行って下さい。 ※1本のUSBに2つの領域があります。非保護領

域と保護領域と呼んでいます。コピーガードが働いていると設定変更ができません。設定するときに非保護領域を表示している必要があります。

#### ■よくある質問

- ・空き容量がない
- → UsbStartを実行して下さい。
- ・管理ソフトが動かない

→保護領域を表示している(コピーガードが働い ており設定ができない)

→設定するUSBメモリを挿入していない。または USBが正しく挿入されていない。

USBの挿入を確認してから、もう一度、管理ソフトを実行します。

#### ■注意(重要)

・管理パスワードは、初期値は"admin"になっ ています。管理パスワードを初期設定の状態で配 布するとコピーガードが解除されますので必ず変 更して下さい。

・初期出荷状態では、基本的な設定で出荷されています。コピーガードUSBは必ず設定が必要です。セキュリティーを強化する為に禁止する設定項目を確認して下さい。

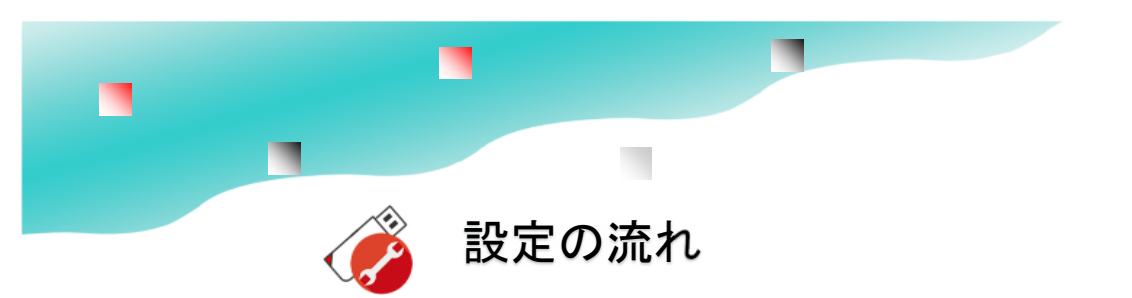

Data Contents Guardは閲覧用のデータ形式を配布するためのUSBメモリです。保存されたコンテンツの複製を防止します。主にPDF/動画/パワーポイント/HTML等の閲覧用のデータコンテンツに対応しています。USBメモリに書き込みが必要なExcelやソフト配布には上位版のハイパーコンテンツガードをご利用下さい。

コンテンツを保存した後に必要な制限を管理ソフトを使って設定します。コンテンツを保存する前に保存 禁止などの設定を行うと、後からコンテンツを入れる事ができなくなりますので順番に注意して下さい。 管理ソフトUsbManage(USBマネージ)はダウンロードを行います。

また、USBに保存したデータを開くためには、USBをアクセスする「許可ソフトウェアー」の設定が必要です。コンテンツを入れた直後は「許可ソフトウェアー」の設定が終わっていませんのでファイルを開くことができません。

本USBメモリは1本のUSBメモリに2つの領域があります。非保護領域と保護領域の2つです。 領域が2つあるのは一般的なUSBメモリと比べると大きな違いです。領域はどちらか一方しか表示されて いません。最初に表示されているのは非保護領域です。この最初に表示されている非保護領域には空き容 量はほどんどありません。UsbStartを実行すると「しばらくお待ち下さい」のメッセージが表示された後 に、保護領域に切り替わります。コンテンツはUsbStartを実行して保護領域に保存します。

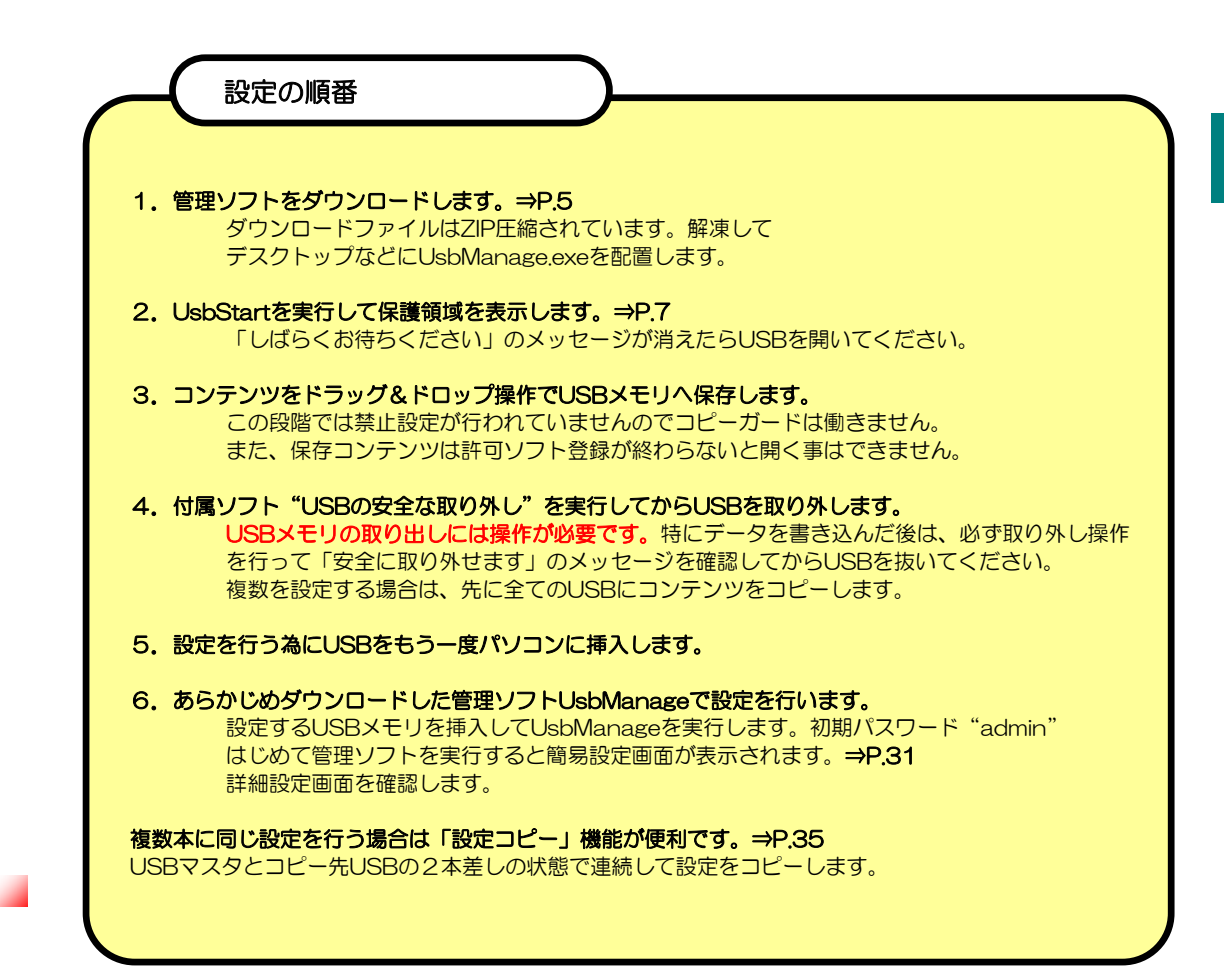

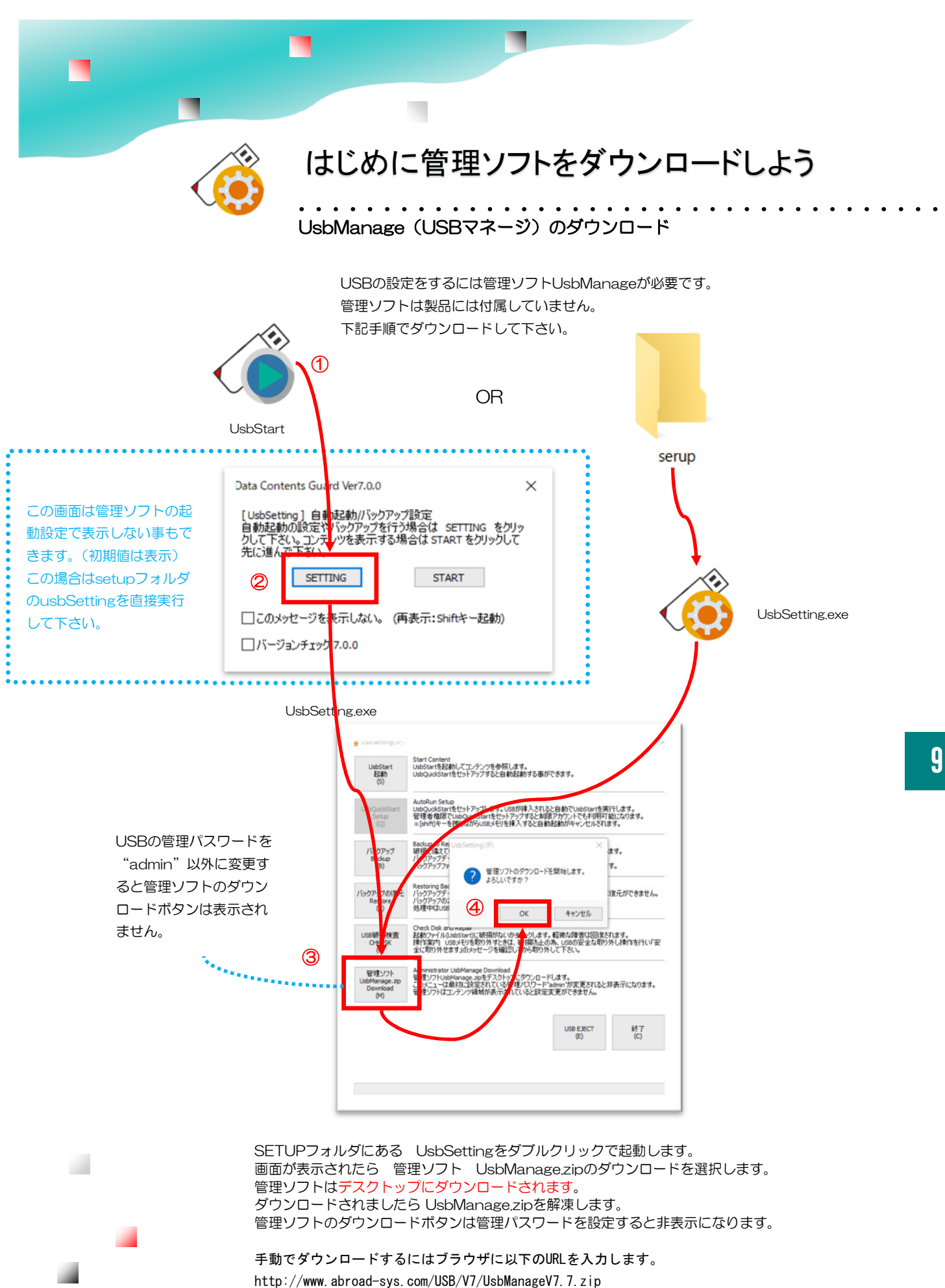

(USB本体バージョンVer7.7~7.8でご利用下さい)

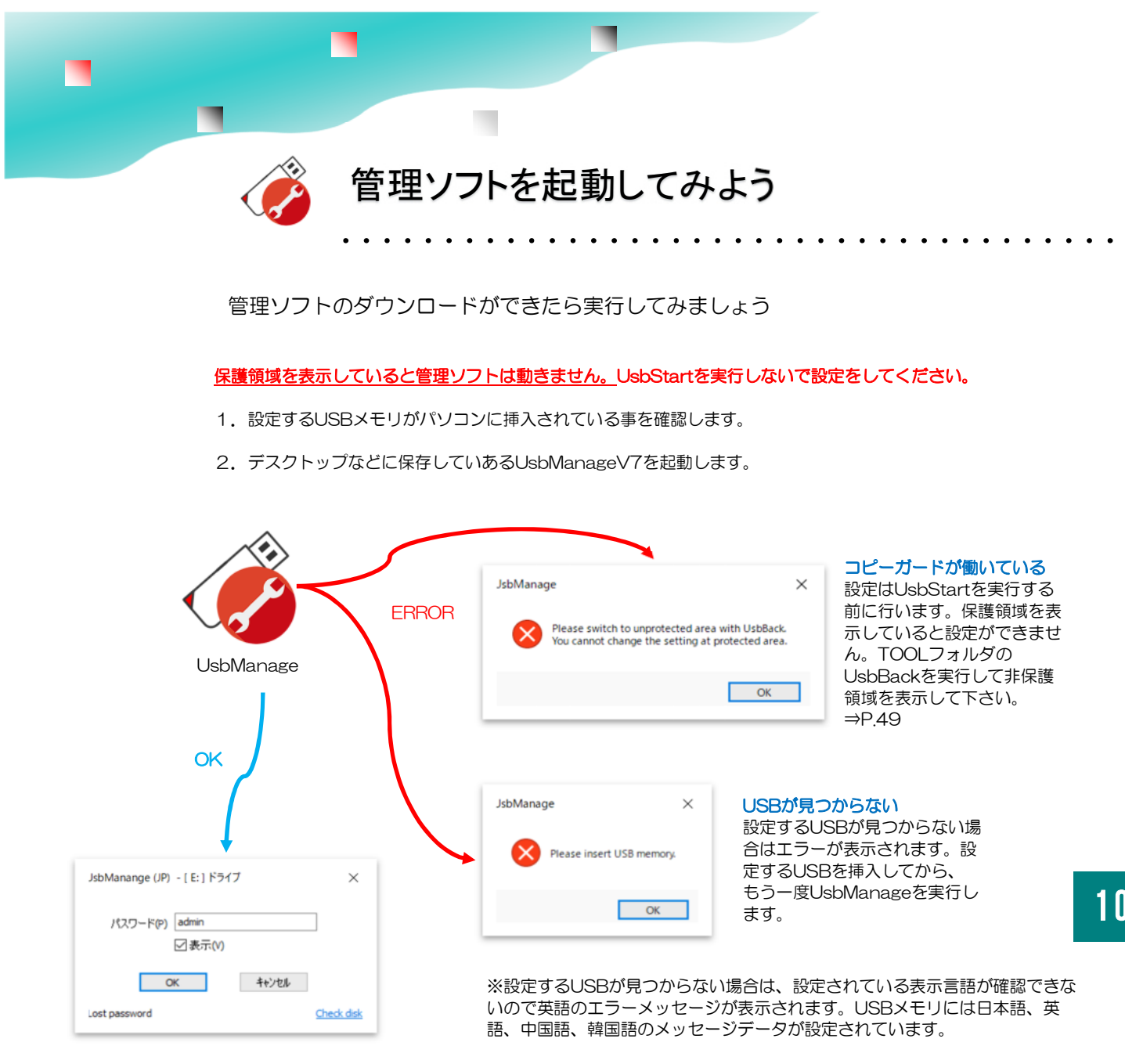

3. USBメモリに設定してある管理パスワードを入力します。(初期パスワード: "admin")

#### 設定ができないケース

1. 設定バージョンの不一致 管理ソフトのバージョンVer7と設定するUSBメモリのバージョンはー 致している必要があります。UsbManageV7でバージョンが違うUSBメモリVer6は設定ができませ h.

2. 管理ソフトUsbManageV7はUSBメモリからは起動できません。デスクトップやCドライブの フォルダなどから実行して下さい。

3. コンテンツを表示(保護領域を表示)しているとコピーガード機能が有効になる為、管理ソフトは起 動できません。UsbStartを実行する前に設定をしてください。

4. 自動実行UsbQuickStartをセットアップしている。UsbQuickStartがセットアップされているパ ソコンでは管理ソフトは動きません。アンインストールして下さい。⇒P.51 P.52

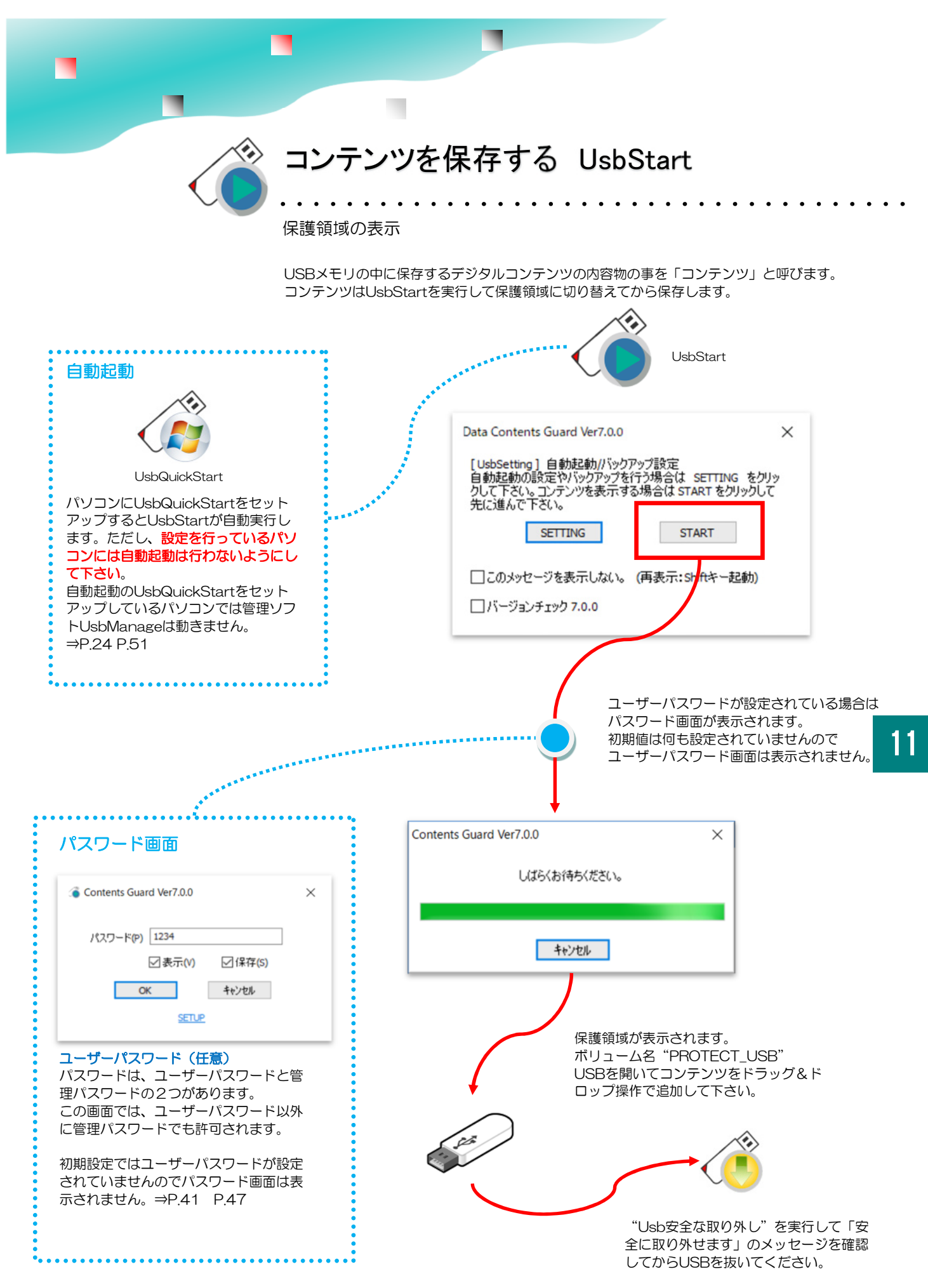

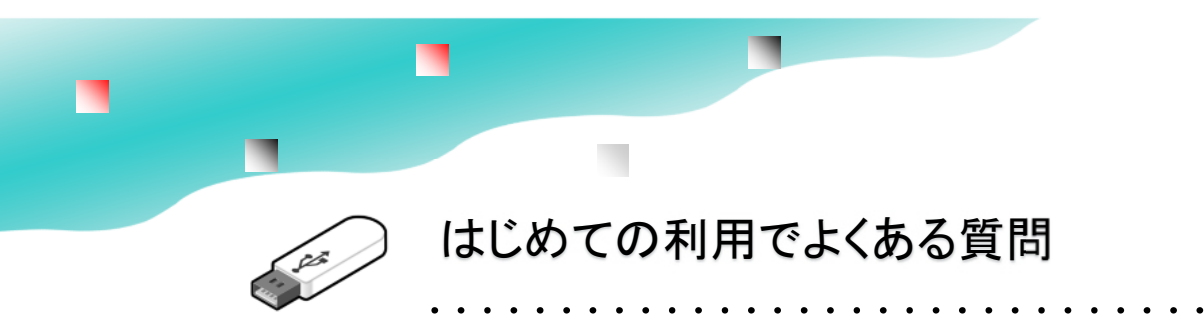

#### 空き容量がない?

1. データコンテンツガードは、2つの領域をもっています。UsbStartを実行してからコンテン ツを保存します。UsbStartを実行していない場合は、非保護領域と呼んでいる領域を表示してい ますので空き容量は5M程度です。

2. 管理ソフトUsbManageの管理パスワードを入力後、最初に表示される画面に「空き容量を ゼロにする」という機能があります。このチェックを外すと空き容量が表示されますが、非保護 領域側には大きなファイルは保存できません。

#### 管理ソフトがダウンロードできない。

管理パスワードを設定するとUsbSettingのダウンロードメニューが非表示になります。 手動でダウンロードをしてください。大文字・小文字・ピリオドも正確に入力してください。 ダウンロードできない場合は違うブラウザでお試し下さい。 http://www.abroad-sys.com/USB/V7/UsbManage.zip

#### はじめからコンテンツを起動できないか?

付属ソフトのUsbQuickStartとAutoStartの2つを組み合わせるとUSBが挿入されると指定の ファイルを開く事ができます。 ただし、自動実行には制限がありますので詳しくはUsbQuickStartについての説明をご参照くだ さい。⇒P. 50 P.51

#### USBがまったく認識しなくなった

USBを取り外す時には操作が必要です。書き込みを行って操作をせずにUSBを抜いてしまった場合は、Windowsデバイスマネジャーで一時的に利用を停止される場合があります。この場合は復帰操作が必要です。⇒P.63

→認識はするがエラーが表示される場合は、インデックス領域が壊れている場合があります。この場合は、バックアップデータの復元が必要になります。

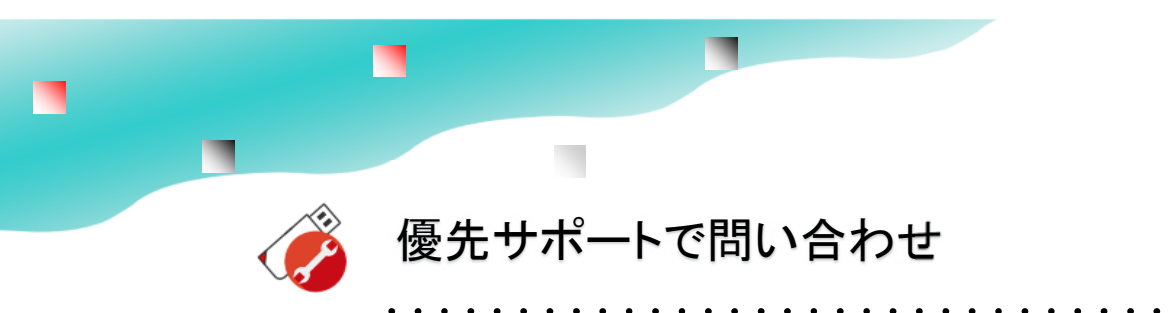

### 管理ソフトの問合せ機能を使うと優先的に回答

#### 優先サポート

著作者/コンテンツ管理者の方 管理ソフトUsbManageのお問合せ画面からご質問を お送りください。この画面からの質問は優先して回答 をしています。

右記のお問合せ画面より質問ができない場合は、一般 サポートへメールでご質問下さい。この場合、必ず以 下の内容をお知らせください。

- 1. お名前、会社名
- 2. ご利用のUSB製品名(必須)
- 3. 製品バージョン
- 4. ご利用コンテンツ種類(必須)

#### 一般サポート

製品購入前のご質問やエンドユーザー様からのご質問 はサポート専用窓口にメールでお問い合わせをお願い します。support@abroad-sys.com

※電話サポートはありません。

| フォルダやファイルの文字化け     | ⇒P.60    |
|--------------------|----------|
| USBメモリが急に認識しなくなった  | ⇒P.63,64 |
| ウィルスセキュリティーソフトの誤検知 | ⇒P.65    |

#### 管理ソフトUsbManageから 問い合わせを行うと優先的に回答

| 製品情報                   | 禁止設        | 定 許可      | ソフトウェア                       | 別名保存禁止   |
|------------------------|------------|-----------|------------------------------|----------|
| パスワード                  | 言語         | 起動動作      | 日付検査                         | 優先サポート   |
| お名前 your nar<br>       | me         | 死<br>Sup  | Eのメールアドレス<br>port@abroad-sy: | s.com    |
| 返信先のメール)               | アドレス your! | E-Mail 添作 | けファイルリスト                     | 追加削除     |
| namae@kaisya           | .com       |           |                              |          |
| ccのメールアドル              | 2          |           |                              |          |
|                        |            | <         |                              |          |
| 質問のカテゴリ<br>(100),エラー対応 | ō          |           |                              |          |
| 質問内容 *症                | 司時(こUSBの設  | 定内容も送信され  | します                          |          |
| <                      |            |           |                              | ~        |
|                        |            |           | -k                           | ル送信      |
| 82 B FA-               | -          |           | OK                           | + 10.141 |

優先サポート問合せ機能⇒P.45

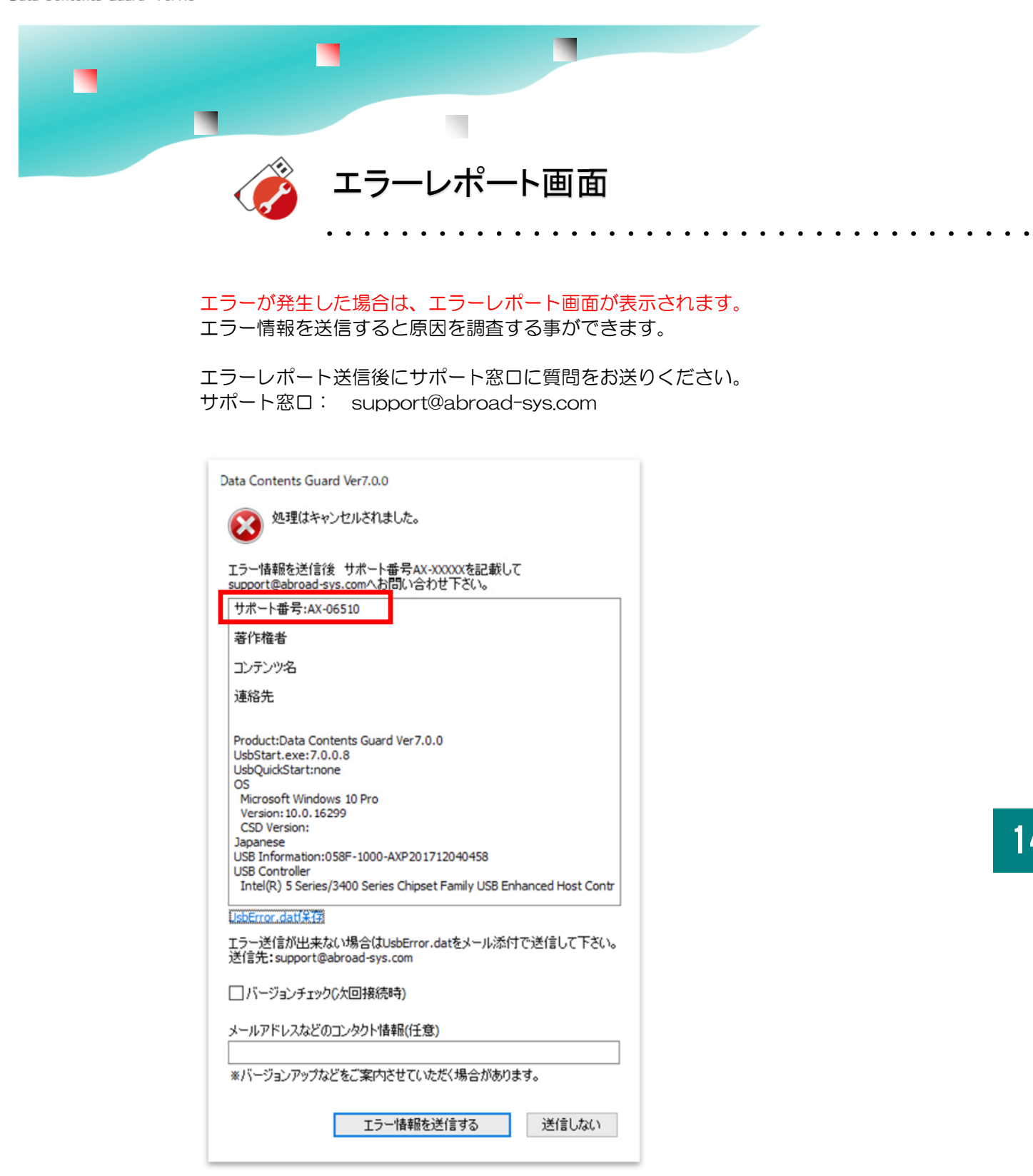

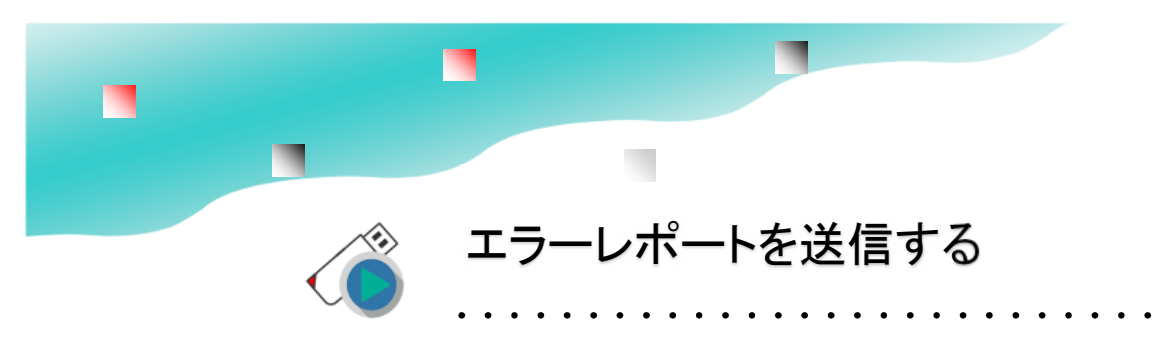

#### 手動でエラー送信画面を表示する方法

エラーなどが発生した場合、エラーレポート画面が表示されます。エラーレポートが送信できなかった場合は、 手動でエラーレポートを表示する事ができます。手動でエラー情報を送信した場合、調査に必要なWindowsの バージョンやハードウェアー情報が含まれていますがエラー直後の情報が含まれていません。エラー情報を送信 した後にサポート番号とエラーが発生した状況を詳しく support@abroad-sys.com にお知らせください。

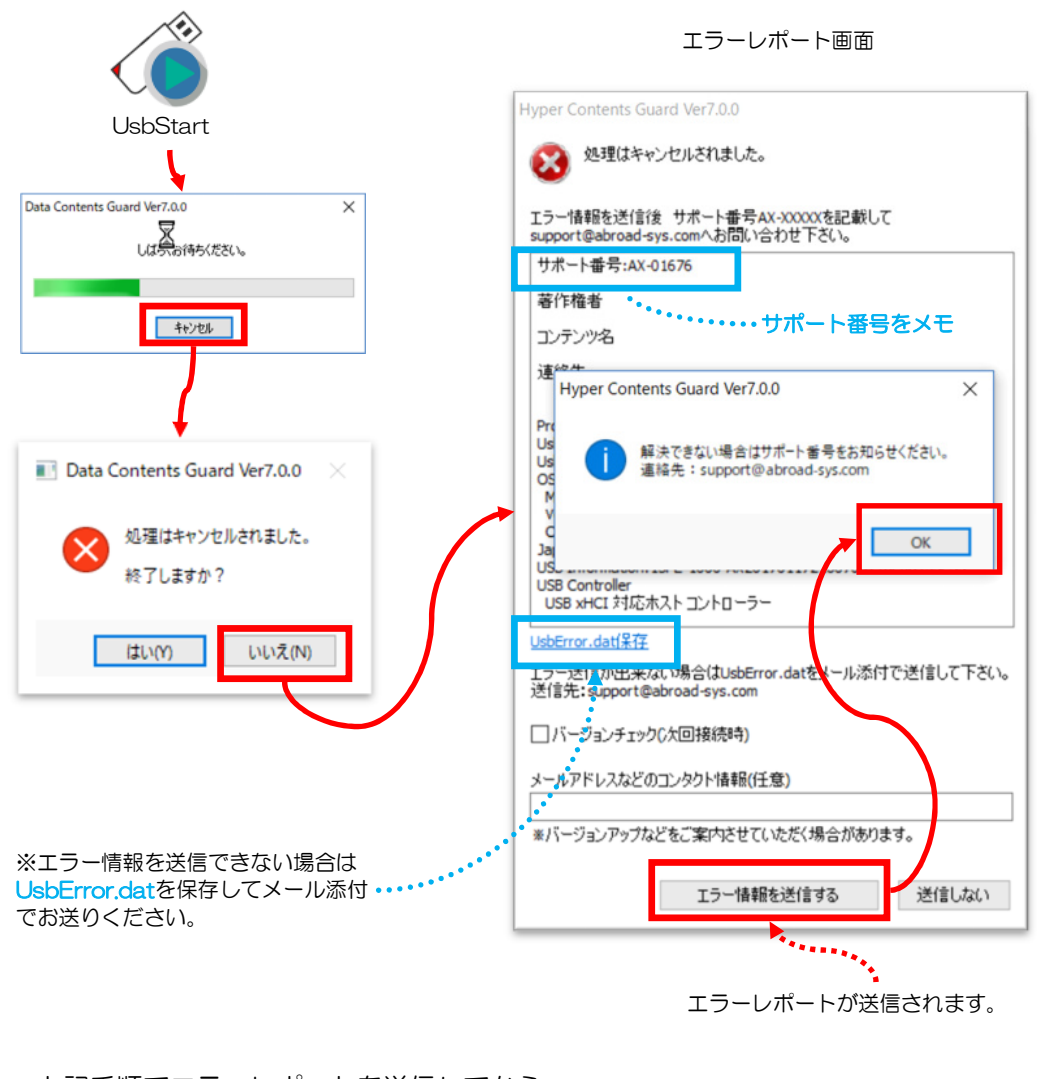

上記手順でエラーレポートを送信してから 現象とAX-12345 などのサポート番号をメールでお知らせください。

support@abroad-sys.com

15

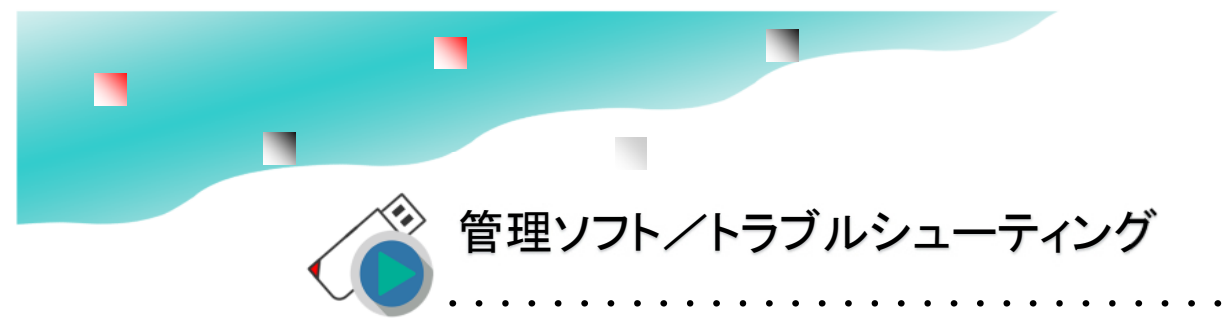

#### 管理ソフトがダウンロードできない

原因: ①ダウンロードメニューが表示されていない。②セキュリティソフトでダウンロードが止められている 解決: ①管理パスワードが"admin"以外に変更されると管理ソフトのダウンロードボタンは表

解決:①管理バスワートか。admin。以外に変更されると管理ソフトのタワンロートホタンは表示されません。

ブラウザに以下のURLを入力して手動ダウンロードして下さい。

http://www.abroad-sys.com/USB/V7/UsbManage7.5.zip

※全て半角、大文字・小文字も正確に入力してください。間違っているとダウンロードできません。Windowsのダウンロードフォルダに保存されます。

②他のパソコンでダウンロードして下さい。製品サポートにお問合せいただければメール添付で 送信も可能です。ただし、ダウンロードができない場合はメール添付の保存もできない場合があ ります。

#### SETUPフォルダが見つからない

原因:保護領域を表示している。

解決:SETUPフォルダは非保護領域にあります。

UsbStartを実行すると保護領域に切り替わりますのでSETUPフォルダは見えなくなります。 SETUPを参照する場合はUsbStartを実行しないで下さい。

自動起動のUsbQuickStartをセットアップしていると、USBが挿入されると自動でUsbStartを 実行します。この場合、USBが挿入されると保護領域を表示します。TOOLフォルダがある場合 は UsbBackを実行します。 自動起動UsbQuickStartをセットアップしておりUsbBackも無 い場合は、USBを挿入して「しばらくお待ちください」のメッセージ画面で「キャンセル」ボタ ンをクリックします。UsbStartの自動実行はシフトキーが押されているとキャンセルされます。 USBメモリを挿入するときにシフトキーを押しながら挿入する方法でも自動実行をキャンセルす る方法もあります。

#### 管理ソフトが動かない

原因:①USBと管理ソフトのバージョン不一致②保護領域を表示している③設定するUSBメモリ が挿入されていない

解決:①USBメモリバージョンと同じ管理ソフトバージョンを利用してください。 UsbStartを実行して「しばらくお待ちください」のタイトルメニューにUSBメモリのバージョン 情報が表示されています。②設定は非保護領域で行います。設定する前にUsbStartを起動しない ③先にUSBメモリを挿入してから管理ソフトを実行する。

#### 非保護領域を表示できない(保護領域が表示されてしまう)

原因:①UsbQuickStartをセットアップしている。②UsbStartを実行している 解決:①USBを挿入するときにシフトキーを押しながら挿入すると自動実行はキャンセルします。 「しばらくお待ちください」の表示でキャンセルボタンをクリックする。 UsbQuickStartを設 定するパソコンに設定すると設定が面倒になります。

SetupフォルダにあるUsbQuickStartをもう一度実行するとアンインストールします。 ②. 設定はUsbStartを実行する前に行います。保護領域にTOOLフォルダがある場合は UsbBackを実行すると非保護領域を表示する事ができます。 Data Contents Guard Ver7.8

### 主な機能 仕様

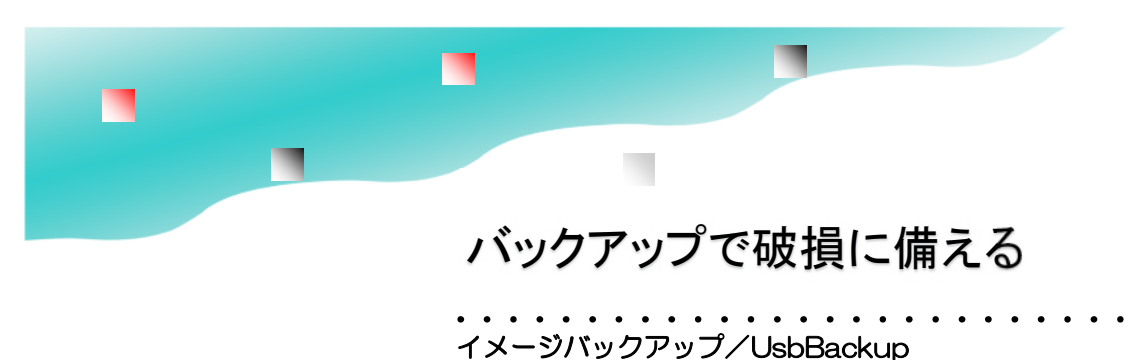

コンテンツを配布後、利用者がはじめて使う場合はイメージバックアップの実行をお願いします。 パックアップの復元は同じ個体のUSBにしか戻せません。

#### イメージバックアップ

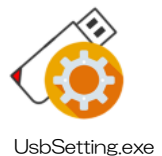

メリット : 完全にデータ復活が可能 デメリット: バックアップ時間が長い

処理時間例)4GB:パックアップ5~20分 復元処理:20~80分 実際のデータ量やパソコンの速度に影響します。

タイミング:最低1回、使い初めにイメージバックを行います。 バックアップデータはハードディスクに保存されます。

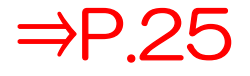

#### 破損の原因

ファイル書き込み中にUSBを取り外すとファイルが破損します。画面上で書き込みが終わっていたと見えても実際にはタイムラグがあり数秒程度遅延があります。

USBメモリを取り外すときは、USBの安全な取り外し操作を行って、取り外しのメッセージが表示されてから抜いてください。

※書き込みを行っていないと思われている場合でもWindowsが復元情報の書き込みを行っています。 軽微なものは修復できますがタイミングが悪いと保存ファイル全部が読めなくなる事があります。

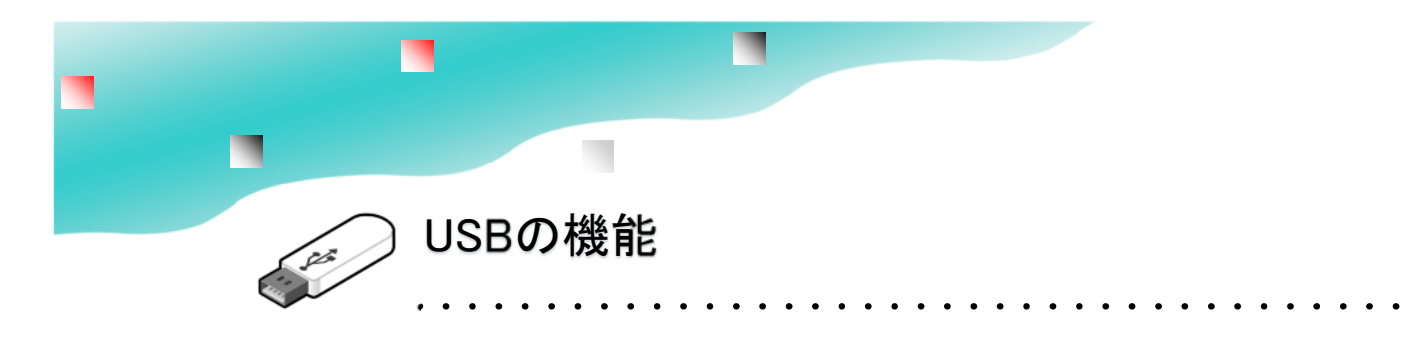

#### 特徴

データコンテンツガードは、情報商材と呼ばれるデジタル情報をコピーできないようにして貸し 出しや販売する事ができます。

#### 機能

USBメモリに保存したファイルのコピーを禁止する事ができます。また、別名保存の禁止では、 ファイルを開いてデスクトップなどに保存する事も禁止にできます。

これ以外には 印刷を禁止する、画面のスクリーンコピーの禁止、許可されていないソフトのア クセス禁止、パスワード設定が行えます。

また、コピー許可フォルダ(Documentフォルダ)では、ファイルコピー禁止中でも例外的にコ ピーを許可できるフォルダです。

これらの禁止設定の多くは、チェックボックスのON/OFFで可能です。

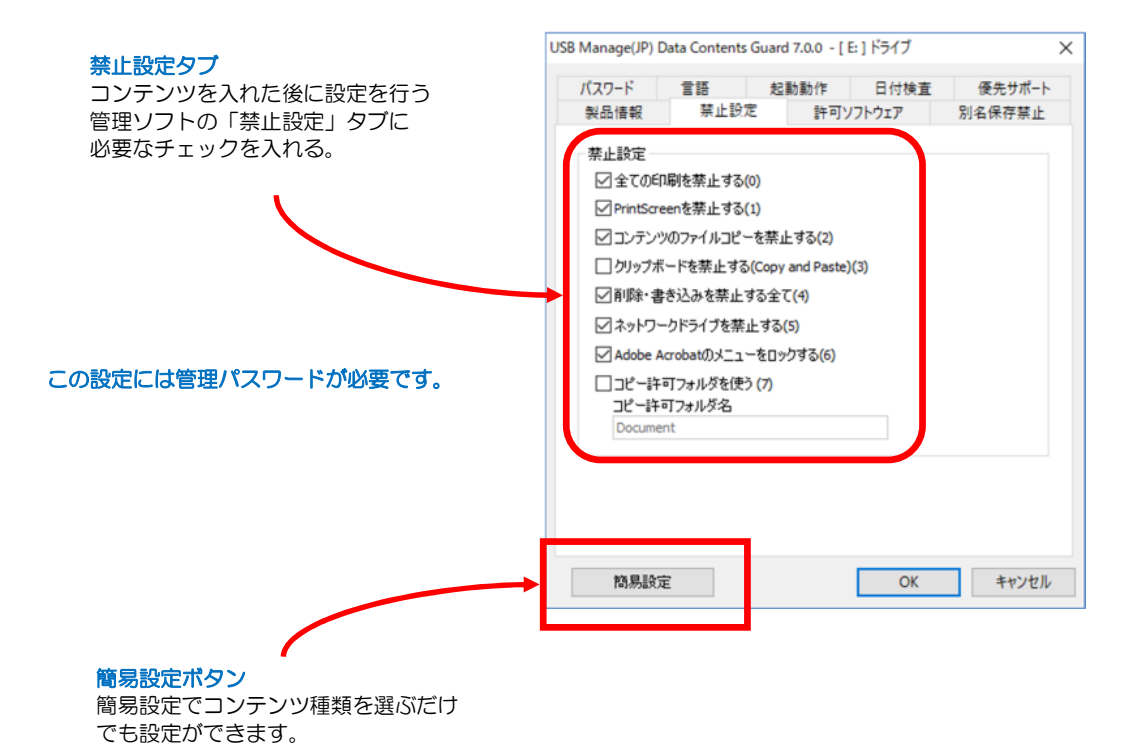

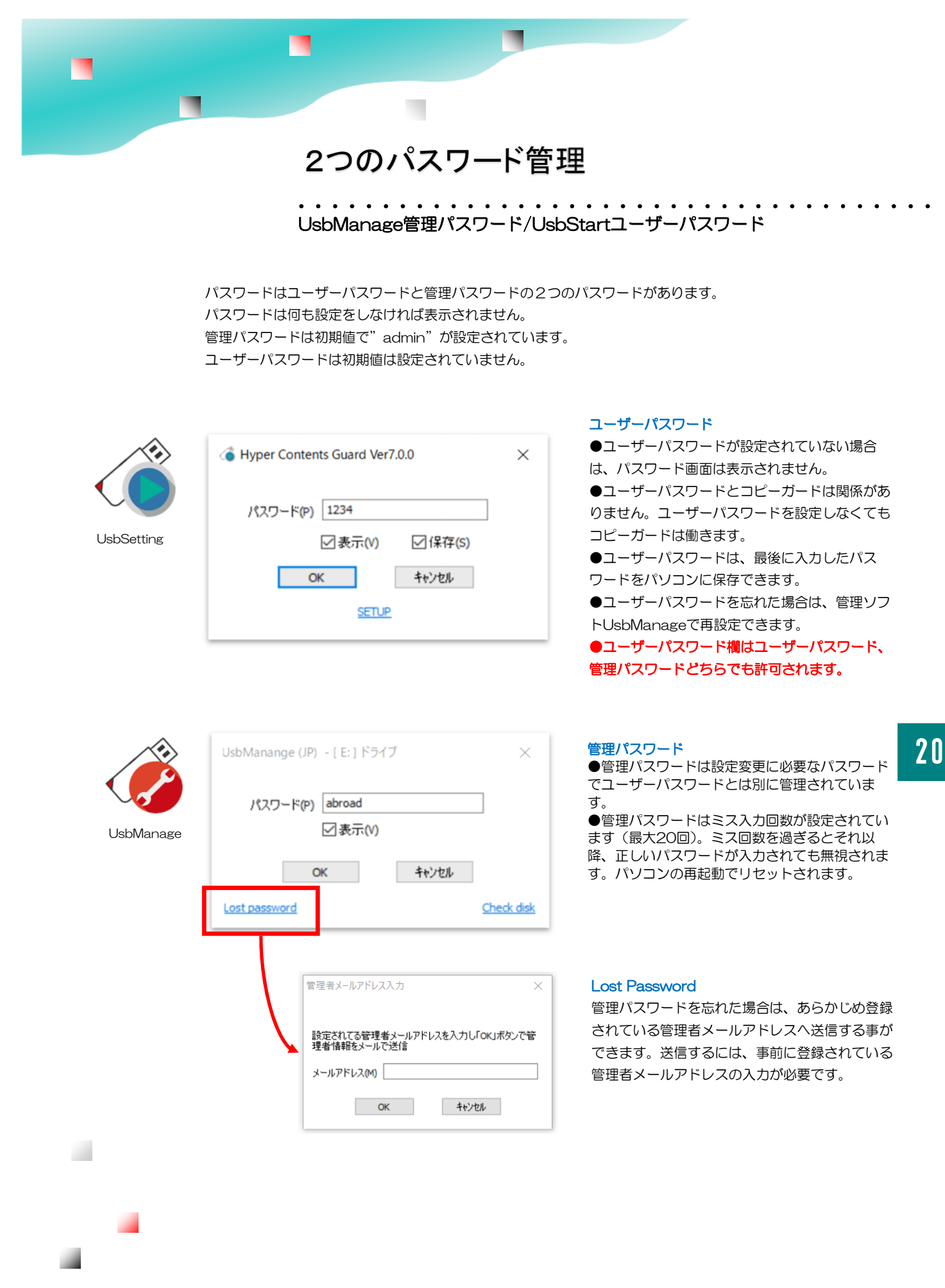

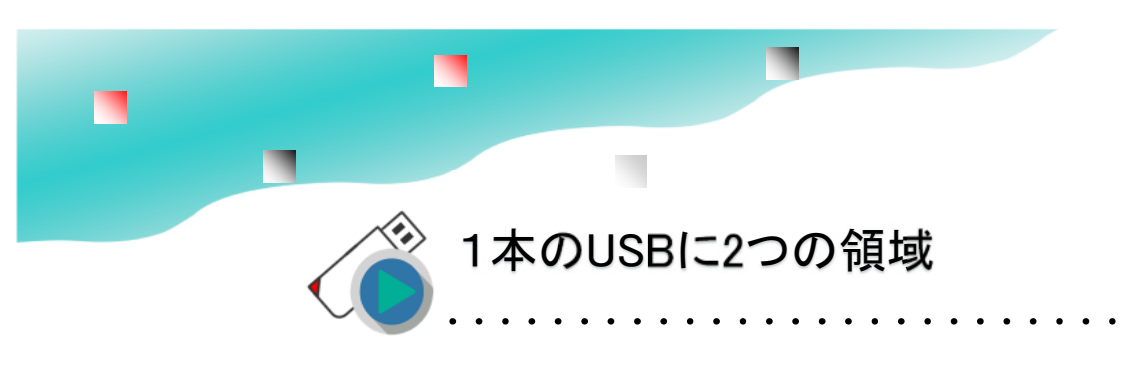

2つの領域を切り替えて、どちらか1つの領域が表示されています。

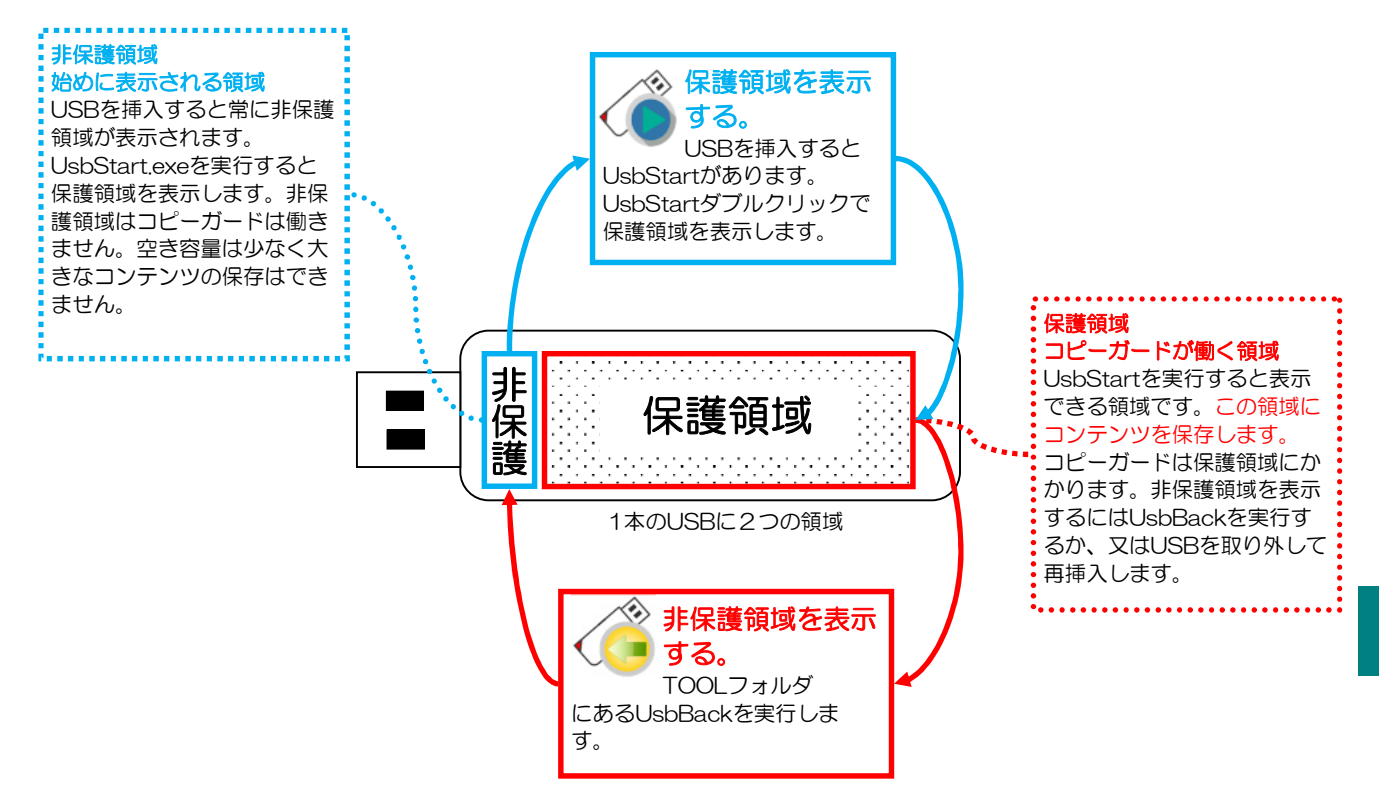

#### 1本のUSBメモリに2つの領域

本USBメモリは1本のUSBメモリを2つの領域に分けられています。初めてパソコンにUSB メモリを挿入すると空き容量が少ない非保護領域が表示されます。

2つの領域はUsbStartを実行する事で切り替えて利用します。UsbStartは保護領域を表示するソフトです。逆に非保護領域へ戻るにはTOOLフォルダのUsbBackを実行します。

#### 運用方法

最初にUSBを挿入するとUsbStartを実行します。

コンテンツの入っている領域が表示されますので、コンテンツをダブルクリックで開きます。 頻度が激しいコンテンツの場合は、付属ソフトのUsbQuickStartをセットアップすると便利で す。UsbQuickStartがセットアップされたパソコンでは直ぐにコンテンツを表示できます。

#### 自動実行は管理者パソコンには設定しない

UsbQuickStartはUSBの設定を行う管理者にはセットアップしないで下さい。UsbStartが自動実行されると設定が面倒になります。

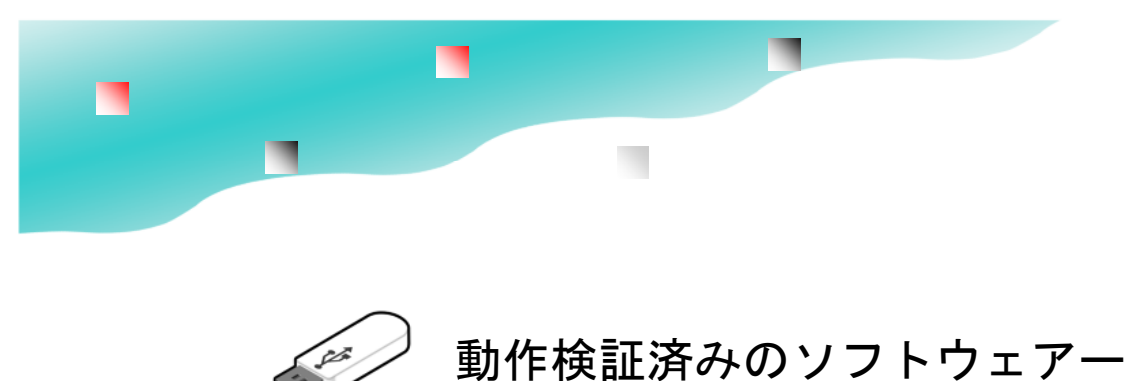

#### 動作確認済みソフトウエア一覧(※1)

Adobe Acrobat Reader、Adobe Acrobat std/Pro、Note Pad(メモ帳)、Microsoft Excel、Microsoft Excel Viewer、Microsoft Word、Microsoft Word Viewer、Microsoft Access(mdb)、Microsoft PowerPoint、Microsoft PowerPoint Viewer、Microsoft Publisher、Microsoft Word Mobile、Microsoft Excel Mobile、Microsoft PowerPoint Mobile、Microsoft Edge、Microsoft Internet Explorer、Mozilla Firefox、Opera Internet Browser、Google Chrome、Apple Safari、Windows Media Player、GOM PLAYER、 VLC media player、Media Player Classic(MPC-HC)、ClickView、Microsoft Paint、 Microsoft Word Pad、OpenOffice.org、HWP、JUST-太郎 2008-2014、JUST花子 2008-2014、JUST 三四郎、JW\_CAD、Windows Reader、JW\_CAD、FileMaker Pro、SumatraPDF (PDF Reader)

#### 別名保存の禁止機能検証済ファイル形式

| Movie Format     | avi, wmv, flv, mp4, mov                                       |
|------------------|---------------------------------------------------------------|
| HomePage         | htm、html、mht                                                  |
| Photo/Image File | bmp, jpg, jpeg, gif, tif, tiff, png                           |
| TEXT File        | txt、csv、prn                                                   |
| プレゼンテーション        | ppt, pps, odp, sxi, odg, otp                                  |
| ドキュメント形式         | pdf, doc, docx, pdf, odf, docm, odt, sxw, rtf, txt            |
| 表計算形式            | xls, xlsx, xlsb, xlsm, ods, sxc, xml, csv, txt                |
| Music File       | mp3、aac、aiff、wav、wma                                          |
| Just 一太郎形式       | jtd、jtdc、jtt、jttc、odt、jfw、txt、jfw、jvw、jbw、juw、                |
|                  | jaw, jtw, jsw, doc, ppt, rtf                                  |
| Just 花子形式        | jhd、jhdc、jth、jthc、jbh、juh、dwf、dxf、svg、ppt、                    |
|                  | pptx, sxd, odg                                                |
| Just 三四郎         | jsd、jsdc、jst、jstc、jac、jtc、xlsx、xls、123、wk4、                   |
|                  | wk3、wj3、wj4、ods、txt、csv、slk                                   |
| CAD形式            | pdf,jww,jwc,dwg,dwf,dxf,skp,stp,ste,step,p21,sfc,sxf,igs,iges |
|                  |                                                               |

#### 【注意事項】

別名保存の禁止機能(※2)は上記確認ソフトウエアー以外では未対応の場合があります。 ※プラグインソフト利用や新しいバージョンでも対応できるようになっておりますが、全ての機 能での動作や保護の確認は行っておりません。

※1)許可ソフトウェアーの一覧に表 示されるソフトです。この一覧にない 場合は、個別登録を行います。

. . . . . . . . . . . . .

※2)別名保存の禁止は、ソフトウェ アーの作り方に依存します。 Windowsで提供されている標準的な 保存処理を行っている場合は対応 しています。

Windowsの機能を使わずに独自に 保存処理を行っている場合は個別 対応する必要があり、検証済みでな いソフトウェアーの場合は別名保存 の禁止機能が働くか確認して下さ い。

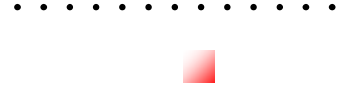

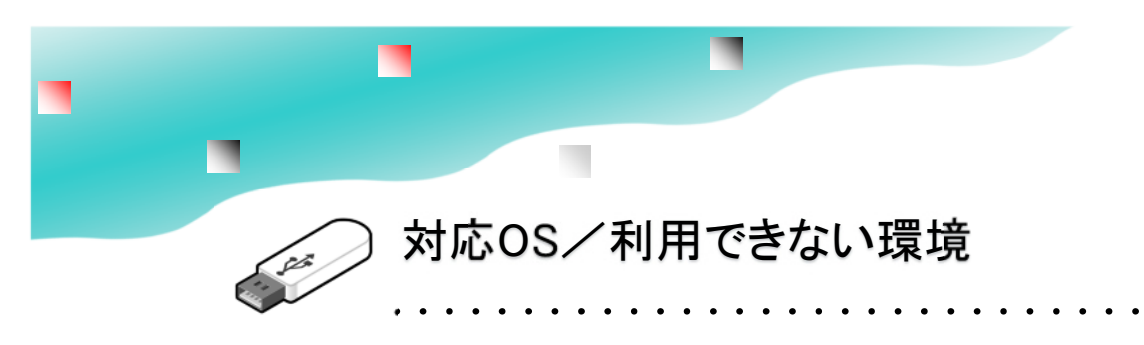

本USBメモリはWindows専用です。以下の環境は未対応で動作できません。

#### 対応OS

Windows 8.1/10/11

※2020/6以降のWindows10バージョンをご利用の場合、古いUSBメモリバージョンでは動作しません。 Windows10 2004/20H2/21H1以降はUSBメモリのバージョンVer7.4以降に更新する必要がありま す。https://www.abroad-sys.com/USB/2004/10\_2004.html ※WindowsXP/Vista/7でも動作しますがサポート対象外になります。マイクロソフト社およびセキュリ ティーソフトの誤検知で動作できないトラブルの場合、対応ができません。

#### 対応できない環境

本USBメモリはスタンドアロン(1台のパソコン)環境で利用します。

ネットワーク経由で共有する事はできません。Windows以外のMacやUNIX系のOS、USB対応の家電製品 は未対応です。ご利用になれません。未対応OSの場合は、原則動作保証がありません。コンテンツが保存さ れている保護領域を表示できません。

#### 仮想実行環境について

- ●動作確認を行っているもの、サポート対象内
- Intel Mac系でBoot CampでのWindows10
- ・Intel Mac系でParallels DesktopでのWindows10 (メモリ搭載16GB以上必要)
- ●動作ができないもの、サポート対象外
- Windows Insider Preview 版は全て動作保証外になります。

仮想環境は一部の機能は動作する可能性ありますが当社での動作保証をしておりません。商用版の仮想実行環境でUSBメモリがサポートされている場合は動作ができると思われます。

Intel系Mac、M1 Mac共にWindows11は動作ができません。

Windows11はハードウェアー仕様でセキュリティーチップTPM2.0が必須ですがMacはTPMチップが未搭 載なので動作しません。ParallelsのソフトウェアーTPM2.0は、一応は動作できますがマイクロソフト社で 非対応となっています。

•M1 Macでの利用

M1 MacでのWindows10/11は動作保証しておりません。基本的には動作しません。

ネット情報でセットアップができない処理を回避する方法や研究開発用のARM版Windowsを動作させる方法 を見つけるができますが正式な物ではないので通常のご利用で運用するものではありません。

WindowsはIntel社のCPU専用のOSです。M1チップはARM社のCPUの為、通常のIntel版Windowsは動作 しません。研究開発中のARM版のWindowsで一応は動作できますがOSの完成度の問題で不具合が多い事、 ARM版のWindowsは正式版ではないので非推奨及びサポート対象外になります。

・Hyper-V (Windows標準仮想実行環境) での利用 USBがサポートされていないので動作できません。

・Ubuntu 20.04/VM Ware7.0/Windows10で起動できる事を確認していますがサポート対象外になります。(LINUX系のWindowsアプリを動作させるWineではご利用できません。USBの保護機能があり動作しません)

仮想実行環境やサポート対象外のものは、高い確立で何らかの障害が発生すると思われます。バージョンアップなどでご利用 ができなくなる事もありますので通常の運用ではご利用されないようにお願いします。 仕様一覧

| 項目        | 説明                                                                                                    |
|-----------|----------------------------------------------------------------------------------------------------|
| 製品名       | Data Contents Guard データコンテンツガード Ver7                                                                                                    |
| 寸法·重量     | オートリターン機構 キャップレスタイプ 長さ 60mm X 幅 21 mm X 厚み 10mm 重量:10g                                                                                                    |
| 材質        | ABS樹脂                                                                                                    |
| 刻印        | レーザーマーキング                                                                                                    |
| フラッシュメモリ  | NAND型フラッシュメモリ<br>PCBA(Printed Circuit Board Assembly)                                                                                                    |
| インターフェイス  | USB 2.0 規格 / Aタイプ。タブレット機などUSB micro-B規格の場合は、変換アダプタ等のご利用でご利用にな<br>れますが利用中に接続が解除される事があり推奨しておりません。また、USB3.0規格でも規格上はご利用にな<br>れますが、100%の互換性がない場合があり推奨しておりません。                                                                                                    |
| 製品保証期間    | ご購入から1年間/無償修理または同等品との交換<br>※保存されているデータの保証はありません。使い始め前に必ずバックアップを実行して下さい。                                                                                                    |
| データ保持期間   | 約5~10年 ※利用状態により異なる                                                                                                    |
| 動作環境      | 推奨利用温度 5℃~40℃(70℃以上にならない事)<br>推奨利用湿度 5%~90%(静電気が起きない事、結露が起きない事)<br>※冬場など静電気でUSB端子でスパークを起こし内部の回路が破損する事故があります。<br>※高温の状態での長期利用は寿命が短くなります。                                                                                                    |
| 書き換え回数    | 約1,000~10,000回 ※容量や利用状態により異なる                                                                                                    |
| 注意事項      | 【静電気】強い静電気で内部の部品が破損する事があります。大量にUSBメモリを取り扱う場合は乾燥した室<br>内を避け帯電防止対策を行って下さい。<br>【耐水性】なし。本製品を水に濡らさないで下さい。一部、COBタイプ(ミニサイズ)では耐水性のものがあります<br>が完全乾燥が必要です。濡れたままでの利用はできません。                                                                                                    |
| フォーマット    | FAT32                                                                                                    |
| 容量        | 4G~64G ※32G以上は受注生産                                                                                                    |
| 対応OS      | Windows 8.1/10/11<br>※対応OS(Windows)以外では動作しません。<br>※Windows XP / Vista / 7 も動作しますがマイクロソフト社のサポートが終了していますのでサポート対外とな<br>ります。古いバージョンのUSBをご利用の場合、2020/5以降に公開された新しいWindows10に未対応で動作し<br>ない場合があります。バージョンアップ https://www.abroad-sys.com/USB/2004/10_2004.html                                                                                                    |
| ファイル容量制限  | FATフォーマットの制限で1ファイル4G以上のファイルは保存できません。<br>正確には1ファイル4,294,966,784バイトが上限になります。(2 <sup>32-512</sup> バイト)<br>※この制限を超える場合はexFAT又は/NTFSなどにフォーマットが必要です。フォーマットを行った場合でもコ<br>ピーガード機能は有効です。ただし、フォーマットを行うとUSBのシステムフォルダ(. cfg)が削除されますのでご<br>利用の場合にはサポートまでご相談下さい。                                                                                                    |
| 対応していない機能 | <ul> <li>●対応していないOSや機器にはご利用できません。</li> <li>●コピーガード機能はあくまでローカル使用でスタンドアロン用です。ネットワーク経由のご利用には対応していません。</li> <li>●Windows以外のUNIX系、MacなどのOSやフォトフレーム等のデジタル機器には対応していません。</li> <li>●一部のセキュリティーソフトウエアーの誤検知でのシステムファイル削除や競合があり同時使用はできない場合があります。この場合は当社のサポートまでお知らせください。セキュリティーソフトベンダへ当社サポートより改善申し入れを行います。</li> </ul>                                                  |
| 製品機能の保証   | <ul> <li>●本製品のコピーガード機能はWindowsの基本操作でコピーができない事を確認しておりますが、全てのアプリケーションソフトや解析手法において絶対にコピーができない事は保証しておりません。</li> <li>●別名保存の禁止機能は、全てのソフトウェアーで禁止できる事を確認していません。確認を行っていないソフトでは、別名保存の禁止が働かない場合があります。</li> <li>●USBメモリは書き換え回数やデータ保持期間は無限ではなく寿命があります。Windows ReadyBoostやキャッシュなどそれに類する激しく読み書きを繰り返す様な利用方法には対応していません。キャッシュ利用や類似する動作のソフトウェアーのご利用は保証対象とはなりません。</li> </ul> |

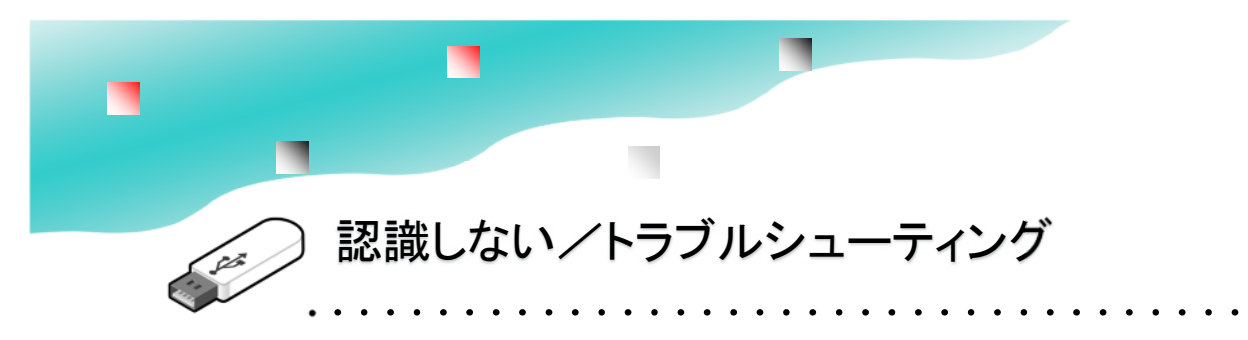

#### 安全な取り外し

USBメモリを取り外す場合は、操作が必要です。いきなり抜くとUSBが認識しなくなったり、保存 されているファイルが破損する事があります。特にUSBのインデックス領域書き込み中にUSBが取 り外されると全体が読めなくなる可能性があります。これを防ぐためにUSBの取り外し操作を行っ て下さい。

#### フォルダ名やファイル名の文字化け

原因:FATのインデックス領域に破損 解決:①バックアップの復元より修復②禁止設定を解除後、保護領域をフォーマットする。バック アップされていない場合は保護領域側のコンテンツは復元はできません。

#### 特定のパソコンでUSBメモリが認識しない

原因: USBドライバが一時的に停止されている 解決: Windowsのデバイスマネージャーを表示してエラーの出ているドライバのプロパーティーを 開き「このデバイスを有効にする」ボタンをクリックする。

#### 特定のパソコンでUsbStar実行後にUSBが認識しない

原因:保護領域側を認識しているUSBドライバが一時的に停止されている 解決:UsbStartを実行後、USBが認識していない状態でWindowsのデバイスマネージャーを表示 してエラーの出ているドライバのプロパーティーを開き「このデバイスを有効にする」ボタンをク リックする。

#### 複数のパソコンでUSBが認識しない

原因: USBのシステム領域の破損 解決:修理扱いでメーカーサポートにお問合せ下さい。この場合はお客様側で復帰できる方法はあり ません。この領域は通常の取り扱いでは破損しません。ご利用ソフトなどをお知らせください。

#### 空き容量がない

原因:①管理ソフトUsbManageの「空き容量をゼロにする」がONになっている。②非保護領域になっている

解決:①管理ソフトUsbManageの「空き容量をゼロにする」のチェックを外す。②UsbStartを実行して保護領域を表示します。USBは1本に2つの領域があり切り替えて表示しています。USBをパソコンに挿入して最初に表示されている領域は非保護領域と呼んでいます。この領域は、コンテンツを保存する領域ではありません。空き容量をゼロにする機能があり空き容がありません。 UsbStartを実行すると保護領域に切り替える事ができます。

## UsbSetting設定

バックアップ バックアップ復元 自動起動 チェックディスク **UsbStart** 

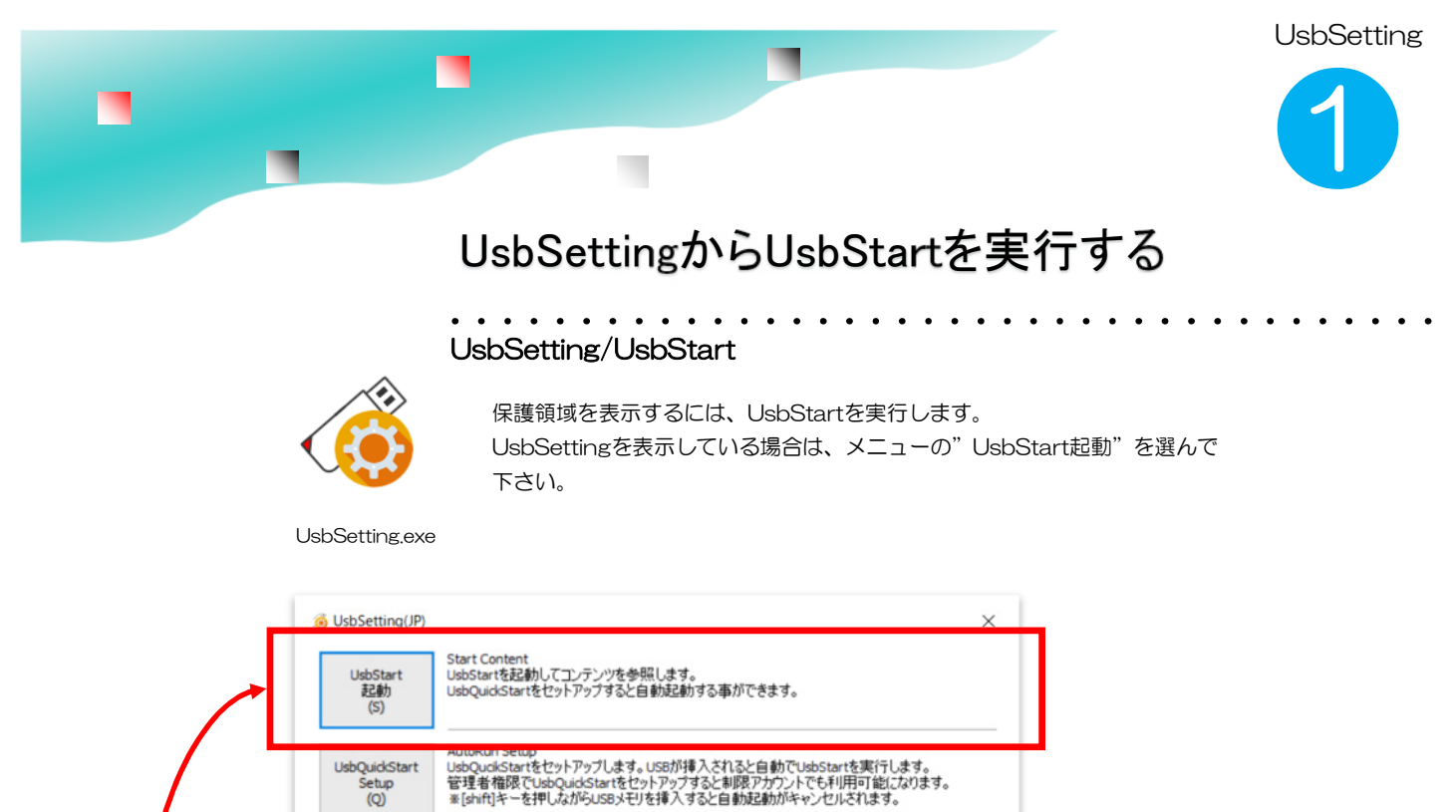

Image Backup to Repare for Damage 硬備(備えてUSBメモリ全体をDocument¥UsbSettingフォルダにパックアップします。 パックアップテーンに同じ個体のUSBメモリにしかり復元できません。 パックアップファイルはパックアップ後に圧縮されます。処理時間が長くかかります。

Restoring Image Backup File パックアップデータくしいとない思く覚えします。同じ(個体のUSBメモリに)外には復元ができません。 パックアップのニー4倍程度の処理時間がかかります。 処理中にはUSB(こアクセスしないで下さい。

Check Disk and Repair 起動ファイル(JushStart)に破損がないがチェックします。軽微な障害は回復されます。 操作案件、USBメモリを取り外すと考试、破損防止の為、USBの安全な取り外し操作を行い「安 全に取り外せます」のメッセージを確認してから取り外して下さい。

> 終了 (C)

USB EJECT (E)

バックアップ Image Backup USB to HDD(B)

バックアップの復元 Image Restore HDD to USB(R)

USB破損検査 CHKDSK (C)

27

UsbSetting

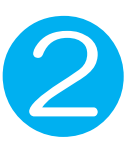

### USBの自動起動 UsbQuickStart

UsbSetting/UsbQuickStart

自動起動させたい場合はUsbQuickStartをセットアップします。 UsbQuickStartは各パソコンに設定します。 制限アカウント(※1)のパソコンは管理者権限でUsbQuickStartをセット アップして下さい。

UsbSetting.exe

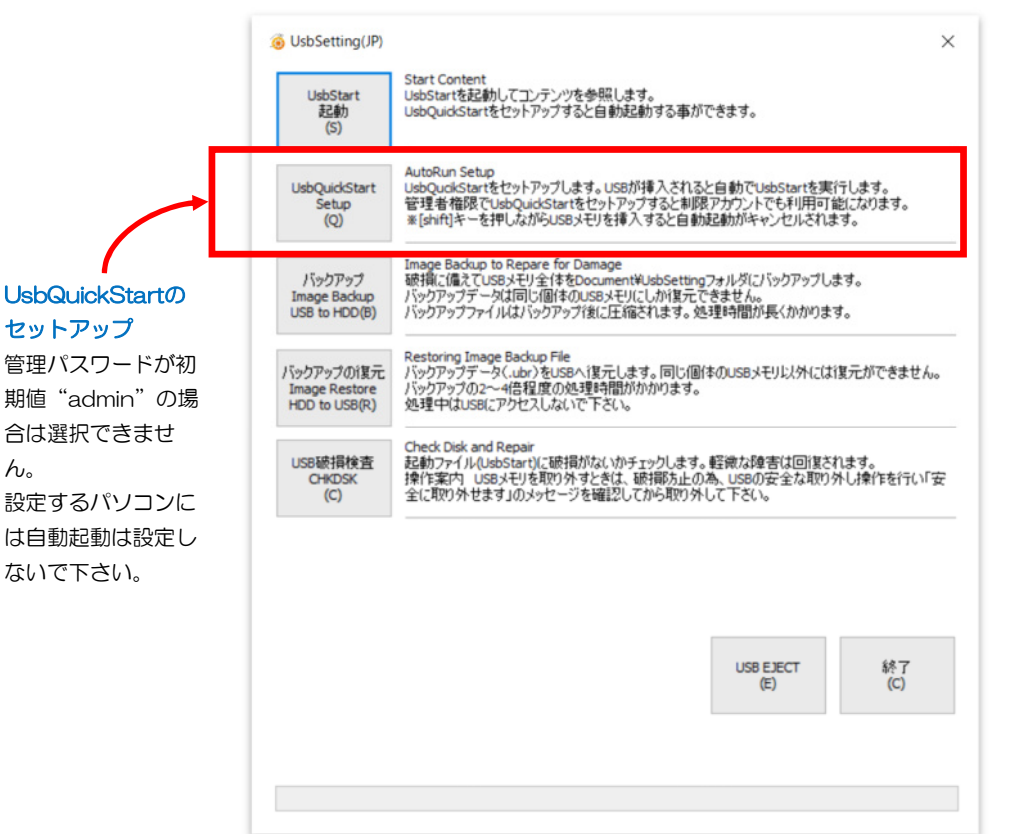

#### 制限アカウント

大きな企業や学校では、LOGIN アカウントに制限をかけて運用 されている場合があります。 ソフトウェアーのセットアップ や実行を制限されている場合は 制限のあるアカウントで利用さ れています。

この場合、UsbQucikStartをパ ソコンに設定すると制限アカウ ントでも利用できるようになり ます。UsbQuickStartをセット アップする場合、管理者権限 (管理者パスワード)が必要で すのでパソコンを管理している 情報システム部門にご相談いた だくか、制限のかかっていない パソコンでご利用下さい。 ⇒P.51

#### UsbQuickStartの直接セットアップ/アンインストール

SETUPフォルダにあるUsbQuickStartがあります。直接実行するかUsbSettingメ ニューから実行して下さい。既にセットアップされているパソコンで実行するとアンイン ストールされます。 ※ネットワークで複数端末に設定する場合は、コマンドラインより /Nをつけて実行する と応答メッセージを表示しません。 UsbQuickStart.exe /N

#### ■管理者パソコンにはUsbQuickStartを設定しない

管理ソフトUsbManageを実行するパソコン、つまりUSBを設定するパソコンは自動起動 は設定しないで下さい。管理パスワードが"admin"になっている場合は、 UsbQuckStartは設定できません。また、UsbQuiickStartがセットアップされているパ ソコンでは管理ソフトUsbManageの実行ができません。

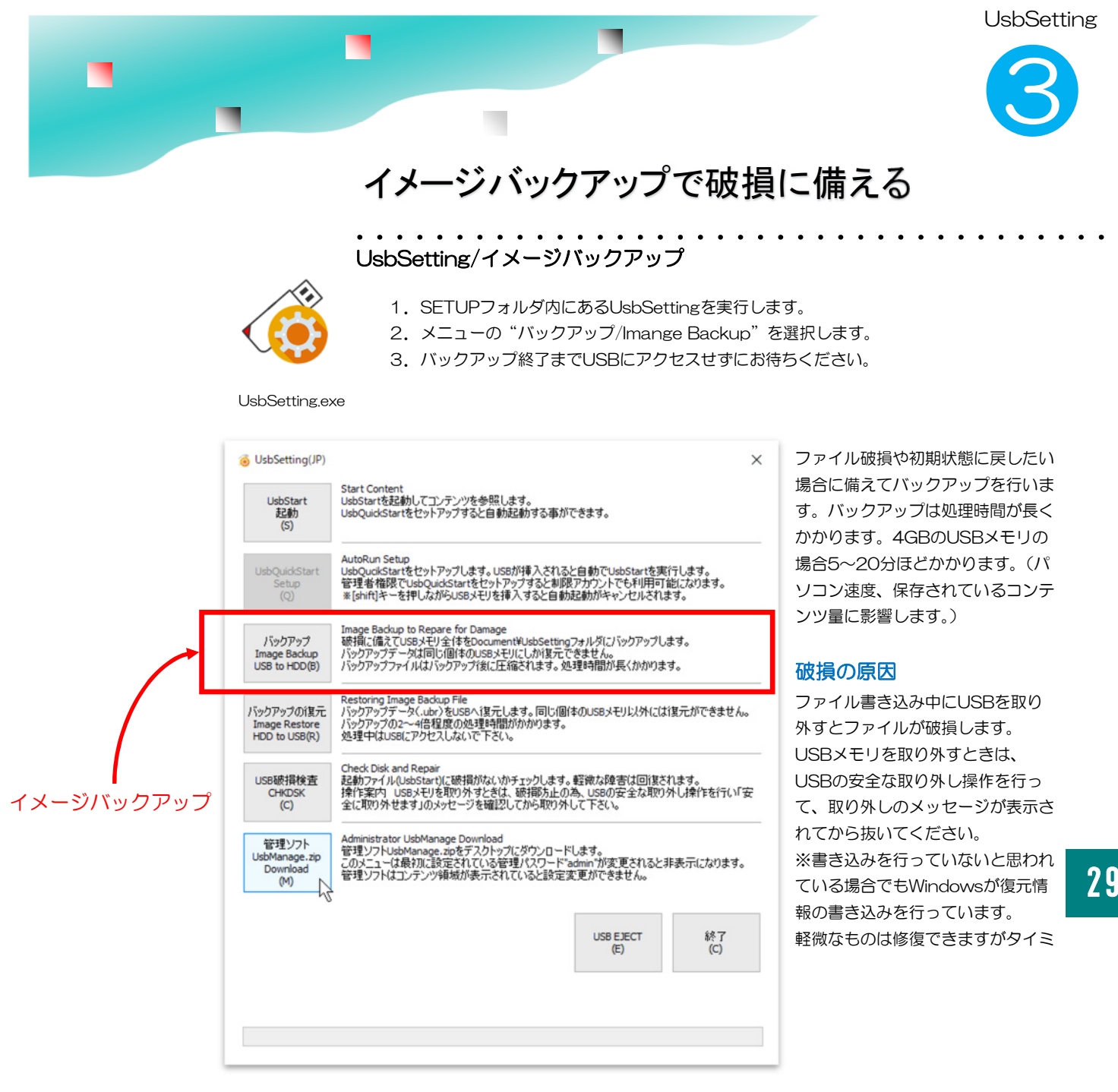

### バックアップ

ファイル破損に備えてイメージバックアップ(セクタ単位の全バックアップ)を行います。設定情報 を含めすべてがバックアップされます。バックアップファイルは、圧縮して保存されますがCドライ ブには一時的にUSBと同じ空き容量が必要です。

#### バックアップデータの保存場所

ドキュメントフォルダのUsbSettingフォルダ内に拡張子(.ubr)で保存されます。 C:¥Users¥(アカウント名)¥Documents¥UsbSetting

#### 処理時間

ー度、USBメモリと同じ容量のイメージデータのバックアップを取ります。その後、圧縮されます。 バックアップはHDDよりはSSDの方が速く、圧縮は速いパソコンの方が時間短縮ができます。

UsbSetting

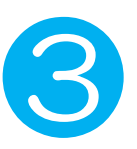

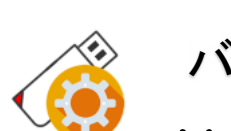

### バックアップ/トラブルシューティング

#### SetupフォルダまたはUsbSettingが見つからない

原因:保護領域を表示している。

解決:UsbSettingの実行は、UsbStartを実行する前に行います。 UsbStartを実行されるとコンテンツ領域に切り替わるのでsetupフォルダはありません。自動起 動のUsbQuickStartをセットアップしていると、USBが挿入されると自動でUsbStartを実行し ます。この場合、TOOLフォルダがある場合は UsbBackを実行します。

#### バックアップデータが無い(見つからない)

原因:ドキュメントフォルダ/UsbSettingフォルダに保存されています。 解決:ドキュメントフォルダは通常Cドライブですが設定で他のドライブに設定された場合はどの ドライブを探して下さい。 C:¥Users¥(ログインID名)¥Documents¥Usbsetting¥xxxxxxx.ubr 拡張子.ubrが無い場合は最後に行ったバックアップが途中で中断されています。バックアップファ イルは他の場所へ移動できますが、復元するときには元の位置に戻して下さい。

#### バックアップが失敗する

原因:①USBメモリのファイル破損②USBメモリの物理的な破損③UsbSettingのバージョン問題またはお使いのセキュリティーソフトでUsbSettingの動作が止められている。 解決:①CHKDSKを行い修復を試みる。軽微な場合は修復できます②新しいUSBメモリに交換してコンテンツの入れ直しが必要です。一部分の破損の場合は破損クラスタ検査などで修復できる事もありますがメーカー修理が必要です。③UsbSettingのバージョンアップ/入れ直しやセキュリティーソフト側の設定(誤検知登録/復元操作など)

#### バックアップ処理に長く時間がかかる

原因:①バックアップ処理が途中で止まっている②パソコンが遅くなっている。③32G/64Gなど大容量USBの場合

解決:①バックアップが途中で止まっていないか、保存先のデータファイルのサイズを確認して 下さい。方法は以下の通りです。

①-1. ドキュメントフォルダを開きUsbSettingフォルダを開きます。

①-2. バックアップデータ(.ubr)を確認してファイルサイズが増えているか確認して下さい。
 ②バックアップはバックアップデータのイメージデータ全てを保存先にコピーします。USBメモリと同じ大きさのイメージファイルを圧縮します。パソコンによって速度差が大きくなります。
 HDDよりもSSDの方が処理は早くなります。

③記憶容量が大きなUSBメモリ(32GB/64GB)は2~4時間程度のバックアップ時間がかかります。バックアップ中にパソコンがシャットダウンやWindowsUPDATEが入るとバックアップが失敗します。失敗した場合はもう一度バックアップを実行して下さい。

バックアップ中、USBメモリヘアクセスをしなければ、ホームページ閲覧、メール受信など他の パソコン操作は可能です。

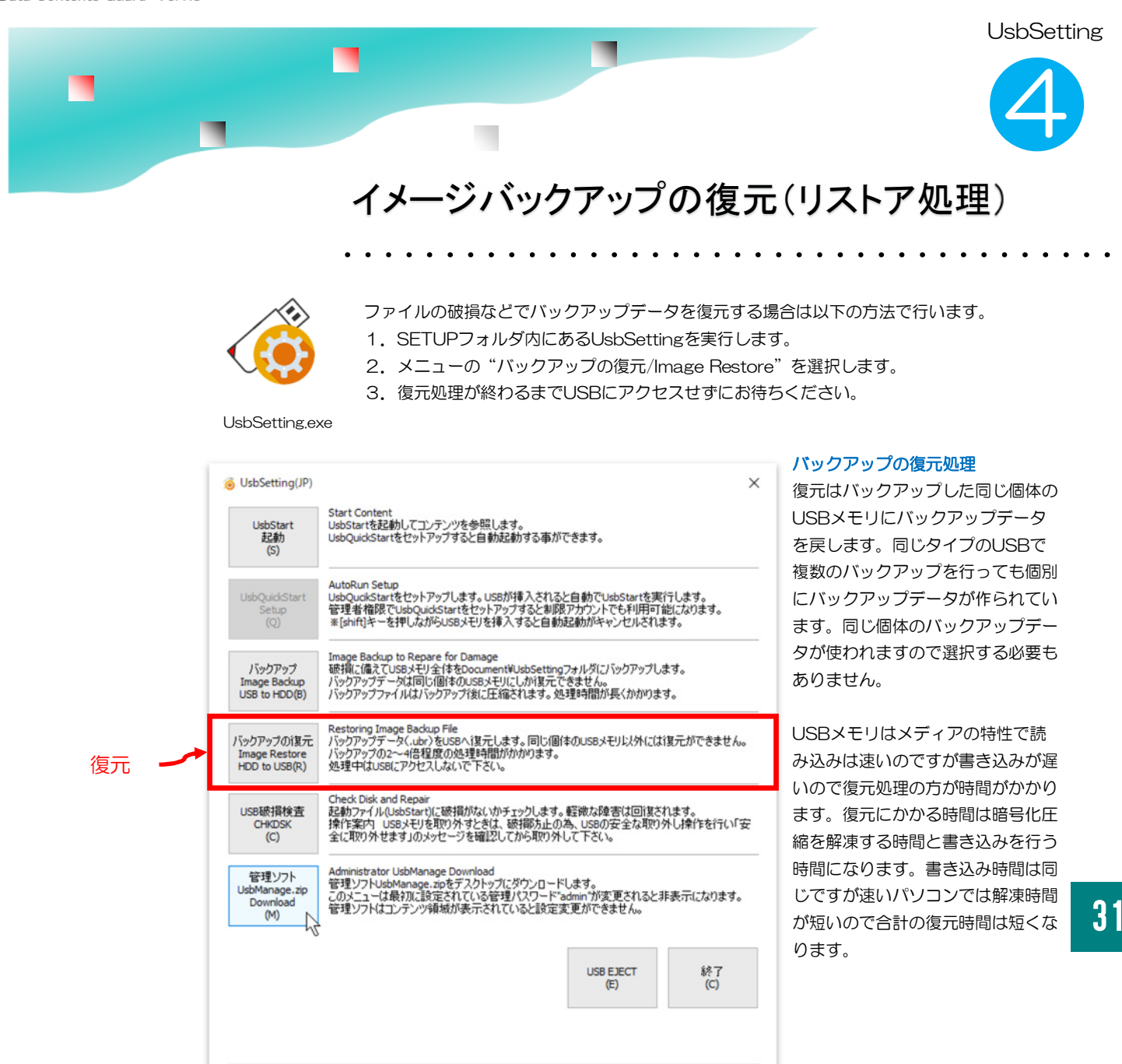

#### バックアップを行った同じ個体にしか戻せません

バックアップデータはUSBの個体単位で管理されています。強制的に書き込んでも動きませんので同 じタイプ、同じ容量でも個体が違っていると復元はできません。。

#### バックアップデータの復元

バックアップファイルは、圧縮して保存されています。復元するとき解凍されますのでCドライブに は一時的にUSBと同じ空き容量が必要です。空き容量がないとエラーになります。

#### バックアップデータの保存場所

ドキュメントフォルダのUsbSettingフォルダ内に拡張子(.ubr)で保存されます。 C:¥Users¥(アカウント名)¥Documents¥UsbSetting

UsbSetting

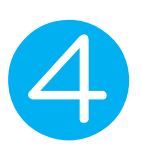

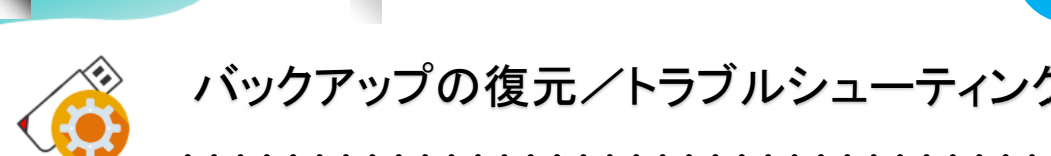

#### イメージバックアップで復元できない

原因:①バックアップデータとUSBメモリの個体番号が違う②復元するバックアップデータが 規定のフォルダにない③保護領域を表示している。④USBが物理的に破損している。

解決: ①バックアップを行った同じ個体のUSBメモリに復元してください。他の個体には復元 できません。②バックアップデータは次の場所にあります。ドキュメントフォル ダ/UsbSettingフォルダ拡張子(.ubr)のファイルがある事を確認して下さい。 ③UsbStartを実行せずに非保護領域の状態で復元をしてください。 ④復元先のUSBメモリが物理的に破損している場合は復元ができません。この場合はメーカー 修理を依頼してください。お問合せ先 support@abroad-sys.com

#### 複数のバックアップデータがある。

原因:違う個体のUSBメモリのバックアップを行った。問題はありません。 解決:バックアップを行った同じUSBメモリへ復元されます。1台のパソコンで複数のバック アップ管理ができます。

#### イメージバックアップの復元時間が長すぎる

イメージバックアップの復元はバックアップした時間の2~4倍程度かかります。4GBのUSB メモリの場合は40~60分程度の時間がかかります。64GBの復元は2~4時間時間がかかりま す。保存コンテンツが少ない場合は復元時間は短くなります。数時間あっても処理が終わらな い場合は、復元するUSBメモリの物理的な破損が考えられます。support@abroad-sys.com にご相談下さい。

#### 処理時間は 圧縮ファイルの解凍時間+USBメモリへ書き込み時間が必要です。 圧縮ファイルの解凍は保存されているコンテンツ量やパソコンの処理速度に影響します。書き 込み時間は USB2.0タイプのUSBメモリの場合はバックアップの4倍程度、USB3.0の場合 は2倍程度の時間がかかります。 USB2.0 書き込み速度約4Mbps USB3.0 書き込み速度約40Mbps

#### 最初のバックアップデータに戻せない

原因:最後にバックアップしたデータのみが保存されます。毎回、1つ前のバックアップデー タに上書きされますので世代管理はできません。 解決:ドキュメントフォルダ/UsbSettingフォルダにバックアップは作られます。 世代管理を行いたい場合は、毎回常に同じ名前で上書きされますので、次回のバックアップ前 に他へコピーしてください。復元時にもとの位置に戻せば復元できます。

#### UsbBackup/インターナル(内部)バックアップ

"Internal Backup"ボタンが表示されない → データコンテンツガード以外で実行すると 表示されません。

復元(Restore)ができない → バックアップデータが無い、バックアップデータが破損している、フォーマットやUSBの管理領域破損でバックアップ保存先の", reset"フォルダが消えている。

この場合は"イメージバックアップの復元"を行って下さい。

UsbSetting

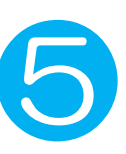

### チェックディスク 非保護領域の破損検査

UsbStartを含むデータ領域の破損検査を行います。 破損検査は2つの起動方法があります。 利用者が検査する場合 → UsbSetting「USB破損検査」メニュー 管理者が検査する場合 → 管理ソフトUsbManageのパスワード画面、右下

UsbSetting.exe

.

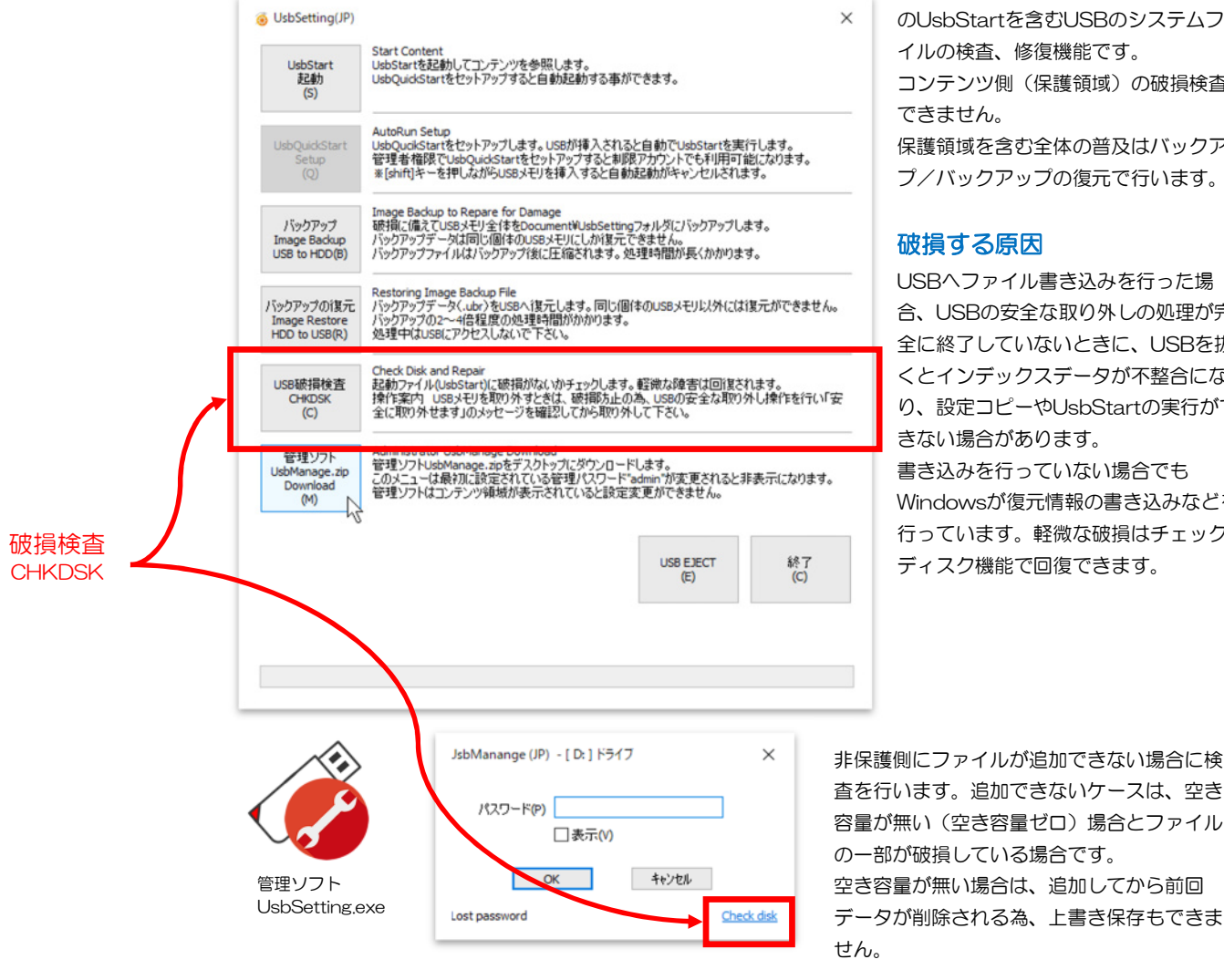

#### 破損検査は起動ドライブ(非保護領域) のUsbStartを含むUSBのシステムファ イルの検査、修復機能です。 コンテンツ側(保護領域)の破損検査は

保護領域を含む全体の普及はバックアッ プ/バックアップの復元で行います。

#### 破損する原因

USBヘファイル書き込みを行った場 合、USBの安全な取り外しの処理が完 全に終了していないときに、USBを抜 くとインデックスデータが不整合にな り、設定コピーやUsbStartの実行がで きない場合があります。 書き込みを行っていない場合でも Windowsが復元情報の書き込みなどを 行っています。軽微な破損はチェック ディスク機能で回復できます。

33

#### CHKDSK (チェックディスク)

設定コピー機能やセキュリティーソフトの誤検知でUsbStartが移動されるとタイミング によりファイル位置を管理するインデックスデータが破損する事があります。 CHKDSKでは破損検査を行い、実際のファイル位置からインデックスを作り直します。 ※CHKDSKは保護領域(保存したコンテンツ)の修復機能はありません。 UsbStart等のUSBのシステムファイル検査に有効です。

## 管理ソフト UsbManageの使い方

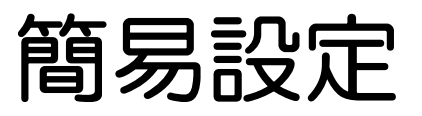

34

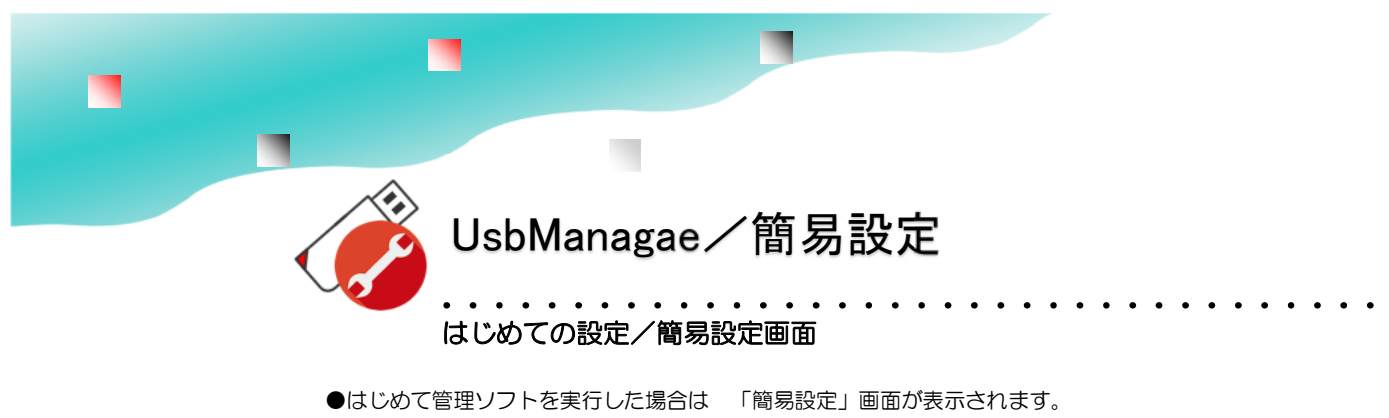

- ●管理設定後に詳細画面で利用期限や利用回数など追加の設定を行います。
- ●管理パスワードが設定されていない場合(管理パスワードが "admin")に表示されます。

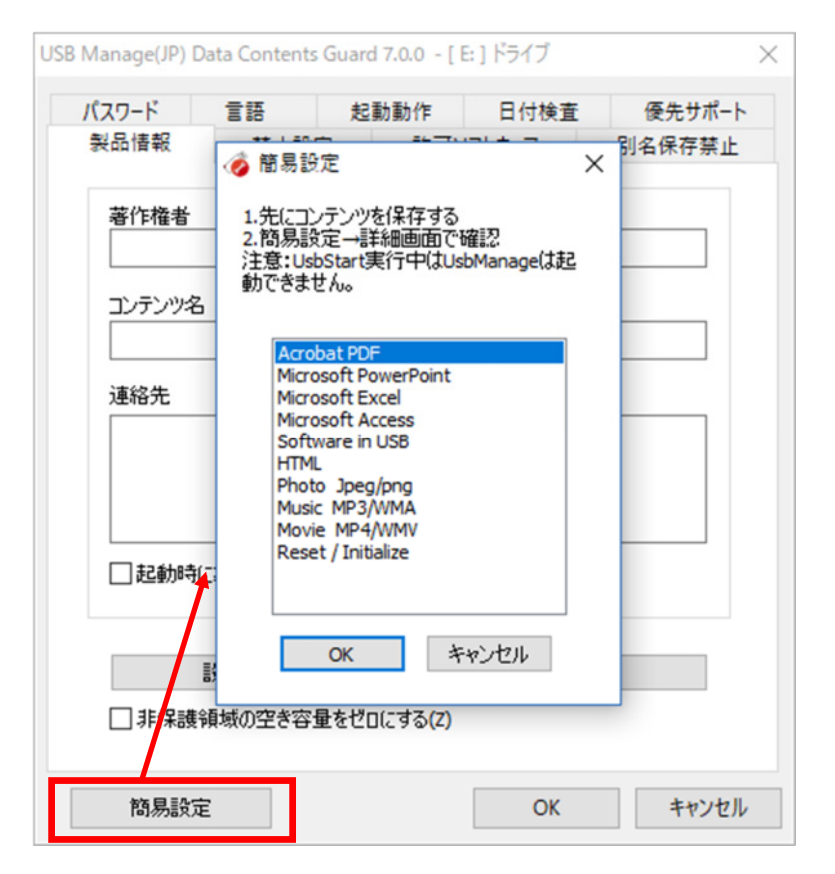

#### 注意事項

 コンテンツを保存してから設定を 行って下さい。設定を行うとコンテ ンツの追加ができなくなるケースが あります。

・保護領域を表示していると設定で きません。UsbStartを実行する前 に設定して下さい。

●管理パスワードが未設定の場合は 最初に「簡易設定」画面が表示され ます。

●保存するコンテンツ種類を選択

●簡易設定で推奨値をセットする

35

- ●詳細画面で変更可能
- ●複数選択

簡易設定では推奨値が設定されます。簡易設定後に詳細画面が表示されますので内容を確認して下 さい。著作者情報など簡易設定では設定されない項目がありますので詳細画面で入力してくださ い。管理パスワードが "admin" から変更されていない場合は簡易設定が自動的に表示されます。

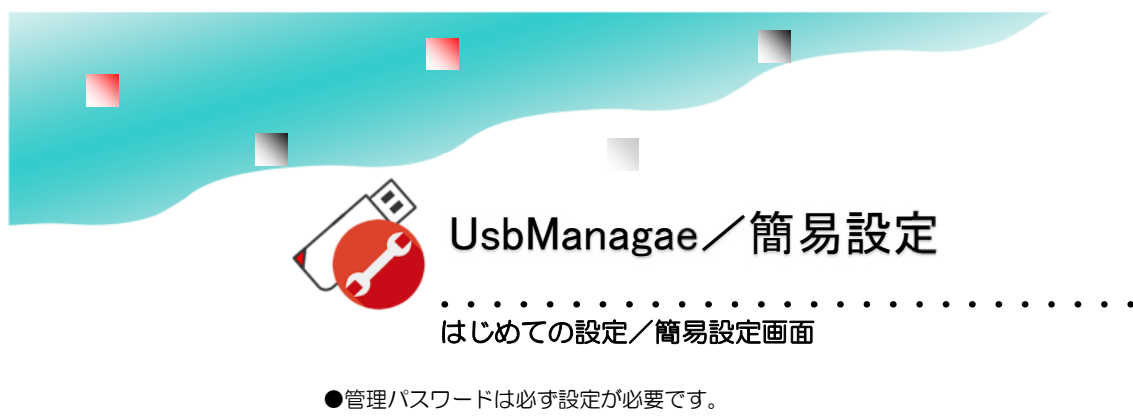

●管理者メールを登録するとパスワードを忘れた場合、メールで設定情報を受け取れます。

●設定変更をするときに管理パスワードが必要です。

| パスワ-<br>管理<br>製品 | バスワード、メールアドレス登録 ×                                      | ポート   |
|------------------|--------------------------------------------------------|-------|
| -#               | もしいパスワードを設定して下さい。                                      | 77 IL |
| 著作               | パスワード(P)                                               | 1     |
|                  | 再入力(C)                                                 | L     |
| עב               | □表示(/)                                                 | 1     |
| 連新               | スワードを忘れた時のためにヒントを設定して下さい。<br>ヒント(H)                    | ]     |
|                  | 「理者メールアドレス<br>テスト送信(T)                                 |       |
|                  | ※管理パスワードを忘れた場合に登録されたメールにお知ら<br>せします。<br>※カンマ区切りで複数入力可能 | -     |
| <b>.</b>         | OK キャンセル                                               | ſ     |

管理パスワードを設定します。
 表示チェックボックス:見ながら
 管理パスワードを設定します。
 ヒント:管理パスワードのヒント
 を入力します。(任意設定)
 管理者メールアドレス:パスワードを忘れた場合に登録されている
 メールアドレスに設定情報送信します。
 テスト送信ボタン:設定された
 メールアドレスに設定情報が届くか
 どうかテストします
 簡易設定は、詳細画面に推奨される

初期設定を行う機能です。管理パス ワードを設定すると自動表示されま せん。 再設定を行う場合は「簡易設定」ボ タンをクリックします。

#### テスト送信

パスワードを忘れた場合に登録されているメールアドレスに管理パスワードや設定情報を送信する 事ができます。テスト送信では正しくメールが送れるかを確認できます。

LostPassword機能では、登録されている管理メールアドレスの入力が必要です。
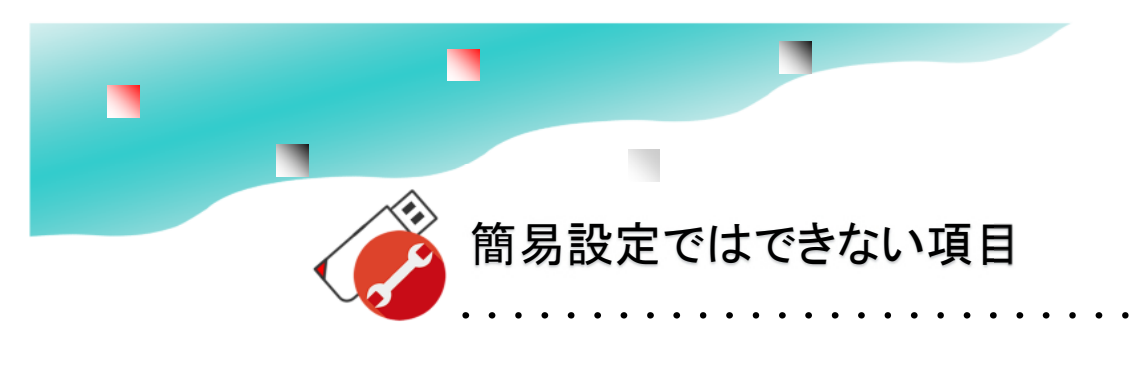

#### 著作権者の登録は簡易設定では設定されません

著作権者/コンテンツ名/連絡を「製品情報」タブで設定してください。表示/非表示は設定できます。製品情報は非表示でも登録は必要です。

|                 | 起動動作                                                 | 日付検査                   | フォルダ保護 | お問い合わせ |
|-----------------|------------------------------------------------------|------------------------|--------|--------|
| 品情報             | 禁止設定                                                 | 許可ソフトウェア               | 別名保存茶」 | Ł パスワー |
| 著作権             | 8                                                    |                        |        |        |
| Abroad          | Systems, inc.                                        |                        |        |        |
| コンテンパ           | 78                                                   |                        |        |        |
| 社内研             | 椀ビデオ                                                 |                        |        |        |
|                 |                                                      |                        |        |        |
| suppor<br>www.a | t©abroad-sys.c<br>broad-sys.com                      | om                     |        |        |
| s.ppor<br>www.a | t@abroad-sys.com<br>broad-sys.com<br>時に動品情報を         | om<br>表示する( <u>D</u> ) |        |        |
| suppor<br>www.a | tØebroad-sys.co<br>broad-sys.com<br>時に動品情報を<br>訳定コピー | om<br>表示する( <u>0</u> ) | 設定し来ート |        |

著作権情報、コンテンツ名の登録 を「製品情報」タブで設定して下さい。

表示/非表示も設定できます。USBのメーカーサポートを 受ける際に必要です。

#### 利用制限の設定

利用回数、利用日数、有効期限の設定は簡易設定では設定されていません。これらの設定は「起動設定」 タブで行います。また、日付チェックを行う場合は、「日付検査」タブでに厳密性を設定します。

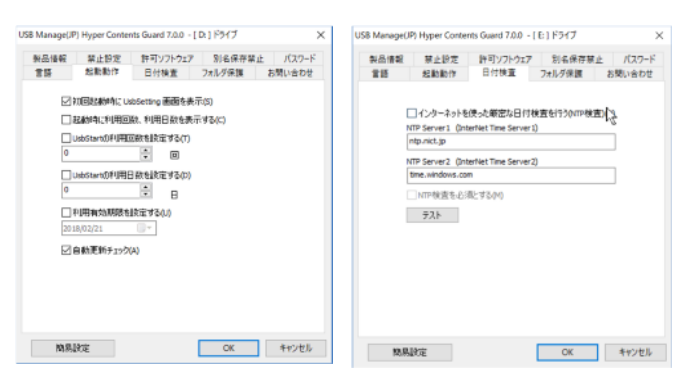

利用日数、利用回数、指定期日の制限を設定できます。

日付チェックも柔軟に設定 インターネットを使った日付の厳密 チェック、オフラインでの柔軟性を持た せた設定

#### コピー許可フォルダ/利用ソフトのアクセス制限解除

・コピー禁止はUSB全体に適用されます。コピー許可フォルダは、渡したい説明書などを保存するフォルダで す。コピー許可フォルダを使うとコピー禁止中でも指定されたフォルダにあるファイルは全てコピー禁止が解除 されます。この設定は簡易設定ではできません。

・USBをアクセスするソフトを設定する必要があります。これによりコピーを目的にしたソフトを排除しています。アクセス制限を解除するには「実行を許可するソフトを制限しない」をチェックします。

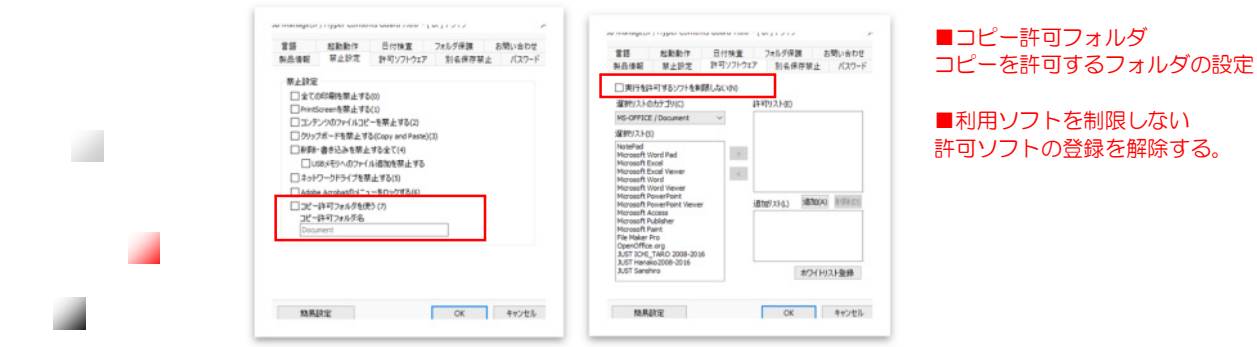

## 管理ソフト UsbManageの使い方

## 詳細設定

UsbManage

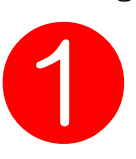

🎽 同じ設定のUSBを作る

| 製品情報                                | 重語                                                                                                    | 起調                                                                                                    | 力動作                                                              | 日付検査                                       | 優先サポー                                                                |
|-------------------------------------|----------------------------------------------------------------------------------------------------|----------------------------------------------------------------------------------------------------|------------------------------------------------------------------|--------------------------------------------|----------------------------------------------------------------------|
|                                     | 禁止詞                                                                                                    | 定                                                                                                    | 許可と                                                              | ノフトウェア                                     | 別名保存禁止                                                               |
|                                     |                                                                                                    |                                                                                                    |                                                                  |                                            |                                                                      |
| 著作権者                                |                                                                                                    |                                                                                                    |                                                                  |                                            |                                                                      |
| Pry Name                            |                                                                                                    |                                                                                                    |                                                                  |                                            |                                                                      |
| コンテンツ名                              | 3                                                                                                    |                                                                                                    |                                                                  |                                            |                                                                      |
| Data Cont                           | tents                                                                                                    |                                                                                                    |                                                                  |                                            |                                                                      |
| 連絡先                                 |                                                                                                    |                                                                                                    |                                                                  |                                            |                                                                      |
| Abroad S                            | ystems, inc                                                                                                    |                                                                                                    |                                                                  |                                            |                                                                      |
| www.abro                            | oad-sys.com                                                                                                    |                                                                                                    |                                                                  |                                            |                                                                      |
|                                     |                                                                                                    |                                                                                                    |                                                                  |                                            |                                                                      |
| ☑ 起動時                               | に製品情報を                                                                                                    | 表示する                                                                                                    | (D)                                                              |                                            |                                                                      |
|                                     |                                                                                                    |                                                                                                    | -                                                                |                                            |                                                                      |
|                                     | 設定コピー                                                                                                    |                                                                                                    |                                                                  | 設定レポ                                       | -ト                                                                   |
| 2 7 7 1 末 8 支                       | 操作り工で日                                                                                                    | 11 C C C C C C C C C C C C C C C C C C                                                                                                    | ເຊຍ <mark>ລ</mark> (Z)                                           |                                            |                                                                      |
|                                     |                                                                                                    |                                                                                                    |                                                                  | _                                          | _                                                                    |
| 簡易設定                                | Ê                                                                                                    |                                                                                                    |                                                                  | OK                                         | キャンセ                                                                 |
|                                     |                                                                                                    |                                                                                                    |                                                                  |                                            |                                                                      |
| lanage(JP) H                        | yper Conten                                                                                                    | ts Guard                                                                                                    | 17.0.0 - [                                                       | D:] 1517                                   |                                                                      |
|                                     | 2 #4 #4 /**                                                                                                    |                                                                                                    | 4 <b>T</b>                                                       | フ≠Ⅲ.グ保護                                    | お思い会れ                                                                |
| 18 <b>(</b>                         |                                                                                                    | 111                                                                                                    | 東直                                                               | 21/V / MAR                                 | 0.0000000                                                            |
| 語                                   | 些動動TF<br>禁止設定                                                                                                    | 11寸<br>許可ソ                                                                                                    | 快重<br>ワトウェア                                                      | 別名保存                                       | 禁止 パスワ                                                               |
| 語                                   | 禁止設定                                                                                                    | 11寸<br>許可ソ                                                                                                    | 映画<br>ワトウェア                                                      | 別名保存                                       | 禁止 パスワ                                                               |
| 語                                   | EggingUTF<br>禁止設定<br>pe(JP) Hyper                                                                                                    | ロ1寸<br>許可ソ<br>Content                                                                                                    | 快速<br>リフトウェア<br>s Guard i                                        | 7.0.0                                      | 禁止 パスワ                                                               |
| 語<br>品情報<br>USB Manag               | EUNINTF<br>禁止設定<br>ge(JP) Hyper<br>コピー元:D<br>コピー先:E                                                                                                    | 다<br>許可ソ<br>Content                                                                                                    | 後重<br>リフトウェア<br>s Guard i                                        | 》和2014度<br>別名保存到<br>7.0.0                  | また。<br>禁止 パスワ                                                        |
| 語<br>品情報<br>USB Manag               | EBBBITF<br>禁止設定<br>pe(JP) Hyper<br>コピー元:D<br>コピー先:E<br>設定確認:コ                                                                                                    | ロロオ<br>許可ソ<br>Content                                                                                                    | 後重<br>リフトウェア<br>s Guard 1<br>設定をコピ                               | 7.0.0                                      | また。<br>また。                                                           |
| 語<br>話情報<br>USB Manag               | を動動TF<br>禁止設定<br>コピー元:0<br>コピー先:E<br>設定確認:コ<br>よろしいですが                                                                                                    | ロイマイ<br>許可ソ<br>Content<br>ピー元の<br>り?                                                                                                    | 快重<br>ワトウェア<br>s Guard i<br>設定をコピ                                | 別名保存3<br>7.0.0<br>?先へコピーしま                 | また。<br>禁止 パスワ                                                        |
| 語<br>點情報<br>USB Manag               | ELEMANTF<br>禁止設定<br>コピー元:D<br>コピー先:E<br>設定確認:コ<br>よろしいですな                                                                                                    | 1197<br>計可ソ<br>Content<br>ピー元の<br>))?                                                                                                    | 候重<br>リフトウェア<br>s Guard i<br>設定をコピ<br>ピーする                       | 7.0.0<br>?-先へコピーしま                         | 禁止 パスワ                                                               |
| 語                                   | を副副11F<br>禁止設定<br>ロピー元:0<br>コピー先:0<br>コピー先:2<br>設定確認:コ<br>よろしいですが<br>ビシステムフ<br>コピー前検査                                                                                                    | 1197<br>計可ソ<br>Content<br>ピー元の<br>))?<br>マイルもコ<br>:(chkdsk.)                                                                                                    | (東重<br>リフトウェア)<br>s Guard 1<br>設定をコピ<br>ピーする<br>(f)              | 別名保存3                                      | (スワーク)<br>(スワーク)<br>(す。                                              |
| 語<br>品情報<br>USB Manag               | を副別TF<br>禁止設定<br>(JP) Hyper<br>コピー元:D<br>コピー元:E<br>設定確認:コ<br>よろしいですが<br>✓ システムフ<br>コピー元物<br>含<br>「コピー元初                                                                                                    | 1197<br>許可ソ<br>Content<br>ピー元の<br>か?<br>マイルもコ<br>(chkdsk)<br>検査                                                                                                    | 使重<br>(フトウエア<br>s Guard 1<br>設定をコピ<br>ピーする<br>(f)                | りんり はほ<br>別名保存3<br>7.0.0                   | 東止 パスワ                                                               |
| 語<br>品情報<br>USB Manag               | EUUUUT F<br>禁止設定<br>(IP) Hyper<br>コピー元:D<br>コピー先:E<br>設定確認::コ<br>よろしいですが<br>ジンステムフ<br>コピー前検査<br>ジコピー元相<br>ジコピー元相                                                                                                    | 1197<br>計可ソ<br>Content<br>パピー元の<br>))?<br>マイルもコ<br>(chkdsk,)<br>検査                                                                                                    | 快重<br>(フトウェア<br>s Guard 7<br>設定をコピ<br>ピーする<br>/f)                | 別名保存:<br>7.0.0                             | 51-10-14<br>禁止 パスワ                                                   |
| 語<br>品情報<br>USB Manag               | を副制作<br>禁止設定<br>IP(JP) Hyper<br>コピー先:E<br>設定確認2:                                                                                                    | 1177<br>計可)<br>Content<br>ピー元の<br>))?<br>マイルもコ<br>((chkdsk)<br>(<br>検査<br>検査                                                                                                    | 使重<br>Iフトウェア<br>ま Guard i<br>設定をコピ<br>ピーする<br>If)                | 別名保存!<br>7.0.0<br>?~先へコピーしま<br>ОК          | デルレーズ パスワ<br>マー・マー・マー・マー・マー・マー・マー・マー・マー・マー・マー・マー・マー・マ                |
| 語<br>品信報<br>USB Manag               | を副制作<br>禁止設定<br>(e(JP) Hyper<br>コピー元:D<br>コピー元:D<br>こピー先:E<br>ジンステムフ<br>コピー方材検査<br>ピコピー元材                                                                                                    | Content<br>ピー元の<br>アイルもコ<br>(chkdsk)<br>検査                                                                                                    | 使重<br>1フトウエア<br>ま Guard 1<br>設定をコピ<br>ピーする<br>(f)                | 別名保存!<br>7.0.0<br>?先へコピーしま<br>ОК           | 50000日<br>茶山 パスワ<br>マー・マー・<br>マー・<br>マー・<br>マー・<br>マー・<br>マー・<br>マー・ |
| 語<br>品情報<br>USB Manag               | を副創作<br>禁止設定<br>(e(JP) Hyper<br>コピー元:D<br>コピー元:D<br>コピー元:D<br>コピー気:C<br>ジンステムフ<br>コピー元材<br>図コピー元材<br>設定にそれ<br>し<br>コピー元                                                                                                    | 1197<br>計可ソ<br>Content<br>パー元の<br>パー元の<br>パー<br>マイルもコ<br>(chkdsk,<br>検査<br>検査                                                                                                    | 使重<br>(フトウェア<br>s Guard 7<br>設定をコピ<br>ピーする<br>(f)                | 別名保存<br>7.0.0<br>?ー先へコピーしま<br>OK<br>設定レポ・  | 50-00-14<br>禁止 パスワ<br>マート                                            |
| 語<br>品情報<br>USB Manag<br>②          | Ealishipi<br>(JP) Hyper<br>aピー元:0<br>コピー元:0<br>コピー元:0<br>マシステムフ<br>コピー前検査<br>ロピー元相<br>ジコピー元相<br>(ジコピー元相                                                                                                    | (19)<br>計可))<br>Content<br>ピー元の)<br>(ch(kdsk,<br>(余査<br>量をゼロ(                                                                                                    | 使重<br>1フトウェア<br>s Guard 7<br>設定をコピ<br>ピーする<br>(f)<br>[<br>こする(Z) | 別名保存!<br>7.0.0<br>?-先へコピーしま<br>OK<br>設定レポ・ | 50-00-14<br>テレー パスワ<br>キャンセル<br>-ト                                   |
| 語<br>計<br>品<br>情報<br>USB Manag<br>② | Ealistiff<br>(P) Hyper<br>aピー元:0<br>コピー元:0<br>コピー元:0<br>コピー元:0<br>コピー元:0<br>コピー元:0<br>ロピー元:0<br>ロピー元:0<br>日<br>日<br>日<br>日<br>日<br>日<br>日<br>日<br>日<br>日<br>日<br>日<br>日 | 1行行<br>読可ソ<br>に<br>一元の<br>に<br>一元の<br>に<br>「<br>た<br>小<br>?<br>「<br>い<br>ト<br>二<br>で<br>の<br>し<br>、<br>一元の<br>し<br>し<br>一元の<br>し<br>し<br>一元の<br>し<br>し<br>一元の<br>し<br>し<br>一元の<br>し<br>し<br>一<br>元<br>の<br>し<br>し<br>二<br>の<br>し<br>し<br>二<br>の<br>し<br>し<br>こ<br>の<br>し<br>し<br>二<br>の<br>し<br>し<br>こ<br>の<br>し<br>し<br>こ<br>の<br>し<br>し<br>こ<br>の<br>し<br>し<br>こ<br>の<br>し<br>し<br>こ<br>の<br>し<br>し<br>こ<br>の<br>し<br>し<br>こ<br>の<br>し<br>し<br>こ<br>の<br>し<br>し<br>こ<br>の<br>し<br>し<br>こ<br>の<br>し<br>し<br>こ<br>の<br>し<br>し<br>こ<br>の<br>し<br>し<br>こ<br>の<br>し<br>し<br>こ<br>の<br>し<br>の<br>し<br>こ<br>の<br>し<br>の<br>こ<br>の<br>し<br>し<br>こ<br>の<br>し<br>し<br>こ<br>の<br>し<br>し<br>こ<br>の<br>し<br>し<br>こ<br>の<br>し<br>し<br>こ<br>の<br>し<br>し<br>こ<br>の<br>し<br>し<br>こ<br>の<br>し<br>し<br>の<br>こ<br>の<br>し<br>し<br>こ<br>の<br>し<br>し<br>こ<br>の<br>し<br>の<br>し<br>の<br>し<br>の<br>の<br>し<br>し<br>の<br>の<br>し<br>の<br>し<br>の<br>し<br>の<br>し<br>つ<br>し<br>し<br>し<br>つ<br>し<br>つ<br>し<br>し<br>し<br>し<br>し<br>し<br>し<br>し<br>し<br>し<br>し<br>し<br>し | 使重<br>1フトウェア<br>s Guard 1<br>設定をコピ<br>ピーする<br>(f)                | 7.0.0<br>ア・元へコピーしま<br>OK<br>設定しポ・          | デ止 パスワ<br>キャンセル<br>-ト                                                |

#### 設定コピーができないケース

- ●コピー先が"admin"以外のUSBメモリ ●コピー先の管理パスワードがコピー元と違う場合
- ●バージョンが違う場合 ※バージョン以外の少数点以下のリビジョン番号が 違う場合は設定コピーができます。

#### 設定コピー機能

製品情報タブにある「設定コピー」ボタンをク リックすると設定情報が複製できます。

#### 準備と確認

設定情報の複製のみでコンテンツはコピーされません。先に全てのUSBメモリにコンテンツをコピーして下さい。
 管理パスワードチェックコピー先の管理パスワードが違っているとコピーができません。コピーができるのは、2本が同じ管理パスワードまたはコピー先が"

admin"になっている場合です。

#### 手順

設定コピー機能ではコンテンツをコピーする機能はありません。先にすべてのコピー先USBにコンテンツをコピーします。設定は最後に一括して行います。

1. マスタUSBにあたるコピー元のUSBを挿 入してUsbManageを実行します。 管理パスワードを入力して「起動設定」タブを 開きます。

 2. 設定をコピーするコピー先USBメモリをパ ソコンに挿入して2本差しの状態にします。
 3. 起動設定タブにある「設定コピー」をク リックします。

OKをクリックするとコピー元からコピー先へ 設定情報がコピーされます。

#### 連続した設定コピー

コピーが終わるとコピー先USBメモリに対して 安全な取り外し処理が行われます。そのままコ ピー先USBを抜いて、次の新しいUSBメモリ を挿入してからOKボタンをクリックします。 この操作を繰り返します。

#### システムファイルをコピーする

コピー元のシステムファイルをコピーすると同 じバージョンに統一できます。非保護領域側に PDFなどのファイルがある場合は、それらもコ ピーされます。

#### コピー先検査、コピー元検査

連続操作でコピーが終わるとコピー先のUSBを 抜きますが、同じ形状のUSBメモリなので誤っ てコピー元を抜いてしまう場合があります。こ の場合、安全な取り外しが行われていませんの でコピー元が破損する場合があります。念の 為、コピー元とコピー先のUSBメモリに対して 検査と修復を行います。 ※コピー先のUSBは、USBの延長ケーブルを

使うと作業がやりやすく、間違いも軽減できます。

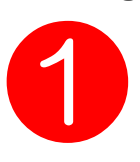

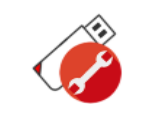

UsbManage/製品情報

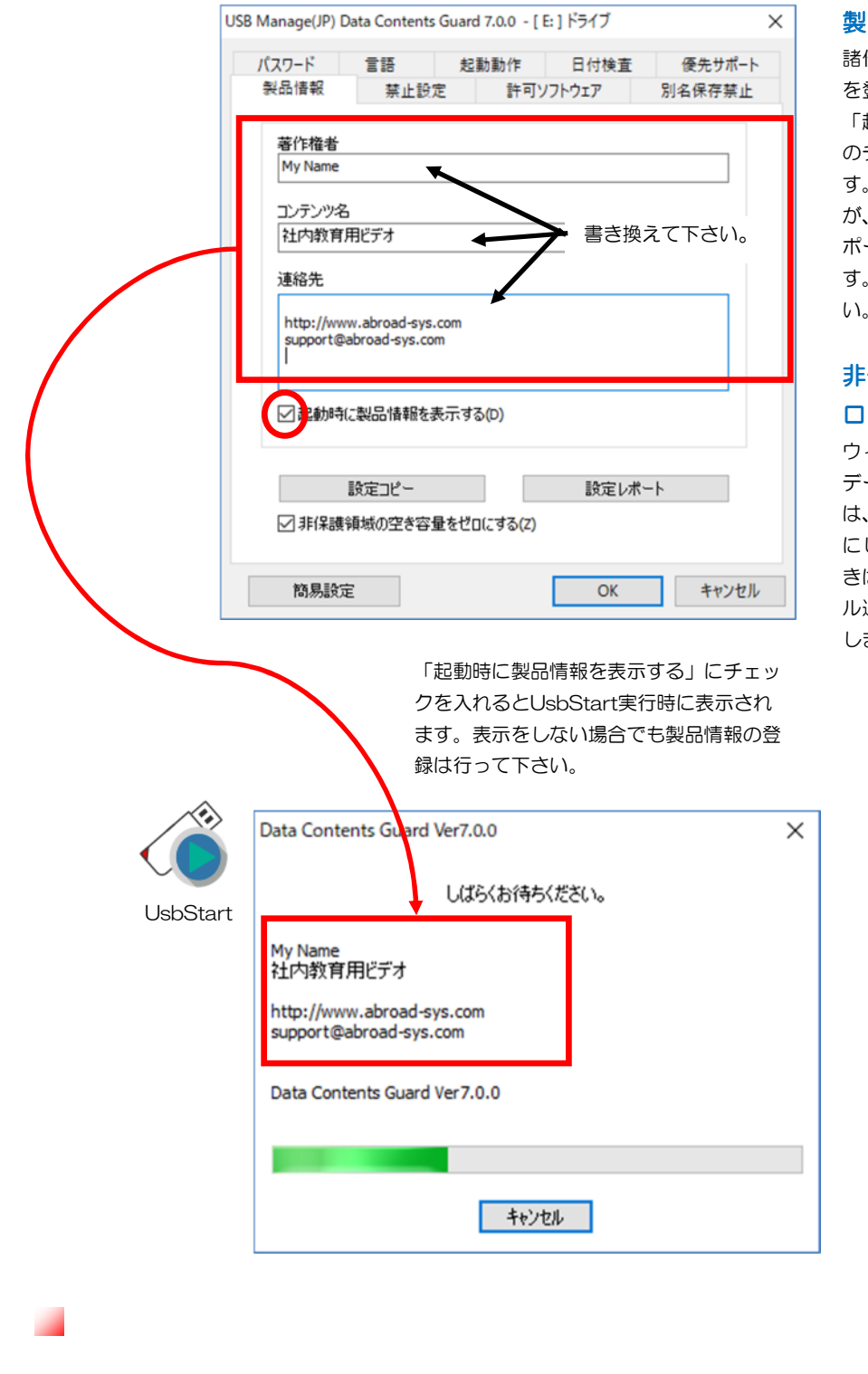

#### 製品情報の登録

諸作権者/コンテンツ名/連絡先 を登録します。

「起動時に製品情報を表示する」 のチェックボックスをONにしま す。製品情報の表示は任意です が、USBメモリのメーカーサ ポートを受ける際に必要な情報で す。製品情報は必ず登録して下さ い。

#### 非保護領域の空き容量をゼ ロにする。

ウィルス感染やUSBメモリでの データ持ち出しが懸念する場合 は、非保護領域の空き容量をゼロ にします。ファイルを追加すると きは一時的にOFFにしてファイ ル追加を行い、もう一度ONに戻 します。

40

利用者がUSBメモリを利用す るときに表示されます。

UsbManage

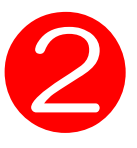

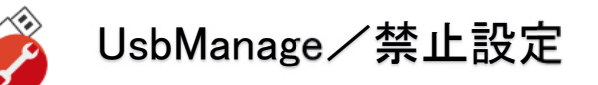

#### コピー禁止の設定

| スリート      | ≣ #         | 起動動作                   | 日何棟宜   | 像先サホ−ト |
|-----------|-------------|------------------------|--------|--------|
| 製品情報      | 禁止設定        | 許可と                    | ノフトウェア | 別名保存禁止 |
| 禁止設定一     |             |                        |        |        |
| ☑全ての目     | 1刷を禁止する(0   | )                      |        |        |
| PrintScr  | eenを禁止する(1  | .)                     |        |        |
| 2コンテン:    | ツのファイルコピー   | を禁止する(2)               |        |        |
| <br>クリップボ | 、ードを禁止する(   | Copy and Paste         | )(3)   |        |
| ──別除・書    | き込みを禁止す     | る全て(4)                 |        |        |
| [ ネットワー   |             | -する(5)                 |        |        |
|           | crobatのメニュー | - > @(=)<br>·をロックする(6) |        |        |
| □ ¬ピー詳    | 可フォルダを使う    | (7)                    |        |        |
| コピー許      | 可フォルダ名      |                        |        |        |
| Docume    | nt          |                        |        |        |
|           |             |                        |        |        |
|           |             |                        |        |        |
|           |             |                        |        |        |
|           |             |                        |        |        |

#### 設定

写項のチェックボックスに ックを入れると、その動作 Lされます。 っていたファイルを閉じて を取り外すと禁止設定は解 **こます**。

#### 最低限の禁止を推奨

加作を不要に行うとパソコ **赴いずらくなります。** 利用中全ての操作に影響 す。禁止は必要最低限を設 下さい。

ば、クリップボードを禁止 こ全ての操作でコピー& ストの操作ができなくなり 動画閲覧でクリップボー 禁止や印刷禁止は不要で

- ●全ての印刷を禁止する・・・USBメモリ利用中は印刷を禁止します。USBメモリ以外のファイルの印刷も禁止 されますのでご注意下さい。動画など印刷禁止が不要な場合はOFFにします。PDFはPDFセキュリティーで印刷 禁止を設定できますのでコンテンツ別に印刷禁止を設定して下さい。USBメモリの印刷禁止はコンテンツ単位で 印刷禁止を制御できません。
- ●プリントスクリーンを禁止する・・・画面キャプチャー機能を停止にします。画面キャプチャーソフトも禁止 した場合は、別名保存の禁止設定でImageを保存禁止にして下さい。
- ●コンテンツのファイルコピーを禁止する・・・USB→HDDなどのファイルコピーを禁止します。
- データコンテンツガードではHDD→USBは許可されています。禁止したい場合は書き込みを禁止します。
- ●クリックボードを禁止する・・・コピー&ペースト操作をできない状態にします。
- ●削除・書き込みを禁止する全て・・・USBメモリへの書き込みを禁止します。

●ネットワークドライブを禁止する・・・USBを共有設定してコピーされる事を禁止します。常にONにしてく ださい。OFFにするとネットワーク経由でのコピーが許可されます。

※本USBメモリはスタンドアロン用の製品です。ネットワーク公開するとネットワーク先のパソコンでのコピー 防止には対応していません。フォルダ保護機能と併用するとネットワーク公開してコンテンツを守る事ができる 場合があります。

- ●Adobe Acrobatのメニューをロックする・・・PDFコンテンツの場合はONにしてください。
- ●コピー許可フォルダ・・・ファイルコピーの禁止を行っている状態でも、指定フォルダのコピーは許可できま
- す。初期値"Document" 配布したいコンテンツを保存します。この機能はOFFにできます。

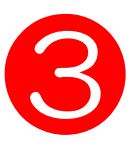

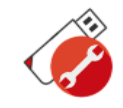

UsbManage/許可ソフトウェア

#### 許可したソフトウェアー以外のアクセスを禁止します。 重要:この設定を行わないとUSB内のファイルを開く事ができません

データコンテンツガードでは、コピー行為を防止する為にUSBメモリヘア クセスするソフトを事前に登録する必要があります。登録されていないソ フトはUSB内にあるソフトを開く事ができません。USBメモリ内から実 行するソフトは、許可ソフトに自動登録されています。登録が必要なソフ トは、PCにセットアップされているソフトです。選択リストから選び [2] ボタンで許可リストに移動します。一覧にない場合は、追加リストに 実行形式ファイル(拡張子が.exeのファイル)を登録します。

この設定は左下にある[簡易設 定]ボタンでも可能です。ファイ ル種類を選択すると自動で許可 ソフトも設定されます。自動設 定後に、左記画面で編集も出来 ます。

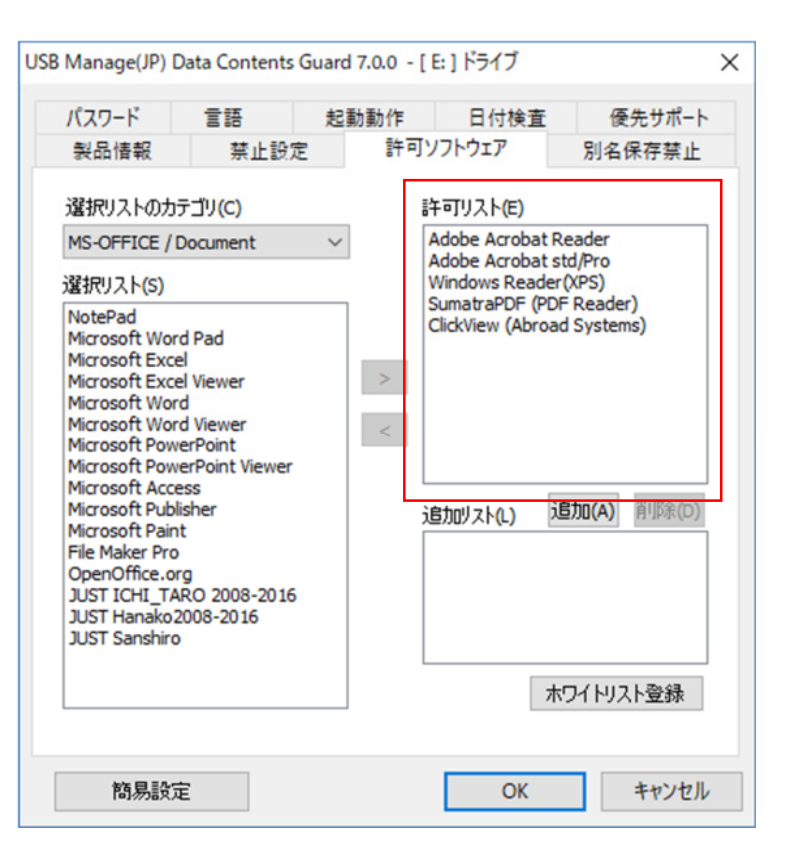

■ポイント

許可ソフトウェアー設定が必ず必要
 USBから実行するソフトは設定不要
 簡易設定ボタンでも設定可能

USBメモリ内から実行するソフ トは許可ソフトとして自動許可 されます。登録の必要はありま せん。許可リストに登録するの は、USB以外から実行されるソ フトウェアーです。

#### 追加リスト

選択リストにないソフトやオリ ジナルのソフトは、追加リスト に設定します。実行形式 (.exe)を登録して下さい。

●製品リストのカテゴリ・・・コンテンツ種類を選んで選択リストに表示します。

- ●選択リスト・・・予め登録してあるソフトウェアーの一覧を表示します。
- ●許可リスト・・・現在許可されているソフトウェアー
- ●[>]・・・追加ボタン、選択リストを選択してクリックすると許可リストに追加されます。
- ●[<]・・・削除ボタン、許可リストを選択してクリックすると選択リストに戻ります。
- ●追加リスト・・・選択リストにないソフトを登録します。拡張子.exeのみ登録できます。
- ●ホワイトリスト登録・・・許可ソフトが大量にある場合に設定します。(次ページ参照)

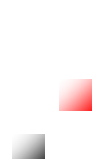

※許可ソフトに登録されていないソフトはUSBメモリ内のファイルにアクセスができないのでエ ラーになります。インストーラーなどで実行形式プロセス名が不明な場合は、上位版のハイパー コンテンツガードをご利用下さい。※保障期間内(1年)であれば差額分+送料で商品交換を行え るサービスがあります。製品サポート support@abroad-sys.com にご相談下さい。

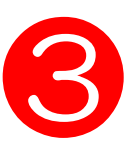

. . . . . . . . .

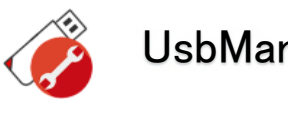

## UsbManage/ホワイトリスト登録

許可ソフトウェアーの拡張機能

#### ホワイトリストの登録

許可ソフトウェアーの拡張登録。許可リストに登録できるソフト数は20程度です。沢山のソフトの登録が必要な 場合はホワイトリスト登録に設定を行います。

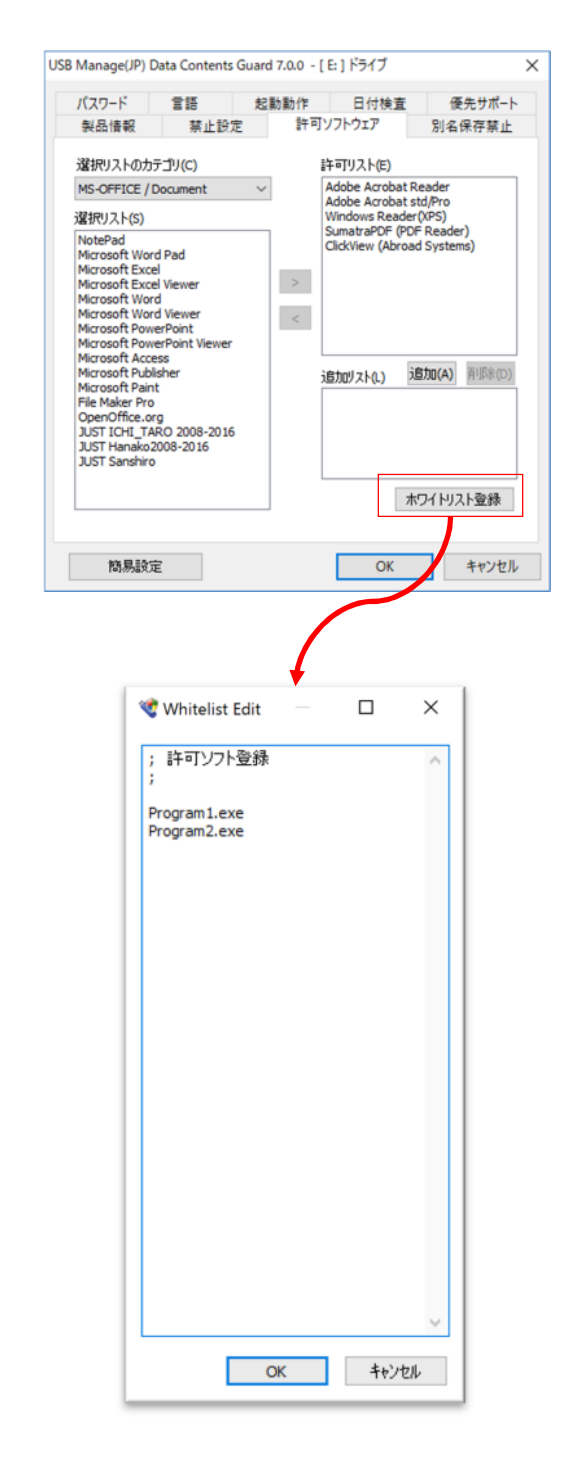

#### ホワイトリスト登録

登録するのは、拡張子が.exeのみです。DLLや各ス クリプトファイルは、本体の実行形式(.exe)から アクセスされるので登録は必要はありません。 WhiteListの登録文字数制限は2000バイトです。 先頭文字が半角のセミコロン: と半角//はコメン ト行と見なします。

この機能は特殊なソフトウェアの起動で関連プログラムが複数あり、どのソフトがUSBメモリへアクセスするのか不明な場合に設定します。

許可リストとしてユーザーソフトウェアーなどのプ ロセス名称(exe名称)を登録します。追加リスト との違いは、選択リストや追加リストはユーザーに アクセスできないUSBメモリの管理領域に保存さ れますのでフォーマットなどの影響を受けません。 WhiteList で登録された許可プロセスは設定ファイ ルとして非保護領域内に保存されます。非表示ファ イルで保存されていますので利用者からは見ること はできませんがフォーマットなどの操作を行うと削 除される可能性があります。

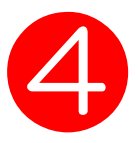

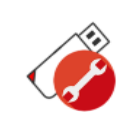

.

## UsbManage/別名保存禁止

各利用アプリにある別名保存でデスクトップ等への保存を禁止します。付属ソフトClickViewなどの閲覧専用で 保存機能がないビューワーソフトは不要です。ファイル保存機能があるアプリ利用は設定して下さい。

| B Manage(JP                                                 | ) Data Contents                     | s Guard 7.7.3 - [ J: ]                       | ] ドライブ                    |    | ×     | この機能は指定された形式の                                     |
|-------------------------------------------------------------|-------------------------------------|----------------------------------------------|---------------------------|----|-------|---------------------------------------------------|
| 言語                                                          | 起動動作                                | 日付検査                                         | レスキュー                     | お問 | い合わせ  | 体はる王囲町に赤正しより。                                     |
| 製品情報                                                        | 禁止設定                                | 許可ソフトウェア                                     | 別名保存禁                     | ш  | パスワード | USBと関係のない利用中の<br>プリも影響があります。設定                    |
| 選択リスト(S)<br>Movie Form<br>HomePage H<br>TEXT File tx        | at<br>ntml<br>t/csv                 | 禁」<br>Ph                                     | 上リスト(E)<br>oto/Image File |    |       | にはご注意下さい。<br>設定ヒント                                |
| Adobe Acro<br>Microsoft Po<br>Microsoft W<br>Microsoft Ex   | bat PDF<br>owerPoint<br>ord<br>ccel |                                              |                           |    |       | 動画: "Movie Format"<br>設定すると、動画キャプ<br>チャーソフトを使った画像 |
| Microsoft Ad<br>Microsoft Ad<br>Music File<br>Just Ichitard | ccess<br>ccess Export (xls<br>ou    | /txt) <                                      |                           |    |       | き取りにも対応ができます<br>PDF:すべてのソフトでPl                    |
| Just SanShi<br>Just Agree<br>CAD DATA                       | rou                                 |                                              |                           |    |       | の保住が宗正されより。PL<br>は印刷メニューで生成でき<br>のでこの機能は有効です。     |
| Executable                                                  | me(.exe)<br>                        | の形式の保存を禁止                                    | .する(P)                    |    |       | だし、メール添付でPDFが<br>る場合も保存ができません<br>でエラーになります。USE    |
| □ 5月261¥19<br>✓ browser/I<br>□ 中間形式                         | の奈正は指定し<br>Explorerの画像に<br>の保存を禁止す  | ルミンフトにP&る(L)<br>呆存を禁止する(B)<br>はる(CAD系ソフト等)(f | R)                        |    |       | 抜いてから再受信するよう<br>ご案内ください。                          |
| 簡易調                                                         | 定                                   | [                                            | ОК                        |    | キャンセル |                                                   |

#### ー

. . . . . . . . . .

●選択リスト・・・予め登録してあるファイル種類の一覧が表示されています。

●禁止リスト・・・現在設定されているファイル形式のリストです

●[>]・・・追加ボタン、選択リストを選択してクリックすると禁止リストに追加されます。

●[<]・・・削除ボタン、禁止リストを選択してクリックすると選択リストに戻ります。

●保護領域に保存されている形式の別名保存を禁止する

USBメモリに保存されている形式を認識するのはフォルダ表示が必要です。表示されていないフォル ダにあるファイル形式は禁止になりません。禁止リストで指定する事を推奨します。

※他製品(ハイパーコンテンツガード、ハイパープラス)では指定フォルダにある形式を認識させる事 ができます。データコンテンツガードはルートフォルダまたは表示されたフォルダのみ認識します。

●別名保存の禁止は指定したソフトに限る・・・許可ソフトで個別設定した場合に選択できます。

PDFは、許可ソフトにAdobeAcrobatを設定し、このチェックボックスをONにするとAdobeAcrobatのみPDF 保存を禁止できます。

●Browser/Explorerの画像保存を禁止する (UsbManage7.5以降)

ブラウザの画像保存を禁止にします。禁止リストに"Photo/Image"を選択している場合に選択できます。 画像の保存を禁止したい場合はチェックして下さい。ブラウザを利用しない場合は不要です。 ●中間形式の保存を禁止する(CAD系ソフト)

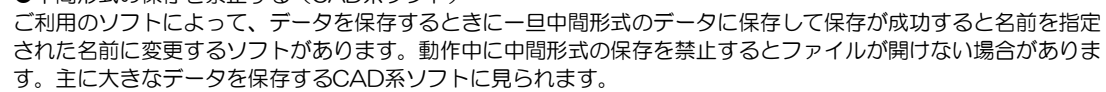

UsbManage

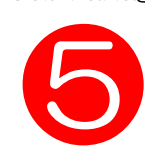

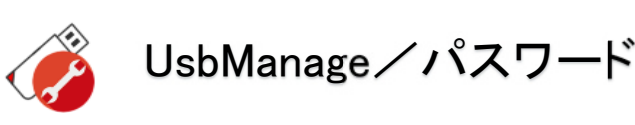

管理パスワード/ユーザーパスワード 2つのパスワード設定

| USB Manage(JP) Data Cont                                                          | ents Guard 7.0.0 - [ | E:] ドライブ                    |                  | × | 利用者がユーザーパスワード             |
|-----------------------------------------------------------------------------------|----------------------|-----------------------------|------------------|---|---------------------------|
| 製品情報 禁」<br>パスワード 言語                                                               | 上設定 許可<br>起動動作       | リフトウェア<br>日付検査              | 別名保存禁止<br>優先サポート |   | を設定する場合は、保護領域のTOOLフォルダにある |
| 2-ザーパスワード<br>設定条件<br>□英数混在(E)<br>0 ◆ 文字<br>パスワード(P) 1 <sup>1</sup><br>✓<br>ビント(H) | -以上<br>              | 適合ロック回数<br>□使用する(U)<br>3    | ]                |   | UsbPWを使います。<br>⇒P.47      |
| 管理パスワード設定                                                                         | 管理用パスワードの            | 変更(A)                       |                  |   |                           |
| 管理者メールアドレス                                                                        | -sys.com<br>放入力可能    | <u><u></u><del>7</del>7</u> | ▶送信(T)           |   |                           |
| 簡易設定                                                                              |                      | ОК                          | キャンセル            | , |                           |

●英数混在・・・ユーザーパスワードを変更する場合、英語と数字混在を必須とします。 パスワード文字数指定もできます。

●不適合ロック回数・・・パスワードのミス回数を設定します。ミス回数を超えるとUSBがロックします。解除 するには、回収してUsbManageでリセット操作が必要になります。

- ●パスワード・・・UsbStartを実行したときに表示するパスワードを設定します。何も設定していない場合は
- ユーザーパスワード画面は表示されません。ユーザーパスワードは管理パスワードでも許可されます。
- ●パスワードヒント・・・ユーザーパスワードの画面でチップヘルプを表示できます。
- ●管理パスワードの変更・・・管理パスワードを設定します。
- 管理パスワードは必ず "admin" 以外に変更してください。
- ●管理者メールアドレス・・・メールアドレスを事前に登録しておくと管理パスワードがわからなくなった場合 にお知らせする機能があります。Lost Password機能

Lost Password機能を使うには事前登録されているメールアドレスの入力が必要です。 複数メールアドレスの登録

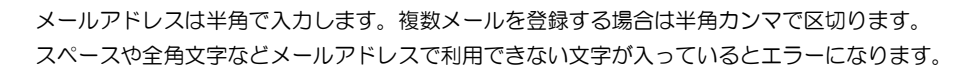

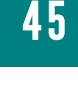

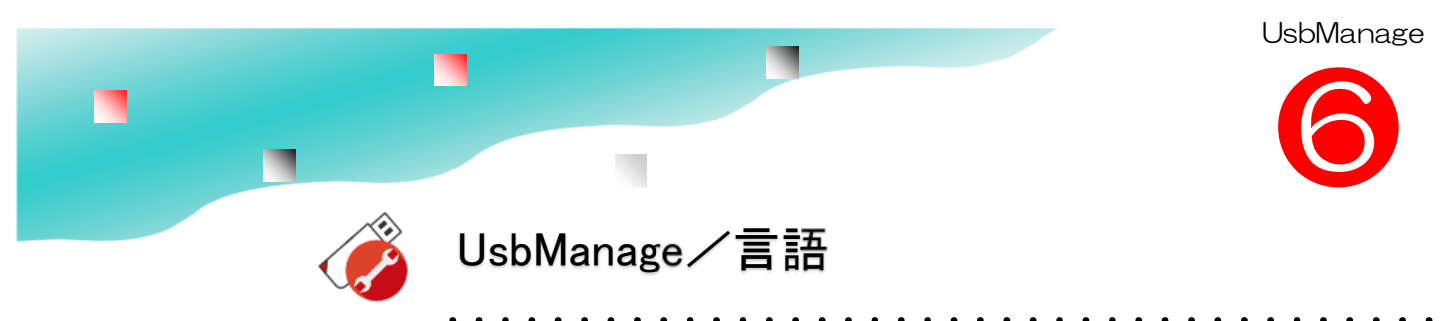

日本語/英語/韓国語/中国語の切り替え

|            | - 亲正汉定<br>音运            | 計 町 ソ         | アリゴア | 別石休仔崇正 |
|------------|-------------------------|---------------|------|--------|
| 127-1      | E 60                    | 定空 男刀 男刀 17 F | 口竹使直 | 使先サルート |
|            | ***                     | -             |      |        |
| Uspmanag   | 801夜尓言語指)               | E             | 1    |        |
| Auto       |                         | ~             |      |        |
| ユーザーの      | 表示言語                    |               |      |        |
| Auto       |                         | ~             | 1    |        |
| Auto       |                         |               | 2    |        |
| Japanese   | (JP)                    |               | N    |        |
| Chinese Si | s.)<br>implified(China) |               |      |        |
| Hangeul(K  | iorea)                  |               |      |        |
|            |                         |               |      |        |
|            |                         |               |      |        |
|            |                         |               |      |        |
|            |                         |               |      |        |
|            |                         |               |      |        |
|            |                         |               |      |        |
|            |                         |               |      |        |
|            |                         |               |      |        |

#### エラーメッセージなど の表示言語設定

管理ソフトとユーザー表示の 言語を別々に設定できます。

通常は"Auto"を選択して ください。言語によってサ ポートが困難になる場合は個 別の言語を設定するとメッ セージが統一できます。

言語設定はユーザー言語とUsbManageの動作が違いますのでご注意下さい。

#### UsbManageの言語設定

指定した言語で強制的に表示します。例えば、日本語を選択した場合、中国語Windowsを使っていても強制的 に日本語で表示します。Autoの場合は適切な言語を自動判別します。未対応言語は英語で表示されます。

#### ユーザーの言語表示

Autoの場合はユーザーメッセージを適切な言語で自動判別します。未対応言語は英語で表示します。国によってメッセージが異なるとサポートなどで面倒です。この場合は指定言語を設定してください。

表示言語を指定すると利用するWindowsの言語が一致している場合に指定言語で表示します。 不一致の場合は全て英語表記になります。例えば、ユーザー言語に日本語が設定されている場合、日本語 Windowsのみエラーメッセージなどを日本語で表示しますが、未サポート言語を含め韓国語や中国語 Windowsを利用すると全て英語が表示されます。日本語Windowsをはじめ全て英語表示が良い場合は Englishを選択します。

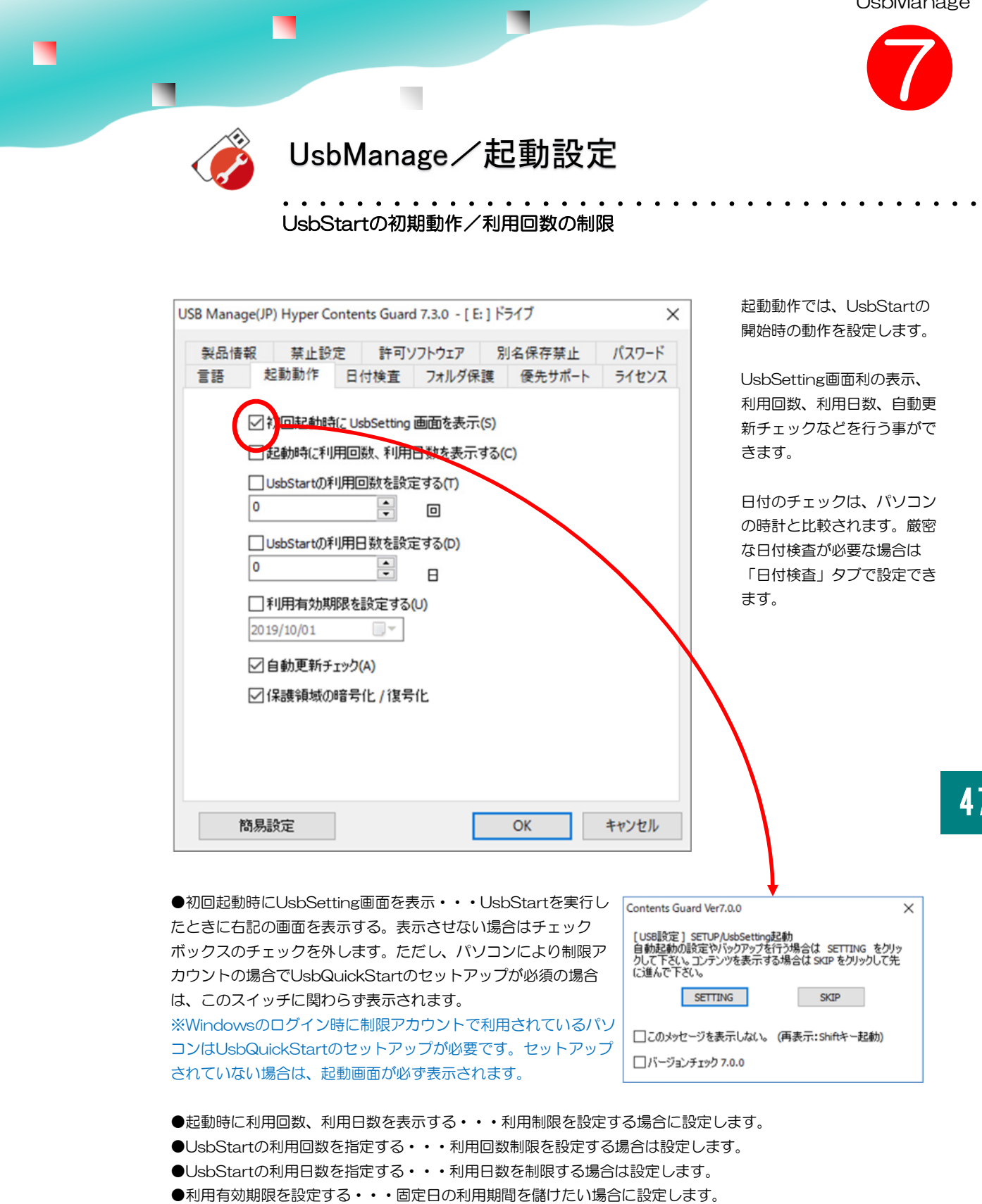

●自動更新チェック・・・USBメモリの自動更新機能をONにします。

新しいWindowsやWindowsUPDATEなどでUSBが利用できない場合に更新情報を配布します。

緊急性が少ない場合は自動更新データを配布していません。この場合は手動でバージョンアップを行います。

利用回数や日数の制限は副誤条件で設定ができます。

例えば、初回お試し期間は初回利用から30日間、最高10回まで ただし2025年を上限とするなどの設定が できます。

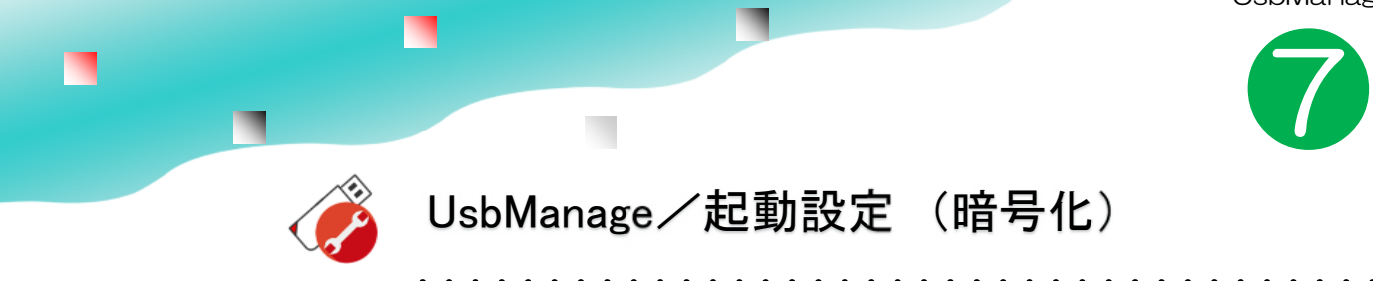

コンテンツの暗号化(UsbManangeVer7.3以上が必要)

| USB Mana  | age(JP) Hyper Cont                                                                                    | ents Guard 7.3.0 - [                         | E:] ドライブ                   | >                | × データファ・                                             | イルを暗号化する                                                |
|-----------|----------------------------------------------------------------------------------------------------|----------------------------------------------|----------------------------|------------------|------------------------------------------------------|---------------------------------------------------------|
| 梨品情<br>言語 | ○ 初回起動時(こ)                                                                                            | 許可ソフトウェア<br>付検査 フォルダ<br>UsbSetting 画面を表:     | 別名保存禁止<br>保護 優先サポー<br>示(S) | パスワード<br>ト ライセンス | コピーガー<br>Ver7.3以降<br>能です。                            | <sup>×</sup> USBメモリの<br>に搭載された機                         |
|           | <ul> <li>記動時に利用回</li> <li>UsbStartの利用</li> <li>UsbStartの利用</li> <li>UsbStartの利用</li> <li>0</li> </ul> | 回数、利用日数を表<br>回数を設定する(T)<br>・ 回<br>旧数を設定する(D) | 示する(C)                     |                  | 保護領域へき<br>に暗号化して<br>します。デ・<br>き出しを行き<br>キュリティ・<br>す。 | データ保存する時<br>てファイルを保存<br>ータを強制的に抜<br>う行為に対してセ<br>ーを強化できま |
|           | <ul> <li>□利用有効期限</li> <li>2019/10/01</li> <li>✓自動更新チェック</li> <li>✓保護領域の暗音</li> </ul>                  | を設定する(U)<br>■▼<br>り(A)<br>号化 / 復号            |                            |                  | 復号(ふくる<br>化されている<br>データに復き                           | ごう)とは、暗号<br>るデータを元の<br>元する事。                            |
|           | 簡易設定                                                                                                  |                                              | OK                         | キャンセル            |                                                      |                                                         |

#### 保護領域の暗号化/復号

配布するコンテンツを暗号化する事でより保護レベルを高める事ができます。暗号化を有効化した 後に、保護領域へファイルを保存すると暗号化されて保存されます。許可ソフトで指定されている ソフトでは暗号化を解除したデータ(復号データ)が自動で受け渡されます。

暗号化のチェックボックスを変更した場合は、コンテンツの入れ直しが必要 ご注意:ファイルを保存した後で暗号化を変更するとファイルが正しく読み取れません。

#### 暗号化ON→OFF

暗号化ONの状態で、保護領域へファイルを保存した場合は自動で暗号化されます。暗号化をOFF にした場合、複合(暗号化解除)せずにファイルを読み込む為、エラーになります。 暗号化を解除した場合は、コンテンツを再度上書きしてください。ファイルを上書きする場合は、 「禁止設定」タブのファイルコピー禁止と保存禁止を一時的に解除してください。 暗号化OFF→ON

既にファイルが保存されている状態で暗号化をONにした場合も自動で暗号化ファイルには変換が されません。暗号化OFFでファイルを保存した場合は、暗号化されないでファイルが保存されて います。暗号化ONにすると暗号化されていないファイルを複合するのでエラーになります。

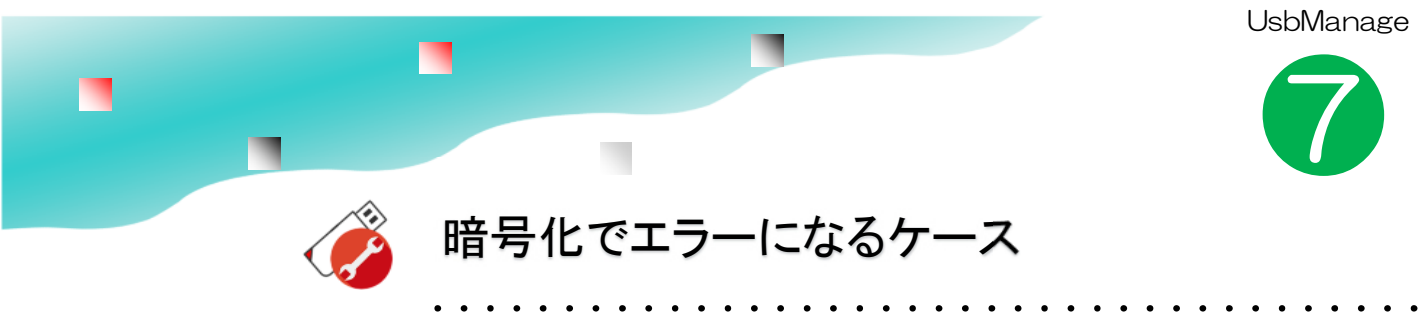

#### 暗号化が原因でエラーが表示される形式

初期出荷では暗号化がONで出荷されています。

保存したファイルが開けない場合は、以下の除隊になっているか確認します。以下のケースになっている場合は暗号化をOFFにして、再度ファイルを入れ直して下さい。

| 暗号化が原因でトラブルになる形式                                          | 補足説明                                                                                                    |
|-----------------------------------------------------------|----------------------------------------------------------------------------------------------------|
| <mark>メモ帳(NotePad.exe)の利用</mark><br>仮想アドレス領域を使っているソフト     | USBの暗号化を行っている場合、テキストファイルをメ<br>モ帳(NotePad.exe)で開く事はできません。これは、メ<br>モ帳が仮想アドレス領域を使っているソフトによる為で<br>す。<br>※一般的なエディタソフトは仮想アドレス領域は使われ<br>ておりません。他のソフトを利用するかPDFや<br>リッチテキスト(.rtf)など他の形式で保存して下さい。 |
| <mark>既に暗号化されている形式</mark><br>電子キーの情報<br>パスワードで保護されているファイル | 既に暗号化されている形式は2重暗号化になってしまい<br>デコードが失敗し開けなくなくなる場合があります。<br>例)電子入札のキー情報、パスワード付のPDF、<br>Excel、Word、PPTX (PPTS)等 パスワードで暗号化<br>されて保存される形式                                                     |
| <mark>圧縮ファイル</mark> (<br>ZIP形式など                          | 暗号化するとZIP形式などを解凍せずに、ZIP直接の開い<br>て表示や実行する事ができません。<br>例)Pythonのライブラリ等                                                                                                    |
| <mark>実行形式</mark><br>EXE / .DLL / .OCX以外の実行形式             | 拡張子がEXE / .DLL / .OCX以外の実行形式<br>上記の形式はシステムで予約されており暗号化されません。上記以外の実行形式は暗号化すると動かなくなります。<br>・テキストファイルで供給されるスクリプトなどは動作します。                                                                   |

上記のファイル形式などUSBの暗号化が原因でファイルが開けない場合は、暗号化をOFFの状態でご利用下さい。この場合は、管理ソフトUsbManangeの「起動動作」タブの

<u>"保護領域の暗号化/復号"のチェックボックスを外して、暗号化を解除してファイルを入れ直して下さ</u> い。

●元ファイルがない場合の暗号化解除

・パンディルがない場合の語らに解除 管理ソフトの暗号化をOFFにしても既に保存されているファイルの暗号化は解除されませ ん。暗号化OFFの状態で、もう一度ファイルを上書き保存して下さい。 上書きする元ファイルが無い場合は、暗号化ONの状態でコピー禁止を解除して、ハード ディスクにコピーして暗号化解除所状態のファイルを取り出して下さい。暗号化ONの場 合、ファイルを開いたり、ファイルをハードディスクに戻した時に復号化(暗号解除、デ コード)されます。

暗号化ONの状態でファイルを取り出すと暗号化は解除されています。この状態で一旦取り 出したファイルを戻します。

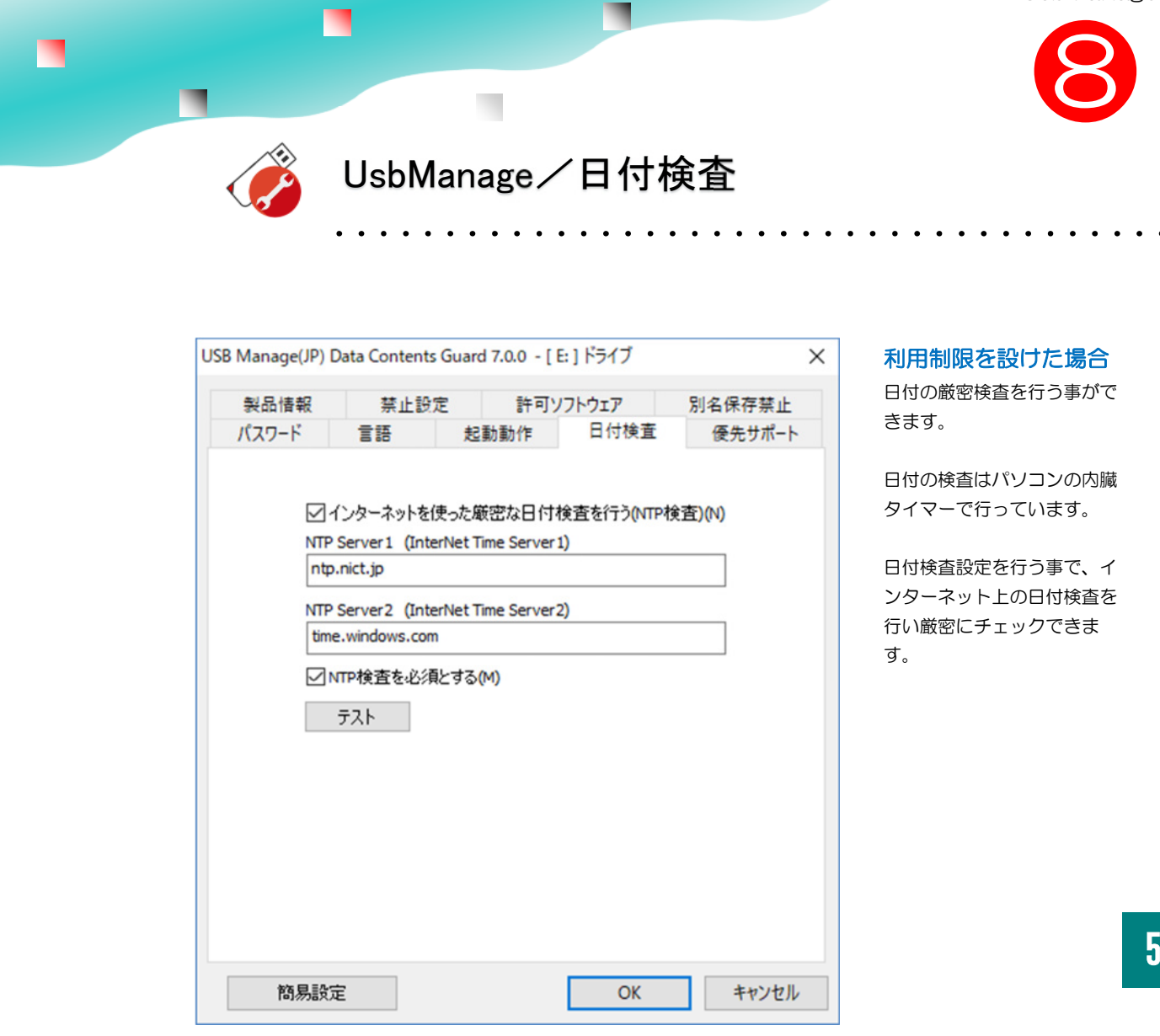

●インターネットを使った厳密な日付検査を行う・・・NTPという仕組みで日付の厳密検査を行います。 (NTP:Network Time Protocol)

通常はパソコンの内臓タイマーでチェックを行います。日付を変更された場合は、日付チェックを回避する事 ができます。

●NTP Server1、2・・・日付検査を行うインターネット上のNTP Serverを指定します。 通常は変更不要です。外国での利用の場合は、その国で公開されているNTPServerを指定した方が反応が早い 場合があります。

●NTP検査を必須とする・・・インターネット環境が利用できないケースが予想される場合はOFFにしてください。ONにするとNTP Serverに接続できない場合はコンテンツが利用できません。

日付制限を設けて且つインターネット接続が必須のコンテンツの場合はONにします。

●テスト・・・NTP Serverの接続テストを行います。

UsbManage

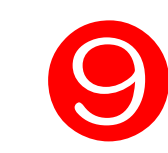

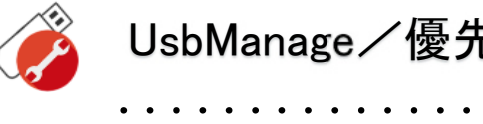

UsbManage/優先問合せ

| USB Manage(JP) [          | Data Contents | Guard 7.0 | 0.0 - [ E     | ] ドライブ                    |      | ×             |
|---------------------------|---------------|-----------|---------------|---------------------------|------|---------------|
| 製品情報<br>パスワード             | 禁止設?<br>言語    | 定<br>起動勇  | 許可ソ<br>が作     | アトウェア<br>日付検査             | 別名(  | 呆存禁止<br>先サポ−ト |
| お名前 your nar              | ne            | Mail      | 宛先()<br>suppo | )メールアドレス<br>rt@abroad-sys | .com | 百旧全           |
| osaka@abroad<br>CCのメールアドレ | -sys.com      | - n• Idii |               | 7110721                   |      | AND A         |
| 質問のカテゴリ<br>(100),エラー対応    | ō             |           | <             |                           |      | >             |
| 質問内容 *同                   | 引時(JUSBの言分)   | 定内容も递     | €fiita        | £व                        |      | ^             |
| <                         |               |           |               |                           |      | >             |
|                           |               |           |               | ربر<br>                   | し送信  |               |
| 簡易設定                      | Ê             |           |               | OK                        |      | キャンセル         |

#### お問合せ機能

USBの製品サポートへ質問す る場合はこのお問合せ機能を ご利用下さい。この画面から 問い合わせを行うと、管理者 からのご質問という事で優先 的に応答されます。

※ご利用製品名「データコン テンツガード」とバージョン 情報「Ver7」をお知らせく ださい。 ※電話サポートは行っており ません。

●お名前・・・お客様の会社名、お名前などを入力します。

●返信先のメールアドレス・・・お客様のメールアドレスを入力してください。

※できるだけパソコンやタブレットのメールアドレスをご記入下さい。スマートフォンのメールア ドレスはお避け下さい。

●CCのメールアドレス・・・質問の内容を他にも送りたい場合はメールアドレスを入力します。 ●質問のカテゴリ・・・任意設定 該当の質問がわかれば設定してください。設定された方が応答 が早くできます。

●添付ファイルリスト・・・画面の写真など添付ファイルなどがある場合は添付してください。 ※別に送信されたい場合は、お名前を記載の上 support@abroad-sys.comにお送りください。 ●質問内容・・・ご質問内容を詳しくご説明ください。

解答は平日の営業時間内にいただいたご質問はできるだけ当日に回答をしています。 営業時間 平日(土日祝日、年末年始を除く) 10:00~18:00

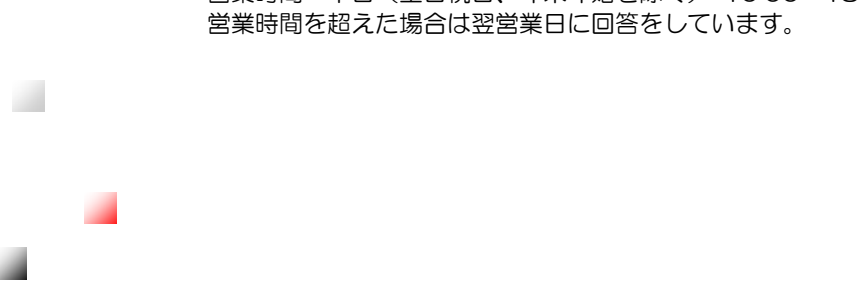

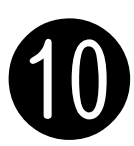

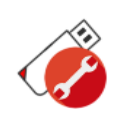

### UsbManage/レスキュー画面の表示

期限を設定したUSBで期限切れや利用回数制限を超えた場合はレスキュー画面が表示されます。 レスキュー機能は、閲覧期限設定などで閲覧ができないパソコンでUSBメモリを使えるようにする機能です。 ただし、根本的な制限を解除する仕組みではありません。解除するにはUSBメモリを回収して再設定を行って下 さい。この機能はレスキューコードを設定したパソコンに対して、制限のチェックを行わないというもので暫定 的に解除する機能です。レスキューコードはパソコン毎に発行が必要で他のパソコンでは解除されません。

| ν<br>ν<br>λ<br>λ<br>2+1-<br>×                                                                      | < |
|----------------------------------------------------------------------------------------------------|---|
| 閲覧有効期限を過ぎました。                                                                                      |   |
|                                                                                                    |   |
| マシーンコード<br>AX-06031                                                                                |   |
| 著作権者                                                                                               |   |
| コンテンツ名                                                                                             |   |
| 連絡先                                                                                                |   |
|                                                                                                    |   |
|                                                                                                    |   |
| レスキューコード発行には次の3つが必要です。<br>1.同じ管理パスワードのUSBメモリ、2.管理ソフトUsbManange、3.上記に<br>表示されているマシンコード(AX-XXXXX)の情報 |   |
| レスキューコード(R)                                                                                        |   |
| 次へ 閉じる                                                                                             |   |

レスキュー画面が表示されるパターン
 ・設定されている閲覧期限が切れた場合
 ・設定されている利用回数が切れた場合
 ・強制コピーされたUSBメモリを使った場合
 ・一部のパソコンのUSB3.0ポートで誤判
 定される場合(ETRON社 EJ168)
 EJ168(2014-2015)の部品を採用して

EJ168にU14-2015)の部品を採用して いるパソコンはUSB規格どおりに動作しな い為、USBの基本情報取得ができません。 "information error"が表示されます。 →次ページ参照

52

#### ●レスキューコードの発行

レスキューコードはパソコンに表示されるAX-XXXXX のマシーンコードとUSBメモリに設定されている管理パ スワードとの組み合わせで発行されます。 つまり、レスキューコードを発行するのは 同じ管理パスワードのUSBメモリがもう1本必要です。 レスキューコードは数字9桁で発行されます。

発行された数字9桁の番号を伝え、レスキューコード欄に 登録すると該当のパソコンは制限チェックが行われない状 態になります。レスキューコードはパソコン単位(マシン コード単位)に発行されるので他のパソコンでは利用でき ません。

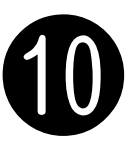

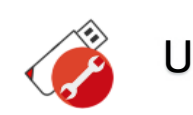

UsbManage/レスキューキーの発行

閲覧期限設定など設定された条件で制限でエラーの場合、レスキュー画面が表示されます。 エラーの表示されているパソコンで表示されているAXから始まるマシンコードを連絡していただき マシンコード欄に入力します。(AX-12345等) [作成]ボタンをクリックすると同じ管理パスワードのUSBメモリに対するレスキューコードを発行しま す。表示されている 9桁の数字を エラーが表示されている方へ連絡します。

| USB Manage(JP    | ) Data Contents            | Guard 7.4.4 - [ l: ]  | ドライブ                     | ×               |
|------------------|----------------------------|-----------------------|--------------------------|-----------------|
| 製品情報<br>言語       | 禁止設定<br>起動動作               | 許可ソフトウェア<br>日付検査      | 別名保存禁止<br>レスキュー          | パスワード<br>優先サポート |
| □ Infon<br>マシンコ・ | nation Errorの強制<br>- ド     | 即回避/USB3.0エラ          | ー対策の有効化 <mark>(</mark> ) | 0               |
| AX-12            | 2 <b>345</b>               |                       | ]                        |                 |
| 「管理パ             | ーコート<br>作成<br>スワードadmin (ご | 対するレスキューコー            | ド発行」                     |                 |
|                  | 保存禁止をレスキ                   | テューコードで解除する           | 5(D)                     |                 |
| USBI<br>同じ管      | こ設定されてい<br>管理パスワード         | いる管理パス―ド;<br>のUSBメモリで | が表示されてい<br>発行して下さい。      | ます<br>。         |
|                  |                            |                       |                          |                 |
| 888              | <u>4</u> =                 | г                     | OK                       | キャンパフリー         |
| 181///18         | AAE                        | L .                   | ON                       | 117201          |

● "レスキュー" タブは古い USBメモリバージョンでは表示 されません。

Information Errorの強制回避
 2015-2016年頃に発売された
 特定のパソコンのUSB3.0の差込
 ロを使った場合に、

"information Error" が表示さ れる事があります。該当パソコン で利用する場合USBの個体情報 検査を停止する事ができます。 USB2.0ポートでは発生しません のでUSB2.0ポートが使えるパソ コンではUSB2.0側をご利用下さ い。Etorn社製 USB部品EJ-168搭載マザーボードでAsrock 社などのマザーボードでAsrock 社などのマザーボードで採用され ている場合があります。 ※USBコントローラのファーム ウェアー更新で動作エラーの改善 は可能ですがUSB認識や速度が 極端に遅くなります。

USB3.0で"information error"が表示されるケース

USBメモリの全体を強制的にコピーされた場合、レスキュー画面が表示される事があります。この場合、" infomatio error"になります。これはUSBメモリの個体認証チェックで、オリジナルUSBではない(強制 的にコピーされたUSBメモリの場合)と判断されエラーとして表示されます。

ー部のパソコンでUSB3.0ポートでこのチェックで誤判定の場合があります。具体的にはWindowsデバイスマネージャーで確認できるUSBホストコントローラーというUSBの制御部品があります。このUSBデバイスコントローラーがEtron社 EJ-168(2014-2016年)の場合、誤判定されます。

このチップを採用しているパソコンはUSB3.0規格どおり作られておらず、USBの状態確認ができない 為、誤判定されます。このチップを搭載されているパソコンの場合、多くはUSB2.0も搭載されていますの でUSB2.0側では正しく動作します。USB3.0とUSB2.0の見分け方は、多くの場合、USB接続口の色が USB3.0が青、USB2.0は黒で判断ができます。※ただし、色は規格では無いので機種により違う場合があ ります。

## 付属ソフト

## その他の設定について

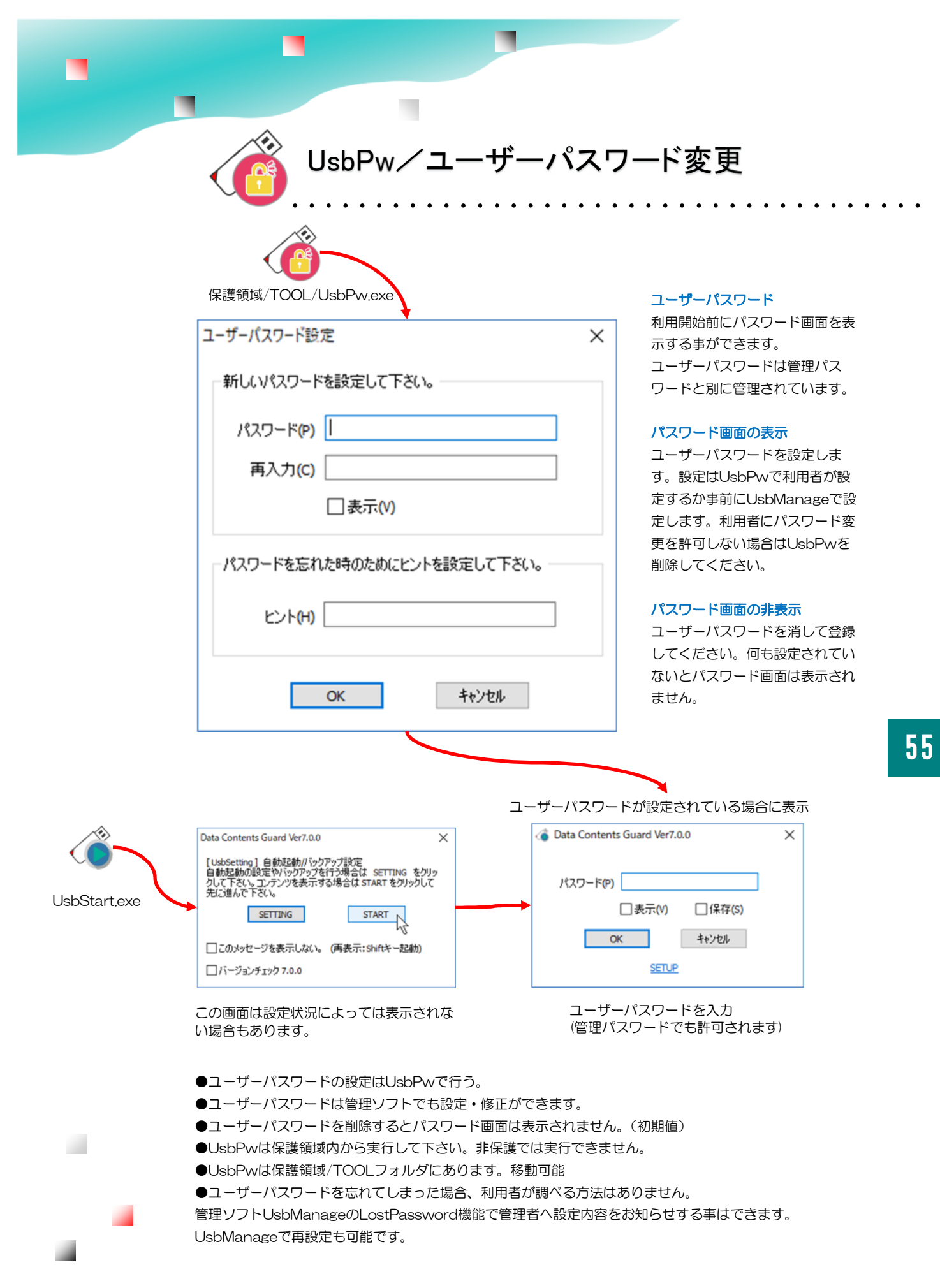

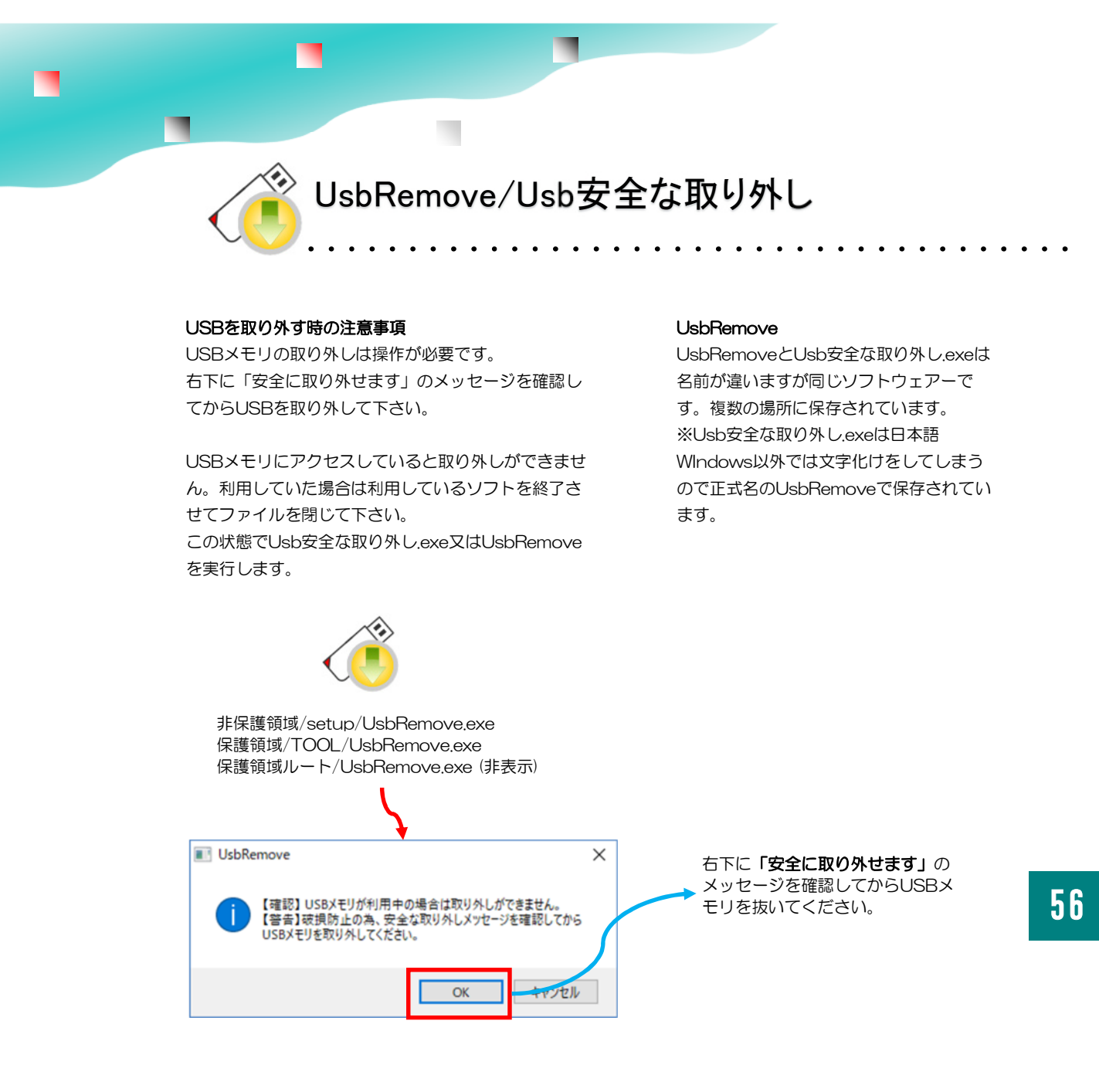

#### 画面が消えていても取り外せないケース

利用していたソフトの画面が消えた状態でもしばらくの間書き込み処理が終わっていないケースがあります。この場合は、USBメモリを利用している旨のエラーが表示されます。少しまってもう一度Usb安全な取り外し操作を行って下さい。

#### 強制取り外し

エラーがどうしても消えない場合は、パソコンをシャットダウンして電源の切れている状態で USBメモリを取り外すか、Windowsの標準機能で操作を行って下さい。 USBを選択して右クリック→「取り外し」→エラー表示→「続行」ボタンをクリックする。

#### イメージバックアップの実行

書きこみ中にUSBを取り外すとタイミングによりUSBのインデックス部分が不完全になり全ての保存データがアクセスできない状態になります。復帰方法はイメージバックアップの復元処理しかありません。書き込みが必要なコンテンツの場合は特に注意が必要です。 利用開始前には必ず1度はイメージバックアップを実行して下さい。

Abroad Systems, inc. 2024

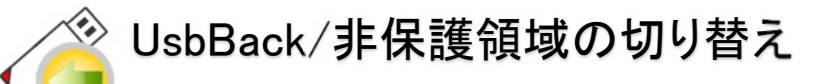

#### 設定を行うときは非保護領域を表示する

管理ソフトUsbManageは、保護領域を表示している と設定ができません。設定を行う場合は、TOOLフォ ルダにあるUsbBackを実行して非保護領域を表示しま す。UsbBack見つからない場合は、"USB安全な取り 外し"を実行してUSBを取り出します。再挿入すると 非保護領域になります。「しばらくお待ちください」の 表示がされる場合は「キャンセル」してください。

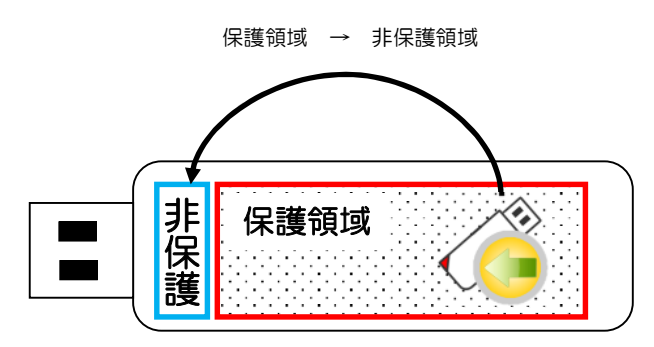

TOOLフォルダにある UsbBack.exeを実行します。

#### UsbBackと手作業の操作

UsbBackは、USBメモリを取り外して再挿入 する動作ソフト的に行っています。 手作業で抜き差しをしても非保護領域を表示 する事ができます。

#### UsbQuickStartのアンインストール

自動起動のUsbQuickStartがセットアップされている場合は、USBが挿入されると自動でUsbStartが実行され「しばらくお待ちください」の表示になります。

「キャンセル」ボタンで中止をしてからsetup フォルダにあるUsbQuickStartを実行してア ンインストールをしてください。既に UsbQuickStartがセットアップされているパ ソコンで実行するとアンインストールモード になります。⇒P.51

#### TOOLフォルダの削除

UsbBackは設定を行う場合に保護領域と 非保護を切り替えるので便利ですが、設定 後は利用者ではそれほど使いません。

この場合はTOOLフォルダやUsbBackを 削除してもかまいません。

UsbBackは手作業で行うか、保護領域の ルートに同じものが非表示で保存されまて います。パソコンの設定を変更(⇒**P.58 非表示フォルダの表示)**してから非表示の UsbBackを利用する方法もあります。

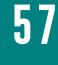

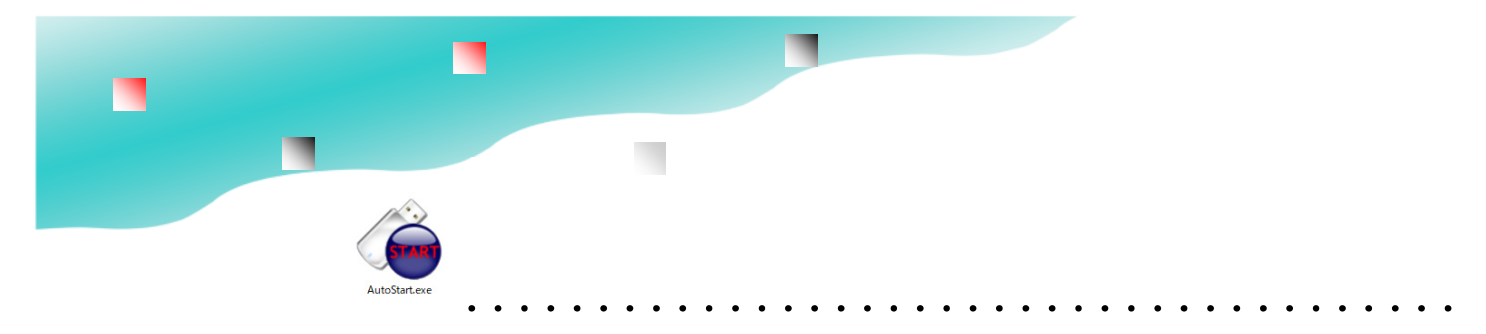

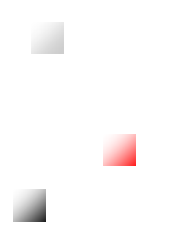

Abroad Systems, inc. 2024

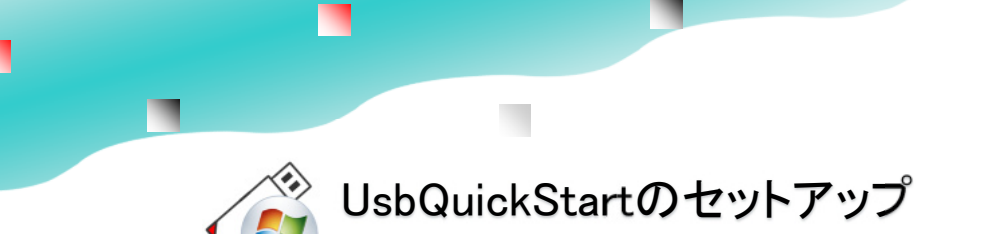

非保護領域/setup/UsbQuickStart.exe **UsbQuickStartのセットアップ** setupフォルダ内のUsbQuickStartを実行するか、 UsbSettingのメニューから実行します。(⇒P.24)

| UsbQuick! | Start                                       | $\times$ |
|-----------|---------------------------------------------|----------|
| ?         | 自動起動(UsbQuickStart)をセットアップします。ようしいですか?(001) |          |
|           | はい(Y) いいえ(N)                                |          |
| UsbQuic   | kStart                                      | ×        |
| 1         | インストールが完了しました。もう一度実行すると削除します。               |          |
|           | OK                                          | ]        |

#### アンインストール

既にUsbQuickStartがセットアップされているパソコ ンでもう一度、UsbQuickStartを実行するとアンイン ストールします。

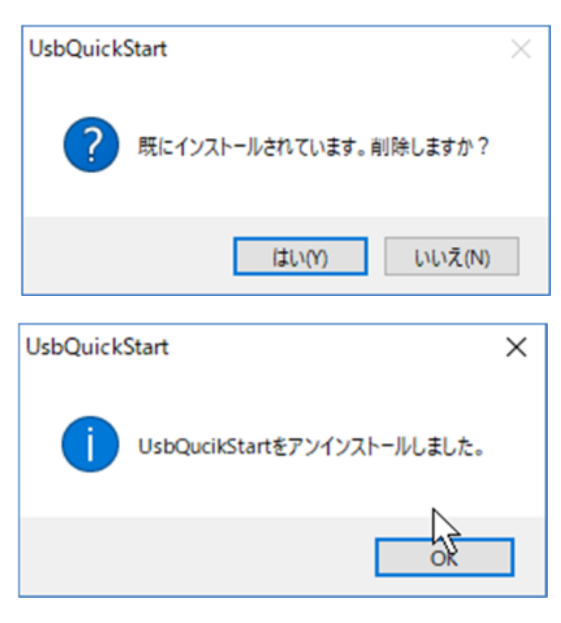

#### UsbStartの自動起動

USBを挿入するとすぐに保護領域(コンテ ンツ側)を表示させたい場合は、 UsbQuickStartをセットアップします。

#### コンテンツの自動実行

AutoStart(⇒P.50)に自動的に開きたい ファイルやソフトを設定すると自動で開く ことができます。

#### 制限アカウント(標準ユーザー)での利用

大きな会社や大学などでは、 WIndowsのログインに制限を設けて運営 されている場合があります。この場合、管 理者に許可されていないソフトの実行がで きません。このような環境で本USBメモリ を利用する場合は、制限のないパソコンで ご利用になるか事前に情報システム部門 に、UsbQuickStartの設定をお願いして下 さい。UsbQuickStartの設定をお願いして下 さい。UsbQuickStartがセットアップされ ているパソコンでは制限アカウントでも本 USBメモリを利用する事ができます。 制限のあるパソコンでUsbQuickStartを設 定するには、管理者権でログインして設定 を行うか設定時にパスワードの入力がが必 要です。

UsbQuickStartのネットワークー括設定 /Nオプションを付けて実行すると応答画面 を表示しません。この場合はUSBメモリ以 外でも実行できます。

UsbQuckStart.exe /N

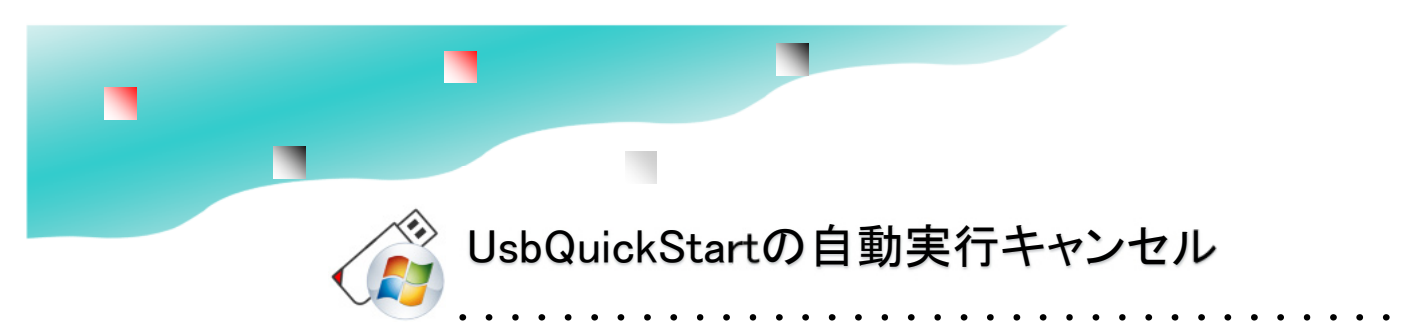

管理祖ソフトUsbManageで設定変更を行う場合は、UsbQuickStartがセットアップされていないパソコンで行うかUsbQuickStartのアンインストールが必要です。

UsbQuickStartをキャンセルする操作はいくつか用意されています。 UsbQuickStartがセットアップされているパソコンでは管理ソフトUsbManageが起動しません ので、管理者パソコンにUsbQuickStartがセットアップされている場合は、アンインストールを してください。UsbQuickStartのセットアップ/アンインストールは何度も行う事ができます。 運用によっては、設定変更時にUsbQuickStartのアンインストールを行い、普段は UsbQuickStartのセットアップをしている状態での運用もできます。

#### シフトキーを押しながらUSBメモリを挿入

UsbQuickStartをセットアップしているパソコンでは、USBが挿入されるとすぐにUsbStartが 実行されます。設定変更や非保護側にある説明書を参照するときには、自動実行を一時的にキャ ンセルしたい場合があります。この場合は「しばらくお待ちください」の表示中にキャンセルボ タンをクリックします。また、USBメモリを挿入するときにシフトキーが押されていると自 動実行は一時的にキャンセルされます。

#### 「しばらくお待ちください」で「キャンセル」ボタンをクリック

UsbStartが起動すると「しばらくお待ちください」のウィンドウが表示されます。このとき に「キャンセル」ボタンをクリックすると「終了しますか?」が表示されます。「はい」を選 択すると 非保護領域を表示します。

#### ユーザーパスワード画面でキャンセル

ユーザーパスワードが設定されている場合は、パスワード画面が表示されます。 正しいパスワードが入力されるまでは、非保護領域を表示していますのでユーザーパスワード画 面をキャンセルすると非保護領域を表示する事ができます。

#### UsbQuickStartのアンインストール

UsbQuickStartが入っているパソコンでは自動で保護領域を表示してしまうので設定変更ができません。TOOLフォルダのUsbBackで非保護領域を表示するか、UsbQuickStatを一時的にキャンセルして非保護領域にあるsetupフォイルだを表示します。

UsbQuickStartがセットアップされているパソコンでもう一度、UsbQuickStartを実行するとア ンインストールされます。(⇒P.51)

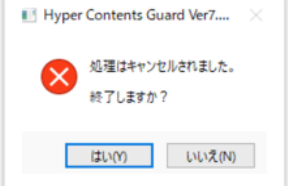

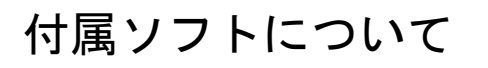

#### 附属ツール一覧

データコンテンツガードには、幾つかのソフトが付属しています。設定に必要なソフトや配布コンテンツで利用者で使うソフトがあります。削除で きないソフトはUsbStartのみになります。コンテンツ配布の際に付属されると便利なソフトもありますが、付属させる場合は説明が必要になると 思いますので、付属の有無は任意です。UsbManageは管理ソフトですが、社内配布コンテンツでは付属させる場合もありますが、通常は設定 後に削除します。

| 保存場所                     | 名前                | 説明                                                                                                    | 削除可否             |
|--------------------------|-------------------|----------------------------------------------------------------------------------------------------|------------------|
| 非保護領域                    | UsbStart.exe      | 保護領域を表示するソフト<br>非保護領域→保護領域へ切り替えるソフトです。                                                                       | ×                |
| 非保護領域/setup              | UsbQuickStart.exe | USBメモリが挿入されると自動的にUsbStartを実行する。<br>制限アカウントログインでの利用<br>セットアップされている状態で実行するとアンインストールし<br>ます。                    | $\bigtriangleup$ |
| デスクトップ等                  | UsbManage.exe     | 各種制限設定を行う管理者ツール<br>http://www.abroad-sys.com/USB/V7<br>/UsbManage.zip                                        | 0                |
| 保護領域                     | AutoStart.exe     | 保護領域側のコンテンツを自動的に開くソフト<br>UsbQuickStartがセットアップされていると実行される。Shift<br>キーを押しながら実行すると設定モードになります。                   | 0                |
| 保護領域                     | Usb安全な取り外し.exe    | UsbRemoveを日本語名に変更したもの                                                                                        | 0                |
| 保護領域/TOOL<br>非保護領域/setup | UsbRemove.exe     | WindowsのUSB安全な取り外し機能を呼び出すソフトです。<br>Usbメモリを取り外す場合に実行します。Windowsの標準操<br>作(右クリック→取り外し)で代行できますので削除してもかま<br>いません。 | 0                |
| 保護領域/TOOL                | UsbBack.exe       | 保護領域から非保護領域へ切り替えるソフトです。設定を行<br>う場合は、非保護領域の状態で設定する必要がありますの<br>でUsbBackで非保護領域へ戻る必要があります。                       | 0                |

○:削除可 ×:削除不可 △:削除しない事を推奨

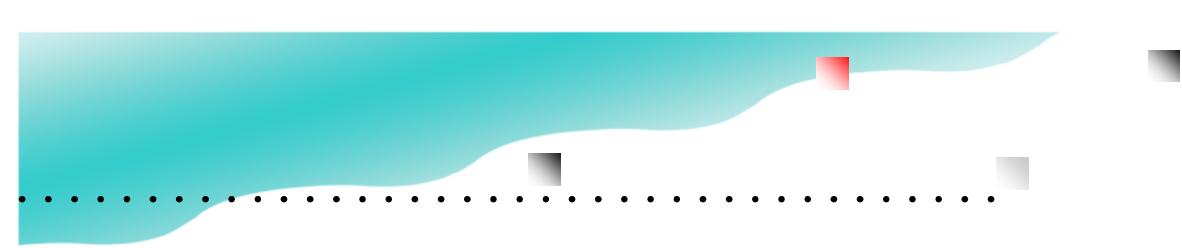

## 付属ソフトについて

| 保存場所 | 名前                          | 説明                                                            | 削除 |
|------|-----------------------------|---------------------------------------------------------------|----|
| 保護領域 | ClickView.exe<br>Ver7.3以降付属 | コンテンツビューワーソフト<br>パソコン環境にかかわらずコンテンツを表示可<br>能 P.105             | 0  |
| 保護領域 | UsbReset.exe<br>Ver7.3以降付属  | 初期出荷ファイルの復元<br>簡易バックアップ/復元機能。利用者がバック<br>アップを行っていない場合に有効 P.118 | 0  |

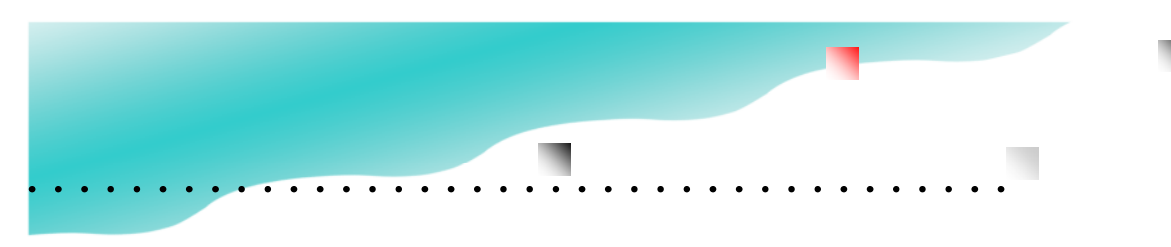

## ご利用にあたっての注意事項

●本製品はフォーマットの必要はありません。フォーマットを行うと動作に必要な管理情報が削除されますので注意が必要です。詳しくは「保護領域のフォーマット」についての解説をご参照ください。

● 本製品を電源のついているパソコンから取り外す場合は「USBの安全な取り外し」操作を行ってください。

正しい手順で取り外されない場合はファイルの破損や次回のアクセスができなくなる可能性があります。

本製品をはじめてパソコンに挿入した場合、Windows標準の大容量ディスクドライバがセットされる為、10秒程度時間がかかる場合があり ます。しばらくお待ち下さい。(この動作はWindowsバージョンによってセットアップ時間が変わります。新しいWindowsバージョンほど待ち時 間が短くなります。1)ドライバセットアップは初回のみの動作です。2回目以降はこの動作はありません。

ドライバセットアップ中に取り外すと認識ができなくなります。

●パソコン側のドライバセットアップはUSBメモリの個体単位で行われます。同じ種類のUSBメモリでも個体が違う場合は毎回ドライバセットアップが行われます。

●本製品の保証はハードウエアー部分のみになります。製品の不具合により消失・破損したデータや間接する費用に関しては、当社は 一切の責任を負いかねます。

● 本製品を湿気や埃の多いところで長時間使用しないでください。

●お手入れの際には乾いたやわらかい布で軽く拭いてください。

● 本製品にはデータの保持期間と書き換え回数に寿命があります。

●パソコン側のUSB接続口が緩い、または硬い場合があります。無理にUSBメモリを挿入すると接続不良や抜けなくなる場合があります。 そのような場合は他のUSB接続ポートを使用して下さい。

●USB延長ケーブルやUSBハブを経由して接続する場合は発熱する場合があります。この場合、発熱する機器のご利用は中止して下さい。

●本製品の部品や仕様は予告なく変更される事があります。

●静電気などの影響で内部電気回路がショートする可能性があります。冬場の乾燥時期などで大量にUSBメモリを取り扱う場合は、イオ ナイザー(静電気除去装置)の利用や湿度などに注意して静電気対策を行って下さい。

●本製品は耐水製品ではありません。水濡れした場合は完全乾燥を確認してからご利用下さい。濡れたままの状態でご利用された場合 は破損します。

●USBメモリとパソコンを接続する場合は、パソコン側のホストコントローラーと通信が行われます。エトロン社製の一部のUSB3.0ホストコントローラードライバでは動作しない場合があります。

●本製品はUSB2.0規格です。上位規格であるUSB3.0でも規格上はご利用可能ですが全てのUSB3.0で互換性が100%補償されている 訳ではありません。USB2.0規格がある場合は、USB2.0側でご利用下さい。

判別方法はUSB2.0は端子の内部が黒または白ですがUSB3.0は青になっています。ノートパソコンの機能で電源OFF時にスマートフォンの充電供給ができるなど特殊な機能がある場合はUSB3.0でも動作しない事があります。

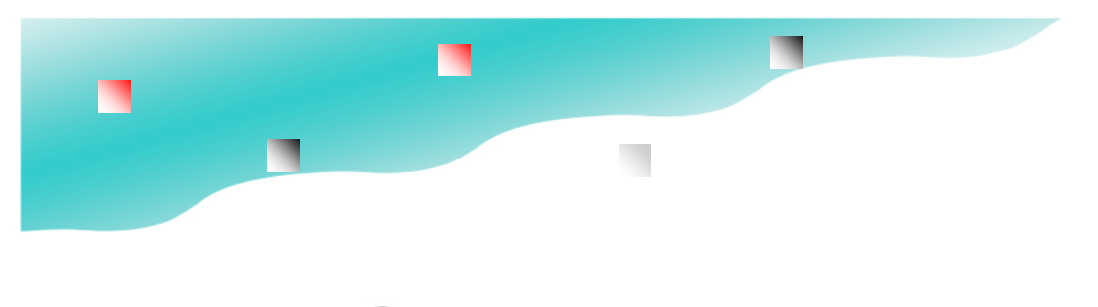

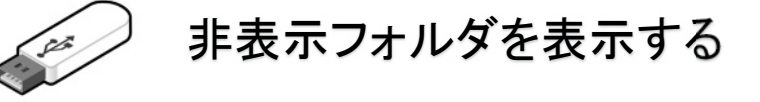

## エクスプローラーの表示オプション変更

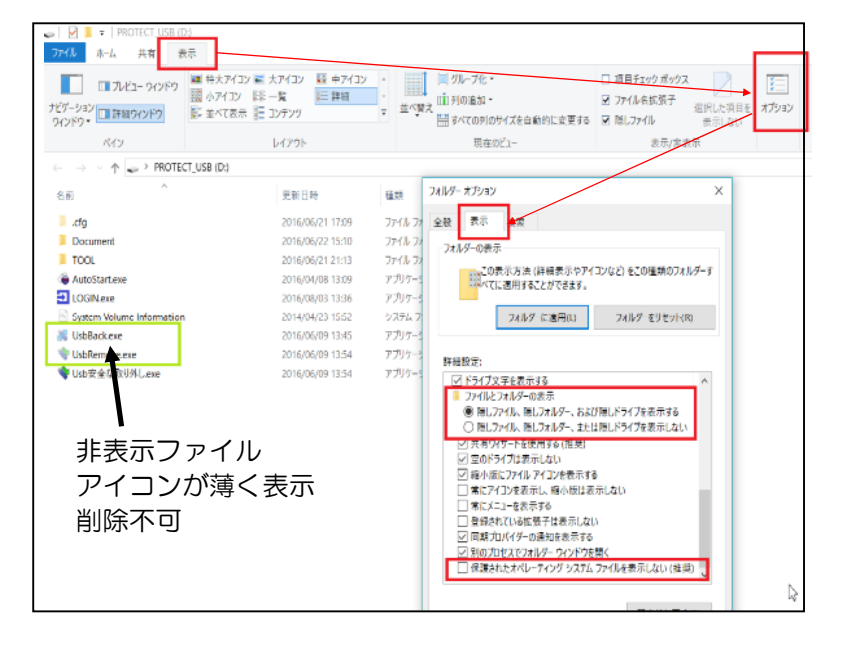

**エクスプローラ表示オプションの変更** 以下の2か所を変更すると表示フォル ダや非表示ファイルが見えるようにな ります。

オプション→表示オプションタブ ①「隠しフォルダ、隠しファイル、お よび隠しドライブを表示する」に チェックを入れる。

②一番最後の項目「保護されたオペ レーティングシステムファイルを表示 しない(推奨)」のチェックを外す。

■上記に加え管理ソフトの「フォルダ 保護」機能が設定されていると".cfg" フォルダは表示されていません。上記 の設定を行い更に、管理ソフトのフォ ルダ保護設定→「ピリオドから始まる フォルダを表示しない」のチェックを 外します。

#### 非保護領域

システムに必要なフォルダとファイル。 ".cfg"フォルダ(ドットcfgフォルダ)・・・非保護側メッセージファイル SETUPフォルダ・・・ 付属ソフト UsbStart.exe ・・・ USBシステム本体

#### 保護領域

```
システムに必要なフォルダとファイル

".cfg"フォルダ(ドットcfgフォルダ)・・・保護側メッセージファイル

UsbBack.exe・・・保護→非保護切り替え

UsbRemove.exe・・・Usb安全な取り外し
```

#### ※ドットcfgフォルダは保護側/非保護側同じ名前ですが内容が異なります。

※UsbBack/UsbRemoveはTOOLフォルダと同じものを非表示で保護側ルートに入れてあります。 先頭のルートフォルダにある非表示のUsbRemoveはUsbBackupなどUSB付属ソフトで利用されま すので削除しないようにして下さい。

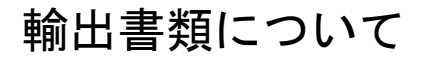

#### 非該当証明書(輸出書類)

鍵長512bit以上の暗号化製品など軍事転用可能な高度な情報化技術の製品を海外に輸出 する場合、政府の許可が必要な場合があります。本製品は暗号化を使っておらずアクセ スコントロールでコピーガードを行っており規制対象の製品ではありません。 輸出する場合、輸出規制の対象ではない事を証明する為に税関または国際貨物取扱業者 (フォワーダー)に「非該当証明書」の提出を求められる場合があります。 ※データコンテンツガードは、お客様でコンテンツを保存するメディア(入れ物)で す。保存するコンテンツが一般流通される市販のコンテンツや通常のデータ形式であれ ば問題がありませんが高度な暗号化を行うソフトウェアーや軍事転用可能な規制対象の 設計図を保存して輸出する場合は「該非判定書」(パラメタシートや項目別対比表)に基 づき確認や申請が必要という事になっています。 ※自己使用での海外輸出は規制対象外です。

※規制内容につきましては産業経済省や安全保障貿易情報センター (CISTEC)シー テックにご確認下さい。

※データコンテンツガードを輸出する場合は以下の「非該当証明書」をご利用下さい。 http://www.abroad-sys.com/USB/HC7\_Export\_document.pdf http://www.abroad-sys.com/USB/HC7\_Export\_document.doc

輸出入の際に必要な国際的な分類番号(HSコード) HSコード:8523.51.000 不揮発性半導体記憶装置

## USBメモリバージョンと対応Windows

■USBメモリのバージョンと対応Windows

| Ver7.6     | 利用者選択で言語表示を任意切替(外国利用)、ExeMaker追加(ClickView拡張機能)    |
|------------|----------------------------------------------------|
| Ver7.5     | 半角カナファイルまたは一度に大量なファイルを追加した場合のキャッシュオーバーフロー対         |
| 策、別名保存の禁止  | L機能に"ブラウザでの画像保存対策"を追加、Windows11対応                  |
| Ver7.4     | Windows10 2004(20H1)/20H2対応/レスキュー画面追加(7.4.4)       |
| Ver7.3     | 7/8/8.1/10 暗号化処理の追加/ClickView/UsbReset追加           |
| Ver7.2     | XP/Vista/7/8/8.1/10 Win10(32)/Excel履歴コピーに対応        |
| Ver7.1     | XP/Vista/7/8/8.1/10 ライセンス機能追加(Hyper製品のみ)           |
| Ver7.0     | XP/Vista/7/8/8.1/10 バックアップ機能追加、アイコン変更、他            |
| Ver6.9     | Ver6製品 Windows10 2004/20H2対応 (2020/6公開) 保守対応バージョン  |
| Ver6.8     | 旧バージョン出荷版/非保護領域15Mに拡張(Ver7と同じ)                     |
| Ver6.7     | XP/Vista/7/8/8.1/10 安全な取り外し処理改善                    |
| Ver6.5     | XP/Vista/7/8/8.1/10 設定コピー機能追加                      |
| Ver6.4     | XP/Vista/7/8/8.1/10 Windows10 Anniversary Update対応 |
| Ver6.2     | XP/Vista/7/8/8.1/10 Ver1511対応                      |
| Ver6.0/6.1 | XP/Vista/7/8/8.1/10                                |
| Ver5       | XP/Vista/7/8/8.1                                   |
| Ver4.5     | XP/Vista/7/8                                       |
| Ver4       | XP/Vista/7                                         |

#### ■新しいWindows10のバージョン 2020/6、Windows11

Windows10 Version2004(20H1)/20H2/21H1以降はWindowsの仕様が変更になりVer6.9又はVer7.4未 満は無応答になりご利用できません。この場合はオンライン更新又は、手動でバージョンアップを行って下さい。 https://www.abroad-sys.com/USB/2004/10\_20H2.html

#### ■最新バージョンへの更新

Ver7は自動更新機能や更新ソフトを使ったバージョンアップは可能です。全てのUSBメモリはVer7.6への更新 を推奨しています。自動更新はOS対応など大きな更新のみ配布されます。Ver4~5、Ver6.0~6.4のUSBメモ リをVer7以降へ更新する場合、初期化作業が必要になりお客様側でのバージョンアップができません。修理扱い の有料のバージョンアップ対応になります。

Ver6.0~6.4は2021年6月以降の新しいWindows10を使うためのVer6.9に更新は可能です。Ver6.9は2020 年に公開された新しいWindows10に対応させる更新用の配布バージョンですがWindows11には未対応です。 全てのUSBメモリは修理対応で最新バージョンにする事ができます。詳しくは support@abroad-sys.comにご 相談下さい。

#### ■WindowsXP/Vista/7

マイクロソフト社のサポートが停止されているOSは、USBメモリのサポートができません。OSのサポート停止 に伴いウィルスセキュリティーソフトのサポートが停止され、これに関連したトラブル改定が行われませんので Windows10以降のWindowsをご利用下さい。これに伴いUSBメモリのバージョンアップを行いWindows11対 応版のVer7.5以降へバージョンアップを行って下さい。

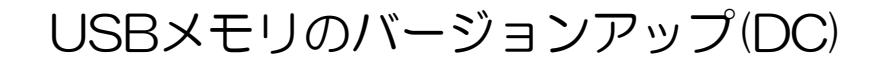

●この画面が表示されない場合

 シフトキーを押しながらUsbStart.exeをダ オンラインで更新する方法 ブルクリックで起動します。 ②自動起動のUsbQuickStartをセットアップ したパソコンでは表示されない場合がありま す。この場合は「しばらくお待ちください」 UsbStart のウィドウ画面が消える前に[キャンセル]ボ Hyper Contents Guard Ver7.0.1 × タンをクリックして中断します。 [UsbSetting] 自動起動/バックアップ設定 Contents Guard Ver7.0.0 自動起動の設定やバックアップを行う場合は SETTING をクリッ クして下さい。コンテンツを表示する場合は START をクリックして 先に進んで下さい。 しばらくお待ちください。 SETTING START ••••• 机 □このメッセージを表示しない。(再表示:Shiftキー起動) キャンセルができましたらUSBメモ バージョンチェック 7.0.1 リを開いてUsbStartをダブルクリッ クして下さい。 この画面はUSB管理者の設定や利用者の Hyper Contents Guard Ver7.0.1  $\times$ 操作により非表示になっている事があり ます。この場合は上記①又は②の方法で 更新可能 表示します。 現在のバージョン: 7.0.1 • 最新のバージョン: 7.4.0 Windows10のバージョンがVer2004/20H2以 降の場合、Ver7.4未満のUSBメモリのバージョ 更新して新しいバージョンをご利用いただけます。 ンでは動作しません。 詳しくは下記URLでも解説しています。 更新(U) キャンセル https://www.abroad-sys.com/USB/2004/10\_20H2.html OUEST ●手動でのバージョンアップ オンライン更新は便利ですが企業や大学などのパソ UsbStart Ver7.4.3 コンのセキュリティーが厳格な場合、ソフトウェア Windows10 20H1/20H2対応版に更新されました。 の自動ダウンロードが禁止されている場合がありま 元ファイルをUsbBackup\_日付フォルダにバックアップしました。 起動後問題がなければDownloadフォルダにある す。この場合は、社内ネットワークに接続されてい UsbBackupフォルダとVerup.exeを削除して下さい。 ない一般的なセキュリティー環境で実行するか、 新しいバージョンで起動します。よろしいですか? 手動で更新ソフトをダウンロードしてバージョン アップする方法があります。次ページ参照 はいの いいえ(N)

 $\times$ 

## USBメモリのバージョンアップ (DC)

バージョンアップソフトをダウンロードして更新する方法

●バージョンアップソフトを使った方法

①更新対応製品の確認

お手物のUSBメモリの製品名が"Data Contents Guard"になっている事を確認します。

→USBメモリのマーキング/「しばらくお待ちください」のタイト ル画面/管理ソフトUsbManangeのタイトル/製品パッケージ等を 確認して下さい。

※更新ソフトはハイパーコンテンツガード専用です。違う製品の場合 は、更新ができません。

②更新ソフトのダウンロード

#### https://www.abroad-sys.com/USB/DC\_VerUP\_V7.6.1.zip

このバージョンはVer 7.6.1.です。年2~4回程度新しいバージョン が公開されています。最新の更新ソフトのURLは support@abroad -sys.com にご確認下さい。Windows10の場合、通常はダウンロー ドフォルダにダウンロードされます。

③更新ソフトVerUp.exeの実行

"DC\_VerUP\_V7.6.1.zip"をZIPファイル解凍します。解凍した フォルダに更新ソフト"VerUp.exe"がある事を確認して下さい。

| <b>X</b> 1 | Hyper Contents Guard パージョンアップ Ver7.4.0                          |                                   | -           |       | × |
|------------|-----------------------------------------------------------------|-----------------------------------|-------------|-------|---|
|            | Hyper Contents Guard Ver6.x → Hyper Conter                      | nts Guard Ver7.4.0                |             |       |   |
|            | Hyper Contents Guard Ver7.x → Hyper Conten                      | nts Guard Ver7.4.0                |             |       |   |
|            | ハイパーコンテンツガード以外の製品は更新で                                           | きません。                             |             |       |   |
|            | ドライブ I:¥ 〜 再表示                                                  | <b></b>                           |             |       |   |
|            | 【重要】更新先のUSBドライブを必ず確認してく                                         | ださい。                              |             |       |   |
|            |                                                                 |                                   |             |       |   |
|            | ※USBメモリにUsbStartが見える状態で行って下                                     | <sup>-</sup> さい。                  |             |       |   |
|            | UsbStartがない場合は更新ができません。PDFマ                                     | ?ニュアル参照                           |             |       |   |
|            | 自動起動UsbQuickStartがセットアップされてい                                    | る場合はアンインストー                       | ルされま        | とす 。  |   |
|            | このバージョンアッププログラムは下記の利用<br>だいた方のみご利用できます。                         | 許諾条件と免責事項を了;                      | 承してい        | いた ^  |   |
|            | ハイパーコンテンツガー FVer7.4 (2020/6)版                                   | に更新します。                           |             |       |   |
|            | Ver7.4はWindows10 v2004に対応したバージョ                                 | ンでVer7.3と比べ機能に差                   | はあり         | ませ    |   |
|            | 管理ソフト及びPDFマニュアルはVer7.3用をご                                       | 利用下さい。                            |             |       |   |
|            | Vindows10 v2004は未対応の機種では更新され<br>が発生した場合、v2004の互換性問題に起因す<br>きます。 | ていません。v2004に更新<br>る不具合はVer7・4にする事 | され不厚<br>で改善 | 1合がで、 |   |
|            | □上記の説明を了解しました。                                                  | □USBメモリ内を全て削除                     | 後に更新        | 昕     |   |
|            |                                                                 | □書き込み禁止にする(?                      | ウィルス        | 対策)   |   |
|            | [                                                               | EXIT                              | 新           |       |   |
|            |                                                                 |                                   |             |       |   |

指定がない限り "USBメモリ内を全て削除に更新"のチェック は入れないで下さい。setupフォルダやPDF等の説明書がある 場合は削除されます。誤って削除指定した場合はVerupと同じ 場所にバックアップがとられていますので復元して下さい。 ■更新先USBドライブを探す

更新ソフトは、先にUSBメモリを挿入してからバー ジョンアップソフトVerUpを実行します。VerUpは実 行されると直ぐにUSBメモリを検索してドライブ名を 設定します。起動後にUSBメモリを挿入した場合は、 更新先のUSBドライブが設定されていませんので[再表 示]ボタンをクリックして再建策を行います。

■バージョンダウン

→P.39

バージョンアップソフトは、強制的に指定バージョンを 上書きします。ダウングレードも可能です。

●沢山あるUSBメモリのバージョンアップ 複数のUSBメモリのバージョンアップを行う場合は、 Verupを使うか管理ソフトUsbManageの設定コピー 機能が便利です。どちらも連続実行ができるように設計 されています。

違いはVerupは利用者が更新する事を前提とおり必要

最低限のシステム書き換えを行います。 管理ソフトUsbManangeの設定コピー機能は、マスタ となる元USBと同じバージョンにする機能です。 コピー元となるUSBメモリを更新してから、USBを2 本差しの状態でコピーする機能です。システムファイ ル、フォルダ、設定情報を全てコピーします。この方法 でもバージョンアップは可能です。 ただし、コンテンツファイル(保護領域側)にあるファ イルはコピーされません。 設定コピー機能は"製品情報"タブにあります。

## トラブルの原因と対策

復旧方法について

## FAQ(よくある質問と回答)

| <b>賞問内容</b>                   | 原因と対応方法                                                                                                    |
|-------------------------------|----------------------------------------------------------------------------------------------------|
| データを保存する前にUSBメモリ<br>を抜いてしまった。 | データコンテンツガードでは、データベースなどの上書き保存は許可する事ができます。データ<br>を保存する前にUSBメモリを取り外した場合は、保存する方法はありません。<br>これらのミスが連続する場合は、Hyper SecurityまたはHyper Plusのご利用を推奨します。<br>Hyper SecurityやHyper Plusにはレスキュー機能があり、Excelなどのデータに関しては"別名保<br>存の禁止"を一時的に解除する事ができます。                                                                                                    |
| ウィルスには感染しませんか?                | <ul> <li>※Widows-XP(SP2)以降のパソコンでは、USBを介しての自動感染対策はとられています。</li> <li>Windowsの機能やウィルスセキュリティーソフトの導入で万が一混入があってもUSBメモリからは<br/>自動実行ができない仕組みになっています。</li> <li>コピーガードUSBメモリでは更に以下の追加対策があります。</li> <li>1. 空き容量をゼロにしてウィルスの混入やデータ持ち出しができない対策</li> <li>2. 保護領域側の書き込み禁止</li> <li>3. 暴露ウィルスによるデータ抜き取り(許可ソフト以外のアクセス排除)</li> <li>4. 遠隔操作によるデータ抜き出し(コマンドラインによるアクセス排除)</li> </ul> |
| パスワードは必ず必要ですか?                | ユーザーパスワードは任意設定で何も設定されていない場合はパスワード入力画面は表示さ<br>れません。パスワードは必須ではありません。<br>パスワードを設定していなくてもコピーガード設定は有効です。                                                                                                    |
| ユーザーパスワードを入れても進<br>まない        | ・全角半角、アルファベットは大文字小文字を確認して下さい。設定されているパスワードと完全<br>一致が必要です。<br>・ユーザーパスワード欄はユーザーパスワード以外に管理パスワードでも許可されます。<br>ユーザーパスワードを忘れた場合は、管理者であれば管理ソフトを使い再設定可能です。                                                                                                    |
| 別名保存が禁止されない                   | 別名保存の禁止設定がされていない<br>・「保護領域に入っているコンテンツの別名保存を禁止する」がOFFになっている<br>・別名保存禁止の登録リストに登録されていない<br>・ソフトウェアーによっては別名保存機能が停止できない場合があります。                                                                                                    |
| メールでエラーになる                    | 別名保存の禁止をした場合で「別名保存を許可ソフトウェアに限定する」がOFFの場合、メール<br>や他のソフトで保存ができません。この機能をONにすると許可プログラムだけ指定形式の保存<br>を禁止します。<br>USBメモリを抜いた後にメールの再受信を行って下さい。                                                                                                    |
| 特定のブログラムでファイルが開<br>かない        | 実行を許可するプログラムに登録されていない。→UsbManage「許可ソフトウェアの登録」参照<br>ソフトの起動時に作業用フォルダを使うソフトは別名保存の禁止機能が働き、中間ファイルなど<br>の生成ができずにエラー表示される事があります。別名保存機能を一時的にOFFにして確認し<br>て下さい。                                                                                                    |
| フォーマットを行いたい                   | フォーマットは不要です。希望する動作ができない場合は、設定に関する事が多くフォーマットと<br>は無関係です。フォーマットは可能ですが注意がありますので製品サポートまでご相談下さい。                                                                                                    |
| コピー&ペーストができない                 | UsbManageの保護設定で「クリップボードの禁止」がONになっている。<br>クリップボードの禁止はWindowsのクリップボード機能を禁止していますので <mark>全ての操作でコ</mark><br>ピー <mark>&amp;ペーストが働きません</mark> 。制限はUSBメモリを取り外すと解除されます。                                                                                                    |
| 印刷ができない                       | 印刷禁止を設定している場合は、USBメモリ内のコンテンツ以外でも印刷が禁止されます。許可<br>ソフトウェア設定で登録リストに登録されている場合は、登録されたソフトの印刷が禁止されま<br>す。許可ソフトウェアを限定しない設定の場合は全ての印刷が禁止されます。                                                                                                    |

## フォルダやファイルの文字化け

フォルダが"uuuuuu"などになってアクセスでき ない場合はフォルダ名やファイル名を管理している インデックス領域が破損した状態です。この場合、 以下の方法でフォーマット操作などをおこない復元 して下さい。

#### フォルダ名破損の場合の原因と対応

USBメモリはFAT (File Allocation Table:ファ イル・アロケーション・テーブル:ファット)とい うフォーマット形式で初期化されています。FAT ではデータ部とインデックス部があります。イン デックスは本の目次にあたる情報が保存されていま す。このインデックスを書き込んでいる最中に USBメモリを取り外すと、インデックスが破損し フォルダやファイル名が文字化けする事がありま す。これらの破損が起こらないようにUSBメモリ の取り外しでは、Windowsの取り外し操作(USB メモリを選択して右クリック→「取り外し」の操 作)や付属ソフトのUsbRemove(Usb安全な取り 外し)などの利用を推奨しています。UsbRemove は、WindowsのUSBメモリ取り外し機能を呼び出 している便利ツールでWindowsの取り外しと同じ 処理を行っています。

#### USBメモリ取り外しのポイント

USBメモリへのデータ書き込みでは、画面上で書 き込みが終わったとしても、実際に書き込みが終了 するまで1~2秒程度のタイムラグがあります。ア クセスランプがあるモデルでは、アクセスランプが 点灯していない事を確認してから取り外しを行って 下さい。アクセスランプがないモデルでは、書き込 みが終了して直ぐに取り外さずに一呼吸おいて取り 外しをお願いします。フォルダやファイルを破損し た場合はフォーマットを行うと修復する事ができま す。

#### 非表示フォルダのバックアップ

データコンテンツガードには、管理用の非表示フォ ルダ".cfg"が保存されています。フォーマットを 行うと、この".cfg"フォルダが消えてしまいます ので事前にバックアップをとります。複数のUSB メモリを設定している場合は同じバージョンの USBメモリから取り出す事もできます。管理用の 非表示フォルダや保存されているファイルは同じ バージョンでは共通です。

#### 非表示フォルダの表示方法

非保護領域、保護領域には管理用のフォルダ ".cfg"フォルダが保存されています。この フォルダには、エラーメッセージや動作に必要 な情報が含まれています。通常は見えない状態 になっていますので、パソコンの設定で非表示 フォルダを見える様に設定変更して下さい。

#### <非表示フォルダを表示させる操作>

Windowsのファイル操作画面エクスプロー ラー)メニューより[ツール] →[フォルダオプション]→[表示]タブを選択 し、詳細のチェックボックスやラジオボタンで 以下の2つの項目の設定を変更します。 ①「隠しフォルダ、隠しファイルを表示する」 にチェックを入れる。

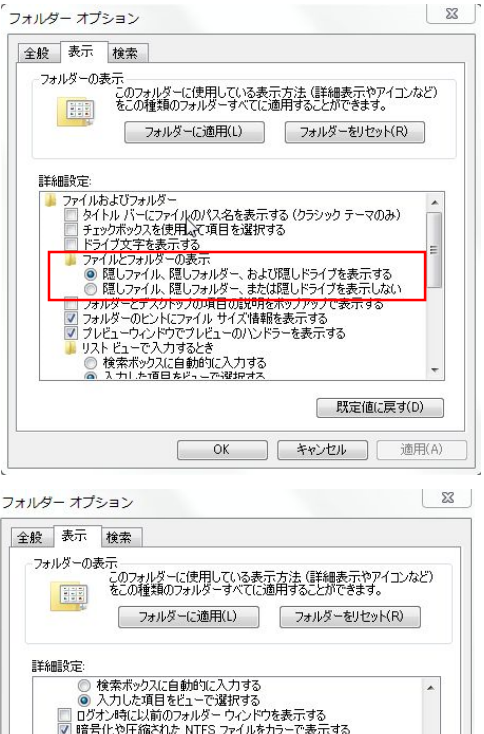

フォルダオプションを変更して非表示フォルダを表示する

OK キャンセル 適用(A)

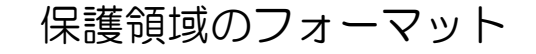

②「保護されたオペレーティングシステムを表示しない(推 奨)」のチェックを外す。

上記2つの項目を設定すると非表示の".cfg"フォルダを表示 する事ができます。非表示フォルダは薄いアイコンで表示され ます。

#### ".cfg"フォルダのバックアップ 注意事項

".cfg"フォルダは保護領域と非保護領域に同じフォルダ名が ありますが内容が違いますので注意して下さい。必ず、保護領 域側の".cfg"フォルダをコピーして下さい。保護領域はUSB メモリのボリューム名が"PROTECT\_USB"になっていま す。この状態の".cfg"フォルダをコピーします。前ページの 操作で保護領域側の管理用フォルダの".cfg"フォルダのバッ クアップコピーがとれましたらフォーマットを行います。

#### 初期化作業(フォーマット)

フォーマットは、フォルダやファイル名の文字化けの現象のみの操作で行って下さい。それ以外の理由でのフォーマットは必要ありません。設定がうまくいかない、思うような動作をしない等の理由ではフォーマットは行わないでください。 Windowsでのフォーマットは論理フォーマットと呼ばれており完全に初期化できるものではありません。

この為、フォーマットを行ってもUsbManageで設定している 情報には影響がありません。完全に初期化を行うには、物理 フォーマット(ローレベルフォーマット)を行いますが通常は 不要な操作でWindowsの標準機能には付属していません。物 理フォーマットを行うとお客様側での復元操作はできなくなり ます。

#### フォーマット手順

保護領域に切り替えてからフォーマットを行いますが以下の順 番で操作を行って下さい。 ①保護機能の解除 UsbManageを使い禁止設定を全て解除します。 ②UsbStartを実行して保護領域に切り替えます。 ③USBメモリ(PROTECT\_USB)を選択して右クリック→ フォーマットを選択します。 クイックフォーマットのチェックを外して、設定値が右図のよ うになっているか確認して開始ボタンをクリックします。 ④管理用フォルダの".cfg"フォルダのバックアップを戻しま す。前ページでバックアップしてあった." cfg"フォルダをコ ピーで戻せば作業は終了です。

#### フォーマット形式の選択

USBメモリはフォーマット形式は初期値はFTA32になりま す。データコンテンツガードVer4以降は、フォーマット形式に 依存しませんので、他のフォーマット形式でも動作します。

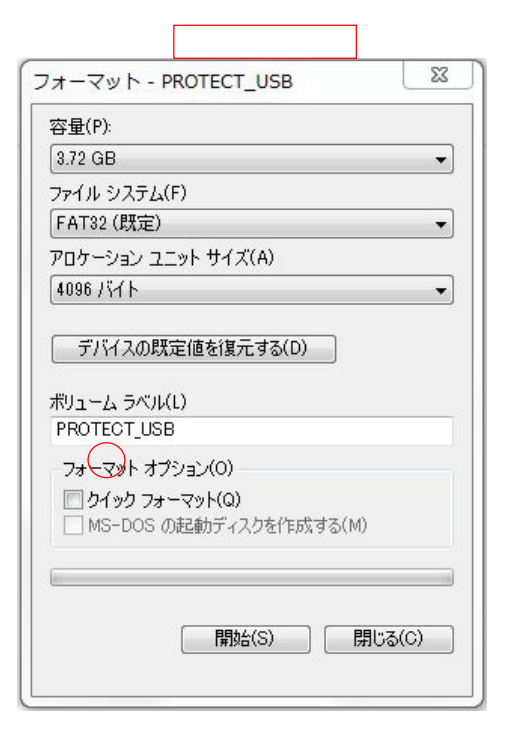

#### アロケーション・ユニット・サイズ

通常は"セクタ長さ"と呼ばれている項目で す。ファイルはセクタと呼ばれるブロック単位 で管理されています。セクタ長さ4096で フォーマットした場合、100バイトデータでも 1セクタ消費します。5000バイトのデータの 場合は2セクタ消費されます。

小さなファイルが多い場合はセクタ長さを小さ く設定します。動画など大きなファイルを保存 する場合はセクタ長さを64Kなど大きな値を設 定すると読み書きの速度も速く効率よく管理が できます。

#### クイックフォーマット

インデックス部分のみフォーマットを行いま す。フォーマット時間を短縮できますが、デー タ部分はフォーマットされません。FAT以外の 違うフォーマットをする場合や不明な場合は チェックを外して下さい。

※フォーマット終了時にエラーが表示される場合があります。この場合でもフォーマットはされています。
## フォーマットで使われる用語と意味

### フォーマット形式について

USBメモリはフォーマット形式は初期値はFAT32 になります。データコンテンツガードは、保護領 域、非保護領域共に初期出荷状態ではFAT32 フォーマットで出荷されています。データコンテン ツガードVer4以降は、フォーマット形式に依存し ませんので、他のフォーマット形式でも動作しま す。

### FAT32(出荷時)

USBメモリの標準的なフォーマット形式。1ファイ ル4G以下という制限がありますのでハイビジョン 動画などで1ファイルで4G以上のファイルを保存す る場合は、exFATなどのフォーマットにする必要が あります。推奨のアロケーションユニットサイズは 4K(4096)バイトです。FAT32はXP以降のOSは 全てサポートされています。

#### exFAT

大容量SDカード(SDXC)などに採用されている フォーマット形式。FAT32の容量制限を改善した 新しいフォーマット形式です。

USBメモリで1ファイル4G以上のファイルを保存 する場合は、exFATでフォーマットを行います。 exFATは初期値でアロケーションユニットサイズが 32Kバイトになっていますので小さなファイルを保 存する場合は非効率です。小さなファイルが多い場 合はアロケーションユニットサイズを4K(4096)バ イトにして下さい。

exFATはVista以降でサポートされています。XP で利用する場合はexFATドライバーのセットアップ が必要です。

## NTFS

主にHDDやSSDで利用されています。キャッシュ が大きくアクセス速度も早いのですがUSBメモリで は、安全な取り外し操作を行わないと破損の可能性 が高くなるので推奨していません。XP以降のOSは 全てサポートされています。

#### フォーマットを行う場合の注意事項

フォーマットを行うとデータコンテンツガードの管理 情報が消えてしまいますので事前に管理情報のバック アップが必要です。(前頁参照) UsbManageで設定し た保護内容はフォーマットなどには影響しませんので 管理パスワードなどは同じです。 ※初期化ツールなどを使ったローレベルフォーマット は行わないで下さい。ローレベルフォーマットを行っ た場合は、お客様側で復元処理はできません。

## アロケーション・ユニット・サイズ

アロケーションユニットサイズとは、データを管理す るブロックあたりのサイズです。 USBメモリやHDDでは、ブロック(箱番号)で管理さ れています。フォーマットではブロック単位のサイズ を指定します。初期値では1ブロックで4096バイト (4K)です。小さなテキストファイルで100文字程度の ファイルでも記憶容量としては1ブロックの4K (4096)パイト分が消費されます。 5000文字の場合は2ブロックの8Kが使われます。逆

73

ハードディスクで表示されていた容量とUSBメモリへ 保存したときに必要な容量に差がある場合がありま す。これは、フォーマット種類の違いやアロケーショ ン・ユニット・サイズの違いによるものです。

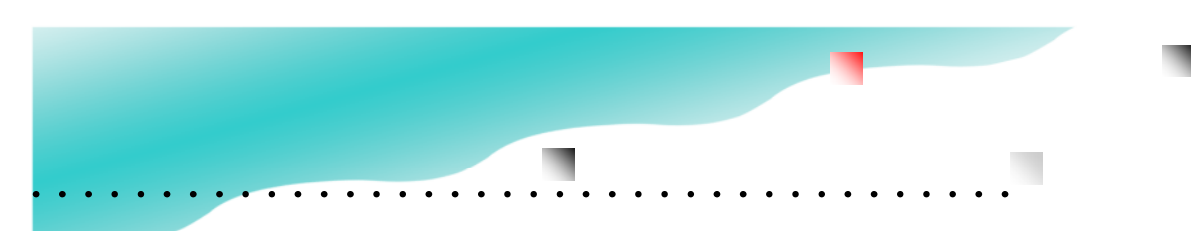

## USBメモリが急に認識しなくなった

症状:USBを挿入したのに認識しない。UsbStartを実行して もコンテンツの入っている領域が表示されない。この場合 は、デバイスマネジャーでUSBドライバーが正常動作してい るか確認して下さい。停止されている場合は復帰操作を行い ます。

## ■デバイスマネジャー

WindowsにはUSBメモリなどの接続機器を管理する Windowsデバイスマネジャーがあります。USBの接続トラ ブルなどで一時的に停止されている場合があります。

## ユニバーサル・シリアル・バスコントローラ

(=USBの事)認識しないUSBを挿入した状態、又は UsbStartを実行してエラーが表示されている状態で確認して 下さい。デバイスマネジャーのユニバーサルシリアルバスコ

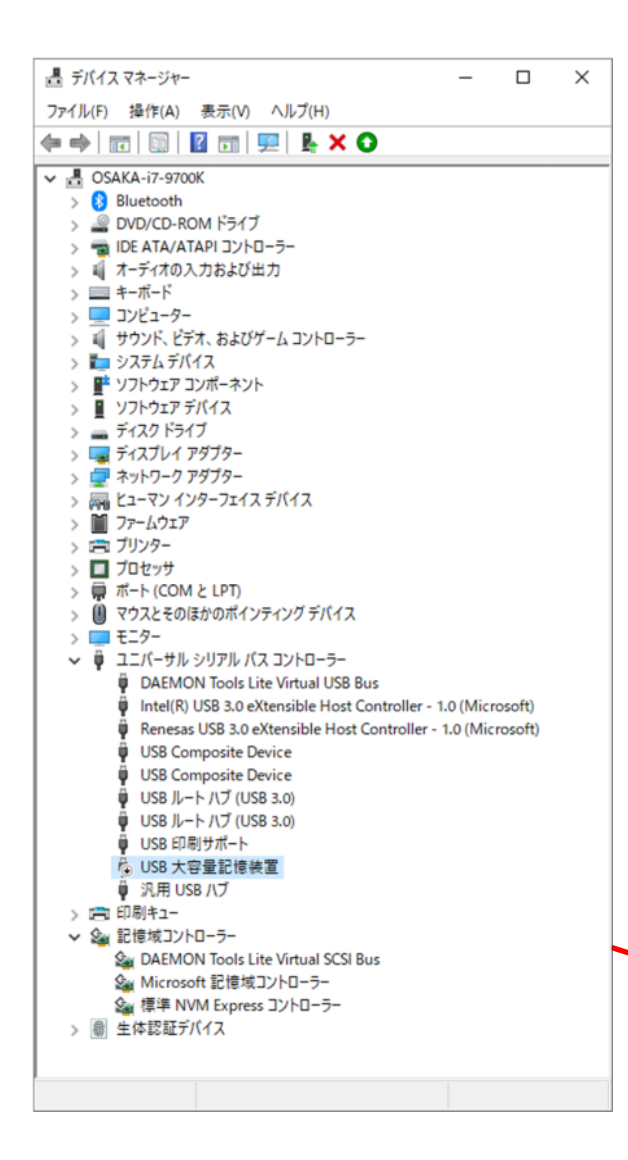

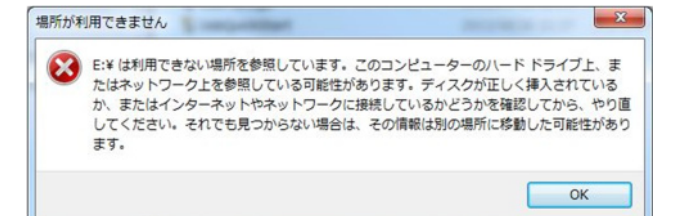

ントローラの項目を開きます。USB大容量記憶装置の行で 下矢印のアイコン又は黄色の!アイコンがある場合は、正 常に働いていません。場合によっては、USB大容量記憶装 置の項目がなく""

USBメモリの抜き差しを繰り返していると、タイミングにより Windowsのデバイスマネジャーで一時停止をされUSBメモリが 認識されない場合があります。

この場合は、認識しないUSBメモリをパソコンに差し込んだ状 態でデバイスマネジャーを確認します。黄色のアイコンが表示さ れている場合は、停止しています。この場合、黄色のアイコンを

右リック→プロパティー→「デバイスを有効にする」を クリックすると再開します。

## 74

## ■この現象の確認

①特定のパソコンのみUSBメモリを挿入しても何も反応 しない。

②他のUSBメモリは正常に利用できる。

③該当のUSBメモリは他のパソコンでは利用ができる。

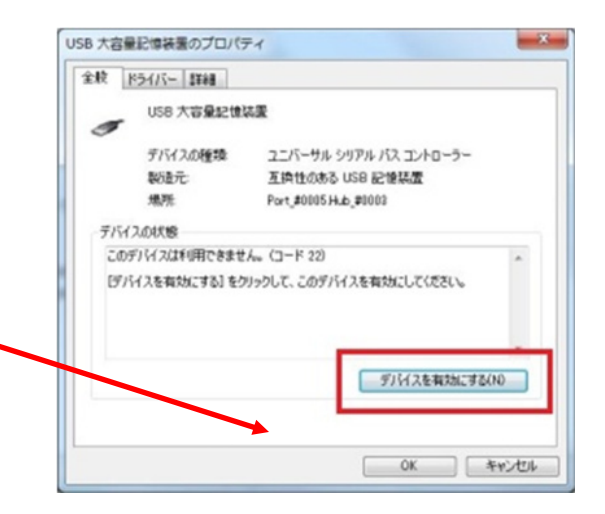

## USBメモリが急に認識しなくなった

### USBメモリのドライバセットアップで失敗

パソコンにUSBメモリを挿入すると初めてのUSBメモリ の場合は、USBメモリの大容量記憶装置ドライバがセッ トアップされます。このセットアップ作業中が失敗してい るとUSBメモリが認識しません。

ドライバとはパソコンに接続する全ての機器に必要な、機器を個別に制御する為の管理ソフトです。USBメモリやマウス、キーボードなどはWindows標準ドライバが自動セットアップされてから利用する事ができます。削除しても再度セットアップされます。

USBメモリのドライバは1つではなく複数セットアップ されます。通常は2~3つの程度のドライバがセットアッ プされますが、バックアップソフトなどを使っている場合 は更に追加される場合があります。複数のドライバがセッ トアップされる場合、セットアップ中にUSBメモリが抜 かれると完全にセットアップが完了されない為、デバイス マネジャーで停止されている場合があります。この場合 は、デバイスマネジャーを開き、該当のドライバが黄色の マークがついていますので削除して下さい。削除した状態 でUSBメモリを再挿入するとドライバが再セットアップ されます。

## セットアップにかかる時間はパソコン性能やWindows バージョンによって変わる。

USBメモリのドライバは個体ごとにセットアップされま すので、同じ種類のUSBメモリを使っても個体が違えば 毎回セットアップされます。

このセットアップ時間は新しいOS程短くなります。例え ばXPパソコンの場合は30秒~1分程度かかりますが Windows7では10秒程度、Windows8やWindows10 では2~3秒程度でセットアップされます。

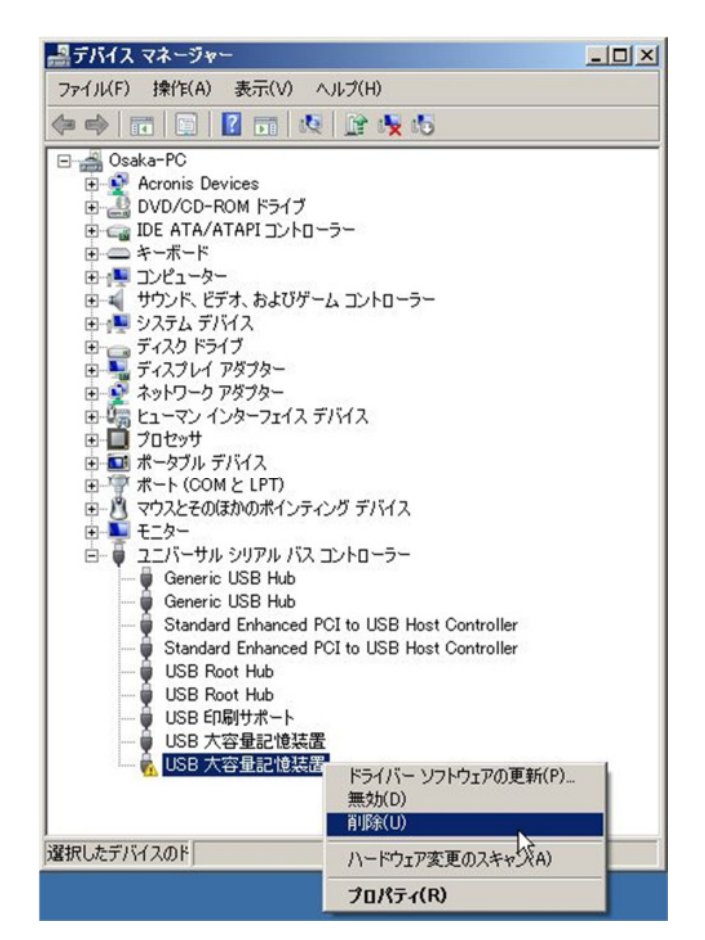

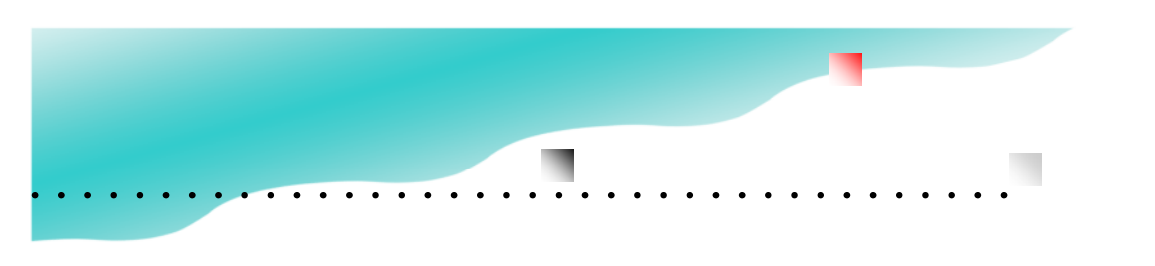

## エラーメッセージに(RC)が表示される

| Content Guard(RC)                                        | × |
|----------------------------------------------------------|---|
| UsbStartの自動起動を行うために<br>UsbQuickStart.exeをセットアップしますか?(RC) |   |
| (はい(RC) いいえ(RC)                                          |   |
| □このメッセージを表示しない。(RC)                                      |   |
| Language                                                 | 1 |

エラーメッセージや画面の表記に(RC)が表示されている場合は、USBメモリに保存されている言語 表示ファイルが読み込めない場合です。USBのシステムフォルダが消えている。又は、ファイル破 損があり読み込めない場合です。

この場合は、システムの環境ファイルをダウンロードして上書きすると修復でいますが、言語設定 ファイルがも読めない状況は他のシステムファイルが読めなくなっている可能性があります。 USBの破損検査を行ってから操作を行います。

## 操作1. USBの破損検査

USBに対してWindowsのチェックディスクコマンドで修復検 査を行います。破損があった場合は同時に修復されます。 ①Windows Power Shellの起動 該当のUSBを挿入して、左下のWindowsスタートアイコンを 右クリックして"Windows Power Shell"を選択します。 ②キーボード操作でコマンドの入力

Windows Power Shellが起動すると濃紺のウィンドウが表示 されます。マウスで画面を1回クリックして前画面にしカーソ ル点灯を確認します。キーボードより以下のコマンドを入力し ます。(仮にUSBドライブがE:ドライブとして説明します。 ドライブ名はパソコンやUSB差込口で変わります。)

## chkdsk E: /F

※英数半角で入力。大文字・小文字不問、スペースは半角で1 文字以上空けてください。上記はE:ドライブを検査して破損 が見つかったら修復(/F)するという命令です。

「問題は見つかりません」または「修復されました」のどちら かが表示されます。

→次頁へ続く

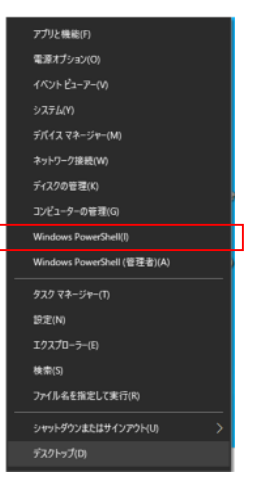

## USBの破損

USBアクセス中にUSBを抜いてしまうとタイミ ングにより保存されているファイルの破損が発 生します。特に書き込み中または書き込みの最 後のタイミングでUSBが抜かれるとファイルを 管理しているインデックス情報書き込まれない または、不完全で記録される事があり全ファイ ルが読めなくなる場合もあります。chkdskはこ の状態を調べて、インデックス情報の再構築を 行います。取り外す時は、USBの赤のアクセス ランプが点灯してない事を確認したり、USBの 安全な取り外し操作をお願いします。

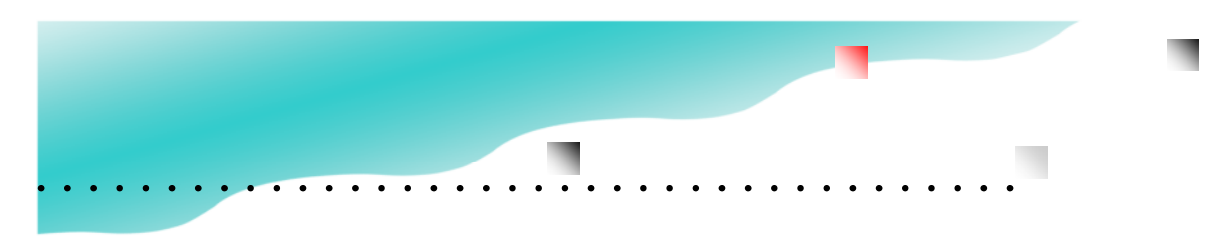

## エラーメッセージに(RC)が表示される

## 操作2.パソコンの表示設定を変更する。 (非表示フォルダを見える様にする)

修復するフォルダで".cfg"フォルダがありますが、削除されると動作ができなくなりますので非表示設定されています。通常は表示されていませんので、パソコンの表示設定を変更して見える様にします。

エクスプローラ表示オプションの変更 以下の2か所を変更すると表示フォルダや非表示ファイルが見えるようになります。

オプション→表示オプションタブ ①「隠しフォルダ、隠しファイル、および隠しドライブを表示する」にチェックを入れる。 ②一番最後の項目「保護されたオペレーティングシステムファイルを表示しない(推奨)」のチェックを外す。

詳しくは P.69 「非表示フォルダを表示する」を参照して下さい。

## 操作3. システムファイルのダウンロード http://www.abroad-sys.com/USB/DC7.6.1\_NON\_ProtectArea.zip

DC7.6.1\_NON\_ProtectArea.zipがダウンロードできましたらZIPファイルを解凍して下さい。 ※上記のバージョンはデータコンテンツガードVer7.6.1です。support@abroad-sys.com に適用の可否や最終バージョン かどうかを確認して下さい。

解凍したDC7.6.1\_NON\_ProtectAreaフォルダ

**".cfg" フォルダ UsbStart.exe ファイル** "setup" フォルダ

(RC)のエラーは上記の".cfg"フォルダが読めなくなっている場合に発生します。USBへ"UsbStart.exe"と".cfg"フォ ルダの2つを上書きすると改善します。 "UsbStart.exe"と".cfg"フォルダは対になっています。必ず一緒にコピーして下さい。

 ※書き込みができない場合:USBが空き容量がゼロになっている場合は、上書きができません。USBにある ".cfg"フォル ダやUsbStart.exeを削除してから上記の2つをUSBへコピーして下さい。
 ※ ".cfg"が見えない場合はP.69「非表示フォルダを表示する」を参照して下さい。

●他のUSBへバージョン情報をコピーする

古いUSBが破損した場合、上記の方法で新しいバージョンへ更新すると改善されますが、複数のUSBを使っている場合は、 他のUSBも同じバージョンにする事を推奨しています。バージョンアップは、個別にする方法もありますが、管理ソフト UsbManageの設定コピー機能を使うと便利です。設定コピー機能は、USBを2本差しの状態でシステムファイルや設定情 報を転送する機能です。

詳しくは P.40「同じ設定のUSBを作る」を参照して下さい。

## ウィルスセキュリティーソフトの誤検知

## ■セキュリティー対策ソフトでファイルが削除される

お使いのウィルスセキュリティーソフトによっては、本 USBメモリのシステムファイルが削除されたり本シス テムの動作を抑制される場合があります。

ウィルスセキュリティーソフトには、ウィルスパターン での検知方法と「ふるまい検知」と呼ばれるウィルス特 有の動作を検知する機能があります。ふるまい検知はベ ンダーによっては「ヒューリスティック分析」や「ジェ ネリック検知」と呼んでいる場合もあります。「ふるま い検知」の精度を高くしている場合や自動更新される更 新パターンのミスで本USBメモリの付属ソフトがウィ ルスセキュリティーソフトで誤検知され削除される事が あります。

誤検知で附属ソフトのUsbStartなどのソフトが削除される場合、当社側から対象のウィルスセキュリティーソフトメーカーに誤検知の報告を致します。 当社からの報告が受理されると次回ウィルスセキュリティーの更新処理で反映され誤検知が修正されます。もし、ファイルが消えてしまう事がありましたら当サポートまでご連絡下さい。申請が反映されるまでは、ウィルスセキュリティーソフトを一時停止してご利用下さい。

### ■セキュリティーソフトでの不具合(avast)

セキュリティーソフトのAvast(有料版)での障害が報 告されています。avastでも正しくお使いの場合はご利 用になれますが、重大なトラブルの可能性がある為、当 社では推奨しておらず製品バージョンVer5.0以降で avast警告を表示しています。

当社で把握している現象は検査時間が長い(15秒)、ミス操作を誘導しやすい(検査中にUSBメモリをはずすとファイルが消える)、他社製の何らかのソフトとの組み合わせでブルーバックスクリーンになりフリーズする等の報告があります。2014/04

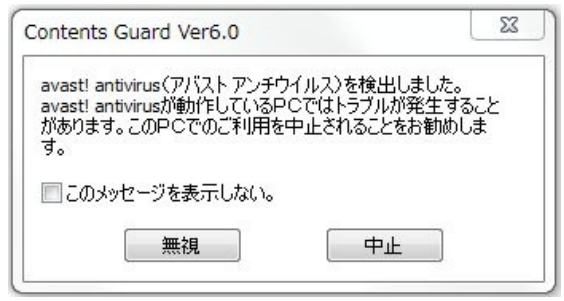

### [avast警告詳細]

avastをセットアップしているパソコンではUsbS t art

実行時に警告メッセージを表示しています。

検証バージョン:avast!アンチウィルス2015、avastプレ ミア2015

### 検証時期:2015/9

avastでUSBメモリ内のプログラムを実行する場合、仮想 空間(avastSANDBOXフォルダ)に移動され仮実行し検査 が終わると復元される動きがあります。初期値では「アパ スト ディープスクリーン」という機能が有効になってい ます。毎回、15秒程度検査時間がかかりますが終わるまで はクリック操作等は行わないで下さい。

### 〈現象〉

## <u>処理中に処理を止めるとファイルが消える又は名前が復元</u> されていない等の現象になる。

UsbStartやUsb安全な取り外し(UsbRemove)を実行する とブルーバックでフリーズする等の報告があります。(当社 では確認はできておりません) avastに関しての情報は ネット検索で "avast プルースクリーン "などの キーワードで検索を行って下さい。

※当社で検証を行っているavastは2015年版ですが障害 は過去バージョンでも確認しています。2014年など旧 バージョンのavastをご利用の場合は、誤操作でトラブル になりやすいので2015年度版など新しいバージョンに更 新して下さい。

avastのサンドボックス(砂場)機能とは、日本語では仮 想実行環境と訳されています。ディープスクリーンをON (初期値)すると仮想実行環境で検査されます。サンド ボックスとは隔離された安心な砂場(場所、フォルダ)に 検査対象のファイルを移動して検査を行う意味です。サン ドボックス検査機能は有料版のみの機能でフリーソフト版 にはありません。

ディープスクリーンをONのまま利用した場合。UsbStart などの検査対象のファイルのリネームを行い avastSANDBOXフォルダにコピーされます。

検査が終了すると元ファイルの名前を戻して再実行されま す。

問題点は検査中にUSBメモリを取り外すと元ファイルの名 前が復元しない事や仮想環境で実行後にもう一度本実行さ れるので2回実行されるような動きになり違和感がありま す。

avastのフリーソフトバージョンには、ディープスクリー ン機能がありませんので問題ありませんが、データコンテ ンツガードのシステムで利用バージョンの判定ができませ んのでフリーソフトバージョンでも警告が表示されます。

## ライセンス登録操作画面

| Hyper Contents Guard Ver  | 7.0.0 ×             |
|---------------------------|---------------------|
| [初期設定] ライセン<br>イメージコピーの禁」 | ソス登録処理<br>と処理を行います。 |
| ОК                        | キャンセル               |

初回UsbStartを実行した時にライセンス登録処理の画 面が表示される場合は[OK]ボタンをクリックして下さ い。ライセンス登録は、USB個体単位に対して行われ ます。多くの場合、この画面は表示されませんがUSB の利用登録がされていない場合は表示されます。表示さ れた場合はOKをクリックして先に進んで下さい。キャ ンセルした場合は、[OK]がクリックされるまで 毎回表示されます。

ライセンス登録は出荷履歴を管理する為や個体承認の開始に必要です。OKをクリックするとインターネット経由で出荷履歴が登録されます。

※この画面はOEM契約でUSBデュプリケーターで大量 生産を行いたい場合やカスタマイズ製品等で表示される 場合があります。

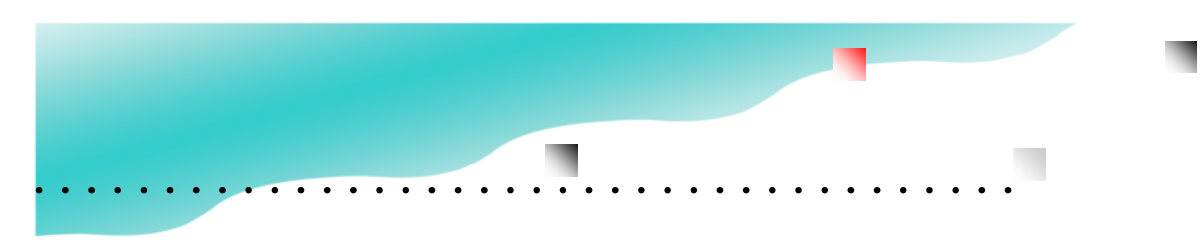

## デバイス更新エラー

UsbStartを実行したときに、保護領域が表示できない場合「デバイス更新エラー」が表示される事があります。この場合は、手動切り替え え画面が表示されますので指示に従って下さい。デバイス更新エラーが表示されるのは、非保護領域と保護領域の切り替え動作が遅 かった場合に表示されます。

## ■デバイス更新エラーについて

UsbStartを実行したときに保護領域を表示する為に、USBメ モリの取り外しと再挿入をソフト的に行っています。一定時 間がたってもソフト的な取り外しができなかった場合にデバ イス更新エラーが表示されます。

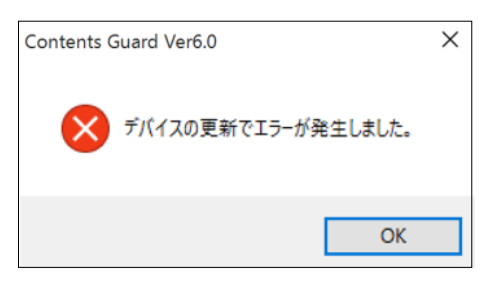

#### ■デバイスの更新エラーの原因

USBメモリのソフト的な取り外しに時間がかかっている場合 に表示されます。原因はご利用パソコンによって様々で特定 した原因はありません。一例ではパソコン側のUSBホストコ ントローラの問題やはじめてUSBメモリをパソコンにUSBメモ リを挿入した場合、USBメモリ個体単位でドライバーセット アップが行われます。この動作が完了していない場合にも 表示されます。また、セキュリティーソフトや仮想OS等の他 のソフトウェアーの影響でUSBメモリの動作が遅い場合に発 生します。ハードウェアーが原因ではない場合、2回目以降 はデバイス更新エラーが表示されない場合もあります。

### ■デバイス更新エラーの対応

エラーが表示される場合は、ソフト的にUSBメモリの取り外し ができないので手動でUSBメモリの取り外しを行って下さ い。取り外しは画面の指示に従って下さい。

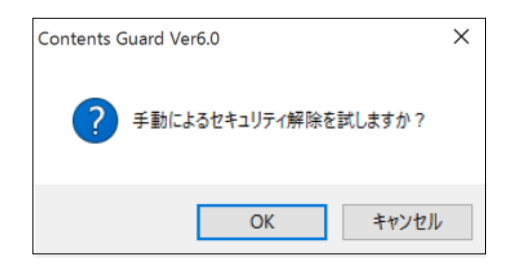

上記の画面が表示されたら「OK」をクリックしてください。

他のソフトの影響など原因がわかっている場合は、「キャンセル」を クリックして影響を与えているソフト終了させたから細動UsbStar実 行して下さい。

| Contents Guard Ver6.0 | $\times$ |
|-----------------------|----------|
| USBメモリを取り外して下さい。      |          |
| キャンセル                 |          |

手動切り替えを選択した場合は、「USBメモリを取り外して下さい」 のメッセージが表示されます。

上記のメッセージが表示されましたらUSBメモリを抜いて下さい。 すぐに「USBメモリを接続して下さい。」のメッセージが表示されま

| Contents Guard Ver6.0 | $\times$ |
|-----------------------|----------|
| USBメモリを接続して下さい。       |          |
| キャンセル                 |          |

すので取り外したUSBメモリを再挿入して下さい。

手動切り替えが毎回表示される場合は、ハードウェアーの問題が あります。影響を与えている原因が他のソフトウエアーが原因の場 合は該当ソフトのバージョンアップやパソコン側のUSBホストコント ローラーが原因の場合はファームウエアー更新で改善する事があ ります。

## Macでの利用

本製品はWindowsで動作するように設計されていますのでWindows以外のOSでは動作しません。 MacにWindowsをセットアップすると本製品をご利用可能です。

Intel版のMacにはWindowsをセットアップできるBootCamp(ブートキャンプ)という仕組みがあり、切り替 えでMacOSとWindowsを利用する事ができます。※WindowsはIntel社製のCPUのOSです。M1マックは CPUが異なりWindowsは動作しません。

また、Parallels Desktop (パラレルズ デスクトップ)等の仮想OSの利用するとMacOS内でWindowsを動かす事ができます。

●MacにWindowsをセットアップすると利用可能

●MacでWindowsを動かす場合は標準のBootCampを使う方法とParallels Desktop を使う方法がある

●Windowsが動作できるのはIntel版マックのみ。M1マックはWindowsが動作しません。

●Windows11は原則Mac未対応(PC本体にTPM2.0のセキュリティーチップが必要)Parallels で仮想 TPM2.0がサポートされる可能性があります。

### ■BootCamp (ブートキャンプ)

Boot Camp を使って、Mac に Windows 10 を インストールし、Mac を再起動する際に macOS と Windows を切り替えることができます。 この場合は、純粋なWindowsとしてご利用ができ サポートも受ける事ができます。

### ■仮想OS(サポート対象外)

パラレルズ社のParallels Desktop for Mac を利用 するとMacOSとWindowsを同時に起動できます。

1台のMacでMacOSとWindowsを起動した場合、 主メモリが8G以上(16GB推奨)必要です。 また、USBメモリ内のファイルを開くソフトは Windows側にセットアップする必要があります。 例えば、USBメモリのコンテンツがパワーポイント やExcelの場合、Mac側のOfficeでは開く事ができ ません。Windows側にOfficeをセットアップする 必要があります。

USBメモリを初めて挿入した場合、Mac側で認識 するかWindows側で認識するか決める必要ああり ます。この場合、Mac側で認識させるとWindows では認識できなくなりますので、必ずWindowsで 認識させるようにしてください。 Macの仮想OSソフトはParallels社以外に VMware Fusion(VMware, inc) / Virtual BoX(Oracle)があります。 ※仮想OSでトラブルの場合、問題特定が困難なので 製品サポートを提供していません。このため、各仮想 OSバージョンの検証確認を行っておりません。

#### ●Mac対応が必要な場合

クローンブロッカーというUSBメモリ製品が対応し ています。クローンブロッカーはコピーガードの仕組 みがありWindows/Mac/Android/iOSに対応してい ます。ただし、動画や写真など対応コンテンツの種類 に違いがあります。本製品はファイル形式は概ね対応 していますが、Windows専用になります。 . . . . . . .

※1)Windows ReadyBoost(ウィン

Windows Vista以降の機能の一つ。

フラッシュメモリなどの外部メモリー

を、キャッシュとして利用すること

で、ソフトウェアなどの読み込みを

Windows ReadyBoostはメモリ寿命

を極端に縮めるのでUSBメモリは

はReadyBoostやキャッシュ目的の

利用はできません。※これらの使

ハードディスクにはデフラグという

処理があります。1つのデータが分

散して書き込まれれると回転してい

るディスクでは読み込みが遅くなっ

てしまうので整列させる為の機能で

す。USBメモリに関してはデフラグ

は不要です。回転をしていない事と

デフラグを行っても分散書き込み

機能がある為効果はありません。

また、書き込み回数を発生される

だけで寿命が短くなるだけです。

い方は保証対象外になります。

※2)分散書き込みは不要

消耗品として利用となります。 データコンテンツガードUSBメモリ

ドウズ レディブースト) は、

高速化する機能のこと。

## フラッシュメモリの寿命

データコンテンツガードはフラッシュメモリとい う部品が使われています。フラッシュメモリは、 USBメモリやSDカードなどでも使われており、 スマートフォンやタブレットの記憶装置として広 く使われています。

フラッシュメモリは、データ保持期間や書き換え 回数に寿命があり無限ではありせん。ご紹介する フラッシュメモリの寿命は一般なUSBメモリの寿 命に関する情報です。書き換え回数が少ないと寿 命が長くなるとされていますので、閲覧専用の データコンテンツガードUSBメモリは書き込みが 少ないので寿命は長くなります。

### ■寿命は正確にはわからない

フラッシュメモリメーカーから個々の正確な製品 寿命値の値が公表されていません。また、メモリ は利用状況や生産ロットによる差がある事や利用 状況によって差が大きすぎる為、正確な寿命利用 回数や年数といった値はわかりません。

## ■データの保持期間

フラッシュメモリはデータ保持に電力を使いませんので長期間にデータを記録できますが無限に データを保持できるわけではありません。データ 保持期間は利用状況や保管温度などの利用環境に も影響されますが約10年〜数十年とされており、 いつかは失われます。また、書き換え回数が多い 場合は、データ保持期間も短くなります。データ 書き込みが少ないデータコンテンツガードUSBメ モリはこの点において有利です。

## ■フラッシュメモリのエラー

フラッシュメモリが寿命などでエラーが増える場合は、メモリ容量全体が使えなくなる状態ではありません。

もし、全体が使えなくなっている場合は、パソコ ン側の問題で一時的に利用できなくなっていた り、静電気や水没での回路ショートなど物理的な 破損でフラッシュメモリの寿命とは無関係です。 ただし、書き込みを激しく行うソフトウェアーの

利用などはフラッシュメモリの消耗を早め短期間 で寿命に達し全体が読めなくなる事があります。

フラッシュメモリが寿命に近づいている場合、

記憶素子の1つづつが読み込み不良になり徐々にエ ラーが増える状態になります。例えば、ある1つの 写真やPDFが途中から切れてしまう現象があり、 他のファイルはその時点では問題なく表示できます が時間の経過とともに読めなくなるファイルが少し ずつ増えるという現象になります。

### ■書き換え回数

USBメモリには上書きして書き換える事ができ何 度も利用ができます。繰り返しの書き換え回数には 寿命があります。条件により1,000~1万回程度 になりますがこれは実用的には十分な回数です。新 規に書き込む「書き込み回数」ではなく、削除や上 書きして書き換える「書き換え回数」です。フラッ シュメモリには分散書き込み機能が備わっており、 同じ箇所に記録が集中しないようになっています。 (※2)

例えば、4Gのメモリに1Gのデータを4回書き込んだ場合は、書き込み数は1回としてカウントします。この計算ですと1,000回の寿命は、記憶容量4GのUSBメモリに毎日、記憶容量いっぱいの4Gのデータを書き込んだ場合に約3年で寿命に達するという計算になります。

同じデーターを容量が2倍の8GのUSBメモリに 書き込んだ場合は、寿命も倍の6年になる計算で す。

バックアップなど毎日大量データを書き込みする用 途には適していませんが一般的な利用では、容量 いっぱいに書き込みをする事がありませんので実用 的には十分です。同じファイル名を上書きした場 合、空き容量がある場合は、書き換えではなく新規 の追記書き込みになります。この動作は採用してい るUSBコントローラーチップによっても違いがあ ります。

■コンテンツカードUSBメモリの寿命

データコンテンツガードUSBメモリは、閲覧専用 で書き込み回数が少ない為、通常の場合1,000回 の寿命に達する事はありません。

ただし、中間ファイルを多く使う科学計算ソフトや Windowsのキャッシュ機能であるReadyBoost は寿命を極端に短くする為、USBメモリを消耗品 (※1) MCLはマルチレベルセル(Multi

Level Cell)の意味で1つの素子に複数

ビット(2ビット)を記録できるタイプです。

(※2)TCLはスリーレベルセル(Three

Level Cell)または**MCL-3**など呼ばれて

います。MLCは年々流通量が少なくな

TLCは1素子で3ビットを記録しますの

でSLCに比べ3倍の書き込みと読み出

しが発生します。これは寿命に大きく影

響します。MLC/TLC共に1素子で複数

ビットを記録するメモリはエラーが発生

(※3)フォーマット、コピー、検査作業

にかかる時間は2倍になりますので価

格は違いがあります。

するので補正機構がついています。

り主流はTLCになってきています。

## フラッシュメモリの寿命

と割り切った使い方になります。

### ■読み取り回数

読み取り回数には公表値がなく制限は設定されて はいませんが、接続端子部の磨耗やUSB筐体の耐 久回数の目安として抜き差し回数10,000回とし ています。

これらの寿命に対する値は、実際にはメモリのタ イプ(種類)や製造ロットの問題、利用環境に大 きく左右され固体によって違いがある為、目安と いう事でご理解ください。

### メモリの種類 SLC/MLC/TCL

フラッシュメモリには3つの種類があり寿命に関係します。ただし、各タイプで品質やエラー補正機構などが日々改善されていますので一概に品質を確定できるものではありません。

## ∎SLC

フラッシュメモリはデータを1ビット単位で記録 する記録素子が使われています。最初に開発され たフラッシュメモリでは1ビット記録するのに1 素子が使われていました。この1素子の単位をセ ルといいます。このタイプのメモリはSLC(シン グル・レベル・セル: Single Level Cell)といい 寿命が長く高品質です。

現在のMLC/TLCと比べ10倍以上の価格差があ り、現在のUSBメモリでは使われていません。出 始めのUSBメモリが容量が少なく高価だった理由 はSLCが採用されていたからです。

### ■MLC/TLC

現在、主流なタイプは1素子に複数ビットを記録できるMLC(※1)というメモリです。最近では1素子に3ビットを記録できるTLC(※2)というメモリが主流です。

同じ面積に沢山の情報を記録できるとう事は、フ ラッシュメモリの低価格化に大きく影響していま す。低価格で普及が進み大量生産で更に価格が安 くなっています。ただし、高かった時代のSLCメ モリと安くなった最近のTLCメモリでは同じ物で はなく耐久性には違いがあります。

現在、一番小さな容量は8Gになります。8G以下

のメモリは8Gのメモリを工場出荷段階で小さな容量として設定され出荷されます。ハードウェアー的には同じものです。(※3)

この為、4Gと8Gのメモリではあまり価格差があり ません。価格差が小さな場合は、分散書き込み機能 により容量の大きな方が寿命が延びる傾向にありま すので大きな容量の方がメリットが大きくなりま す。

年々メモリ自体の品質の向上や補正機構の向上でエ ラーに対する状況が改善されています。このため、 最近ではTLCが主流になっており価格面で不利な MLCの流通量が少なくなっています。

データコンテンツガードUSBメモリ

| 4G/8G/16G | MLC |
|-----------|-----|
| 32G/64G   | TLC |

### ■寿命に関する補足情報

製品寿命が正確にはわからない事は、利用方法や利 用環境の影響以外に、日々改良されているフラッ シュメモリの開発速度にもより変わります。

明らかに品質が劣っていた数年前のTLCと品質が良 くなった最近の寿命公表値が同じです。 83

公開されている情報は特定の実験環境での値なので 実際の利用環境ではありませんが目安としては使え ます。これらの状況で寿命に関する情報は不明で正 確にお伝えできる事が出来ておりません。

ただし、2010年のVer1を出荷時点から寿命で使え なくなった事例は、科学計算ソフトなどでキャッ シュファイルを書き込んだ事例がありますが、一般 的なコンテンツ配布ではありません。

破損は水濡れや物理的な破損、静電気が原因と思われる内部回路の破損のみです。

## デジタルコンテンツの販売を考えられている方へ

## 名入れとパッケージ

84

※1)ネット共有ソフト

共有が行われます。

Napsta/Gnutella/WinMX/

BitTorrent/Winnyなどのフリー ソフトを使うと、同じソフトをもっ

ているパソコン同士でファイル

動画、写真、音楽、ソフトウェ

アーなど著作権を無視した違法

コンテンツがインターネット上に 流れています。ユーザー数が多

いため、一度拡散してしまうと

ウンロード行為は禁止されてお

データコンテンツガードUSBメモ

リでは、ネット共有ソフト対策が とられており解除する事はでき

削除する事ができません。 日本では海賊版コンテンツのダ

り違法です。

ません。

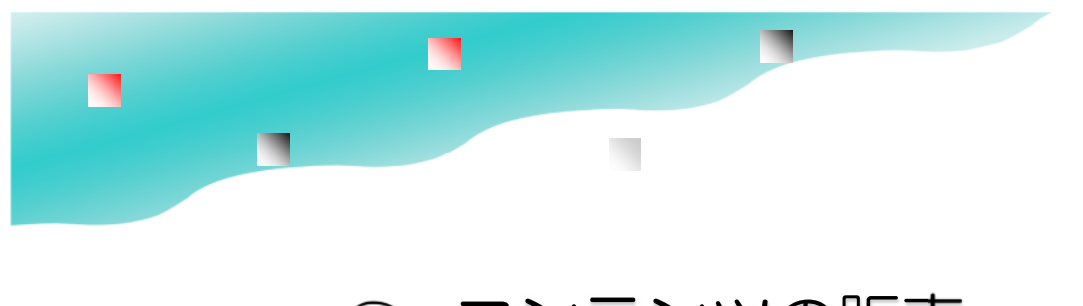

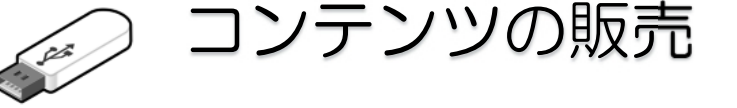

## デジタルコンテンツを販売する方へ

データコンテンツガードUSBメモリは、情報漏えい防止の目的以外に有料コンテンツを販売する事ができます。 個体承認方式のデータコンテンツガードUSBメモリは、サーバー承認などを必要としないデジタルコンテンツの 著作権保護ツールです。データコンテンツガードUSBメモリにデジタルコンテンツを入れて販売する場合は名入 れやパッケージングを行い商品価値を高める事ができます。

### ■コンテンツとは

コンテンツとは、内容や中身の意味します。文 書、映像、音楽、プログラムなどのファイル等は デジタルコンテンツと呼ばれています。コンテン ツを作成するにもコストがかかりますがコピーが できる為、採算分岐点を超えると利益率が高いと いうメリットがあります。

## ■違法な海賊版対策

デジタルデータはコピーが簡単で海賊版を作りや すく商品価値を下げて機械損失につながります。 オークションなどでは、コンテンツの共同購入と

いう名目やシアー販売、ソフトの中古販売という 事で悪質な海賊版が販売されています。コピー ガードをかけて販売したり会員サービスや紙の資 料などをつけるなど、海賊版対策も必要です。

### ■デジタルコンテンツの製品価値を高める

映像やドキュメントなどのデジタルコンテンツ は、情報なので形がなく物理的なものではありま せん。手渡しすることもできず販売するには面倒 です。ダウンロード販売やストリーミング放送と いった方法では、オンラインでのDRM(デジタル 著作権管理)の仕組みが必要で維持管理にもラン ニングコストが発生します。高額コンテンツの場 合は、メディアで所有したいというニーズもあり ます。

データコンテンツガードUSBメモリは、物理的な メディアとして以外に有料コンテンツ販売の為の コピーガード機能やパッケージ化や名入れサービ スを提供しています。

USBメモリケースにはログや社名、製品名を印

刷する事ができます。USBメモリへのロゴ、社 名などの印刷は「<mark>名入れ</mark>」と呼んでいます。名 入れは他には無いオリジナルコンテンツという 事をアピールし、企業ブランドや商品価値を高 めます。

### ■ブリスターパック

ブリスターパックとは、透明なプラスチック シートを真空成型で品物の形状に包み込むよう な形状で作られる包装パッケージの一つです。 ブリスターとは"水ぶくれ"の意味で薬の個別 包装などでよく使われています。安価で商品を 衝撃や傷などから守ることができます。

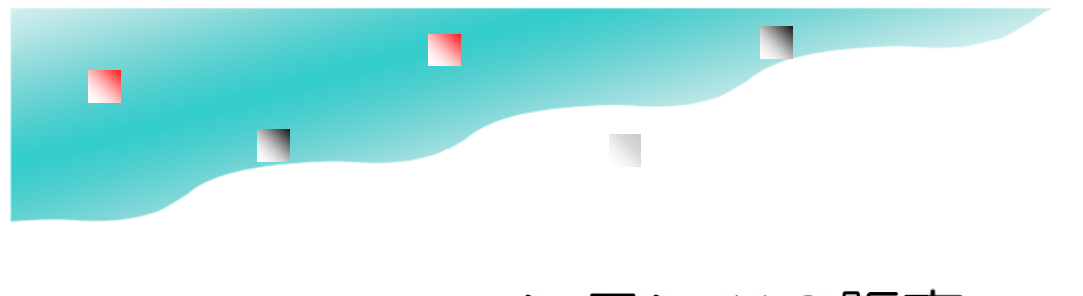

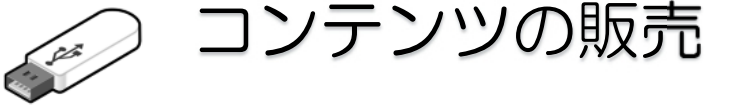

## USBケースへのマーキング(名入れ)

## 名入れとは

USBメモリの外装ケース(筐体:きょうたい)は金属製またはプラスチック製です。紙以外の印刷になりますので、特殊な印刷が必要です。

## レーザーマーキング

データコンテンツガードUSBメモリの外装ケース(筐体)は、アルミ製とプラスチック製が あります。アルミ製の場合は、レザーマーキングで刻印を行います。レーザーマーキングとは 着色や防汚加工をするためにアルミにアルマイト加工をしていますが、このアルマイトを熱で 剥がす(焦がす)方法でマーキングを行うものです。版が不要で小ロット印刷に適していま す。色は白1色になります。データは2階調の黒100%(RGB:#000000)にしか反応しませ んので、カラーやグレー階調は印刷する事ができません。

レーザーマーキングはインクを使っていませんので揮発性のクリナーでも刻印がきえないとい うメリットがあります。短納期対応やシリアル番号印刷も可能です。

## 溶剤系インクジェット印刷

プラスチック製の筐体の場合は、溶剤系(ソルベント)のインクジェット印刷を行います。メ リットとしては数十本単位の小ロット印刷が可能な事、製版が不要、短納期対応、シリアル番 号を印刷できる事です。デメリットとしては、溶剤系のインクジェット印刷ではカラー印刷が できますが4色印刷なのでカンパニーカラーのような厳密な色指定には対応できません。有機 溶剤を含んだクリーナーで色落ちする事があります。金属にも印刷は可能ですがUSBメモリ の場合は、表面に傷や汚れがつかないようにアルマイト加工を行っており定着性が悪いのでイ ンクジェット印刷は適していません。

## シルク印刷

シルク印刷は、主に紙以外のプラスチックや金属などに文字などを印刷する方法で広く使われています。シルク印刷は、固定治具の作成や色ごとにシルク版が必要なので初期費用が発生します。この為、小ロットには適しておらず1000本以上の比較的大きなロットの印刷に適しています。納期は2~3週間程度かかります。

色ごとに版が必要なので写真などのフルカラーも不得意ですが、メリットとしてはDIC指定な どの厳密な色指定ができる事、大量の場合はコストが安くなる事、溶剤系インクジェットより インク強度がありマーキングが落ちずらい事です。溶剤系インクジェットでは、製版が不要で すがあらかじめ決まっている4色(CMYK)で重ね塗り印刷を行いますので、写真などはき れいに発色できますが、企業ロゴなど厳密な色指定はできません。

例えば、緑色を表現する場合、シルク印刷では指定色の緑色のインクを作ってペイントします が、インクジェット方式では黄色50%、青50%の細かな粒点を塗り色を表現します。

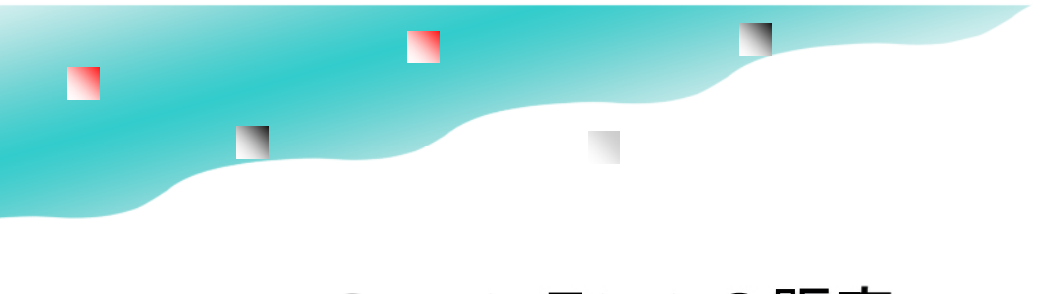

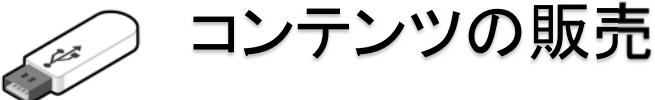

## 生産時のコンテンツコピー

## 生産時のコンテンツコピー

データコンテンツガードUSBメモリは、製品の特長であるコピーガード機能があり保護領域 側のコピーを行う事ができません。同じものを作る場合は、コピー禁止を解除してからコ ピーを行い1本づつ禁止設定を行って下さい。大量の作成が必要な場合は、工場出荷段階で 設定と指定コンテンツを入れて出荷依頼をします。

手作業で1本づつ同じコンテンツを入れて同じ設定を行うのは20本以下が推奨数です。20 本以上の場合やファイル数が多い場合はミスが発生する確率が高くなりますので推奨してい ません。手作業でファイルコピーをした場合は、完全にファイル書き込みを終了させる為に 完全に書き込みが終わった段階でも、アクセスランプがあるUSBメモリの場合はアクセスラ ンプ点灯がない事を確認するか一呼吸置いてから取り外しを行って下さい。

## ※1)巡回冗長検査

Windowsのファイルコピーでは、 巡回冗長検査(CRCチェック) という検査が行われます。CRC チェックでは、不良セクターなど の物理的に書き込みができな かった場合の検査は行われて います。データコンテンツガード USBメモリは、出荷時の検査で 不良セクターの検出は行ってお りますのでCRCエラーになるよ うな事例は過去ありません。

コンテンツコピーは専用のコピーツール(SaftyCopy)のご利用か工場でのコンテンツを入 れた状態での出荷サービスをご依頼下さい。工場で事前にコンテンツを入れる作業にはボ リュームコピーの禁止前段階で専用の機械で複製と検査が自動的に行われます(有料オプ ション)。手作業より効率的で時間が短縮できる、費用が安くなるメリットがあります。機 械での複製作業が終わった段階で1本づつの検査とライセンス登録作業を行い出荷されま す。

※コンテンツを入れて出荷する場合は有料になります。 ※SaftyCopyは標準付属ソフトではありません。

## Windowsのコピー&ベリファイ

Windowsのコピーは検証機能(ベリファイ)がありません。(※1)

大量のファイルをコピーする場合は正しくコピーされているかどうかの補償がありません。 実際一度に1000ファイル以上など大量にコピーを行った場合はコピーでファイル破損が 見受けられる場合があります。CD/DVDのライティングソフトでは、ベリファイやコンペア といった書き込み検証機能がありますが、USBメモリに対しては利用できません。

フリーソフトなどのファイルコピー専用のソフトでは、ベリファイなどの検証機能がありますので、これらのツールを利用する方法もあります。Windowsではコマンドラインでのファイル比較は可能ですが。データコンテンツガードUSBメモリの場合、コマンドラインで実行する機能は排除されますのでWindows標準機能での比較検査はできません。

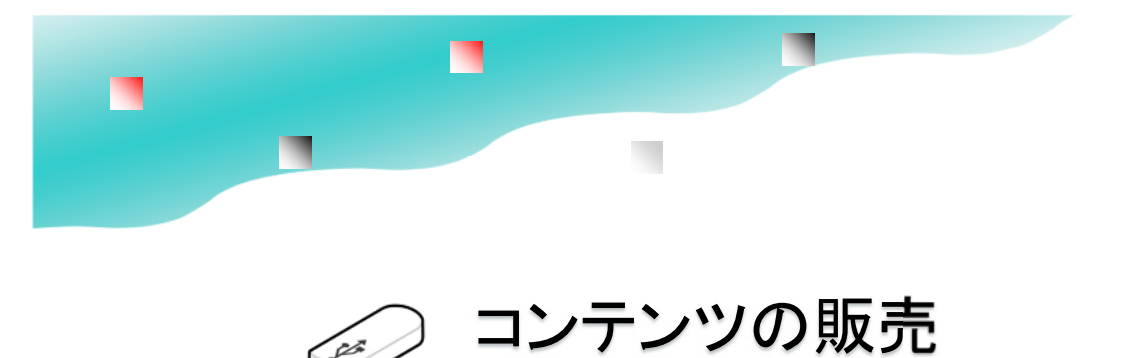

利用事例

## ■USBメモリでのコンテンツ販売メリット

・1本でも設定可能なので小ロット生産が可能

・大容量コンテンツでも1本のUSBに入れて持ち運べます。 ・コンテンツを選ばない。ソフトウェアーからデータコンテン ツまで幅広い対応

## ■教材(映像、音声)

MP4やWMVといった映像コンテンツをそのまま配布できます。

音声データの配布にはMP3等の形式も配布可能です。オ ンラインでのストリーミング配信を行っている場合でも脱退 会員に映像コンテンツを提供できるケースで利用されてい ます。

### ■プログラムとスクリプトファイル

プログラム配布では、セットアップなしですぐに利用できる 事がメリットです。また、複数パソコンでの利用やライセン ス管理も不要でパソコン買い替えでもUSBを差し替えるだ けです。

オンラインの著作権管理では、1人が複数のパソコンを利 用しているのか?複数人で利用するのかを判断する事が できません。

物理的に配布できるUSBメモリは、ライセンス管理がシン プルでわからやすいのがメリットです。

## ■商品カタログの配布

PDFやHTML、JPEGファイルなどで作られる商品カタログ の配布で利用されます。大量な写真や商品情報などは、 ネット流出や同業者への流出などは避けたいものです。 データコンテンツガードUSBメモリへ保存するだけでコピー ガードを付けた状態で配布する事ができます。USBメモリ ですので書き換え可能で新製品の追加や差し替えなども可 能です。

USBメモリならノートブックパソコンなどCDドライブをもってい ないパソコンでも閲覧できます。

### ■設計図などの配布

生産工場への設計図や指示書、保守マニュアル、設計図の 配布に利用されます。例えば、造船など大型の製造物でゼ ネコン構造で関係業者が多く国籍や派遣登用などが管理で きない場合が増えています。近年、設計図や保守マニュア ルは電子化されておりコピーが簡単です。

ホームページ作成で使われているHTMLの基になっている SGMLやXMLなどは元々、航空機や軍事で利用される保守 マニュアル用の電子文書からはじまっています。従来は膨 大な紙資料でしたので物理的な持ち出しは、逆に管理がで きましたが、最近ではPDFなどで電子化がすすみUSBメモリ に大量データをコピーできるので機密性を保持するのが難 しくなっています。データコンテンツガードUSBメモリは、色々 なコンテンツに対応できるので保守マニュアルの配布には 最適です。

## ■社内用途、作業マニュアル

業務用の作業マニュアルを配布する場合に利用されます。 社員教育用ビデオ、惣菜チェーンの動画レシピ、営業マニュ

アルなどノウハウが詰まった社内用の資料はコピーを禁止 したいニーズです。また、原価が入っている見積積算システ ムの営業マン配布用でも利用されています。

## データコンテンツガード

## 設定例

PDF

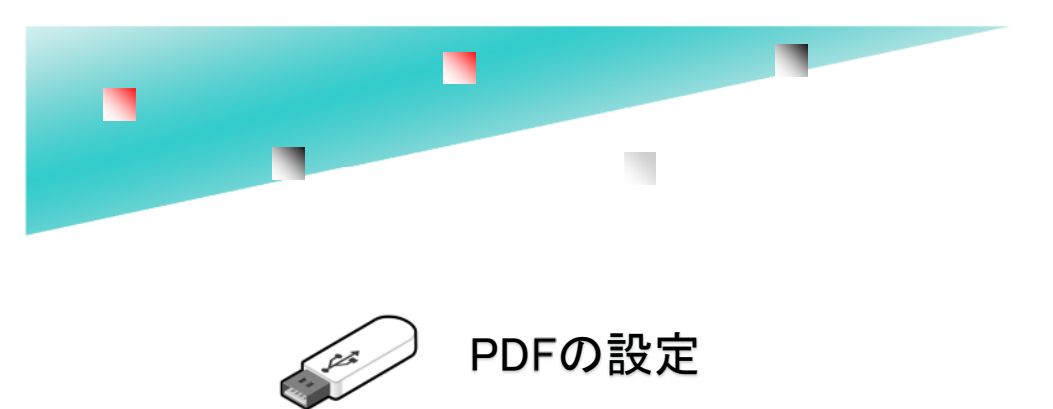

**PDF** Portable Document Format  $(\pi - 97\mu \cdot 5 + 23\mu + 73\mu - 73\mu + 5)$ 

許可ソフトウェアーの設定

1993年にアドビシステムズ社が開発、提唱した電子文書の形式。2008年にアドビ社が特許を無償としてISO で国際的な規格として標準化された。Windowsを発売しているマイクロソフト社ではXPSという独自の電子文 書形式を公開していた為、PDFを閲覧できるPDFビューワーを標準付属したのはWindows8以降です。 XPS自体は認知度が低く、それほど普及しているとは言えない状況です。

PDFはPDFを生成できるソフトをセットアップすると印刷メニューにPDFが登録されます。PDFを作る場合 は、印刷メニューからPDFを選択します。PDF形式に標準で対応しているソフトでは別名保存でPDF形式を選 択できる場合もあります。

## 印刷禁止はPDFセキュリティーで行う

PDFでコンテンツを配布する場合、PDFのセキュリティー設定で印刷を禁止する事ができます。印刷禁止を行うとPDFから印刷機能でPDFを生成されません。USBメモリの機能にも印刷禁止がありますが、USBメモリ利用中は保護コンテンツ以外の全てのユーザーPDFも印刷ができなくなります。 これを防ぐためには細かな設定ができるPDFセキュリティーで印刷禁止の設定を推奨しています。

## 別名保存の禁止でPDFを設定する

簡易設定では許可ソフトとしてAdobe PDF Reader以外にWindows Readerも登録されます。 Adobe PDF Readerをセットアップする事が前提条件にできる場合は、Windows Readerを削除します。

許可ソフトウェアー: Adobe PDF Reader 別名保存の禁止: PDF 禁止設定:印刷禁止ON

※PDFセキュリティーで"印刷を許可しない"で作成された場合は、印刷禁止をOFFにしてください。 ※Adobe PDF Readerをセットアップしていない場合は、Adobe社のホームページからAdobe PDF Readerのセットアップを行う様にご説明ください。

※PDF ReaderはAdobe社以外にフリーソフトなどがあります。中にはPDFセキュリティーを無視するような PDF Readerもありますが、これらのソフトは許可ソフトで登録されていなければ保護領域にアクセスはでき ません。

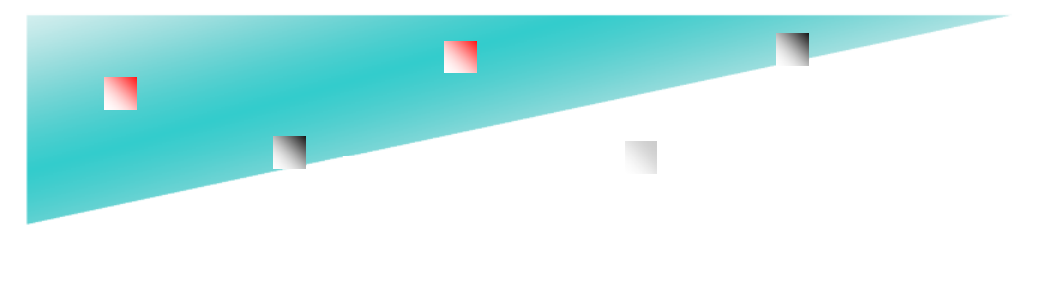

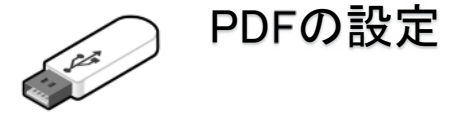

許可ソフトウェアーの設定

## ■WindowsバージョンとサポートされているPDFビューワーソフトの関係

PDFを閲覧するのは、付属のClickView(クリックビュー)の利用を推奨しています。 ClickViewを使わない場合は、許可ソフトに"Acrobat Reader"の設定が必要です。

| Windowsバージョン                         | PDFビューワーソフト                                                                                                    |
|--------------------------------------|----------------------------------------------------------------------------------------------------|
| Windows XP/Vista/7<br>※2020/1にサポート終了 | Windows標準では付属されていない<br>Acrobat Readerが必要                                                                                                    |
| Windows8/8.1<br>※2023/1にサポート終了       | Windows Reader<br>XPSビューワーソフトWindows Reader でPDFもサポートされていま<br>す。Windows10以降付属していません。<br>Windows8をサポートする場合は、許可ソフトの設定で"Windows<br>Reader"を許可して下さい。 |
| Windows10/11                         | Windows Edeg (エッジ)Windows標準ブラウザ<br>※USB内の保護コンテンツのPDFをAcrobatやWindows Edeg で閲覧<br>する事は推奨していません。                                                   |

## ■USB内蔵PDFビューワーClickView(クリックビュー)の利用

USB Ver7以降 USBメモリ付属ソフトとしてClickViewが付属しています。

このソフトはPDFや動画などをUSB内蔵ソフトで表示させるものです。古いUSBメモリバージョンを御利用の 場合は、ダウンロードして利用する事ができます。詳しくはP.112「EXEメーカーをVer7.6未満で使う」又 は、セットアップの注意事項がありますので製品サポート(support@abroad-sys.com)にご相談下さい。

### ■PDF閲覧で発生する問題と対策

### Acrobat Reader

Acrobat Readerはパソコンによってセットアップされていない事、Acrobat を終了して画面から見えなくなっても2分程度メモリに常駐しており、一定時間USBの取り外しができない、保護が解除されない等の問題があります。保護が解除されない問題は、Acrobatを終了して2分程度で解除されます。PDFが表示できない場合はAcrobat Readerをセットアップする。または、付属のClicviewを使うと概ね解決できます。

### Windows Edeg

Acrobat がセットアップされていないパソコンの場合、PDFはWindows Edegで開かれます。この場合、許可ソフトにWindows Edegが設定されいない場合は、EdegがUSBのアクセスができないのでエラーになります。この場合もAcrobat Readerをセットアップすると解決できる場合があります。

#### AcrobatとEdeg共通の問題

コピーガードはUSBを取り外すと自動解除されますが、許可ソフトとしてWindows Edegを設定されている場合は、Windows Edegが終了するまでUSBの保護が解除されません。

例えば、印刷やネットワーク利用を禁止していた場合は、USBが抜かれてもAcrobatやEdegが終了するまで 保護が継続します。この2つのソフトはメモリ常駐型で画面から消えても完全に終了しないので問題が発生し ます。この問題を回避する為にUSB内蔵のビューワーソフトをご利用下さい。

× \* .

## データコンテンツガード

## 設定例

## **User Application**

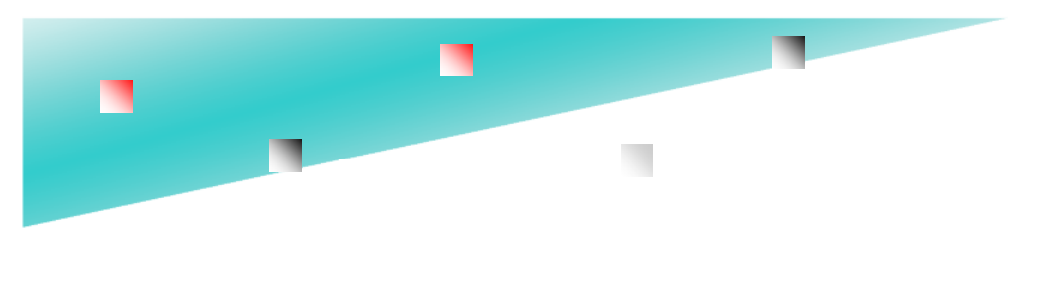

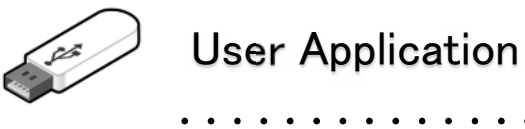

許可ソフトウェアーの設定

## ユーザーソフトの場合の許可ソフトウェアー登録

データコンテンツガードは、保護領域をアクセスるすソフトを事前登録する必要があります。 USBメモリの保護領域内からユーザーソフトを起動する場合は設定は必要ありません。 一般的に利用されるソフトウェアーに関しては、選択リストに登録されていますので選択して登録してください。お客様の作成したソフトウェアーまたはリストにないソフトウェアーはユーザーソフトとして追加リスト に登録する必要があります。

## ■USBメモリから起動するソフトは設定不要

USBメモリ内から起動するソフトは自動的に 許可ソフトに登録されます。設定の必要はありません。

## ■実行形式 (.exe) のみ登録

許可ソフトウェアーに登録が必要なケースは、USBメモリ 以外から起動されるソフトウェアーです。USBメモリの保 護領域から実行されるソフトは許可ソフトとして自動登録 されています。

Cドライブ等から実行されるソフトは、許可ソフトとして 登録されていないと保護領域のファイルにアクセスができ ません。また、登録が必要なソフトは拡張子が".exe"の ファイルのみです。スクリプト、ADD-INソフトやDLLな どは、単体では動作しませんので追加リストに設定する必 要はありません。

スクリプトやDLLは、それらを呼び出している本体ソフト を登録してください。

## ■ホワイトリスト登録(追加リストの拡張)

ホワイトリスト登録は、登録したい許可ソフトが沢山ある 場合に利用します。許可リストと追加リストに設定できる ソフトウェアー数は20個程度と制限があります。

ホワイトリストは、許可リスト、追加リストと便利に管理され、ホワイトリ ストで追加できる上限は100程度です。ゲームやCADで付属ソフトが多 く、どれが本体ソフトか不明な場合は、拡張子".exe"を全て登録します。

「実行を許可するソフトを限定しない」でも動作はできますが この場合、コピーを目的にしたソフトも許可されてしまいます。 許可ソフトが限定できる場合は、一覧から登録できる「許可リスト」 「追加リスト」に登録を行った方が複製されるリスクが減ります。 追加リストは登録できる数が少ないので、ホワイトリストを併用してください。

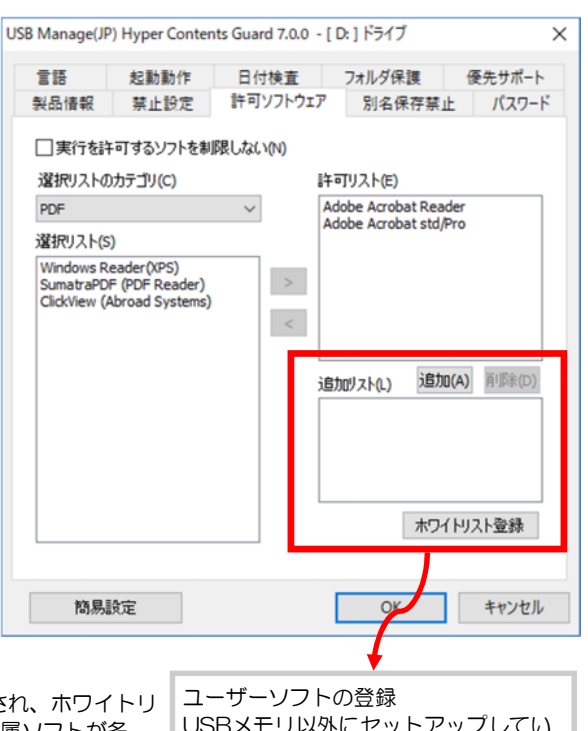

USBメモリ以外にセットアップしてい るソフトは、許可ソフトとして追加リ ストまたはホワイトリストに設定しま す。USBメモリ内から起動するソフト は既に自動登録されていますので設定 は不要です。

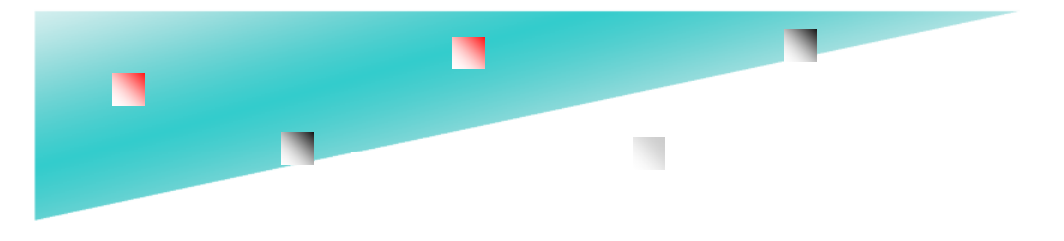

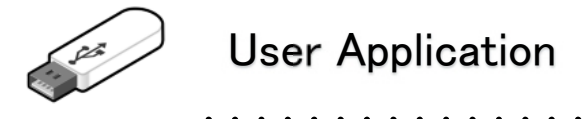

ファイルやフォルダの非表示化

実行形式で良く使われる機能

### ■ファイルやフォルダを属性設定で見えなくする。

コマンドプロンプトの命令でファイルやフォルダの表示属性を変更する事ができます。 コマンドプロンプトはWindowsスタート→Windowsシステムツール→コマンドプロンプトを選択しま す。 ATTIRBコマンドで設定します。

#### ■事前準備

USBの保護領域に対してはコマンドプロンプトの命令が働きませんので、Cドライブや他のUSBメモリ で設定してからUSBヘコピーして下さい。フォルダは深い階層ですと操作がやりずらくなります。Cドラ イブやDドライブ等HDDやSSDのルート(先頭フォルダ)ヘコピーして下さい。 また、操作前にパソコンの表示設定を非表示ファイルやフォルダを見えるようにして下さい。先に表示設 定を行わないと設定したファイルが見えなくなります。⇒P.55 非表示フォルダを表示する

ATTRIBコマンドによる表示属性設定 EドライブのDATAフォルダの例

ATTRIB +S +H E:YDATA /S /D

スイッチ +S System属性を設定する。

 +H
 Hide(非表示)属性を設定する

 /S
 サブフォルダ以下全てのファイルを対象とする

/D フォルダ(ディレクトリ)も対象にする

全て半角でキーボードより入力します。

#### ■ピリオドから始まるフォルダで見えなくする

データコンテンツガードではピリオドから始まるフォルダは非表示になります。 Windowsの操作画面(エクスプローラー) でピリオドから始まるフォルダは作れません。コマンドプロン プトのメイク・ディレクトリ(Make Directory)を使います。ディレクトリとはWindowsのフォルダの事 です。

MKDIR E:¥.folder Eドライブに ".folder" フォルダを作成する。

このフォルダに非表示属性を設定をする場合は ATTRIB +S +H E:¥,folder /S /D

※ただし、保護領域に保存する場合はピリオドから始まるフォルダは非表示になります。許可ソフトで直接非表示フォルダを開くことはできますので、その場合でも見せたくない場合は非表示設定をします。

#### ■管理ソフトのフォルダ保護機能

管理ソフトUsbManageの「フォルダ保護」機能を使うと任意にフォルダを非表示にできます。 エクスプローラーでは見えませんがソフトウェアーでフルパス指定であればアクセスができます。

コピー禁止設定ができない場合は、コピーされたくないファイルを適当なフォルダに入れて フォルダ保護機能でフォルダを見えない状態にします。PDFなどでリンクメニューなどを作って非表示 フォルダのコンテンツを表示します。

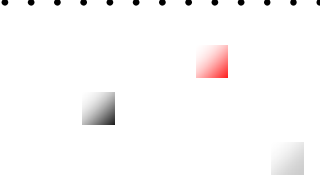

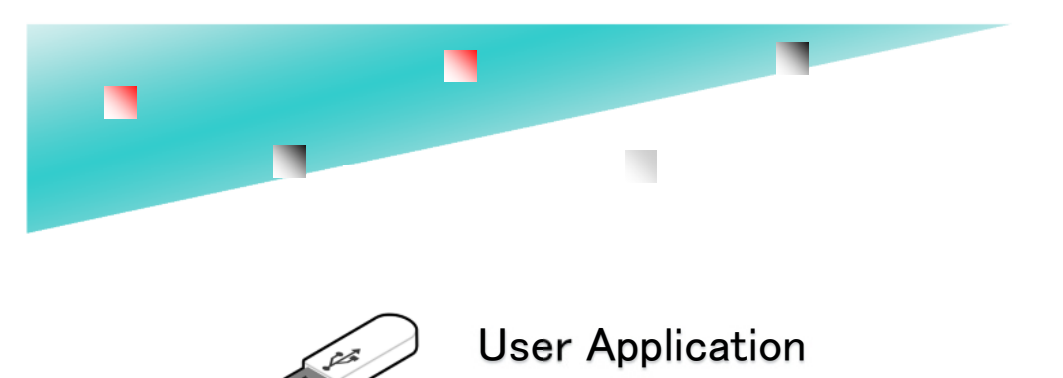

•

## 書き込み禁止USBへ強制書き込みを行う

書き込み禁止USBへ対して 強制書き込みを行う場合は DLLを組み込みます。

### ■UsbWriteProtect.dll (無料)

UsbWriteProtect.dllはソフト開発で利用させるソフトウエア一部品です。単体では利用できません。 DLLが利用できる言語で利用可能です。

入手方法は support@abroad-sys.com に "UsbWriteProtectについて"としてご質問下さい。

| 書き込み菜 | ¢ÆOFF | 書き込みテスト<br>選択したドライブのルー<br>を作成また(JB)時日よ<br>(DATA_DRIVE | -Н;;"ТЕВТ.ТХТ" Эн-())<br>¢<br>С |  |
|-------|-------|-------------------------------------------------------|---------------------------------|--|
| 書き込み事 | 集上ON  | (166                                                  | #15k                            |  |

VBのサンプルプログラム(ソース)付き

95

. . . . . . .

■UsbWriteProtect の利用用途 配布コンテンツの更新 保護設定済みのファイルにシリアル番号などの書き込み バックアッププログラムの作成など

.....

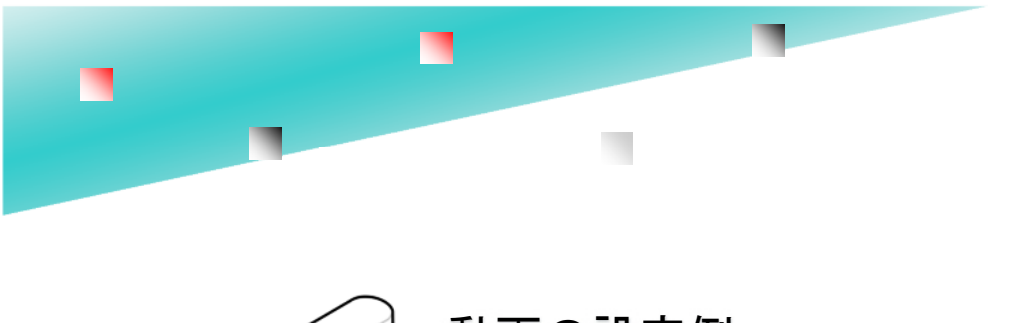

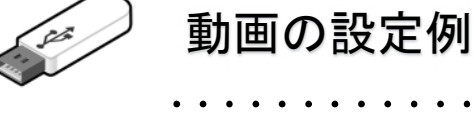

WMV/MP4

Windowsで再生できる動画形式は WMV(ウィンドウズ・メディア・ビデオ)形式です。 これ以外の動画形式は、パソコンにコーデックという動画形式に対応したソフトのセットアップが必要です。 Windows7以降であればMP4も再生ができます。

WindowsXPなどでMP4が再生できない場合は、コーデックパックをセットアップするか、MP4対応の動画再 生プレイヤーをセットアップして下さい。

|             | 動画形式                                                                                          |
|-------------|-----------------------------------------------------------------------------------------------|
| 再生に適している形式  | WMV、MP4                                                                                       |
| 再生に適していない形式 | MOV<br>Macの動画形式、Windowsで再生するにはApple Quick<br>Time又はiTunesのセットアップが必要。全てのWindows<br>では再生ができません。 |

その他の動画形式も再生するには対応した映像コーデックのセットアップが必要です。 同じ組織内や特定のパソコンで再生する場合は、どの動画形式でも問題はありませんが不特定多数に配布する 動画形式としてはWMV,MP4以外は適していません。

## 動画は形式が複雑 コンテナとコーデック

動画は1つのファイルに映像ファイルと音声ファイ ルの2つが入っています。この1つにまとまった形 式を"コンテナ"と呼んでいます。通常、動画ファ イルと呼ばれているのはコンテナ形式の事です。

動画を再生するには、その動画で使われている 映像コーデックと音声コーデックが必要です。 WindowsXP/Vista/7などのパソコンではMP4で 使われているコーデックがセットアップされていな い場合があります。

WMV (Windows Media Video) 形式はマイクロ ソフト社の動画形式なのでWindowsパソコンであ れば再生可能です。

#### 特定のパソコンで動画再生ができない

再生できない、音声のみ聞こえない、動画のみ再生 できない場合は、コーデックがセットアップされて いない場合があります。また、USBの設定で許可さ れているソフト以外を利用した場合も再生ができま せん。映像ファイルを選択して右クリック→プログ ラムから開く→Windows Media Playerを選択しま す。この操作でも再生できない場合は、コーデック がセットアップされていないパソコンです。 この場合は、コーデックパックをセットアップするようにご案内ください。USBの管理ソフトで設定の見直 しができる場合は、許可ソフトの設定にコーデック内 臓の動画再生ソフトGOM PLAYER、VLC media player などを加えて、閲覧ができないユーザーには GOMやVLCを紹介する方法もあります。

### MP4

DVDビデオの動画形式であるMPEG-2などに比べて 圧縮率は2倍も高くMP4が人気です。ただし、MP4 は形式が沢山ありますので注意が必要です。

.mp4は以下の組み合わせのコーデック圧縮が使えま す。動画を作成(変換)するときはご注意下さい。 **推奨コーデック H.264/AAC** 動画:H.264・Xvid・Divx・MPEG-4 など 音声:AAC・MP3・Voribis・AC-3 など

MP4(H.264/AAC)の動画が映らず音声しか再生でき ない場合は、そのパソコンにH.264コーデックが無い 場合です。

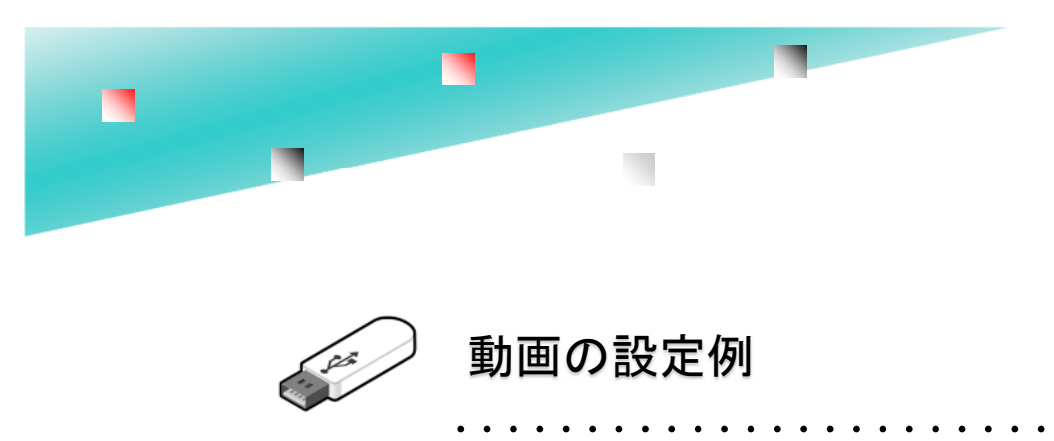

WMV/MP4

動画の場合は「簡易設定」をクリックして "Movie MP4/WMV"を選択します。 推奨値の保護設定が設定されます。

| 言語   | 起動動作                                                               | 日付検査                                                                                                   | フォルダ保護          | 優先サポート          |
|------|--------------------------------------------------------------------|----------------------------------------------------------------------------------------------------|-----------------|-----------------|
| 製品情報 | 禁止設定<br>参 簡易設                                                      | <u>許可ソフトウェア</u><br>定                                                                                   | 別名保存            | <u>禁止</u> パスワード |
| 著作権者 | <ol> <li>1.先(こ)</li> <li>2.簡易版<br/>注意:Us</li> <li>効できまた</li> </ol> | /テンツを保存する<br>t定→詳細画面でも<br>bStart実行中はUsl<br>さん。                                                         | 観辺<br>oManageは起 |                 |
| 連絡先  | Acro<br>Micro<br>Micro<br>Micro<br>Soft<br>HTM<br>Phot<br>Musi     | bat PDF<br>soft PowerPoint<br>soft Excel<br>soft Access<br>ware in USB<br>U<br>o Jpeg/png<br>c MP3/WMA |                 |                 |
| □起動  | 時(こ Meta<br>Rese                                                   | e MP4/WMV<br>Trader4<br>et / Initialize                                                                |                 |                 |
| □非保護 |                                                                    | OK +                                                                                                   | ゃンセル            |                 |

## 詳細設定/許可ソフトの確認

動画ファイルでWMV/MP4を再生するときには、最低 限 "Windows Media Plaeyr" と GrooveMusic/ Movies&TV (Win10) が設定されている事を確認して 下さい。他の動画ソフトを許可しても問題はありませ ん。Windows10では、MP4をクリックすると映像& テレビ (Movies&TV) という再生ソフトで再生され ます。許可ソフトに登録されていないとWindows10 でエラーになります。既に配布したUSBメモリで Windows10でエラーになる場合は、映像ファイルを 選択して右クリック→プログラムから開く→Windows Media Playerで再生します。

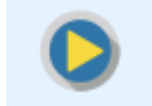

## ClickView クリックビュー

## USB内蔵 コンテンツビューワーソフト

■ClickViewのダウンロード USBメモリバージョン7.3は標準付属しています。Ver7.0~Ver7.2をお使 いの場合は以下よりダウンロードしてください。 http://www.abroad-sys.com/USB/V7/ClickView.zip

ClickView.zipを解凍すると

".ClickView"フォルダ、ClikView.exeがあります。
 ".ClickView"フォルダはUSBの保護領域へ保存すると見えなくなります。フォルダ保護機能で非表示になっていますが存在はしています。

※ClickViewはコピーガードUSBメモリ専用です。一般的なUSBメモリでは動作しません。

## ClickView クリックビュー

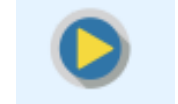

## ClickViewを使う事で利用者のトラブルを軽減、設定も簡単

ClickView(クリックビュー)はUSBメモリに付属させるビューワーソフトです。 1クリックで動画、画像、音楽、テキスト、パワーポイントやExcle(※1)を表示でできます。

#### ClickViewを使うメリット

- 1. フォルダを非表示でコンテンツの保護を高める
- 2. ビューワーソフトによるトラブルを軽減(※1)
- 3. ClickViewには印刷や別名保存といった機能がない(完全に閲覧専用)
- 4. 1クリックでメニューが自動作成される。

5. 様々な便利機能

例)音声再生では スロー再生や早聞きが標準でサポート。動画ではシンプルな画面で全画面再生、リピート再生を 出荷設定が可能。画像ビューワーでは連続で1クリックで大きな画面で表示等、ぱわーぽいんとやExcelなども対応 可能

## ClickViewの自動メニュー作成機能

起動するとUSBメモリ内のファイルから自動でメニューが作られます。

| 0  | Viewe | r             |                         | - 0      | × |
|----|-------|---------------|-------------------------|----------|---|
| Me | nu    |               |                         |          |   |
| Γ  | No.   | Category      | Title                   | Туре     | ^ |
|    | 1     | Document      | D0002021137_00000_V_000 | Movie    |   |
|    | 2     | Document      | コピーガードUSBメモリV7簡易説明(要削除) | Document |   |
|    | 3     | Document      | 付属ソフトについて(要削除)          | Document |   |
|    | 4     | illustration1 | illustration 1000       | Image    |   |
|    | 5     | illustration1 | illustration1001        | Image    |   |
|    | 6     | illustration1 | illustration1002        | Image    |   |
|    | 7     | illustration1 | illustration1003        | Image    |   |
|    | 8     | illustration1 | illustration1004        | Image    |   |
|    | 9     | illustration1 | illustration1005        | Image    |   |
|    | 10    | illustration1 | illustration 1006       | Image    |   |
|    | 11    | illustration1 | illustration1007        | Image    |   |
|    | 12    | illustration1 | illustration 1008       | Image    |   |
|    | 13    | illustration1 | illustration1009        | Image    | ~ |
| 6  |       |               |                         |          | Q |

画面の大きさや項目幅はマウス操作で自由に設定ができます。 手動設定を行うと、カテゴリやタイトルも自由に設定ができます。

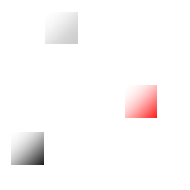

(※1)様々なトラブル

PDFの例:Windows10では、標準プラウザのMicrosoft Edge(エッジ)が使われます。Microsoft Edge (エッジ)でUSBメモリ内のPDFを参照するとUSBの取り外しで、Edgeを終了していないとUSBの安全な取り 外しができない。Acrobat Readのバージョンにより、クラウドへコンテンツを送信する機能があったり、USB のPDFを参照した後に安全な取り外しができない等の問題が発生する事があります。

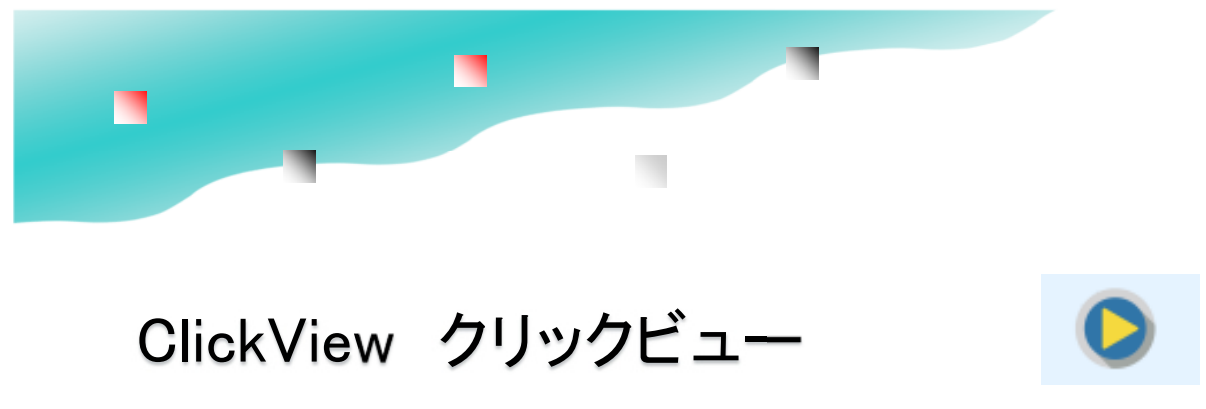

USBドライブ ¥Contenst ¥Contenst ¥Contenst ¥動画教材 ¥教材1.mp4 ¥Contenst ¥動画教材 ¥教材2.mp4 ¥資料 ¥資料 ¥資料 ¥資料 ¥資料 ¥補足説明.pdf

> 自動メニュー フォルダ階層が深い場合でも 再生するファイルの1つ上のフォルダ名が カテゴリとして表示されます。

> > 100

| Viewe | r        |       | - 🗆 🗙    |
|-------|----------|-------|----------|
| Menu  |          |       |          |
| No.   | Category | Title | Туре     |
| 1     | 資料       | 説明書   | Document |
| 2     | 資料       | 補足説明  | Document |
| 3     | 動画教材     | 教材1   | Movie    |
| 4     | 動画教材     | 教材2   | Movie    |
|       |          |       |          |
|       |          |       |          |
| 0     |          |       |          |

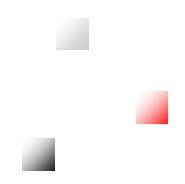

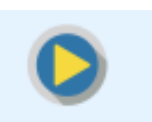

## ClickViewで利用者トラブルの軽減

ClickView(クリックビュー)はUSBメモリに付属させるビューワーソフトです。 動画、画像、音楽、テキスト、パワーポイントやExcle(※1)を表示でできます。 上位版のハイパーコンテンツガードではコンテンツを見えないフォルダに入れて保護を高める事ができますが データコンテンツガードではフォルダ保護機能がありません。データコンテンツガードでファイルを隠したい場合は ファイルの非表示化を行ったものを保存します。(※2) ファイルが見えていてもファイルコピー禁止が有効になっていれば、コピーはできません。

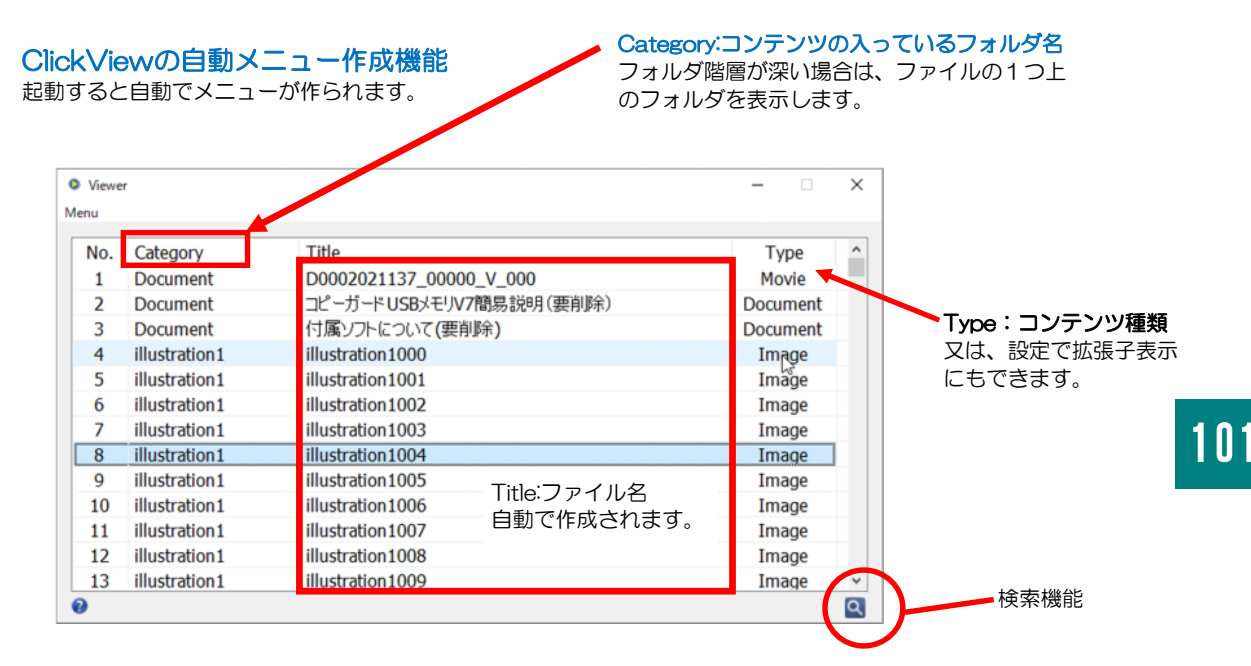

USBメモリの保護領域内にフォルダに入ったコンテンツをドラッグ&ドロップ操作で保存します。 ClickViewはUSBメモリ内のデータファイルから自動でメニューを作成します。 管理ソフトUsbManage「フォルダ保護」でフォルダの非表示設定を行う事もできます。

※1) パワーポイントは、USBメモリ内にPowerPoint Viewer を付属させるか パソコン内にPowerPoint がセットアップされている必要があります。ClickView単体にPowerPointを 表示させる機能はありません。

※2)ファイルの非表示化

データコンテンツガードではフォルダ保護機能がありません。データコンテンツガードでファイルを隠したい場合はファイルを右クリック→プロパティを開き、属性の隠しファイルをONにします。また、高度に隠したい場合は、ATTRIBコマンド(P.88)でシステム属性をONにしてください。 ATTRIBコマンドは保護領域では実行ができません。ファイルの非表示化はUSBの保護領域で設定せずに、HDDなどで行ってください。

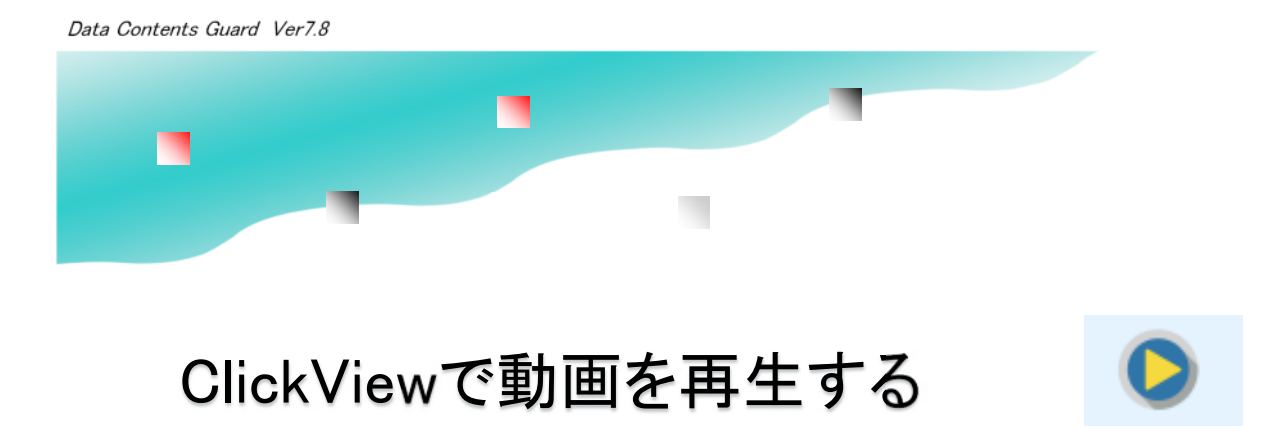

動画形式をクリックすると動画ビューワーソフトで再生します。

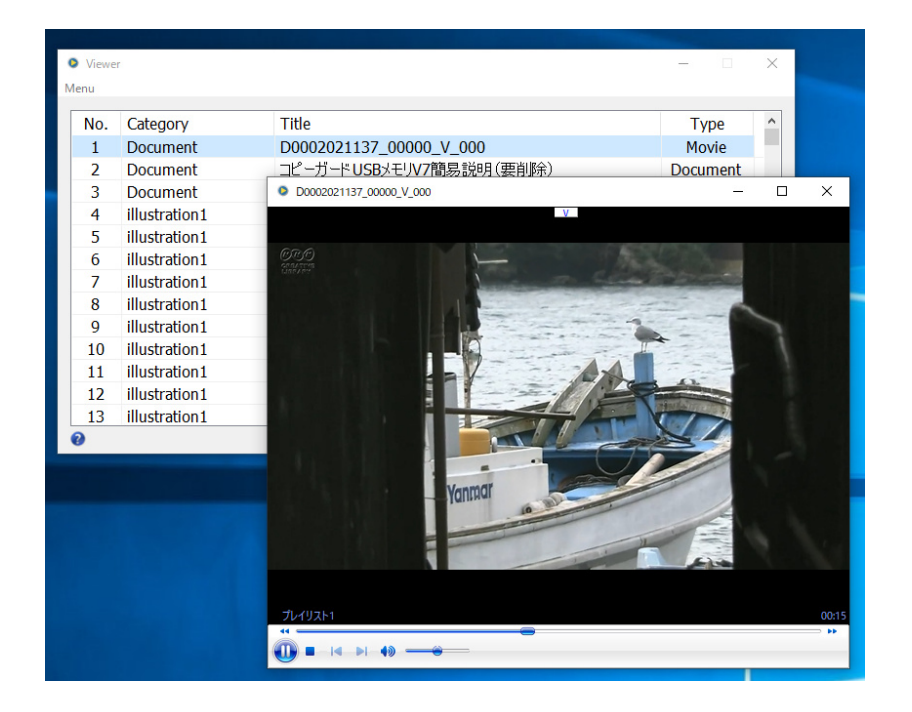

ビューワーソフトはUSBメモリ内蔵のビューワーソフトです。 USBメモリ内から起動するソフトは自動で許可ソフトに登録されますので許可ソフトの設定は不要です。

動画形式は、WMV、MP4、Mpgに対応しています。 対応していない動画形式はメニューに表示されません。他の動画形式の場合は、Setting画面で動画拡張子 を登録します。ただし、未対応の動画形式の場合は、再生するパソコンに動画コーデック(P.95)がセッ トアップされている必要があります。

[ESC]・・・・終了[F5]・・・・・全画面(フルスクリーン)表示

※Setting画面で最初に表示する状態を フルスクリーン表示、リピート再生の設定できます。

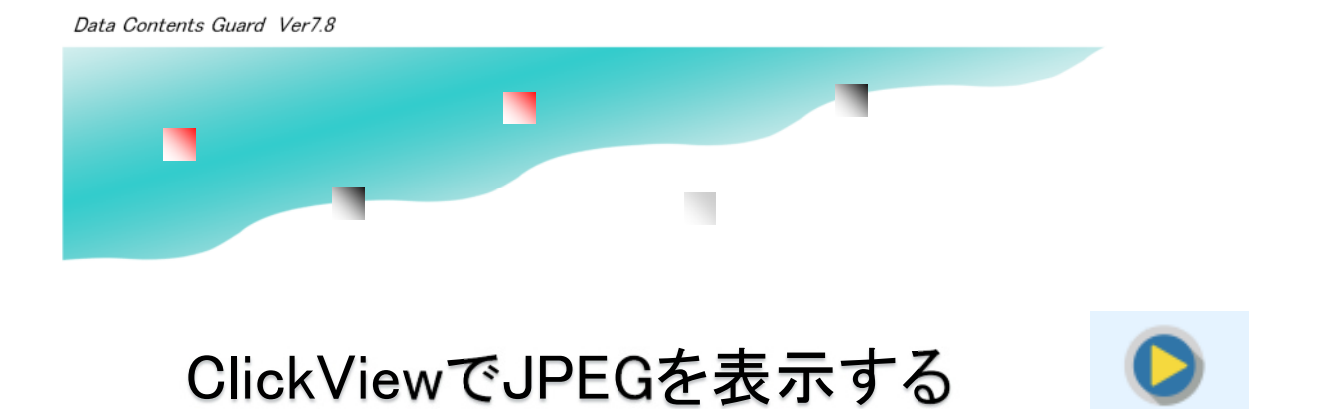

画像をクリックすると画像ビューワーソフトで表示します。

. . . . . . . . . . . .

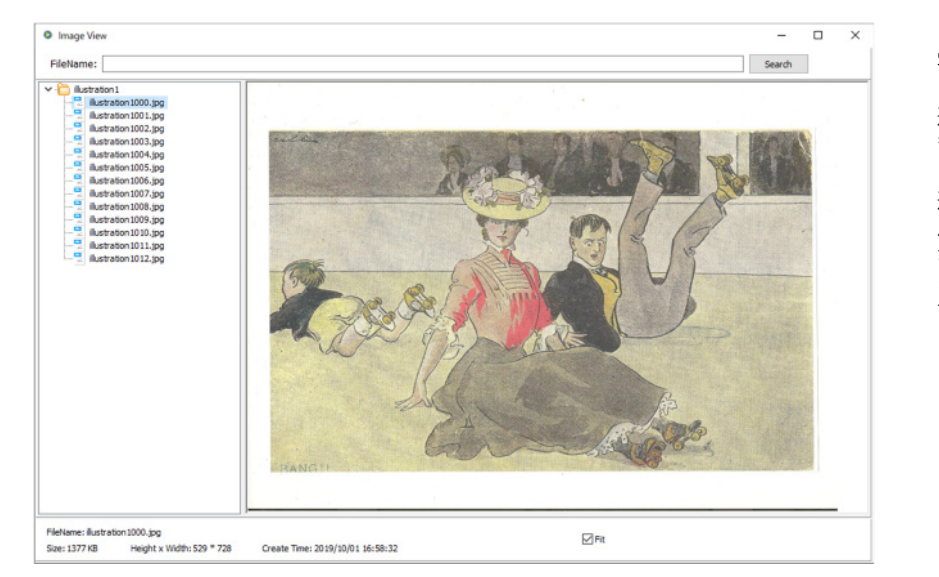

写真を閲覧する場合

. . . . . . .

選択した写真が表示され ます。

選択した写真のあるフォ ルダの一覧が左側に表示 されます。クリックする と連続で写真を表示しま す。

103

## ビューワーソフトはUSBメモリ内蔵のビューワーソフトです。 USBメモリ内から起動するソフトは自動で許可ソフトに登録されますので許可ソフトの設定は不要です。

写真はJPEG/TIFF/PNG に対応しています。

Fit 写真サイズを画面サイズに拡大または縮小して表示します。

ファイル名、ファイルサイズ、写真の大きさ、ファイル日付を表示します。

検索機能:ファイル名の文字検索を行う事ができます。部分一致検索

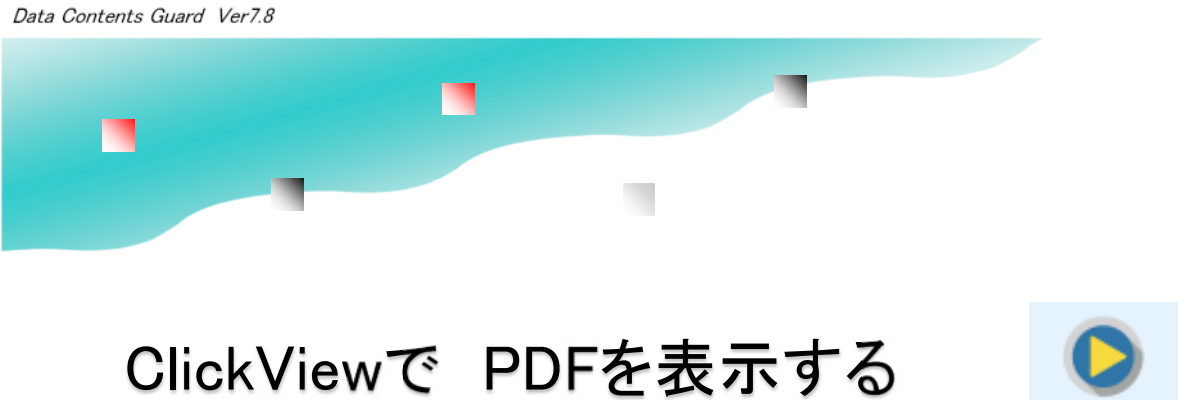

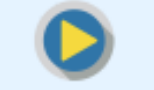

. . . . . . .

. . . . . . . . . . . . . . . . . メニューでPDFをクリックするとPDFビューワーソフトで表示します。

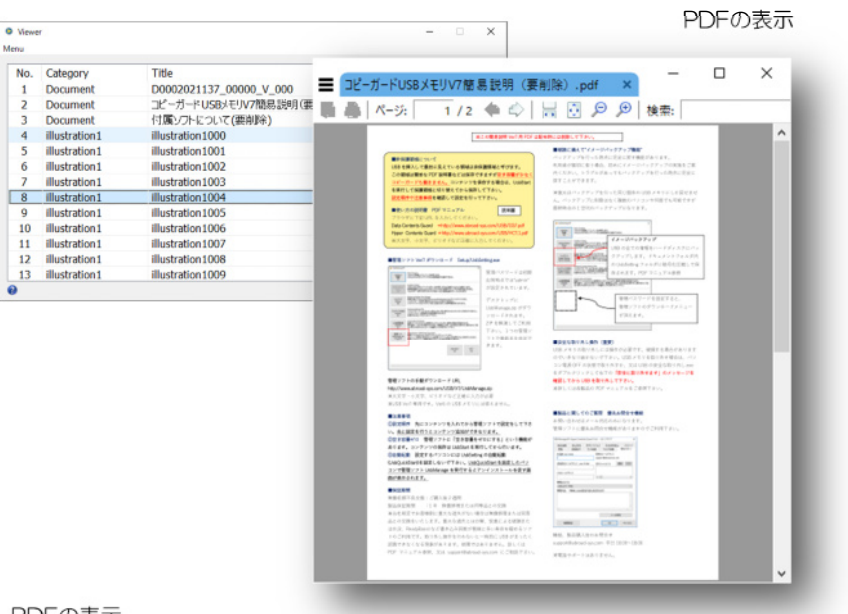

PDFの表示

ClickViewのPDF表示機能は、印刷や別名保存の機能がありません。 USBメモリ内のPDFビューワーで表示されますのでパソコン内のPDFビューワーは使われません。

PDF表示中のキー操作 次ページ:PageDown 前ページ:PageUp 拡大表示:+ 縮小表示:ー 終了:Q ツールバーの表示/非表示:F8

PDFの表示は、GPLV3ライセンスのソフトウェアーSumatoraPDFを表示部品として採用しています。

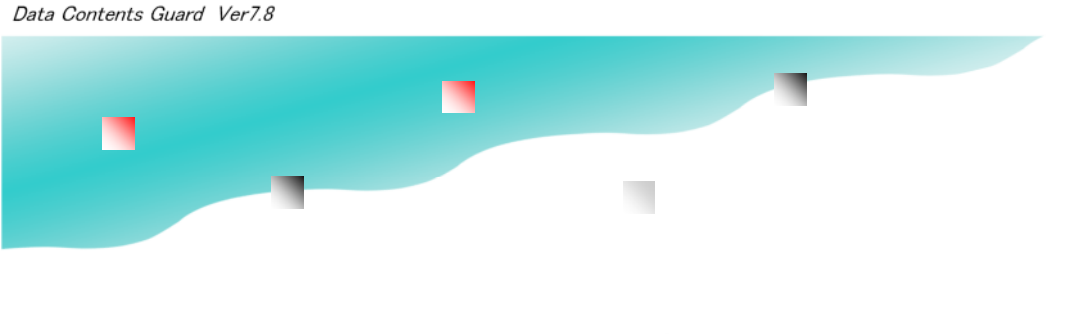

## ClickView クリックビューの設定

## MENU→Setting→USBの管理パスワードの入力

USBメモリの管理パスワード、個別に設定されるSettingパスワード(初期値 "admin")いずれかを入力します。

| Setting Passwor  | d •••••    |         | Show        | Clipboard                       | r          |                    |  |
|------------------|------------|---------|-------------|---------------------------------|------------|--------------------|--|
| User Passwor     | ď          |         | Show        | Time: 2000<br>1000 (ms) = 1 (s) | (ms)       |                    |  |
| ClickView_Conte  | nt_Folder  |         |             |                                 |            |                    |  |
|                  |            |         |             |                                 |            |                    |  |
|                  |            |         |             |                                 |            | Ŧ                  |  |
| ClickView_Exclus | ded_Folder |         |             |                                 |            |                    |  |
|                  |            |         |             |                                 |            | $\hat{\mathbf{v}}$ |  |
| Show Type        |            |         |             |                                 |            |                    |  |
| Video Video      | Sound 🗹    |         | 🗹 Image     |                                 | ✓ Text     |                    |  |
|                  |            |         | _           |                                 |            |                    |  |
| Auto Menu        | File Type  | Display | Auto Minize | I Menu Display()                | One Conter | nt Use)            |  |

SettingPassword : 個別で設定する管理パスワード(USBの管理パスワード可) UserPassord: ClickView起動時に閲覧パスワードを設定する事ができます。(初期値OFF) コピー&ペーストを禁止する為に、クリップボードをクリアします。 Clipboard Clead: Time (ms) : 指定の時間をミリセカンド(1000ms=1秒)間隔でクリアします。 ClickView\_Conttent\_Folder:自動メニュー生成時に指定したフォルダのみ対象とします。 ClickView\_Exduded\_Folder:自動メニュー生成時に指定したフォルダを除外します。 ShowType: 自動メニュー生成時に指定のファイル形式を対象とします。 Auto Menu : メニューを自動作成します。手動でメニューを作成する場合は、Expandタブで 行います。 File Tipe Display : ファイル拡張子を表示します。 メニューが選択された場合、コンテンツを表示しメニューはタスクトレイに入り Auto Minize : ます。 Menu Display : コンテンツが1つでも必ずメニューを表示します。通常は、表示するコンテンツ が1つの場合はメニューを表示せずにコンテンツを即表示します。 UserPwd Always Front: ClickViewを起動したときにユーザーパスワード画面を表示します。 UserPwd Save Flag : ユーザーパスワード画面を表示したときにパスワード保存機能を表示します。 ユーザーパスワードはパソコン内に保存されます。はじめて利用したパソコンは必ずユーザーパスワードの入 力が必要です。2回目からパスワード入力を軽減させる事ができます。

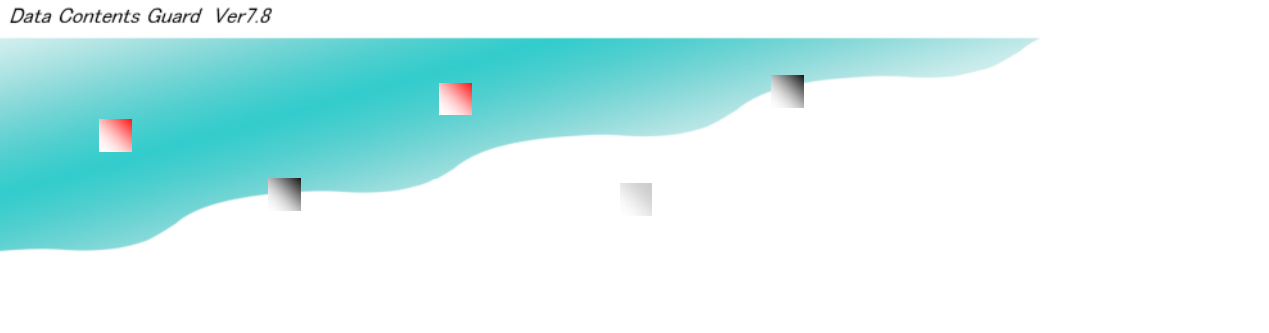

# ClickView クリックビューの設定/表示属性

. . . . . . . . .

MENU→Setting→USBの管理パスワードの入力→Attribute(表示属性)

Attribute(属性)はコンテンツを表示する時に細かな設定を行う事ができます。

| Setting                           | -         | × |
|-----------------------------------|-----------|---|
| Common Attribute Expand           |           |   |
| Video Sound PDF Image OFFICE Text |           |   |
|                                   | $\square$ |   |
| Height 700 Width 900              |           |   |
| Video Type                        |           |   |
| ւսաս իս ֆերոֆ լ                   |           |   |
| Full Screen Repeat Play List Rep  | eat       |   |
|                                   |           |   |
|                                   |           |   |
| SAVE & EXIT Cancel                |           |   |

106

| ■Video<br>Height/Width<br>Video Type<br>オ (PQ5)       | 動画の表示画面の大きさ指定<br>動画として表示する拡張子 他の拡張子は各PCに動画コーデックのセットアップが必要で |  |  |
|-------------------------------------------------------|------------------------------------------------------------|--|--|
| Full Screen                                           | 動画を全画面で表示する                                                |  |  |
| Repeat Play                                           | 動画をリピート再生する                                                |  |  |
| List Repeat                                           | メニューに表示されている動画を順番に再生し繰り返す                                  |  |  |
| ∎Sound                                                |                                                            |  |  |
| Height/Width                                          | ;ht/Width Sound再生画面の大きさ指定                                  |  |  |
| Video Type Soundとして表示する拡張子 他の拡張子は各PCに音楽コーデックのセットアップが必 |                                                            |  |  |
| 要です。                                                  |                                                            |  |  |
| Full Screen                                           | Sound再生画面を全画面で表示する                                         |  |  |
| Repeat Play                                           | Sound再生画面をリピート再生する                                         |  |  |
| List Repeat メニューに表示されているSoundListを順番に再生し繰り返す          |                                                            |  |  |
| Ctrl Panel DisplaySound                               |                                                            |  |  |
|                                                       | 再生画面上部に 速度調整パネルを表示する。低速再生~2倍速再生ができます。                      |  |  |
| (次ページへ続く)                                             |                                                            |  |  |
|                                                       |                                                            |  |  |

# ClickView クリックビューの設定/表示属性

MENU→Setting→USBの管理パスワードの入力→Attribute(表示属性)

Attribute(属性)はコンテンツを表示する時に細かな設定を行う事ができます。

## ■PDF

Height/Width動画の表示画面の大きさ指定UserFixed AppPDFを表示するソフトを内蔵PDFビューワーに固定する(パソコンに入っているPDFビュワーソフトを使わない)ListView右横にPDFー覧を表示する(実行には管理者権限が必要です)

## ∎lmage

 Height/Width
 Image再生画面の大きさ指定

 画像表示を行う拡張子の選択:
 jpg/png/jpeg/tif/tiff

## ■OFFICE

ExcleやPowerPointを表示させる。 OFFICEで指定した拡張子は、ClickViewに内蔵されていません。表示させるにはパソコン内にExcelや PowerPointをセットアップされている必要があります。

## ■TEXT

テキストファイルを表示します。 Text Type .txt/.csv/.tsv TEncoding テキストエンコードタイプの指定

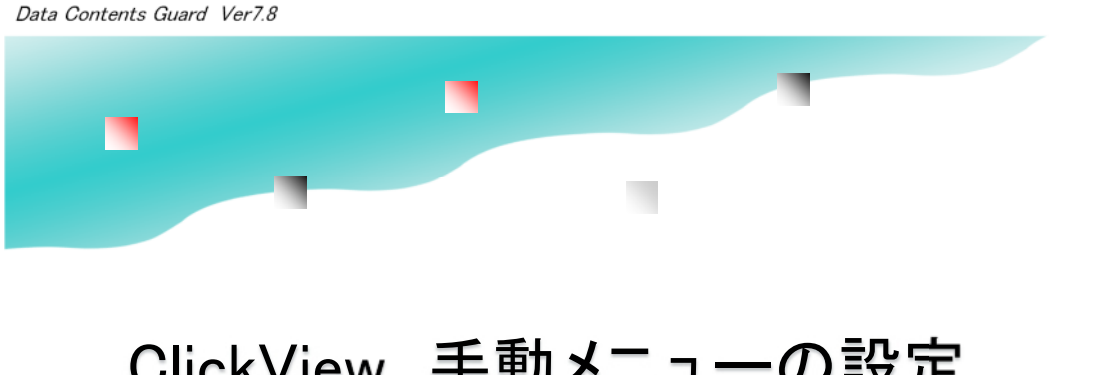

## ClickView 手動メニューの設定

MENU→Setting→USBの管理パスワードの入力→Expand(拡張メニュー)

Expand(拡張メニュー)はメニューを手動で作成します。自動メニューで対応できない細かな設定を行います。

. . .

| Setting Common Attribute Expand                                                                                                    | - 🗆 X                                                                                       |
|----------------------------------------------------------------------------------------------------|---------------------------------------------------------------------------------------------|
| ✓ Enable // この機能を有効にするときは Enable をONにしてください。 // 没しつけ、行気、クイトル、fg、ファイル // パターン1:fg=0:内蔵のビューワーソフトで起動 // パターン2:fg=1:PCC既存で設定されているソフトで起動 // パターン3:fg=指定ソフト:指定ソフトで起動 // 例1:パターン1の場合:サンプルカテゴリ、サンプルタイトル、0、¥ // パターン2の場合:サンプルカテゴリ、サンプルタイトル、1、4、 // パターン3の場合:サンプルカテゴリ、サンプルタイトル、1、4、 // パターン3の場合:サンプルカテゴリ、サンプルタイトル、1、4、 // 注:30目のパラメータと40目のパラメータは同時に省略はNG、 // "「から始まる行はコメント行として実行されません。 | Add Hand Add File  Category:  Title:  Exe: App Select  ClickView  PC Viewer  O other  Other |
| SAVE & EXIT Canc                                                                                                    | File: Cancel                                                                                |

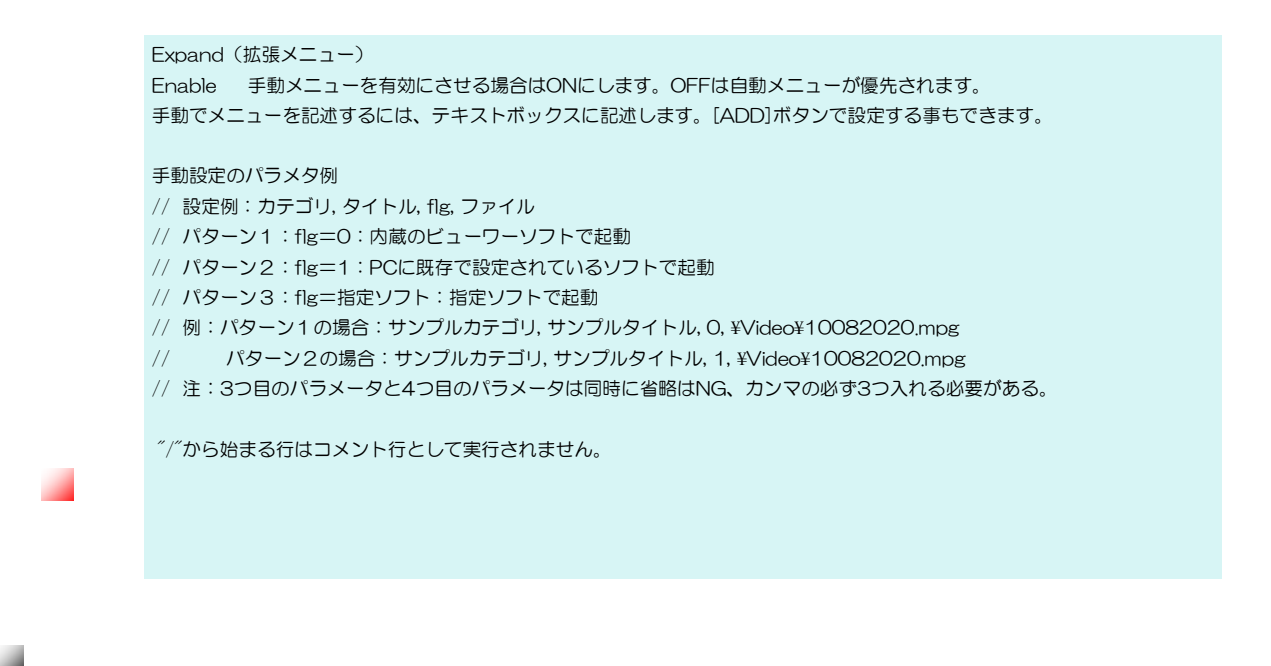
## ClickView 手動メニューの設定

MENU→Setting→USBの管理パスワードの入力→Expand(拡張メニュー)

Expand (拡張メニュー) はメニューを手動で設定ができます。自動メニューではUSBメモリ内にある表示できる全てのコンテンツをメニュー化します。特定のコンテンツのみをメニュー表示したい場合は、手動で設定を行います。 また、実際のファイル名を見せたくない場合なども手動設定を行います。

USBメモリに以下のフォルダがあるとします。 羊図面羊建築図面羊1FBlueprint.pdf 羊図面羊建築図面羊2FBlueprint.pdf

表示カテゴリ名、タイトル名、起動ソフト指定、ファイル名(フルパスで指定) 建築図面,1Fの仮図面,0, ¥図面¥建築図面¥1FBlueprint.pdf 建築図面,2Fの仮図面,0, ¥図面¥建築図面¥2FBlueprint.pdf

表示カテゴリ名、タイトル名はメニューで表示される文字を入力します。 カンマは半角で入力します。 起動ソフトの指定は数字の"O"または"1"で指定します。"O"は、ClickView内蔵ビューワーで再生しま す。 1はパソコン内のソフトで起動します。PDF/画像/動画/音楽などは"O"で指定します。Excelや PowerPointは"1"を指定してください。

ADDボタンで簡易入力ができます。作成するメニューが多い場合は直接入力の方が簡単に設定ができます。

■フォルダを非表示にする

上位版のハイパーコンテンツガードではフォルダを非表示にする機能がありますが、データコンテンツガード には、フォルダを非表示にする機能がありません。

この場合、Windowsのコマンドプロンプトで用意されているAttribコマンドを使って簡易的にフォルダを見 せなくさせる事ができます。ただし、この方法はPCの表示設定を変更されると表示する事もできますので完 全に見えなくさせる機能ではありません。参照(P.88 ファイルやフォルダの非表示化)

※Windowsのコマンドプロンプト又はWindows PowerShell(パワーシェル)は若干難易度が高いので 設定にお困りの場合は support@abroad-sys.com にご相談下さい。

# EXE(エグゼ)メーカーについて

ClickView(クリックビュー)はPDFや動画、音声、Office系の文書表示の機能ができますが HTMLファイルは表示ができません。HTMLをUSB内蔵ビューワーで表示するにはClickViewの拡 張機能ExeMaker(エグゼメーカー)を使います。ExeMakerはHTML以外にPDFや音声、画像、 テキストファイル、動画形式の場合は、WebM形式(※1)を表示する事ができます。

ClickViewやExeMakerを使うとパソコンの環境によって生じるトラブルを大幅に軽減する事ができます。例えば、PDFを表示する場合はAcrobatのセットアップが必要です。WindowsではPDFを表示するきにブラウザのMicrosoft Edgeが使われている為、AcrobatがセットアップされていないパソコンではUSBの設定によってはUSBメモリ内のPDFが表示できない場合があります。また、HTMLで動的な仕組み(※2)がある場合、利用しているブラウザによって正しく動かない場合があります。USB内蔵のプレイヤーソフトを使う事で多くの利用者がスムーズにコンテンツ表示をする事ができます。

### ■ExeMakerの対応形式 EXEとは?

ExeMakerはPDFやHTMLコンテンツを表示する為のEXE(エグゼ)を生成します。 EXEとは実行形式(Executable format)から来ている言葉ですが拡張子が".exe"のファイルで す。拡張子が".exe"の場合、ダブルクリックすると実行する事ができます。 元のコンテンツは、そのまま残す事もできますが、USBのフォルダ保護という機能で見えないフォ ルダに設定し元のファイルを見えなくする事もできます。

#### ※1) ExeMakerでの動画 対応

動画は、WebM形式のみ対応です。ライセンスの問題で<u>MP4のEXE化には対応していません。</u>ExeMakerで動画のEXE化を行う場合は、動画変換ソフトなどで、WebM形式に変換する必要があります。 WebM形式は米Google社が開発した動画形式で YoutubeなどGoogle社のサービスで使われています。MP4と同等な圧縮率でライセンス料が不要なオープンな圧縮方式です。

#### ※2)動的な仕組み:

JavaScript等を使いクラ ウド提供のAPIサービスや ローカルディスクのファイ ル操作など何等かの動く仕 組みがある場合

HTMLのindex.htmlをダブルクリック パソコンに設定されているブラウザで表示 使われるブラウザによって見た目や動きに違いがあります。

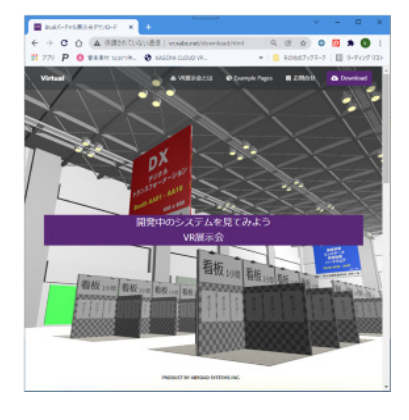

ExeMaker

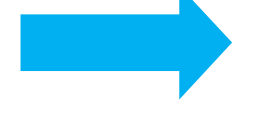

Index.html→VR展示会.exeに変換

VR展示会.exeをダブルクリック USBに設定されている内蔵ブラウザで表示 どのパソコンでも同じ表示になります。

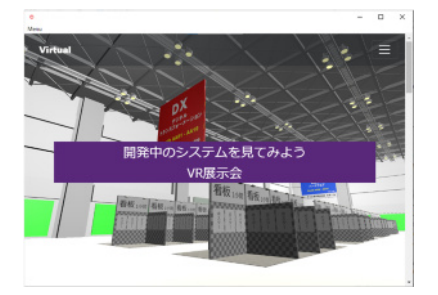

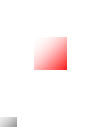

#### 注意事項:MP3/MP4/AAC 未対応

USBメモリに内容しているブラウザのChromium(クロミウム)には、ライセンスの関係でMP3/ MP4/AACを再生できるコーデックが含まれていません。ExeMakerを使って生成したソフトでは Chromiumが使われている為、これらの再生ができません。

# ExeMakerの画面を表示する

#### ExeMakerの実際の動き

ExeMakerの実際の動きはPDFやHTMLを直接EXE化している訳ではありません。指定されたコン テンツを表示するビューワーソフトを作るイメージになります。USBメモリ内蔵ブラウザはGoogle Chrom のWEB表示エンジンであるChromium(クロミウム Ver 89.0.4389.114)を採用してい ます。HTML/PDF/画像/音声/テキストファイル/WebM形式の動画の表示ができます。動画形式に ついては前ページ(※1)を参照して下さい。Chromiumは新型のMicrosoft Edgeでも採用されて おり一般的な作りのHTMLであれば高い再現性があります。大きな違いは、Chromiumはライセン スの問題でMP4がサポートされていない点です。

### ExeMakerの起動

ClickViewをダブルクリックで起動します。 左上の[MENU]→ "Setting (CTRL+S)"を選択します。 初期パスワード"admin"を入力します。 画面が表示されましたら「ExeMaker」タブをクリックして開きます。

#### ClickViewにメニュが表示されない

ClickViewのSetting項目にメニュー非表示化設定があります。メニューが表示されていない場合は、シフトキーを押しながらClickViewを起動すると表示する事ができます。

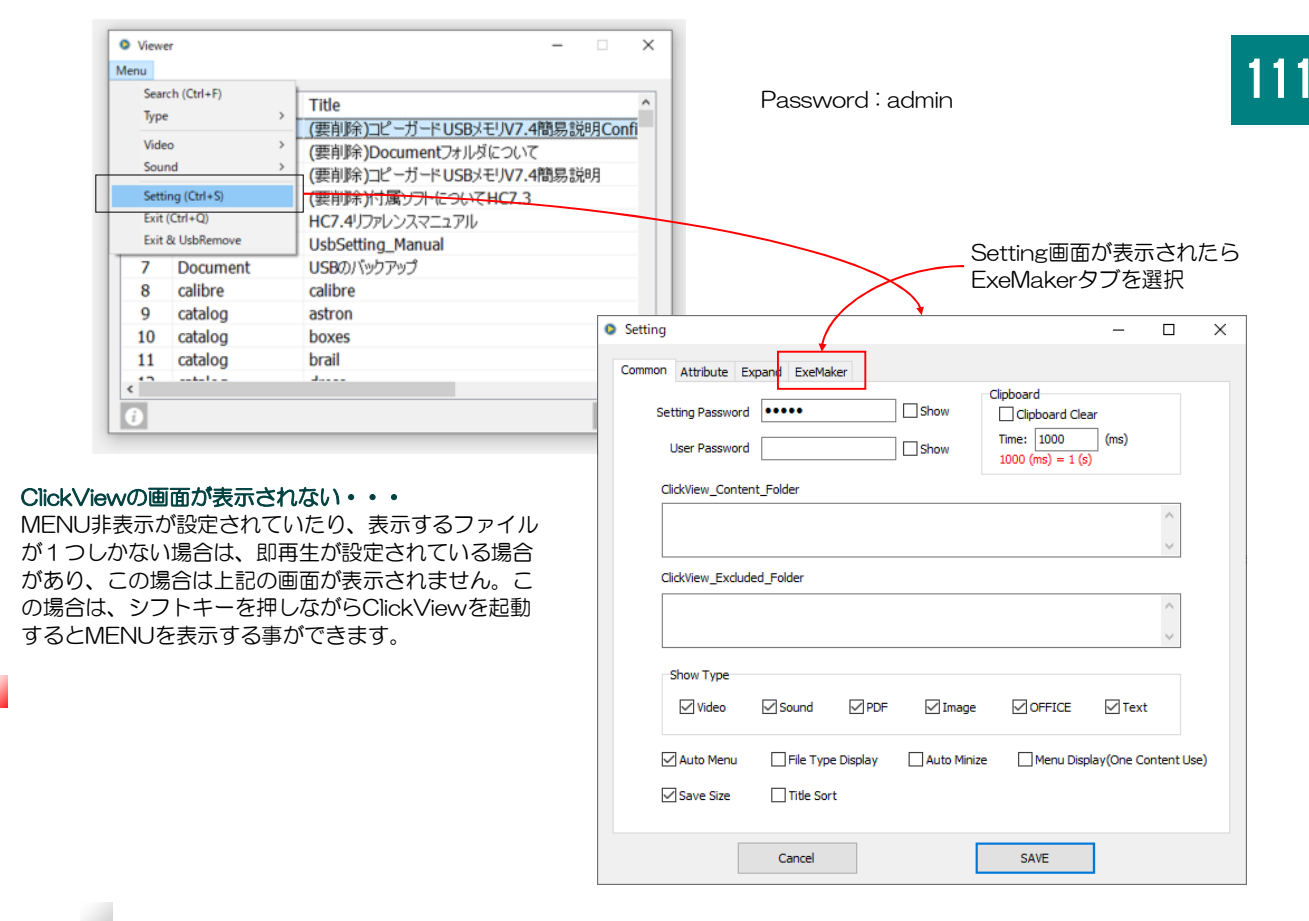

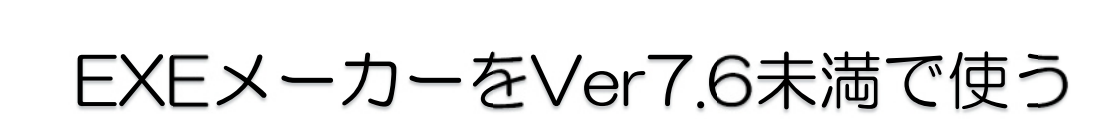

Ver7.0~7.5→Ver7.6へのバージョンアップ

### 利用できるUSBメモリのバージョン

ExeMakerはUSBメモリのバージョンVer7.6(2022/1公開)以降の機能で す。Ver7.6以降のバージョンをご利用の場合は標準付属されていますが Ver7.0~7.5場合は、手動でClickView7.6をダウンロードし解凍後USBへ上 書きコピーします。

## ClickView7.6のダウンロード

http://www.abroad-sys.com/USB/ClickView7.6.zip ClickView7.6.zipを解凍します。 .CEF4Chromium
 .ClickView
 ClickView.exe

ClickView7.6.zip

下記の3つをUSBの保護領域へ上書きコピーします。
 .CEF4Chrominm USB内蔵プラウザ(Chrominm)本体
 .Clickview ClickView本体
 ClickView.exe ClickView起動ソフト

他のUSBメモリのExeMakerで生成されたEXEファイルのみを使う場合は、 Clickviewは必要ありません。この場合は、内蔵ブラウザの ".CEF4Chrominm"フォルダのみコピーします。

**書き込みができない場合**:保護領域とはUsbStart.exeを実行して表示される領域です。ファイルコピー禁止、書き込み禁止が設定されていると上書きができません。事前に管理ソフトUsbManageの「禁止設定」タブで禁止項目を一時的に解除して下さい。

USBへ保存すると見えなくなる:上記の".CEF4Chrominm"フォルダと ".Clickview"の2つは非表示設定されています。USBの保護領域へ保存され るとUsbManageの「フォルダ保護」タブの設定により見えなくなります。 USBへ保存すると表示されていない古いバージョンの上書きになり上書き確認 の画面が表示されます。許可して進めて下さい。 112

# HTML/PDFをアプリ化する

ClickView→左上の[MENU]→ "Setting (CTRL+S)"→初期パスワード"admin"を入力します。 画面が表示されましたら「ExeMaker」タブをクリックして開きます。

## 2アクションでアプリ(EXE)生成

①のアプリ化したいファイルを設定する ②[SAVE]ボタンをクリックするとexeが5秒程度で生成されます。

| • Setting —                                                                       | □ × 詳細設定と設定項目について                                                                                                    |
|-----------------------------------------------------------------------------------|----------------------------------------------------------------------------------------------------|
| Common Attribute Expand ExeMaker                                                  | Display File ・・・・ アプリ化するファイルを指定し                                                                                                 |
| Display File: HTML¥INDEX.htm                                                      | ます。USBメモリ内にあるPDF又はHTMLファイルの<br>み指定できます。[+]ボタンで追加します。                                                                             |
| Viewer Name: INDEX .exe                                                           | パソコンによりUSBのドライブ名が変わりますのでドラ<br>イブ名("E: ¥"等)は入れない様にして下さい。                                                                          |
| Form Width: 850 Form Heigh: 600                                                   |                                                                                                    |
| Function Clipboard Clear Display Menu                                             | 指定します。初期値で元ファイルの名前が使われます。                                                                                                    |
| Hide File                                                                         | FromWidth・・・・・画面横サイズ 横ピクセル指定                                                                                                    |
| Config.cfg Hide Flag                                                              | FromHeigh・・・・・画面縦サイズ 縦ピクセル指定                                                                                                    |
| □ Original File Hide Flag □ Original File System Flag                             |                                                                                                    |
| Launch options [Chromium parameter] <u>Add</u>                                    | ●Function(機能設定)                                                                                                    |
| allow-file-access-from-files<br>disable-web-security<br>incognito<br>enable-webgl | Clipboard Clear ・・・ 生成されたEXE実行中のク<br>リップボードの使用を禁止します。(コピペ禁止)<br>DisplayMepute・・・西生したEXEにMENUな表示す                                 |
| Cancel 2 SAVE                                                                     | るかを指定します。メニューは "EXIT/終了"と<br>"EXIT&Remove"終了してUSBメモリを取り外す]が                                                                      |
| <b>アイコン変更・・・</b> [<][>]キーで アイコンを変更する事<br>きます。                                     | 追加されます。<br>Disable PDF Printing・・・ 印刷メニューの表示有無                                                                                   |
| [SAVE]ボタン・・・・ EXEを生成します。                                                          | PDFの印刷を許可するとPDFが作られてしまいます。通常は印刷OFFでご利用下さい。                                                                                       |
| 初期値でコピペが禁止されています。<br>アプリ起動中はコピペ操作ができません                                           | Hide File・・・・動作環境ファイルの非表示化           Permission・・・ セキュリティーで禁止されている処           理を解除する、起動オプション設定           ※非表示属性の解説は次ページを参照して下さい。 |

## アプリ(EXE)の生成

必要事項を設定して[Create]ボタンをクリックします。 Viewer Namaで指定した名前でEXEを生成されます。同時に動作指定環境ファイルConfig.cfgが生成されます。 動作指定環境ファイルConfig.cfgは、Hide Fileの指定で非表示化されます。詳しくは次ページを参照して下さい。

## 生成したアプリ (EXE) を他のUSBへコピーする

設定したEXEを他のUSBメモリでも使う場合は、生成したEXEを他のUSBへコピーする事ができます。 この場合Hide Fileの使い方に注意する必要があります。Hide Fileとはファイルを非表示化するスイッチです。

# アプリ化したファイルのコピー

## ExeMakerで生成されたファイルをコピーする

複数のUSBメモリを設定する場合、個々に設定する事もできますが沢山のUSBメモリに同じ設定を行う場合、設定 ミスを避ける意味や作業効率を高める為に生成されたEXEをコピーする方法があります。 EXEメーカーで生成されたファイルは、実際のEXEファイル以外にクリップボード消去(コピペ禁止指定)や印刷 禁止などの各動作条件を保持している環境設定ファイルがあります。この環境設定ファイルもコピー先にコピーする 必要がありますが非表示になっています。

### 他のUSBへのコピー

EXEメーカーで生成したアプリの表示は以下のファイルが必要です。 ①表示するHTMLまたはPDFファイル ②ExeMakerで生成したEXEファイル ③動作指定環境ファイルConfig.cfg ④.CEF4Chrominm フォルダ(USB内蔵)プラウザ (USBメモリVer7.6以降は標準付属なので不要) 同じ設定で複数のUSBメモリを利用する場合は上記4つを他のUSBへコピーします。

#### 例 他のUSBに以下の4つをコピーすると動作します。

 ¥Content¥index.html ①
 元コンテンツファイルのあるフォルダ/フォルダ保護機能で非表示可能

 社内マニュアル.exe ②
 ExeMakerで生成された実行形式のファイル

 社内マニュアルConfig.cfg ③
 動作環境設定ファイル 非表示

 .CEF4Chrominm フォルダ ④
 内蔵ブラウザ 非表示

#### ●非表示化オプション

③の動作環境設定ファイルは動作には必要ですが利用者に見せる必要はありません。見えないファイルにすると他の USBへコピーするときに不便な為、2段階の非表示オプションを用意しています。

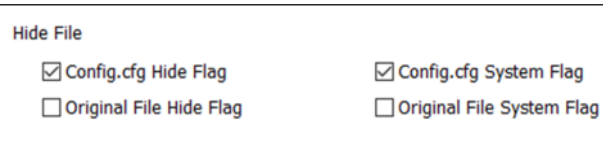

※ExeMakerで指定できる動作環境設定ファイルの非表示化 オプション

#### Config.cfg Hide Flag (初期值ON)

生成される動作環境設定ファイルConfig.cfgを非表示化する Config.cfg System Flag (初期値ON) 同ファイルにシステム属性フラグを設定する(強力な非表示化) Orignal File Hide Flag (初期値OFF) PDFやHTMLの元ファイルを非表示化する。ファイル単位 Orignal File System Flag (初期値OFF) 同ファイルにシステム属性フラグを設定する(強力な非表示化)

#### 変換元ファイルの非表示化

Orignal File Hide Flag、Orignal File System Flag は、ファイル属性値によって元ファイルを非表示にす る方法です。元ファイルがUSBのルート(先頭フォ ルダ)にあるファイルを非表示化するときは、このフ ラグ設定で非表示にする事ができます。元ファイルの 表示・非表示を設定するもので動作は変わりません。

※データコンテンツガードにはフォルダを指定して非 表示化する機能がありません。

上位版のハイパーコンテンツガード、ハイパープラス には指定したフォルダを非表示化する「フォルダ保 護」機能があります。フォルダ保護はパソコンの表示 設定に関わらず見えなくなりますが、データコンテン ツガードで元ファイルを見えなくする場合は、この ファイルの表示属性値で非表示化を行って下さい。

# 非表示化されたファイルのコピー

## 非表示化されたファイルをコピーする

ファイル属性を設定され見えなくなったファイルを表示するにはパソコンの表示設定を変更します。 ファイル属性は非表示化(hide)属性、システムファイル(system)属性の2つがあります。通常は非表示化のhide属性 のみで制御しますが、非表示ファイルを見える設定にしているパソコンも多いのでより強力に非表示化するのは、本 来はWindowsの重要なシステムファイルに付与されるシステム属性をONにします。この表示属性は表示の有無を 指定するもので動作には影響しません。

#### 3つの非表示化の方法

①ファイル属性に非表示フラグを設定する Hide Flag ON
 ②ファイル属性にシステムフラグを設定するSystem Flag ON
 ③USBメモリの見えないフォルダ(フォルダ保護)機能を使う

上記①②の表示属性を変更した場合は、パソコンの表示設定を変更して見えるようにする必要があります。方法は「P.69 非表示フォルダを表示」を参照して下さい。

③はUSBメモリの見えないフォルダ機能(フォルダ保護機能)で見えなくなります。ただし、フォル ダ指定なのでファイル単位での指定はできません。 主にフォルダに入ったコンテンツを見えなくする場合に設定します。見えなくするメリットは、USB

の保護制限を緩和したり、重要なコンテンツをより強固に保護をする為です。見えないフォルダにある コンテンツは、ファイルコピー禁止の設定をしなくてもファイル選択ができないのでコピーができませ ん。また、利用者に動作に関係のない関連ファイルを見えなくしてシンプルにする事ができます。

フォルダ保護は、USBメモリの機能で非表示化しているので上記①②の方法とは違いファイルの非表示化属性で見えなくしているのではありません。パソコンの表示設定の変更では見る事ができません。 設定は管理ソフトUsbManageの「フォルダ保護」タブで行います。指定したフォルダは見えなくなります。

エクスプローラ表示オプションの変更

以下の2か所を変更すると表示フォルダや非表示ファイルが 見えるようになります。

オプション→表示オプションタブ ①「隠しフォルダ、隠しファイル、および隠しドライブを表 示する」にチェックを入れる。 ②一番最後の項目「保護されたオペレーティングシステム ファイルを表示しない(推奨)」のチェックを外す。

※詳しくは「P.69 非表示フォルダを表示する」を参照して下さい。

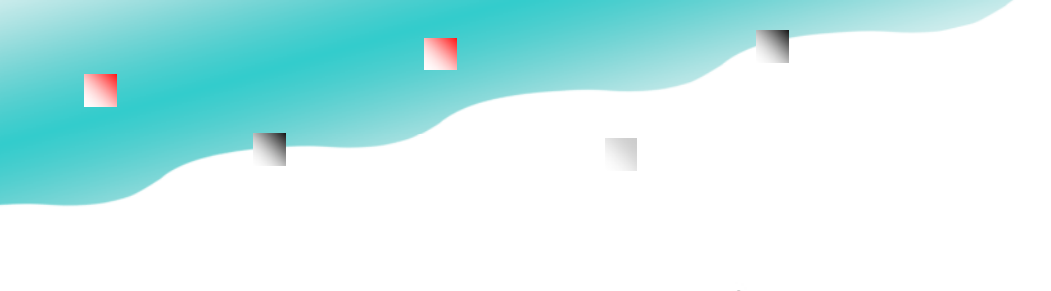

# EXEメーカーの起動オプション指定

## JavaScriptを使ったHTMLの起動オプション

## ExeMakerの起動オプション(HTML)

USBメモリ内蔵のブラウザはChromium(クロミウムVer 89.0.4389.114)が採用されています。Chromiumはセキュリティーが強化されておりスクリプトを使った幾つかの動作が制限されています。しかし、正規の目的でアクセスするには起動オプションを設定してChromiumの初期セキュリティーを解除する必要があります。ExeMakerではよく使われる制限を初期値で解除しています。このオプションは、表示するコンテンツがHTMLのみに有効です。

. . .

## 制限が解除されているオプション設定

| Permission (許可)     | 起動オプション                      | 内容                   |
|---------------------|------------------------------|----------------------|
| Local file Acces    | allow-file-access-from-files | ローカルファイルアクセス許可       |
| Cross-domain Access | disable-web-security         | クロスドメインアクセス許可        |
| Private mode        | incognito                    | クッキーやキャッシュファイルを保存しない |
| WebGL               | enable-webgl                 | WebGLを利用する           |
|                     |                              |                      |

上記オプション以外は、起動パラメタ欄に直接入力します。Chromium(クロミウム)はGoogle Chromと同じWEBエンジンが使われている為、同じ起動オプションを設定する事ができます。

| Setting                                                                           |                      | _       |        | × |                      |                              |
|-----------------------------------------------------------------------------------|----------------------|---------|--------|---|----------------------|------------------------------|
| Common Attribute Expand ExeMaker                                                  |                      |         |        |   |                      |                              |
| Display File: HTML¥INDEX.htm                                                      |                      |         | Ŷ      | · |                      |                              |
| Viewer Name: INDEX                                                                | .exe                 |         | ล      |   |                      |                              |
| Form Width: 850 Form H                                                            | leigh: 600           | <       | )<br>> |   | 初期オプション語<br>ウィンドウの表示 | 设定<br>元                      |
| Function 🗹 Clipboard Clear 🗹                                                      | Display Menu         |         |        |   | Command Line Form    | - 0                          |
| ✓ Disable PDF Printing                                                            |                      |         |        |   | ✓ Local file Acces   | allow-file-access-from-files |
| Hide File                                                                         |                      |         |        |   | Cross-domain Access  | disable-web-security         |
| Config.cfg Hide Flag                                                              | Config.cfg System    | n Flag  |        | _ | Private mode         | incognito                    |
| Original File Hide Flag                                                           | Original File System | em Flag | 5      |   | ☑ WebGL              | enable-webgl                 |
| Launch options [Chromium parameter                                                | ] <u>Add</u>         |         | 1      |   | ОК                   | Cancel                       |
| allow-file-access-from-files<br>disable-web-security<br>incognito<br>enable-webgl |                      | ~ >     |        |   |                      |                              |
| Cancel                                                                            | SAVE                 |         |        |   |                      |                              |

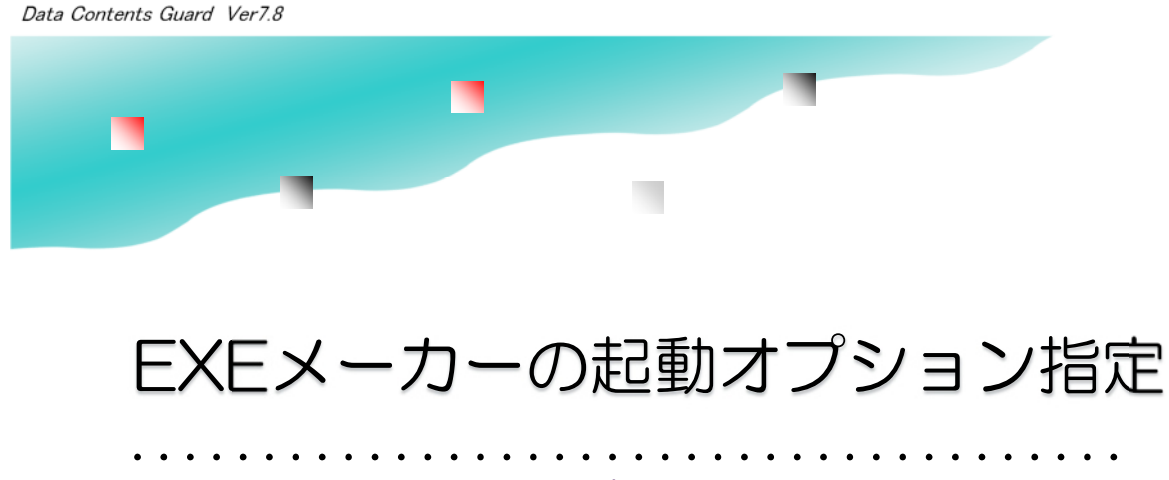

JavaScriptを使ったHTMLの起動オプション

| Command Line Form   | – 🗆 X                        |
|---------------------|------------------------------|
| ✓ Local file Acces  | allow-file-access-from-files |
| Cross-domain Access | disable-web-security         |
| Private mode        | incognito                    |
| ☑ WebGL             | enable-webgl                 |
| ОК                  | Cancel                       |

ローカルファイルアクセス許可:スクリプトを使ってローカルファイルにあるファイルアクセスが禁止されていますのでこれを解除します。単純にローカルファイルにある画像などのファイルを表示する場合ではなく、 JavaScript などの動的なスクリプトを使ってローカルファイルのアクセスが制限されています。初期値でこれを解除しています。

クロスドメインアクセス許可:ブラウザを使ってクラウドのWEBサービスを使う場合、Ajax通信(※1)が利用され る場合があります。Ajax通信をつかうような仕組みはブラウザ策定基準の制限により、単一のドメインアクセスしか 許さていませんので動的な外部の仕組みが動かない場合があります。クラウドのWEBサービスを利用する場合、他の ドメインからのアクセスになっていまいブラウザ制限で動作しない事があります。初期値でこれを解除しています。

※1) Ajax通信(エージャックス): JavaScriptとXMLを使って非同期にサーバとの通信を行うこと。非同期通信と はデータの一部のみを都度サーバーから取得する方法です。例えばGoogle Maps APIなどを使い地図表示する場合 に、非同期通信でデータのない地図の保管部分のみを受信できます。同期通信の場合は全部を再取得するのでデータ 量が多くなる事や部分キャンセルができない、受信中は表示するデータがなく画面が白くなってしまいます。

WebGL: VRなどの3Dオブジェクトをブラウザで表示する場合、プラグインを使って表示する場合とWebグラフィックライブラリ(WebGL)というJavaScriptのAPIを使う方法があります。プラグインはUSB単位にセットアップが必要ですがUSB内蔵ブラウザには個別プラグインは入っていません。初期値でWebGLの利用を許可しています。

プライベートモード: USBメモリ内にあるコンテンツを表示する為、動作を早くするキャッシュファイルは必要では ありません。初期設定でクッキーの保存やキャッシュファイルの作成を無効にしています。

※一般的にはセキュリティーを解除したGoogle Chromを起動する場合、ショートカットキーやバッチファイル起動 を行います。この場合、先にGoogle Chromが起動していると新しいChromが立ち上がらない為、EXEメーカーで 実行されるChromiumの方が取り扱いが楽になります。

# PDFの表示 ClickViewとExeMaker

●USBを表示する最良の方法

USBを表示する方法は3つあります。それぞれ特徴がありますの でコンテンツの運用方法により選択してください。各方法は、1 つを選ぶ必要はなく併用することもできます。

#### USBを表示する3つの方法

#### ①ExeMakerでPDFを個々にアプリ化する

PDF表示するをアプリを生成します。1つのPDFファイルで1 つの実行形式のEXEファイルを生成します。PDFファイルが少ない場合に有効です。

#### ②ClickViewでPDFを表示する

ClickViewを起動するとUSBに保存されているPDFファイルが 検索され自動でメニューを作成します。メニューよりタイトルを 選択するとUSB内蔵のPDFビューワーで表示します。沢山の PDFファイルが保存されている場合に有効です。

#### ③Acrobat Readerで表示する方法

ー般的なPDFを表示する方法です。PDFの表示方法は周知され ていますので説明を省略しても問題はないでしょう。 ※ただし、USBメモリに保存されているPDFをAcrobatや Microsoft Edgeで表示すると不具合が発生する場合があり推奨 していません。トラブル対応を軽減するために上記①②と併用す る事もできます。

### ●PDFが表示されない?

パソコンによってUSBに保存されているPDFファイルが表示で きない場合があります。この対策のため上記①②が用意されてい ます。

## 許可ソフトに登録されていない

USBの設定で「許可ソフトウェア」の登録があります。登録されていないPDFビューワーソフトでは表示できません。

### USBの取り外しができない?

Acrobat ReaderやMicrosoft EdgeでUSBメモリ内のPDFを表示するとUSBの取り外しができない事があります。 これはPDFを閉じてもUSBメモリのアクセスが

SBの設定で「許可ソフトウェア」の登録があります。登録され ていないPDFビューワーソフトでは表示できません。 一で生成されたPDFコンテンツは確実に表示する事ができます。 USB内蔵ブラウザ(Chromium)はセキュリティーが許可 されておりローカルファイルのアクセスができない場合があ ります。この場合は、起動オプションを設定してセキュリ ティー制限を解除して起動します。

ブラウザのセキュリティー解除が必要なHTMLの場合、バッ チファイルやショートカットキーでGoogle Chrome を起動 オプション付きで起動する方法がとられる事がありますが、 既にChromeが実行されている場合はバッチファイルや ショートカットキーでは起動ができません。起動している場 合は一旦終了させてバッチファイル実行またはショートカッ トを実行する必要がありますが、EXEメーカーで利用される ブラウザはEXE実行単位で起動オプション設定ができますの で便利です。

# PDFの表示 ClickViewとExeMaker

. . . .

|              | ExeMaker                                                                                                    | ClickView                                                                                                    | Acrobat                                                                                                    |
|--------------|----------------------------------------------------------------------------------------------------|----------------------------------------------------------------------------------------------------|----------------------------------------------------------------------------------------------------|
| 表示方法         | アプリ化したEXEを実行                                                                                                    | メニューから選択する                                                                                                    | PDFをダブルクリック                                                                                                    |
| メリット         | ・どのPCでも必ず起動できる<br>・どのフォルダでも起動できる<br>・PDFを意識させない事ができ<br>る。<br>・Acrobatとの併用も可能<br>・USBの取り外しもできる                                                                | <ul> <li>・どのPCでも必ず起動できる</li> <li>・実際のPDFファイルを見せない</li> <li>事ができる。</li> <li>・Acrobatとの併用も可能</li> <li>・USBの取り外しもできる</li> <li>・メニューが自動作成される</li> </ul> | 一般的でわかりやすい                                                                                                    |
| デメリット        | ・設定が少し難しい                                                                                                    | ・ClickViewの説明が必要<br>・メニューから選択以外では起動<br>できない                                                                                                    | <ul> <li>・USB利用があまり考慮されていない。USB利用があまり考慮されていない。USBが取り外せなくなる。</li> <li>・クラウド転送など保護が難しい。</li> <li>・全てのPCにはAcrobatは設定されていない。</li> </ul>                                                                                    |
| PC環境による表示の有無 | USB内蔵<br>PCにセットアップされているソ<br>フトに影響されない                                                                                                    | USB内蔵<br>PCにセットアップされているソフ<br>トに影響されない                                                                                                    | PCにセットアップされているソフ<br>トに影響される                                                                                                    |
| USB内蔵ビューワー   | 内蔵<br>※PC環境に影響されない                                                                                                    | 内蔵<br>※PC環境に影響されない                                                                                                    | パソコンにセットアップが必要<br>※PC環境に影響される                                                                                                    |
| 注意事項         | <ul> <li>PDFをアプリ化するのでPDF<br/>を閲覧しているという感じがしない。</li> <li>USBメモリ内蔵ブラウザ</li> <li>Chromiumで表示しているので表示のみで特殊な設定はできない。</li> <li>コピー作成はできるがパソコンの表示設定変更が必要</li> </ul> | ・縦横混在などPDFの作り方に<br>よっては、Acrobatと見え方が異<br>なる場合がある。                                                                                                   | <ul> <li>PDFの表示を終了しても、</li> <li>Acrobatが2分程度常駐しており<br/>USBメモリを解放しない。</li> <li>USBメモリの取り外しができない場合がある。</li> <li>使っているAcrobatバージョンの違いにより動作が違う場合がある。</li> <li>Acrobat以外のPDFビューワーではアクセスできない。(USBの許可ソフトに設定されていない)</li> </ul> |
| 推奨           | 少ないPDFファイルの場合に推<br>奨                                                                                                    | PDFファイルが多い場合に推奨                                                                                                    | USBメモリ内にあるPDF閲覧では<br>推奨しない。                                                                                                    |

## Acrobatが入っていないPC

Windows8はWindowsReaderというPDFビューワーが付属していました。Windows10以降は廃止されPDFはブラウザの Microsoft Edge で表示するようになっています。Microsoft Edge でUSBメモリ内のPDFを表示されるのは推奨していません。 理由はUSBメモリの保護を解除する条件でPDFを閲覧していたソフトの終了があります。ブラウザのタブを閉じてもソフト自体が 終了しないのでUSBの取り外しがスムーズにできなかったり、続けてUSBを利用する場合にエラーが表示される事があります。

119

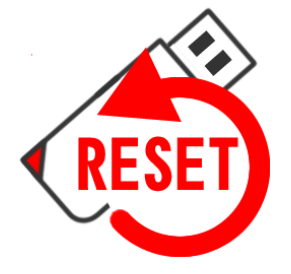

## UsbReset USBリセットの使い方

## 出荷時点のコンテンツに復元

■UsbResetのダウンロード USBメモリバージョン7.3は標準付属しています。Ver7.0~Ver7.2をお使い の場合は以下よりダウンロードしてください。 http://www.abroad-sys.com/USB/V7/DC7.3\_UsbReset.zip

UsbReset.zipを解凍すると ".reset"フォルダ、UsbReset.exeがあります。 この2つをUSBの保護領域ヘコピーしてください。 ".reset"フォルダはUSBの保護領域へ保存すると見えなくなります。 フォルダ保護機能で非表示になっていますが存在はしています。

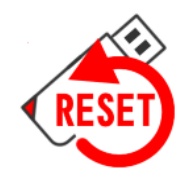

## UsbReset

UsbResetは、出荷時点の保護領域に入っているUSBシステムファイルを復元するソフトウェアーです。 実行するだけで初期状態のUSBシステムを復元できます。

・保護領域のシステムファイルのみ復元されます。

- ・ 復元データを作成するとお客様コンテンツも復元ができます。(4GB以内)
- ・フォーマットを行った場合のシステム復元ができます。

#### 用途

- ・利用者が誤ってファイルを削除してしまった。
- ・USBの安全な取り外しを行わずにファイルの破損があった。
- ・保護領域をフォーマットしてしまった。

#### 復元できないケース

- ・後で追加されたデータファイル等(復元データの再作成が必要)
- ・USBメモリ全体が読めなくなったケース(USB内のバックアップデータが破損)
- ・非保護領域をフォーマットしてしまった。(UsbResetでは復元ができません。バックアップの復元で可能です
- が、事前に利用者がバックアップを実行している必要があります。)

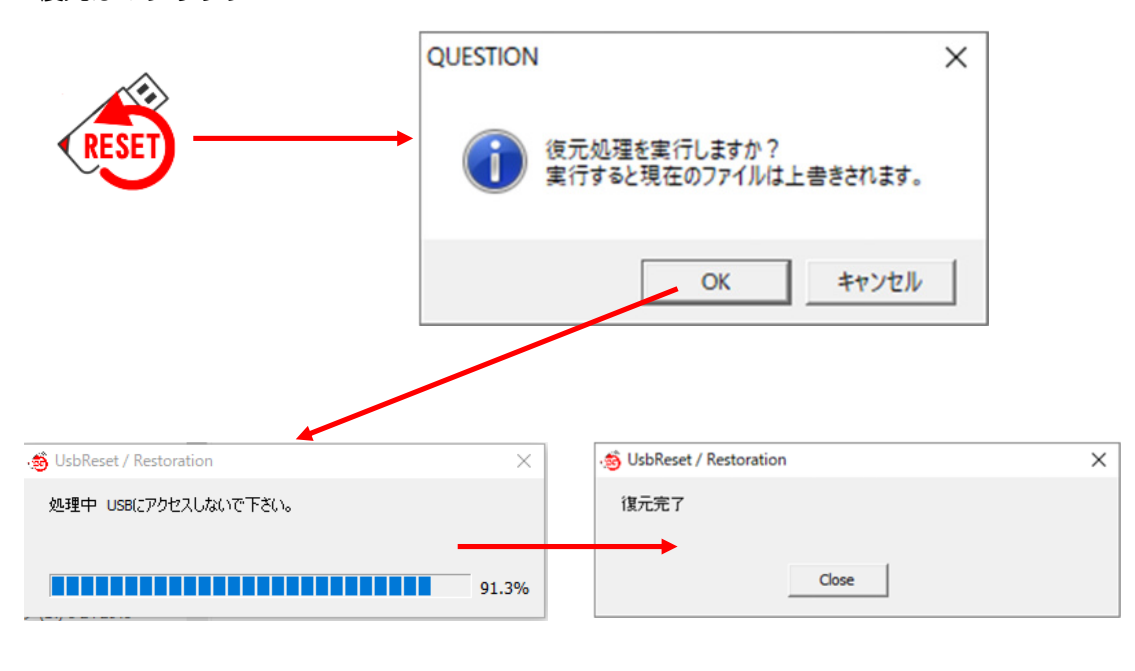

復元は1クリック

121

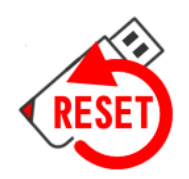

# UsbReset 復元データの再作成

標準設定ではUSBメモリのシステムファイルのみが復元できます。お客様コンテンツ を復元データに含めたい場合は復元データの再作成が必要です。

保護領域内のコンテンツを入れた後に、復元データの再作成を行ってください。 コンテンツの全体が4GBを超える場合は、exFATにフォーマットする必要があります。 詳しくは次ページを参照してください。

| QUESTION                      | ×              |
|-------------------------------|----------------|
| (行い処理を実行しますか)<br>実行すると現在のファイル | ?<br>は上書きされます。 |
| ОК                            | キャンセル          |
|                               |                |
| QUESTION                      | ×              |
| () 復元データを再作成                  | <b>だをしますか?</b> |
| ОК                            | キャンセル          |
|                               |                |

UsbResetを実行したときに「復元処理を 実行しますか?」で「キャンセル」を応 答してください。

復元データの作成モードになります。

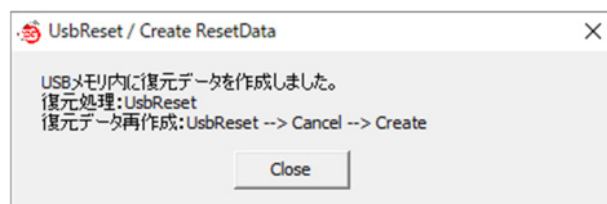

保護領域内にあるデータをバックアップして復元データが作られます。

٠.

復元データはUSBメモリ内に圧縮保存されます。 USBメモリの空き容量にご注意下さい。 ※通常版のUSB2.0はフォーマットがFAT32で出荷されています。 FAT32は1ファイルのサイズ制限が4GBになります。次ページ参照

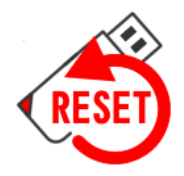

## UsbReset 4GB以上の注意事項

## 復元データの再作成でお客様データを含める場合

## 復元データが4GB以上になる場合、初期状態では復元データの作成ができません。

UsbResetはUSBの付属システムを復元させるためのソフトです。USBのシステムファイルは4GB以下なので問題はありませんが、お客様コンテンツの復元データを作成する場合4GBを超える復元データ作成ができません。 圧縮後に4GBを超える場合ですのでコンテンツ容量が厳密に4GBではありません。 しかし、動画や音楽データは既に圧縮されているデータ形式なので圧縮率は低くなります。PDFやExcelファイルなどや小さなファイルが沢山ある場合は圧縮率は高く、元ファイルの半分程度の容量になります。 通常版 USB2.0 のUSBメモリのフォーマットはFAT32になります。FAT32の規格上の制限で1ファイルの最大が4GBになります。

#### exFATで4GB以上に対応させる

USB3.0規格のUSBをご利用になる場合フォーマットがexFAT形式で出荷されています。この場合は、1 ファイル4GB制限はありません。お客様側でexFATフォーマットにする事もできますがUSBの初期出荷状 態で付属ソフトに必要な起動情報も削除され起動ができなくなります。exFATへフォーマットを行った後 は、保護領域内のシステムファイルの入れ直しが必要になります。 (保護領域のフォーマットについて P.73-74)

## exFATフォーマット操作手順

①管理ソフトUsnManage7.3を使い「禁止設定」タブの2つの項目を解除するP.42 ・ファイルコピーを許可 ・書き込みを許可 ②管理ソフト「起動設定」タブの暗号化を解除する。P.49 ③保護領域に切り替えてフォーマット UsbStartを実行して保護領域に切り替えUSBを選択して右クリック→フォーマット exFATを選択してフォーマットを実行する。 ※エラーが表示される場合がありますがフォーマットは正しくされています。 ※クイックフォーマットでも問題はありません。 ④UsbResetをダウンロードしてUSBの保護領域ヘコピーする http://www.abroad-sys.com/USB/V7/HC7.3\_UsbReset.zip UsbResetを実行してシステムファイルを復元する。 ※復元直後、Windowsのキャッシュ表示の関係でファイルが見えない場合があります。F5キー で再表示させるか、USBメモリを抜いて再認識させて下さい。 ※UsbResetで復元されたシステムで使わない不要なファイルは削除してください。

# 設定でお困りの場合

1. トラブルがあった場合や設定をやりなおす場合は、バックアップの復元を行って下さい。 復元を行うには、あらかじめUSBメモリのバックアップを行っている必要があります。

#### 2. USBメモリは安全な取り外し操作が必要です。

特に書き込みが終わった直後は、書き込み処理が終わっていない場合があります。取り外し操作を行わない でUSBを抜いた場合は、USBに保存されているフォルダやファイルが全部読めなくなる場合があります。安 全な取り外し操作は、これらのトラブルを未然に防ぎます。

#### 設定を戻したい

●管理ソフトUsbManageの簡易設定に"Reset / Initialize"という項目があります。選択すると禁止項目が初 期設定に戻ります。

●バックアップをとっている場合は、復元処理を行います。

●フォーマット処理を行う。設定はフォーマットでは初期化されませんので推奨していません。また、フォーマットを行う場合は、USBメモリ内のシステムで利用しているエラーメッセージファイルも消えてしまいますので復元処理が面倒になります。フォーマットで改善できる症状はファイル名の文字化け P.72の場合です。

#### UsbStartのエラーが改善できません。

●USBを一旦取り外し、パソコンを再起動してください。

●他のソフトウェアーの影響で動作ができない場合があります。期限切れのセキュリティーソフトがパソコンに残っている場合は契約を更新するかアンインストールを行って下さい。

●規格上の問題。HUBや変換アダプタを使わずにパソコン側USB2.0規格のUSBポート(差込口)をご利用下さい。USB3.0規格のポートは規格上、下位互換性がある事になっていますが全ての製品でUSB2.0の完全互換ではありません。USBホストコントローラードライバの更新で改善する場合もあります。詳しくはsupport@abroad-sys.com にご相談下さい。

#### 管理ソフトUsbManangeでエラーが表示される。実行ができない。

●設定するUSBが見つからない場合にエラーが表示されます。

- ●UsbStartを実行して保護領域を表示しているとエラーになります。詳しくは P.6 をご参照下さい。
- ●管理ソフトUsbManangeとUSBメモリのバージョンが違っている。

#### 設定がまったくわからない

本製品は設定が必要な製品です。基本的にはPDFマニュアルをご参照の上、設定を行って下さい。 ●お急ぎの場合やコンテンツ内容が複雑な場合はマスタ作成サービス(有料)をご利用下さい。

※マスタ作成サービスは主に複数本数を作成するときに必要なサービスですが1本でも設定可能です。 info@abroad-sys.com アブロードシステムズ 営業部

●はじめての場合P.2又は「設定の流れ」P.8~P.12を参照下さい。

●保存するコンテンツ種類やご利用用途をご連絡の上、管理ソフト内にある優先サポート機能でご相談下さい。 何らかの理由で優先サポート機能を利用できない場合は、管理ソフト「製品情報」タブにある"設定レポート "ボタンで出力できるUsbSetting.txtをメール添付でsupport@abroad-sys.comに送信して下さい。